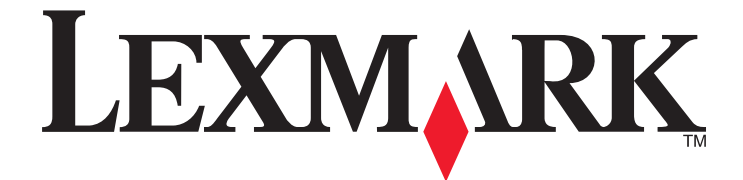

# Lexmark X264dn, X363dn, X364dn și X364dw

**Ghidul utilizatorul** 

Septembrie 2009

www.lexmark.com

Tipuri echipamente: 7013 Model(e): 231, 235, 432, 436, 43W, d01, d02, gd1, gd2, dn1, dn2, gd1, gd2

# Cuprins

| Informații referitoare la lucrul în siguranță              | 7  |
|------------------------------------------------------------|----|
| Informații despre imprimantă                               | 9  |
| Vă mulțumim pentru că ați ales această imprimantă!         | 9  |
| Găsirea informațiilor despre imprimantă                    | 9  |
| Alegerea unui loc pentru imprimantă                        | 11 |
| Configurații de imprimante                                 | 12 |
| Funcții de bază ale scanerului                             | 14 |
| Despre ADF şi geamul scanerului                            | 15 |
| Despre panoul de control al imprimantei                    | 16 |
| Configurarea suplimentară a imprimantei                    | 20 |
| Instalarea opțiunilor interne                              | 20 |
| Instalarea opțiunilor hardware                             | 22 |
| Ataşarea cablurilor                                        | 23 |
| Verificarea configurării imprimantei                       | 24 |
| Configurarea software-ului pentru imprimantă               | 26 |
| Configurarea imprimării fără fir                           | 27 |
| Instalarea imprimantei într-o rețea cablată                | 33 |
| Minimizarea impactului imprimantei asupra mediului         | 36 |
| Economia de hârtie și toner                                | 36 |
| Economisirea energiei                                      | 37 |
| Reciclarea                                                 | 39 |
| Reducerea zgomotului imprimantei                           | 40 |
| Încărcarea hârtiei și a suporturilor de imprimare speciale | 41 |
| Setarea dimensiunii și a tipului de hârtie                 | 41 |
| Configurarea setărilor pentru formatul universal de hârtie | 41 |
| Evitarea blocajelor                                        | 42 |
| Încărcarea tăvilor                                         | 43 |
| Utilizarea unui alimentator multifuncțional sau manual     | 48 |
| Capacități pentru hârtie                                   | 53 |
| Legarea și anularea legării tăvilor                        | 54 |

| Indicații despre hârtie și suporturile de imprimare speciale                | 56  |
|-----------------------------------------------------------------------------|-----|
| -<br>Indicații despre hârtie                                                | 56  |
| Depozitarea hârtiei                                                         | 58  |
| Dimensiuni, tipuri și greutăți acceptate pentru hârtie                      | 59  |
| Imprimarea                                                                  | 62  |
| Imprimarea unui document                                                    | 62  |
| Imprimarea de pe o unitate flash                                            | 62  |
| Imprimarea pe ambele fețe ale hârtiei (față-verso)                          | 64  |
| Imprimarea documentelor pe suporturi speciale                               | 65  |
| Imprimarea paginilor de informații                                          | 68  |
| Revocarea unei lucrări de imprimare                                         | 69  |
| Copierea                                                                    | 71  |
| Realizarea de copii                                                         | 71  |
| Copierea fotografiilor                                                      | 72  |
| Copierea pe suporturi speciale                                              | 72  |
| Particularizarea setărilor de copiere                                       | 73  |
| Punerea în așteptare a lucrării curente de imprimare pentru a realiza copii | 78  |
| Amplasarea unui mesaj filigranat pe fiecare pagină                          | 79  |
| Revocarea unei lucrări de copiere                                           | 79  |
| Îmbunătățirea calității copierii                                            | 80  |
| Poșta electronică                                                           | 81  |
| Pregătirea pentru trimiterea unui mesaj prin poştă electronică              | 81  |
| Crearea unei comenzi rapide de poştă electronică utilizând serverul EWS     | 82  |
| Trimiterea unui document prin poștă electronică                             | 82  |
| Anularea unui e-mail                                                        | 84  |
| Utilizarea faxului                                                          | 85  |
| Pregătirea imprimantei pentru trimiterea faxurilor                          | 85  |
| Trimiterea unui fax                                                         | 97  |
| Crearea de comenzi rapide                                                   | 100 |
| Utilizarea comenzilor rapide și a agendei                                   | 102 |
| Particularizarea setărilor de fax                                           | 102 |
| Revocarea unui fax de ieşire                                                | 105 |

### Cuprins

| Despre opțiunile de fax                                         |     |
|-----------------------------------------------------------------|-----|
| Îmbunătățirea calității faxului                                 |     |
|                                                                 | 407 |
| Scanarea pe un computer sau pe o unitate flash                  |     |
| Scanare la un computer                                          |     |
| Scanarea către o unitate flash                                  |     |
| Despre caracteristicile Centrului de scanare                    |     |
| Despre opțiunile pentru profilurile de scanare                  |     |
| Imbunatațirea calitații scanarii                                | 111 |
| Despre meniurile imprimantei                                    |     |
| Lista de meniuri                                                | 112 |
| Meniul Hârtie                                                   | 113 |
| Meniul Rapoarte                                                 | 120 |
| Meniul Rețea/Porturi                                            | 121 |
| Meniul Setări                                                   | 128 |
| Întretinerea imprimantei                                        | 154 |
|                                                                 | 154 |
| Curătarea geamului scaperului                                   | 154 |
| Curătarea rolelor de separare din ADE                           | 155 |
| Depozitarea pieselor de schimb                                  | 156 |
| Verificarea stării consumabilelor de la un calculator din retea |     |
| Mutarea imprimantei în altă locatie                             |     |
| Expedierea imprimantei                                          |     |
| Comandarea consumabilelor                                       |     |
| Înlocuirea consumabilelor                                       | 159 |
| Asistenta administrativă                                        | 165 |
| Gășirea informațiilor avansate despre retele și administrare    | 165 |
| Restaurarea setărilor implicite din fabrică                     | 165 |
| litilizare serverului EWS                                       | 165 |
| Vizualizarea rapoartelor                                        | 166 |
| Verificarea stării dispozitivului                               | 166 |
| Restrictionarea accesului la meniurile imprimantei              | 166 |
| Setarea avertizărilor prin e-mail                               |     |
| Configurarea notificărilor de aprovizionare                     |     |
|                                                                 |     |

| Copierea setărilor imprimantei pe alte imprimante                               | 168 |
|---------------------------------------------------------------------------------|-----|
| Îndepărtarea blocajelor                                                         | 169 |
| Îndepărtarea blocajelor                                                         | 169 |
| Depanarea                                                                       | 184 |
| Rezolvarea problemelor simple cu imprimanta                                     | 184 |
| Afişajul panoului de control al imprimantei este gol sau afişează numai blocuri |     |
| Despre mesajele imprimantei                                                     | 184 |
| Rezolvarea problemelor legate de imprimare                                      | 195 |
| Rezolvarea problemelor legate de copiere                                        | 198 |
| Rezolvarea problemelor legate de scaner                                         | 201 |
| Rezolvarea problemelor legate de fax                                            | 203 |
| Rezolvarea problemelor legate de opțiuni                                        | 207 |
| Rezolvarea problemelor legate de alimentarea cu hârtie                          | 208 |
| Rezolvarea problemelor legate de calitatea imprimării                           | 209 |
| Serverul EWS nu se deschide                                                     | 218 |
| Contactarea serviciului de asistență pentru clienți                             | 219 |
| Notificări                                                                      | 220 |
| Informații despre produs                                                        | 220 |
| Notificare referitoare la ediție                                                | 220 |
| Consumul de energie                                                             | 223 |
| Index                                                                           | 233 |

# Informații referitoare la lucrul în siguranță

Conectați cablul sursei de tensiune la o priză electrică împământată corespunzător situată în apropierea echipamentului și care este ușor de accesat.

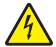

ATENȚIONARE—PERICOL DE ELECTROCUTARE: Nu utilizați caracteristica fax în timpul unei furtuni cu fulgere. Nu instalați acest echipament și nu realizați conexiuni electrice sau de cablu, cum ar fi la fax, la cablul de alimentare sau la telefon, în timpul unei furtuni cu fulgere.

Apelați la personal de service calificat pentru service sau reparații, altele decât cele descrise în documentația utilizatorului.

Acest produs este proiectat, testat și aprobat pentru a îndeplini standarde stricte de securitate globală, dacă utilizează componente Lexmark specifice. Caracteristicile de siguranță ale unor componente nu sunt întotdeauna evidente. Lexmark nu răspunde în cazul utilizării altor componente înlocuitoare.

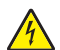

**ATENȚIONARE—PERICOL DE ELECTROCUTARE:** Asigurați-vă că toate conexiunile externe (cum ar fi conexiunile Ethernet și cele pentru telefonie) sunt instalate corespunzător în port-urile de conectare marcate.

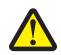

**ATENȚIONARE—RISC DE RĂNIRE:** Acest produs folosește laser. Utilizarea controalelor, reglajele sau executarea de proceduri, altele decât cele specificate în acest document, pot avea ca rezultat expunerea la radiații periculoase.

Acest produs utilizează un proces care încălzeşte suportul de tipărire şi căldura poate provoca emisii. Trebuie să înțelegeți secțiunea din instrucțiunile de utilizare care tratează îndrumările pentru selectarea suportului de tipărire, pentru a evita posibilitatea emisiilor periculoase.

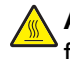

**ATENȚIONARE—SUPRAFAȚĂ FIERBINTE:** Unitatea de fuziune și spațiul din apropierea acesteia pot fi fierbinți. Pentru a reduce riscul de vătămare datorită componentei fierbinți, lăsați suprafața să se răcească înainte de a scoate hârtia din acest loc.

ATENȚIONARE—SUPRAFAȚĂ FIERBINTE: Interiorul imprimantei poate să fie firebinte. Pentru a reduce riscul de vătămare datorită componentei fierbinți, lăsați suprafața să se răcească înainte de a o atinge.

Aveți grijă atunci când înlocuiți o baterie cu litiu.

ATENȚIONARE—RISC DE RĂNIRE: Există pericolul de explozie dacă o baterie cu litiu este înlocuită incorect. Înlocuiți bateria numai cu o baterie cu litiu identică sau similară. Nu reîncărcați, demontați sau incinerați o baterie cu litiu. Scoateți din uz bateriile uzate conform instrucțiunilor fabricantului și reglementărilor locale.

Când conectați acest produs la rețeaua telefonică publică cu comutare de circuite, utilizați numai un cablu de telecomunicații (RJ-11) sau un înlocuitor 26 AWG sau superior.

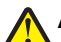

**ATENȚIONARE—RISC DE RĂNIRE:** Nu tăiați, răsuciți, legați sau striviți cablul de tensiune și nu plasați obiecte grele pe acesta. Nu amplasați cablul de tensiune în locuri în care poate fi întins excesiv sau ros. Nu strângeți cablul între obiecte cum ar fi mobila și pereții. Dacă se întâmplă așa ceva, există pericol de incendiu sau de electrocutare. Cercetați regulat cablul de tensiune pentru a verifica dacă există semne ale unor astfel de probleme. Înainte de a-l inspecta, scoateți cablul de tensiune din priza electrică.

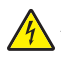

**ATENȚIONARE—PERICOL DE ELECTROCUTARE:** Pentru a evita riscul electrocutării în timpul curățării părții exterioare a imprimantei, deconectați cablul de alimentare de la priza de perete şi deconectați toate celelalte cabluri de la imprimantă înainte de a continua.

ATENȚIONARE—PERICOL DE ELECTROCUTARE: Dacă după configurarea imprimantei instalați un sertar suplimentar, închideți imprimanta și decuplați cordonul de alimentare de la priza de perete, înainte de a continua.

ATENȚIONARE—PERICOL DE ELECTROCUTARE: Dacă după configurarea imprimantei accesați placa de bază a sistemului sau instalați hardware opțional sau un card de memorie, închideți imprimanta și decuplați cordonul de alimentare de la priza de perete, înainte de a continua. Dacă aveți alte aparate atașate la imprimantă, închideți-le și pe acestea și deconectați cablurile care conduc la imprimantă.

ATENȚIONARE—RISC DE RĂNIRE: Imprimanta cântărește mai mult de 18 kg (40 lb) și este nevoie de două sau mai multe persoane antrenate pentru a o ridica în siguranță.

ATENȚIONARE—RISC DE RĂNIRE: Pentru a evita rănirea dvs. sau deteriorarea imprimantei, urmați aceste indicații:

- Închideți imprimanta de la butonul de tensiune, apoi deconectați cablul de tensiune de la priza de perete.
- Deconectați toate firele și cablurile de la imprimantă, înainte de a o muta.
- Utilizați mânerele laterale pentru a ridica imprimanta.
- Asigurați-vă că nu vă prindeți degetele dedesubt când aşezați imprimanta jos.
- Înainte de a configura imprimanta, asigurați-vă că există suficient spațiu în jurul ei.

#### PĂSTRAȚI ACESTE INSTRUCȚIUNI.

# Informații despre imprimantă

# Vă mulțumim pentru că ați ales această imprimantă!

Ne-am străduit din răsputeri să o facem să corespundă cerințelor dvs.

Pentru a începe să utilizați imprimanta chiar acum, utilizați documentele de configurare furnizate împreună cu imprimanta, apoi aruncați-vă o privire pe *Ghidul utilizatorului* pentru a învăța cum să efectuați activități elementare. Pentru a obține rezultate optime, citiți cu atenție *Ghidul utilizatorului* și căutați cele mai recente actualizări pe site-ul nostru Web.

Suntem decişi să oferim performanță și valoare prin imprimantele noastre și dorim să ne asigurăm că sunteți mulțumiți. Dacă, totuși, întâmpinați probleme în timpul utilizării, unul dintre reprezentanții noștri de asistență tehnică va fi încântat să va ajute să rezolvați de urgență situația. Și, dacă aflați un mod în care vă putem servi mai bine, dați-ne de știre. În definitiv, dvs. ne oferiți motivele să producem ceea ce producem iar sugestiile dvs. ne ajută să facem produse mai bune.

# Găsirea informațiilor despre imprimantă

| Ce anume căutați?                                                                                                | Găsiți tot ce vă trebuie aici                                                                                                    |
|----------------------------------------------------------------------------------------------------|----------------------------------------------------------------------------------------------------|
| Instrucțiuni pentru prima instalare:<br>• Conectarea imprimantei<br>• Instalarea software-ului pentru imprimantă | Documentația de configurare - documentația de configurare<br>este livrată împreună cu imprimanta și este, de asemenea,<br>disponibilă pe site-ul Web Lexmark la<br>www.lexmark.com/publications/. |

| Ce anume căutați?                                                                                                    | Găsiți tot ce vă trebuie aici                                                                                                    |
|----------------------------------------------------------------------------------------------------|----------------------------------------------------------------------------------------------------|
| Configurare și instrucțiuni suplimentare pentru utilizarea imprimantei:                                                                                                    | <i>Ghidul utilizatorului - Ghidul utilizatorului</i> este disponibil pe<br>CD-ul <i>Software și documentație</i> .                                                                                            |
| <ul> <li>Selectarea şi depozitarea hârtiei şi a suportu-<br/>rilor de imprimare speciale</li> </ul>                                                                            |                                                                                                    |
| încărcarea hârtiei                                                                                                    |                                                                                                    |
| <ul> <li>Efectuarea operațiilor de imprimare, copiere,<br/>scanare şi lucru cu faxul, în funcție de modelul<br/>dvs. de imprimantă</li> </ul>                                  |                                                                                                    |
| <ul> <li>Configurarea setărilor imprimantei</li> </ul>                                                                                                    | Pentru actualizări. verificati site-ul nostru Web la adresa                                                                                                    |
| <ul> <li>Vizualizarea şi imprimarea documentelor şi a<br/>fotografiilor</li> </ul>                                                                                             | www.lexmark.com/publications/.                                                                                                    |
| <ul> <li>Configurarea şi utilizarea software-ului impri-<br/>mantei</li> </ul>                                                                                                 |                                                                                                    |
| <ul> <li>Instalarea şi configurarea imprimantei într-o<br/>reţea, în funcţie de modelul dvs. de imprimantă</li> </ul>                                                          |                                                                                                    |
| <ul> <li>Îngrijirea şi întreținerea imprimantei</li> </ul>                                                                                                    |                                                                                                    |
| Depanarea şi rezolvarea problemelor                                                                                                    |                                                                                                    |
| Ajutor pentru utilizarea software-ului de<br>imprimantă                                                                                                    | Ajutor pentru Windows sau Mac - Deschideți un program sau<br>o aplicație software a imprimantei, apoi faceți clic pe <b>Help</b><br>(Ajutor).                                                                 |
|                                                                                                    | Faceți clic pe 🕐 pentru a vedea informații sensibile la context.                                                                                                    |
|                                                                                                    | Note:                                                                                                    |
|                                                                                                    | <ul> <li>Aplicația Ajutor se instalează automat o dată cu software-<br/>ul imprimantei.</li> </ul>                                                                                                    |
|                                                                                                    | <ul> <li>Software-ul imprimantei este localizat în folderul de<br/>programe al imprimantei sau pe desktop, în funcție de<br/>sistemul dvs. de operare.</li> </ul>                                             |
| Cele mai recente informații suplimentare,                                                                                                    | Site-ul Web de asistență Lexmark - support.lexmark.com                                                                                                    |
| <ul> <li>actualizări și asistență tehnică:</li> <li>Documentație</li> <li>Descărcare drivere</li> <li>Asistență prin chat</li> <li>Asistență prin poştă electronică</li> </ul> | <b>Notă:</b> Selectați regiunea dvs., apoi selectați produsul pentru a vedea site-ul de asistență corespunzător.                                                                                              |
|                                                                                                    | Numerele de telefon pentru asistență și orele de program<br>pentru regiunea sau țara dvs. pot fi găsite pe site-ul Web de<br>asistență sau pe garanția imprimată livrată împreună cu impri-<br>manta.         |
| <ul> <li>Asistenţă prin telefon</li> </ul>                                                                                                    | Notați-vă următoarele informații (de pe factura de la magazin<br>sau de pe spatele imprimantei) pentru a le avea la îndemână<br>când contactați serviciul de asistență, în scopul unei serviri<br>mai rapide: |
|                                                                                                    | <ul> <li>Numărul tipului de echipament</li> </ul>                                                                                                    |
|                                                                                                    | Numărul de serie                                                                                                    |
|                                                                                                    | Data achiziționării                                                                                                    |
|                                                                                                    | <ul> <li>Locul achiziționării</li> </ul>                                                                                                    |

| Ce anume căutați?          | Găsiți tot ce vă trebuie aici                                                                                                    |
|----------------------------|----------------------------------------------------------------------------------------------------|
| Informații despre garanție | Informațiile referitoare la garanție diferă în funcție de țară sau de regiune:                                                                                   |
|                            | <ul> <li>Pentru S.U.A Consultați Declarația de garanție limitată,<br/>furnizată împreună cu această imprimantă sau consultați<br/>support.lexmark.com</li> </ul> |
|                            | <ul> <li>Pentru celelalte țări - Consultați certificatul de garanție<br/>livrat împreună cu imprimanta.</li> </ul>                                               |

# Alegerea unui loc pentru imprimantă

**ATENȚIONARE—RISC DE RĂNIRE:** Imprimanta cântărește mai mult de 18 kg (40 livre) și este nevoie de două sau mai multe persoane instruite pentru a o ridica în siguranță.

Când alegeți un loc pentru imprimantă, lăsați suficient loc pentru a deschide tăvile, capacele și ușile. Dacă plănuiți să instalați orice opțiuni, lăsați suficient loc și pentru acestea. Este important de reținut:

- Asigurați-vă că fluxul de aer din încăpere îndeplineşte cele mai recente prevederi ale standardului ASHRAE 62.
- Puneți la dispoziție o suprafață dreaptă, masivă și stabilă.
- Imprimanta trebuie menținută:
  - La distanță de curenți de aer direcți de la aparate de aer condiționat, încălzitoare sau ventilatoare
  - Neexpusă luminii solare directe, condițiilor de umiditate extreme sau fluctuațiilor de temperatură
  - Curată, uscată și fără praf
- În jurul imprimantei trebuie să existe următoarele spații, pentru ventilare corespunzătoare:

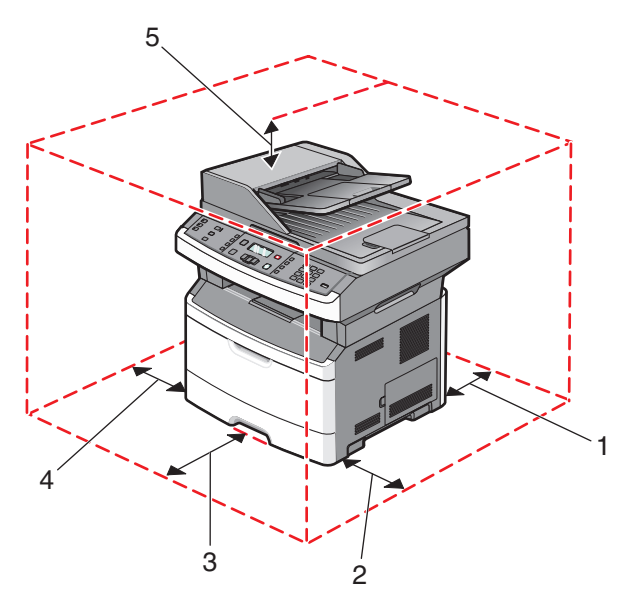

| 1 | Posterior      | 305 mm (12 inchi) |
|---|----------------|-------------------|
| 2 | Partea dreaptă | 203 mm (8 inchi)  |
| 3 | Față           | 203 mm (8 inchi)  |
| 4 | Partea stângă  | 76 mm (3 inchi)   |

|--|

# Configurații de imprimante

## Model de bază

Ilustrația următoare prezintă fața imprimantei, cu caracteristicile sau părțile sale de bază:

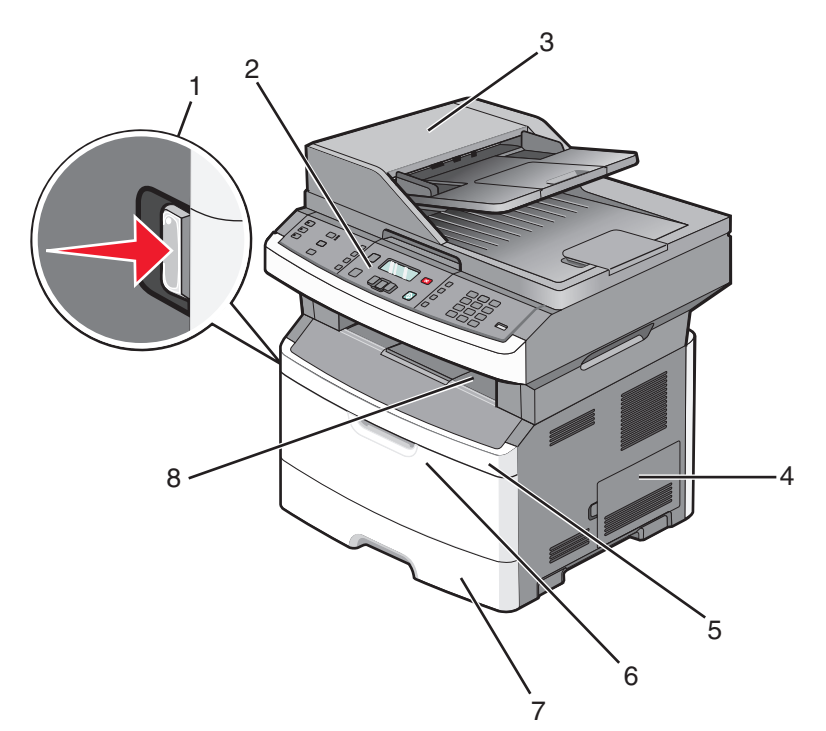

| 1 | Butonul de deschidere a uşii frontale                                                               |
|---|----------------------------------------------------------------------------------------------------|
| 2 | Panou de control al imprimantei                                                                     |
| 3 | Alimentator automat de documente (ADF)                                                              |
| 4 | Uşa plăcii de sistem                                                                                |
| 5 | Uşa frontală                                                                                        |
| 6 | Uşă alimentator multifuncțional                                                                     |
|   | Notă: În funcție de modelul dvs. de imprimantă, aceasta ar putea să fie ușa alimentatorului manual. |
| 7 | Tavă standard pentru 250 de coli (Tava 1)                                                           |
| 8 | Recipient de ieşire standard                                                                        |

Ilustrația următoare prezintă spatele imprimantei, cu caracteristicile sau părțile sale de bază:

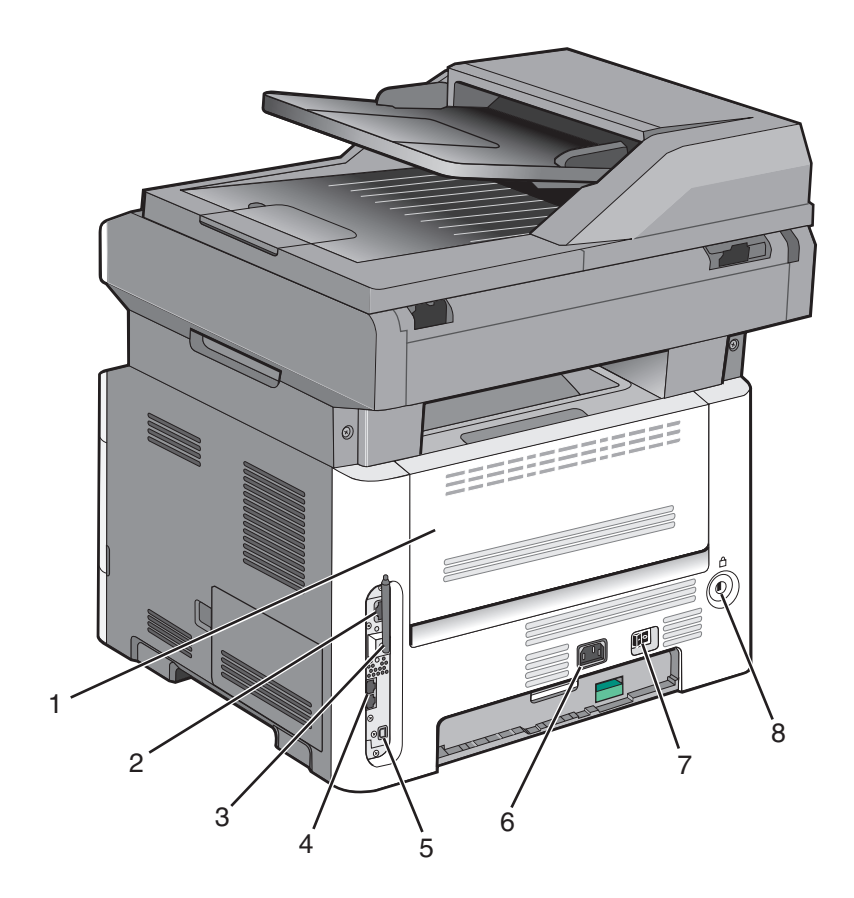

| 1 | Uşă din spate                                                                 |
|---|-------------------------------------------------------------------------------|
| 2 | Port Ethernet                                                                 |
| 3 | Antenă pentru caracteristici fără fir                                         |
|   | Notă: Antena pentru caracteristici fără fir apare numai la modelele fără fir. |
| 4 | Porturi pentru fax                                                            |
|   | Notă: Porturile pentru fax apar numai la modelele cu caracteristică de fax.   |
| 5 | Port USB                                                                      |
| 6 | Priza pentru cablul de alimentare a imprimantei                               |
| 7 | Comutator alimentare                                                          |
| 8 | Dispozitiv de blocare                                                         |

## Model configurat

Ilustrația următoare prezintă imprimanta configurată cu un sertar opțional de 250 sau 550 de coli:

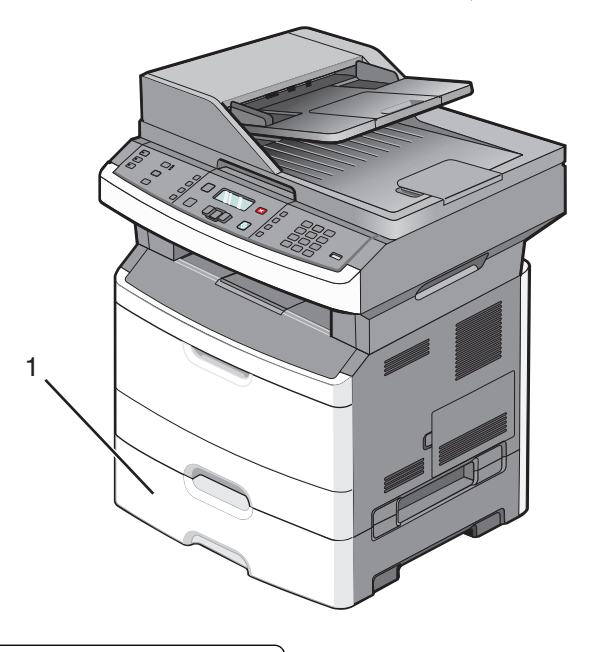

1 Sertar opțional de 250 sau 550 de coli (Tava 2)

# Funcții de bază ale scanerului

Scanerul oferă capacitate de copiere, lucru cu faxul și scanare. Aveți următoarele posibilități:

- Faceți copii rapide sau modificați setările din panoul de control al imprimantei pentru a efectua anumite lucrări de copiere.
- Trimiteți un fax utilizând panoul de control al imprimantei.
- Trimiteți un fax la mai multe destinații de fax, toate simultan.
- Scanați documente și le trimiteți la computer, la o adresă de poștă electronică sau la la o unitate flash.

Notă: Caracteristica fax nu este disponibilă pentru toate modelele de imprimantă.

# Despre ADF și geamul scanerului

| Alimentator automat de documente (ADF)                | Geamul scanerului                                                                                                    |
|-------------------------------------------------------|----------------------------------------------------------------------------------------------------|
|                                                       |                                                                                                    |
| Utilizați ADF pentru documentele cu mai multe pagini. | Utilizați geamul scanerului pentru pagini individuale,<br>articole mici (cum ar fi cărți poștale sau fotografii), folii<br>transparente, hârtie foto sau suporturi subțiri (cum ar fi<br>decupaje din reviste). |

## Utilizarea ADF

Pe unele modele, prin ADF se pot scana mai multe pagini, inclusiv pagini cu două fețe. Când utilizați ADF:

- Încărcați documentul în ADF cu fața în sus, cu marginea scurtă înainte.
- Reglați ghidajele pentru hârtie astfel încât să fie în contact cu marginile hârtiei încărcate.
- Îndepărtați capsele înainte de încărcare.
- Separați colile perforate înainte de încărcare.
- Încărcați până la 50 de coli de hârtie simplă în tava de intrare ADF în raport cu hârtia de 75 g/m<sup>2</sup> (20 lb.).
- Scanaţi suporturi cu dimensiuni de la 124,46 x 127 mm (4,9 x 5 inchi) până la 215,9 x 355,6 mm (8,5 x 14 inchi).
- Scanați documente cu dimensiuni de pagină combinate (Letter sau Legal).
- Scanați suporturi cu greutate de la 52 la 120 g/m<sup>2</sup> (de la 14 la 32 livre).
- Nu încărcați cărți poștale, fotografii, articole mici, folii transparente, hârtie foto sau alte suporturi subțiri (precum decupajele din reviste) în ADF. Pentru astfel de articole, utilizați scannerul.

### Utilizarea geamului scanerului

Geamul scanerului poate fi utilizat pentru a scana sau copia pagini individuale sau pagini de carte. Când utilizați geamul scanerului:

- Aşezați un document cu fața în jos pe geamul scanerului, în colțul din stânga sus.
- Scanați sau copiați documente de până la 215,9 x 297,18 mm (8,5 x 11,7 inchi).
- Copiați cărți de până la 25,3 mm (1 inch) grosime.

# Despre panoul de control al imprimantei

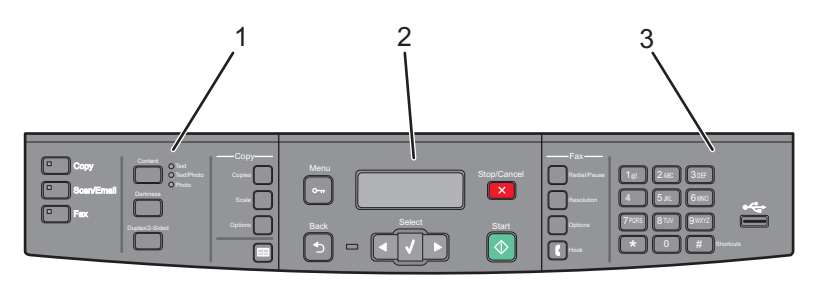

| Element |                     | Descriere                                                                                                    |
|---------|---------------------|----------------------------------------------------------------------------------------------------|
| 1       | Selectări și setări | Selectați o funcție cum ar fi Copiere, Scanare, Poștă electronică sau Fax. Modificați setările implicite de copiere și de scanare, cum ar fi numărul de copii, imprimarea față-verso, opțiunile de copiere și redimensionarea. Utilizați agenda la scanarea către poșta electronică. |
| 2       | Zona Afişare        | Vizualizați opțiunile pentru scanare, copiere, lucru cu faxul și imprimare, precum și starea și mesajele de eroare. Accesați meniurile de administrare, pornire, oprire sau revocare a unei lucrări de imprimare.                                                                    |
| 3       | Zona Tastatură      | Introduceți cifre, litere sau simboluri pe afișaj, imprimați utilizând dispozitivul de memorie<br>flash USB sau modificați setările implicite pentru fax.                                                                                                    |

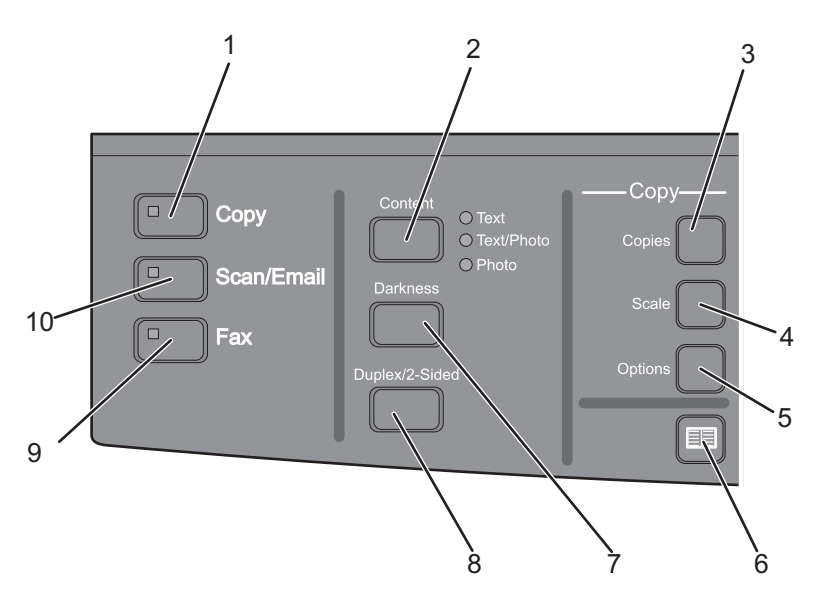

| Element |           | Descriere                                                                                                    |
|---------|-----------|----------------------------------------------------------------------------------------------------|
| 1       | Copiere   | Determină intrarea în funcția de copiere                                                                                      |
| 2       | Conținut  | Îmbunătățește calitatea copierii, a scanării, a poștei electronice sau a faxului.<br>Alegeți dintre Text, Text/Foto sau Foto. |
| 3       | Exemplare | Introduce numărul de exemplare de imprimat.                                                                                   |
| 4       | Scalare   | Modifică dimensiunea documentului copiat, astfel încât acesta să se potri-<br>vească cu dimensiunea hârtiei selectate         |
| 5       | Opțiuni   | Modifică setările pentru Dimensiune originală, Sursă de hârtie și Asamblare                                                   |

| Element |                                            | Descriere                                                                                                    |
|---------|--------------------------------------------|----------------------------------------------------------------------------------------------------|
| 6       | Agendă                                     | Deschide agenda                                                                                                    |
| 7       | Întunecare                                 | Ajustează setările curente de luminozitate                                                                                         |
| 8       | Față-verso (două fețe)                     | Creează un exemplar cu două fețe                                                                                                   |
|         |                                            | <b>Notă:</b> Pe modelele de imprimantă selectate, puteți să efectuați, de asemenea, operații de scanare față-verso a documentelor. |
| 9       | 9 Fax Determină intrarea în funcția de fax |                                                                                                    |
|         |                                            | Notă: Modul fax nu este disponibil pentru toate modelele de imprimantă.                                                            |
| 10      | Scanare/Poştă electronică                  | Determină intrarea în funcția de scanare sau scanare către poșta electronică                                                       |

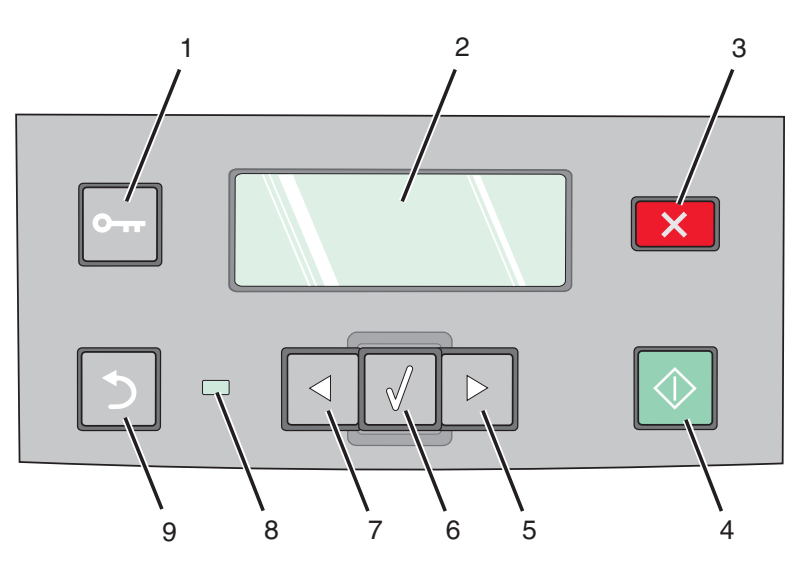

| Element |                   | Descriere                                                                                                    |
|---------|-------------------|----------------------------------------------------------------------------------------------------|
| 1       | Meniu             | Determină intrarea în meniurile de administrare                                                                     |
|         | 0                 |                                                                                                    |
| 2       | Afişaj            | Vizualizați opțiunile pentru scanare, copiere, lucru cu faxul și imprimare, precum și starea și mesajele de eroare. |
| 3       | Oprire / Revocare | Întrerupe activitatea imprimantei                                                                                   |
|         | ×                 |                                                                                                    |
| 4       | Start             | Începe o operație de copiere sau de scanare                                                                         |
|         | $\bigcirc$        |                                                                                                    |

| Element |                    | Descriere                                                                                                    |
|---------|--------------------|----------------------------------------------------------------------------------------------------|
| 5       | Săgeată la dreapta | Derulează spre dreapta                                                                                                    |
|         |                    |                                                                                                    |
| 6       | Selectare          | Acceptă selectările din meniu și setările                                                                                               |
|         |                    |                                                                                                    |
| 7       | Săgeată la stânga  | Derulează spre stânga                                                                                                    |
|         |                    |                                                                                                    |
| 8       | Indicator luminos  | Inactiv-Imprimanta este oprită.                                                                                                    |
|         |                    | Verde intermitent-Imprimanta se încălzeşte, procesează date sau imprimă.                                                                |
|         |                    | Verde continuu-Imprimanta este pornită, dar inactivă.                                                                                   |
|         |                    | Roşu continuu-Este necesară intervenția operatorului.                                                                                   |
| 9       | Înapoi             | Revine cu câte un ecran la ecranul Ready (Gata)                                                                                         |
|         | 5                  | <b>Notă:</b> Dacă este conectată o unitate flash, se aude un semnal sonor de eroare atunci când apăsați pe 🔄 și se afișează meniul USB. |

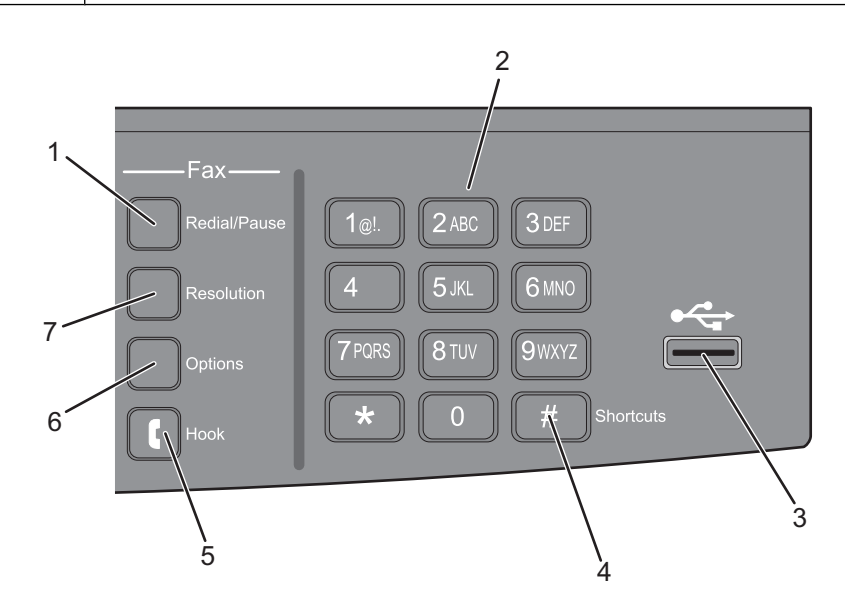

| Element |                 | Descriere                                                                                                    |
|---------|-----------------|----------------------------------------------------------------------------------------------------|
| 1       | Reapelare/Pauză | <ul> <li>Apăsați o singură dată pentru a introduce o pauză de apelare de două sau trei secunde într-un număr de fax. În câmpul "Fax către", o Pauză de apelare este reprezentată printr-o virgulă (,).</li> <li>Apăsați pentru a reapela un număr de fax.</li> </ul> |

| Element |                  | Descriere                                                                                                    |
|---------|------------------|----------------------------------------------------------------------------------------------------|
| 2       | Tastatură        | Introduce cifre, litere sau simboluri pe ecran                                                                                                    |
| 3       | Port USB frontal | Vă permite să scanați către o unitate flash sau să imprimați tipurile de fișiere acceptate                                                                                                    |
|         |                  | <ul> <li>Note:</li> <li>Portul USB este disponibil numai pe anumite modele de imprimantă.</li> <li>Atunci când în imprimantă este introdus un dispozitiv de memorie flash USB, imprimanta poate să scaneze numai dispozitivul USB sau să imprime fişierele de pe dispozitivul USB. Toate celelalte funcții ale imprimantei sunt indisponibile.</li> </ul> |
| 4       | Comenzi rapide   | Determină intrarea în ecranul pentru comenzi rapide                                                                                                    |
| 5       | Hook             | Apăsați o singură dată pe <b>I</b> pentru a trece linia pe ocupat (ca și cum ați ridica recep-<br>torul unui telefon). Apăsați încă o dată pe <b>I</b> pentru a închide linia.<br><b>Notă:</b> Butonul Apelare cu receptorul în furcă este disponibil numai pentru anumite<br>modele de imprimantă.                                                       |
| 6       | Opțiuni          | Modifică setările pentru Dimensiune originală, Difuzare, Trimitere amânată și Revocare                                                                                                    |
| 7       | Rezoluție        | Selectează o valoare dpi pentru scanare                                                                                                    |
|         |                  | <b>Notă:</b> Apăsați pe butoanele săgeți pentru a defila printre valori, apoi apăsați pe $\mathbb{Q}$ pentru a introduce o valoare.                                                                                                    |

# Configurarea suplimentară a imprimantei

# Instalarea opțiunilor interne

ATENȚIONARE—PERICOL DE ELECTROCUTARE: Dacă, după configurarea imprimantei, accesați placa de bază a sistemului sau instalați hardware opțional sau dispozitive de memorie, înainte de a continua, închideți imprimanta și deconectați cablul de tensiune de la priza de perete. Dacă aveți alte dispozitive atașate la imprimantă, închideți-le și pe acestea și deconectați cablurile care conduc la imprimantă.

### Instalarea unui card de memorie flash

Placa de sistem are o conexiune pentru un card de memorie flash opțional.

ATENȚIONARE—PERICOL DE ELECTROCUTARE: Dacă, după configurarea imprimantei, accesați placa de bază a sistemului sau instalați hardware opțional sau dispozitive de memorie, înainte de a continua, închideți imprimanta și deconectați cablul de tensiune de la priza de perete. Dacă aveți alte dispozitive atașate la imprimantă, închideți-le și pe acestea și deconectați cablurile care conduc la imprimantă.

**Avertisment—Potențiale daune:** Componentele electrice ale plăcii de sistem pot fi deteriorate cu uşurință de electricitatea statică. Atingeți o componentă metalică a imprimantei înainte de a atinge componente sau conectori de pe placa de sistem.

1 Accesați placa de sistem.

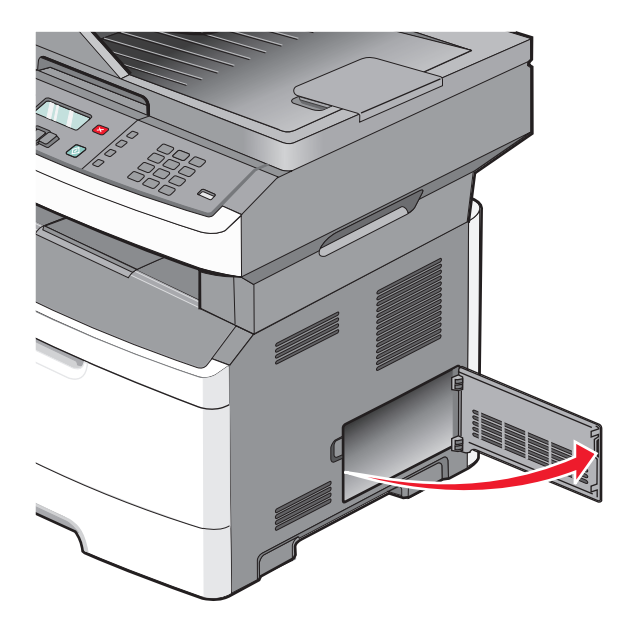

#### 2 Despachetați cardul.

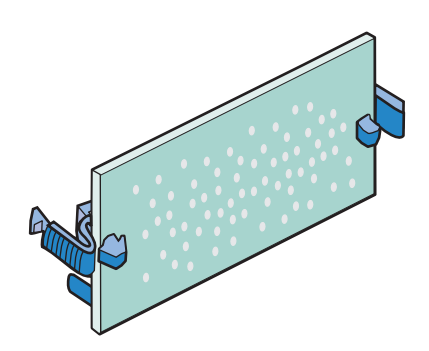

Notă: Nu atingeți punctele de conectare de pe marginea cardului.

- **3** Ținând cardul din lateral, aliniați cardul cu conectorul pe placa de sistem.
- 4 Împingeți placa ferm pe poziție.

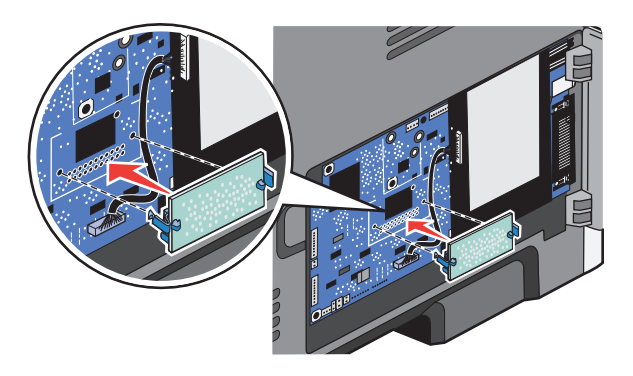

#### Note:

- Întreaga lungime a conectorului cardului trebuie să atingă și să fie la același nivel cu placa de sistem.
- Procedați cu atenție pentru a nu deteriora conectorii.
- Dacă modelul dvs. de imprimantă nu este prevăzut cu fax, placa de sistem nu va avea cartela de fax ataşată la placa de sistem.

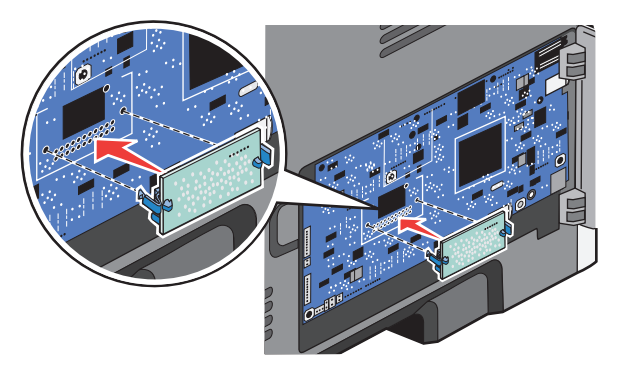

5 Închideți ușa de acces la sistem.

# Instalarea opțiunilor hardware

### Instalarea unui sertar de 250 sau de 550 de coli

Imprimanta acceptă un sertar opțional; se poare instala un sertar de 250 sau de 550 de coli.

ATENȚIONARE—PERICOL DE ELECTROCUTARE: Dacă, după configurarea imprimantei, accesați placa de bază a sistemului sau instalați hardware opțional sau dispozitive de memorie, înainte de a continua, închideți imprimanta și deconectați cablul de tensiune de la priza de perete. Dacă aveți alte dispozitive atașate la imprimantă, închideți-le și pe acestea și deconectați cablurile care conduc la imprimantă.

- 1 Despachetați sertarul și scoateți toate componentele ambalajului din afara ambalajului.
- 2 Scoateți tava din suportul ei.

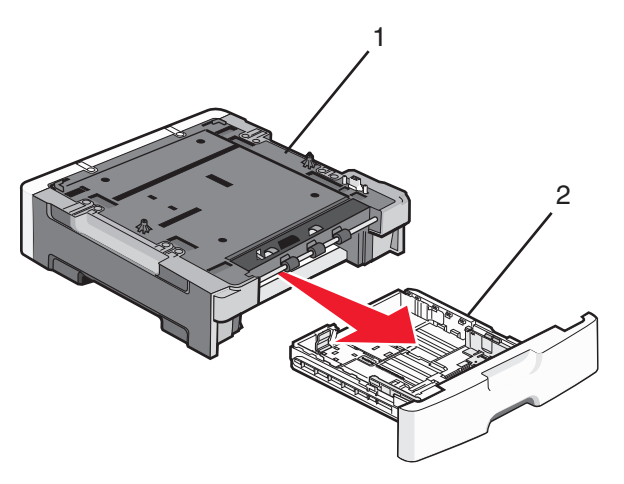

| 1 | Suportul |
|---|----------|
| 2 | Tava     |

- 3 Îndepărtați toate materialele și benzile de ambalare din interiorul tăvii.
- 4 Puneți tava în suport.
- 5 Plasați sertarul în locația pentru imprimantă.

6 Aliniați imprimanta cu sertarul și coborâți imprimanta în locația sa.

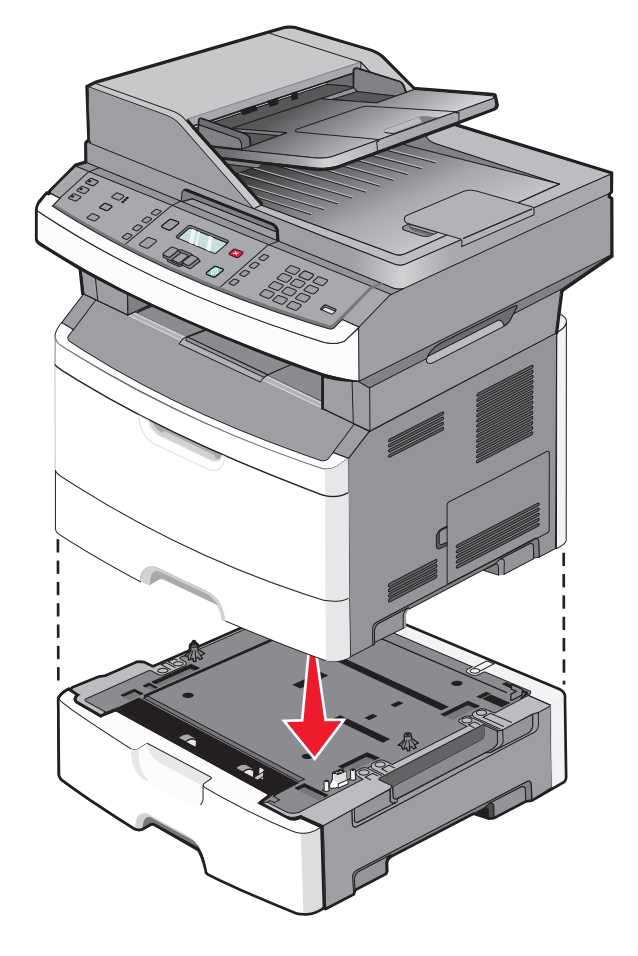

## Atașarea cablurilor

- 1 Conectați imprimanta la un computer sau la o rețea.
  - Pentru o conexiune locală, utilizați un cablu USB.
  - Pentru o conexiune de rețea, utilizați un cablu Ethernet.
- 2 Conectați cablul de alimentare întâi la imprimantă, apoi la priza de perete.

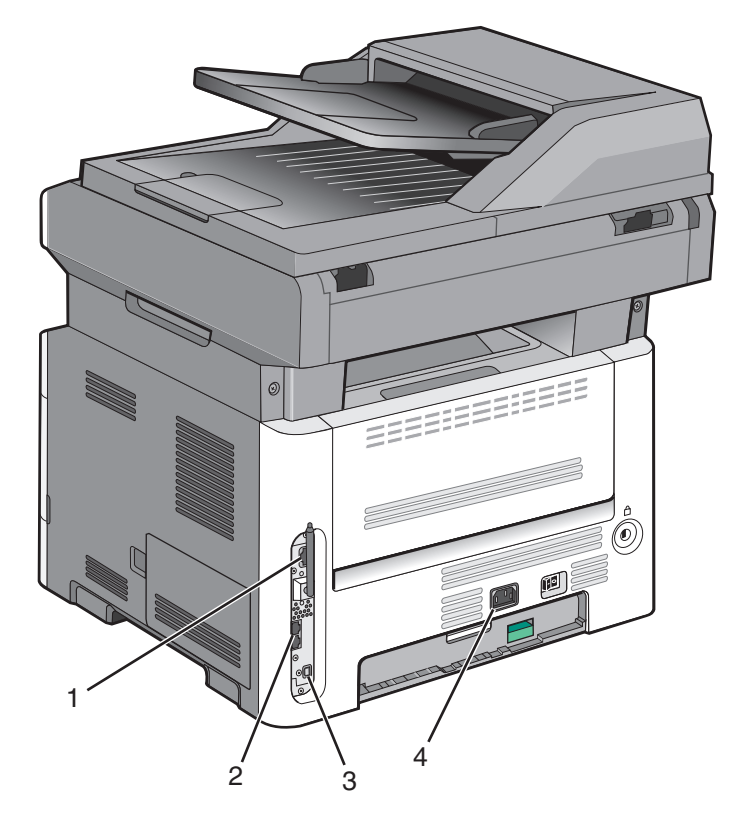

| 1 | Port Ethernet                                                                      |
|---|------------------------------------------------------------------------------------|
| 2 | Porturi pentru fax                                                                 |
|   | Notă: Porturile pentru fax sunt disponibile numai la anumite modele de imprimantă. |
| 3 | Port USB                                                                           |
| 4 | Priza pentru cablul de alimentare a imprimantei                                    |

# Verificarea configurării imprimantei

După instalarea tuturor opțiunilor hardware și software și deschiderea imprimantei, verificați dacă imprimanta este configurată corect imprimând următoarele:

- **Pagina cu setări pentru meniu**-Utilizați această pagină pentru a verifica dacă toate opțiunile imprimantei sunt instalate corect. O listă cu opțiunile instalate apare în partea de jos a paginii. Dacă o opțiune instalată nu este listată, aceasta nu este instalată corect. Eliminați opțiunea şi instalați-o din nou.
- Pagina de configurare a rețelei-Dacă imprimanta un model de rețea și este conectată la o rețea, imprimați o pagină de configurație a rețelei pentru a verifica conexiunea la rețea. Această pagină oferă și informații importante legate de configurarea imprimării în rețea.

### Imprimarea unei pagini cu setările de meniu

Imprimați o pagină cu setările de meniu pentru a trece în revistă setările curente și pentru a verifica dacă opțiunile de imprimantă sunt instalate corect.

**Notă:** Dacă nu ați făcut încă nicio modificare a setărilor elementelor de meniu, atunci pagina cu setările de meniu listează toate setările prestabilite din fabrică. După ce selectați și salvați celelalte setări din meniuri, apoi înlocuiți setările implicite din fabricație cu *setări implicite de utilizator*. Setarea implicită a utilizatorului rămâne valabilă până când accesați din nou meniul, alegeți o altă valoare și o salvați.

- 1 Asigurați-vă că imprimanta este pornită și că apare mesajul Ready (Gata).
- 2 De la panoul de control al imprimantei, apăsați pe 📃.
- 3 Apăsați pe butoanele săgeată până când apare mesajul Reports (Rapoarte), apoi apăsați pe 🕖.
- 4 Apăsați repetat pe butoanele săgeată până când se afişează Menu Settings Page (Pagină setări meniu), apoi apăsați pe Q.

După ce se tipărește pagina de setări de meniu, se afișează mesajul Ready (Gata).

### Imprimarea unei pagini de configurație pentru rețea

Dacă imprimanta este conectată la o rețea, imprimați o pagină de configurație pentru rețea pentru a verifica conexiunea la rețea. Această pagină oferă și informații importante legate de configurarea imprimării în rețea.

- 1 Asigurați-că că imprimanta este pornită și că apare mesajul Ready (Gata).
- 2 De la panoul de control al imprimantei, apăsați pe 📃.
- 3 Apăsați butonul săgeată în jos până când apare V Reports (Rapoarte), apoi apăsați 🕖.
- 4 Apăsați pe butonul săgeată în jos până când apare √Network Setup Page (Pagină configurare rețea), apoi apăsați pe Ø.

După ce se imprimă pagina de configurație pentru rețea, se afișează mesajulReady (Gata).

**5** Consultați prima secțiune a paginii de configurație pentru rețea pentru a verifica dacă starea este "Conectat".

Dacă starea afișată este "Neconectat", este posibil ca hubul rețelei să nu fie activ, să existe o defecțiune a cablului de rețea sau, dacă aveți un model de imprimantă fără fir, să nu fie configurată corect rețeaua fără fir. Consultați personalul de asistență tehnică pentru rețea și imprimați apoi altă pagină de configurație pentru rețea.

# Configurarea software-ului pentru imprimantă

### Instalarea software-ului pentru imprimantă

Un driver pentru imprimantă este o aplicație software care permite calculatorului să comunice cu imprimanta. Software-ul imprimantei este de obicei instalat la configurarea inițială a imprimantei. Dacă aveți nevoie să instalați software-ul după instalare, urmați aceste instrucțiuni:

#### Pentru utilizatorii de Windows

- 1 Închideți toate programele software deschise.
- 2 Introduceți CD-ul Software și documentație.
- 3 Din dialogul principal de instalare, faceți clic pe Install (Instalare).
- 4 Urmați instrucțiunile de pe ecran.

#### Pentru utilizatorii de Macintosh

- 1 Închideți toate aplicațiile software deschise.
- 2 Introduceți CD-ul Software și documentație.
- 3 Din desktopul Finder, faceți dublu clic pe pictograma CD-ului imprimantei care apare automat.
- 4 Faceți dublu clic pe pictograma Install (Instalare).
- 5 Urmați instrucțiunile de pe ecran.

#### Utilizarea World Wide Web

- 1 Vizitați site-ul Web Lexmark la www.lexmark.com.
- 2 Selectați Driver Finder (Căutare drivere) din lista verticală Drivers & Downloads (Drivere și descărcări).
- 3 Selectați imprimanta, apoi selectați sistemul de operare.
- 4 Descărcați driverul și instalați software-ul pentru imprimantă.

### Actualizarea opțiunilor disponibile în driverul de imprimantă

După instalarea software-ului de imprimantă și a oricăror opțiuni, poate să fie necesar să adăugați în mod manual opțiuni în driverul de imprimantă, pentru a le face disponibile lucrărilor de imprimare.

#### Pentru utilizatorii de Windows

- 1 Faceți clic pe 💿 sau pe Start, apoi faceți clic pe Run (Executare).
- 2 În caseta Pornire căutare sau în caseta Executare, tastați **control printers** (control imprimante, dacă sistemul de operare este în limba română).
- 3 Apăsați pe Enter sau faceți clic pe OK.

Se deschide folderul imprimantei.

4 Selectați imprimanta.

**Notă:** Dacă imprimanta are o opțiune de fax, alegeți modelul corespunzător de imprimantă cu literele "PS".

- 5 Faceți clic cu butonul din dreapta pe imprimantă, apoi selectați Properties (Proprietăți).
- 6 Faceți clic pe fila Install Options (Opțiuni de instalare).
- 7 Sub Opțiuni disponibile, adăugați oricare dintre opțiunile hardware instalate.

Notă: Dacă imprimanta are o opțiune de fax, selectați Fax, apoi adăugați-o ca opțiune instalată.

8 Faceți clic pe Apply (Se aplică).

#### Pentru utilizatorii de Macintosh

#### Mac OS X versiunea 10.5 sau o versiune ulterioară

- 1 Din meniul Apple, alegeți System Preferences (Preferințe sistem).
- 2 Faceți clic pe Print & Fax (Imprimare și fax).
- 3 Selectați imprimanta, apoi faceți clic pe Options & Supplies (Opțiuni și consumabile).
- 4 Faceți clic pe **Driver**, apoi adăugați oricare dintre opțiunile hardware instalate.
- 5 Faceți clic pe OK.

#### În Mac OS X versiunea 10.4 și versiunile anterioare

- 1 De pe desktopul Finder (Selector), alegeți Go (Salt) > Applications (Aplicații).
- 2 Faceți dublu clic pe Utilities (Utilitare), apoi faceți dublu clic pe Print Center (Centru de imprimare) sau pe Printer Setup Utility (Utilitar de configurare imprimantă).
- 3 Selectați imprimanta, apoi, din meniul Imprimante, alegeți Show Info (Afișare informații).
- 4 Din meniul pop-up, alegeți Installable Options (Opțiuni instalabile).
- 5 Adăugați oricare dintre opțiunile hardware instalate, apoi faceți clic pe Apply Changes (Se aplică modificările).

# Configurarea imprimării fără fir

Notă: Imprimarea fără fir este disponibilă numai pe anumite imprimante.

### Informații necesare pentru configurarea imprimantei într-o rețea fără fir

**Notă:** Nu conectați cablurile de instalare sau de rețea până ce nu vi se solicită acest lucru în software-ul de instalare.

- SSID—SSID este cunoscut de asemenea ca nume al rețelei.
- Mod fără fir (sau mod rețea)—Modul va fi fie infrastructură, fie ad hoc.

 Canal (pentru reţele ad hoc)—În cazul reţelelor cu infrastructură, valoarea pentru canal este stabilită automat.

Şi unele rețele ad hoc vor solicita setare automată. Consultați persoana care asigură asistența, dacă nu sunteți sigur ce canal să selectați.

- Metodă de securitate—Există trei opțiuni de bază pentru metoda de securitate:
  - Cheie WEP

Dacă rețeaua folosește mai multe chei WEP, introduceți până la patru în spațiul furnizat. Selectați cheia utilizată în prezent selectând Cheie de transmitere WEP implicită.

sau

Cod WPA sau WPA2

WPA include criptarea ca strat suplimentar de securitate. Opțiunile sunt AES sau TKIP. Criptarea trebuie setată pentru același tip pe router și pe imprimantă; în caz contrar imprimanta nu va fi capabilă să comunice în rețea.

Fără securitate

Dacă rețeaua fără fir nu folosește niciun tip de securitate, nu veți avea nicio informație de securitate.

Notă: Utilizarea unei rețele nesecurizate nu este recomandată.

Dacă instalați imprimanta într-o rețea 802.1X cu ajutorul metodei complexe, veți avea nevoie de următoarele:

- Tip de autentificare
- Tip intern de autentificare
- Nume de utilizator și parolă 802.1X
- Certificate

**Notă:** Pentru mai multe informații despre configurarea securității 802.1X, consultați *Ghidul pentru lucrul în rețea* de pe CD-ul *Software și documentație*.

### Instalarea imprimantei la o rețea fără fir (Windows)

Înainte să instalați imprimanta într-o rețea cu fir, asigurați-vă că:

- Rețeaua fără fir funcționează corect.
- Computerul și imprimanta sunt ambele conectate la aceeași rețea fără fir.
- 1 Conectați cablul de tensiune la imprimantă, apoi la o priză cu împământare corespunzătoare, și porniți imprimanta.

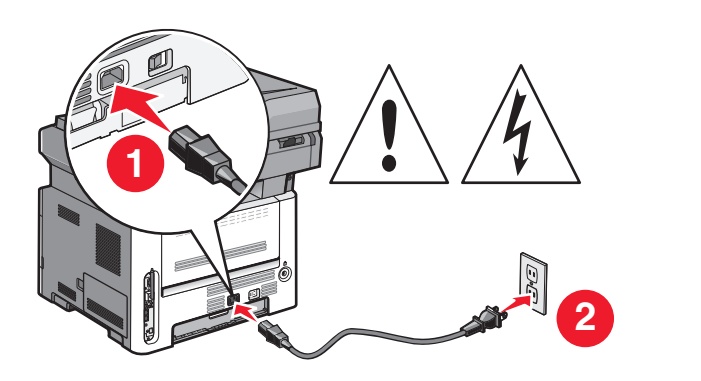

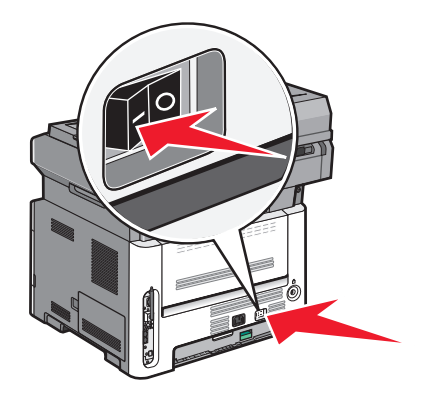

Notă: Pentru configurarea faxului, consultați Ghidul utilizatorului de pe CD-ul Software și documentație.

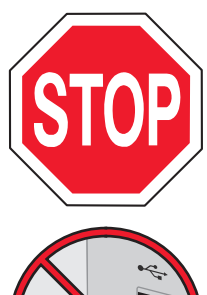

Asigurați-vă că imprimanta și computerul sunt pornite și deplin active.

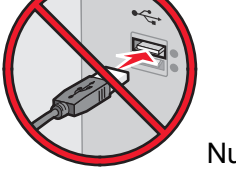

Nu conectați cablurile decât potrivit instrucțiunilor de pe ecran.

2 Introduceți CD-ul Software și documentație.

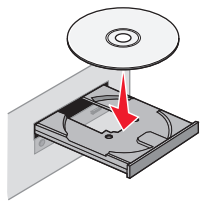

- 3 Faceți clic pe Install Printer and Software (Instalare imprimantă și software).
- 4 Faceți clic pe Agree (De acord) pentru a accepta Acordul de licență.
- 5 Selectați Suggested (Sugerat) și apoi faceți clic pe Next (Următorul).
- 6 Faceți clic pe Wireless Network Attach (Ataşare la rețea fără fir).
- 7 Scoateți eticheta care acoperă portul USB de pe spatele imprimantei.

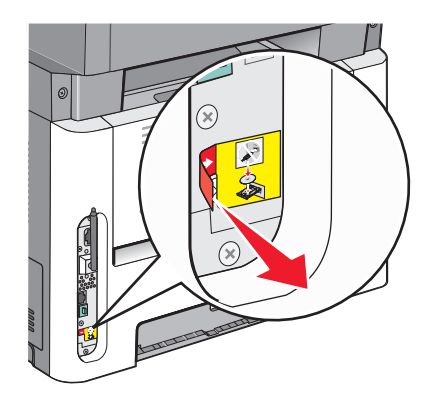

8 Conectați temporar un cablu USB între computer din rețeaua fără fir și imprimantă.

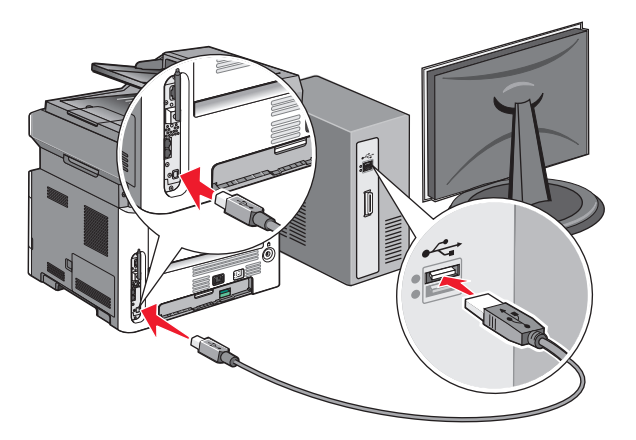

#### Note:

- După configurarea imprimantei, software-ul vă îndrumă să deconectați cablul USB temporar pentru a imprima în modul fără fir.
- Dacă imprimanta are facilități de fax, conectați cablul telefonic.
- 9 Urmați instrucțiunile de pe ecran pentru a finaliza instalarea software-ului.

Notă: Se recomandă alegerea căii Basic (De bază). Alegeți Advanced (Complex) numai dacă doriți să particularizați instalarea.

**10** Pentru a permite altor computere din rețeaua fără fir să utilizeze imprimanta fără fir, parcurgeți paşii de la 2 la 6 pentru fiecare computer.

### Instalarea imprimantei la o rețea fără fir (Macintosh)

Înainte să instalați imprimanta într-o rețea cu fir, asigurați-vă că:

- Rețeaua fără fir funcționează corect.
- Computerul și imprimanta sunt ambele conectate la aceeași rețea fără fir.

#### Pregătirea pentru configurarea imprimantei

1 Găsiți adresa MAC a imprimantei de pe foaia livrată împreună cu imprimanta. Scrieți ultimele şase cifre ale adresei MAC în spațiul de mai jos:

Adresă MAC: \_\_\_\_ \_\_\_ \_\_\_

2 Dacă imprimanta are facilități de fax, conectați cablul telefonic.

3 Conectați cablul de tensiune la imprimantă, apoi la o priză cu împământare corespunzătoare, și porniți imprimanta.

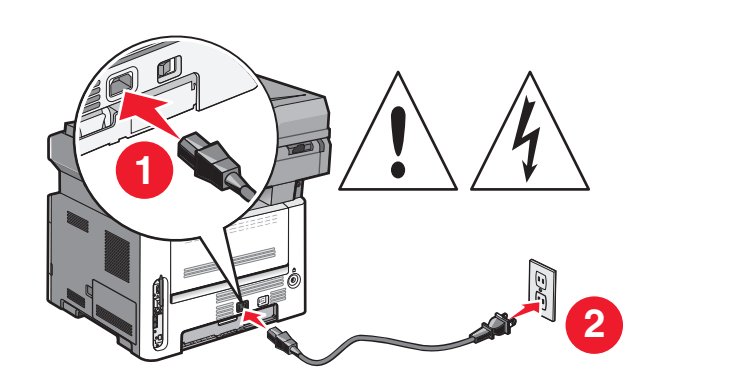

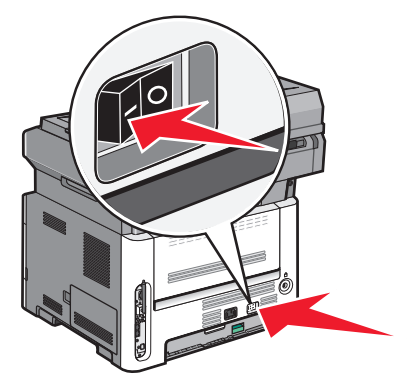

#### Introduceți informațiile despre imprimantă

1 Accesați opțiunile AirPort.

#### În Mac OS X versiunea 10.5 sau o versiune ulterioară

- a Din meniul Apple, alegeți System Preferences (Preferințe sistem).
- b Faceți clic pe Network (Rețea).
- c Faceți clic pe AirPort.

#### În Mac OS X versiunea 10.4 și versiunile anterioare

- a Din meniul Go, alegeți Applications (Aplicații).
- b Faceți dublu clic pe Internet Connect (Conectare la Internet).
- c Din bara de instrumente, faceți clic pe AirPort
- 2 Dine meniul popup Rețea, selectați **print server xxxxx (server de imprimare xxxxxx)**, unde x-urile sunt ultimele şase cifre ale adresei MAC localizată pe foaia de adrese MAC.
- 3 Deschideți browserul Safari.
- 4 Din meniul vertical Bookmarks, selectați Show (Afişare).
- 5 Sub Collections, selectați **Bonjour (Bună ziua)** sau **Rendezvous (Întâlnire)**, apoi faceți dublu-clic pe numele imprimantei.

**Notă:** Aplicația este referită sub numele *Rendezvous* în MAC OS X versiunea 10.3, dar acum se numește *Bonjour* de la Apple Computer.

6 Din pagina principală a EWS, navigați la pagina unde sunt stocate informațiile cu setările rețelei fără fir.

#### Configurați imprimanta pentru acces fără fir

- 1 Tastați numele de rețea (SSID) în câmpul corespunzător
- 2 Dacă modul de rețea utilizează un router fără fir, selectați Infrastructure (Infrastructură).
- 3 Selectați tipul de securitate utilizat pentru protejarea rețelei fără fir.
- 4 Introduceți informațiile de securitate necesare pentru asocierea imprimantei la rețeaua fără fir.

- 5 Faceți clic pe Submit (Remitere).
- 6 Deschideți aplicația AirPort pe computer:

#### În Mac OS X versiunea 10.5 sau o versiune ulterioară

- a Din meniul Apple, alegeți System Preferences (Preferințe sistem).
- b Faceți clic pe Network (Rețea).
- c Faceți clic pe AirPort.

#### În Mac OS X versiunea 10.4 și versiunile anterioare

- a Din meniul Go, alegeți Applications (Aplicații).
- **b** Faceți dublu clic pe Internet Connect (Conectare la Internet).
- c Din bara de instrumente, faceți clic pe AirPort
- 7 Dine meniul popup Rețea, selectați rețeaua fără fir.

#### Configurați computerul pentru a utiliza imprimanta în mod fără fir

Pentru a tipări cu o nouă imprimantă din rețea, fiecare utilizator Macintosh trebuie să instaleze un fişier personalizat *PostScript Printer Description (Descriere imprimantă PostScript)* (PPD) și să creeze o imprimantă în Print Center sau în Printer Setup Utility.

- 1 Instalați un fișier PPD pe computer:
  - a Introduceți CD-ul Software și documentație în unitatea CD sau DVD.
  - **b** Faceți dublu clic pe pachetul de instalare al imprimantei.
  - c Din ecranul Bun venit, faceți clic pe Continue (Continuare).
  - **d** Faceți clic pe **Continue (Continuare)** din nou, după vizualizarea fișierului Readme.
  - e După citirea acordului de licență, faceți clic pe Continue (Continuare), apoi faceți clic pe Agree (De acord) pentru a accepta termenii acordului.
  - f Selectați o destinație, apoi faceți clic pe Continue (Continuare).
  - g Din ecranul Instalare uşoară, faceți clic pe Install (Instalare).
  - h Tastați parola de utilizator şi apoi faceți clic pe OK.
     Toate programele software necesare sunt instalate pe computer.
  - i După finalizarea imprimării, faceți clic pe Restart (Repornire).
- 2 Adăugați imprimanta:
  - **a** Pentru imprimare IP:

#### În Mac OS X versiunea 10.5 sau o versiune ulterioară

- 1 Din meniul Apple, alegeți System Preferences (Preferințe sistem).
- 2 Faceți clic pe Print & Fax (Imprimare și fax).
- 3 Faceți clic pe +.
- 4 Selectați imprimanta din listă.
- 5 Faceți clic pe Adăugare.

#### În Mac OS X versiunea 10.4 și versiunile anterioare

- 1 Din meniul Go, alegeți Applications (Aplicații).
- 2 Faceți dublu clic pe Utilities (Utilitare).
- 3 Identificați și faceți dublu-clic pe Printer Setup Utility (Utilitar de configurare imprimantă) sau Print Center (Centru de imprimare).
- 4 Din Printer List, alegeți Add (Adăugare).
- 5 Selectați imprimanta din listă.
- 6 Faceți clic pe Adăugare.
- **b** Pentru imprimarea AppleTalk:

#### Pentru Mac OS X versiunea 10,5

- 1 Din meniul Apple, alegeți System Preferences (Preferințe sistem).
- 2 Faceți clic pe Print & Fax (Imprimare și fax).
- 3 Faceți clic pe +.
- 4 Faceți clic pe AppleTalk.
- 5 Selectați imprimanta din listă.
- 6 Faceți clic pe Adăugare.

#### Pentru Mac OS X versiunea 10.4

- 1 Din meniul Go, alegeți Applications (Aplicații).
- 2 Faceți dublu clic pe Utilities (Utilitare).
- 3 Identificați și faceți dublu-clic pe Print Center (Centru de imprimare) sau Printer Setup Utility (Utilitar de configurare imprimantă).
- 4 Din Printer List, alegeți Add (Adăugare).
- 5 Alegeți fila Default Browser (Browser implicit).
- 6 Faceți clic pe More Printers (Mai multe imprimante).
- 7 Din primul meniu pop-up, alegeți AppleTalk.
- 8 Din al doilea meniu pop-up, alegeți Local AppleTalk zone (Zonă locală AppleTalk).
- 9 Selectați imprimanta din listă.
- 10 Faceți clic pe Adăugare.

## Instalarea imprimantei într-o rețea cablată

Utilizați următoarele instrucțiuni pentru instalarea imprimantei într-o rețea cu fir. Aceste instrucțiuni se aplică la conexiunile de rețea Ethernet și de fibră optică.

Înainte să instalați imprimanta într-o rețea cu fir, asigurați-vă că:

- Ați terminat instalarea inițială a imprimantei.
- Imprimanta este conectată la rețea cu tipul potrivit de cablu.

### Pentru utilizatorii de Windows

1 Introduceți CD-ul Software și documentație.

Aşteptați să apară ecranul Welcome (Bun venit).

Dacă CD-ul nu se lansează singur după un minut, procedați astfel:

- a Faceți clic pe 💿 sau pe Start, apoi faceți clic pe Run (Executare).
- **b** În caseta Pornire căutare sau în caseta Executare, tastați **D:\setup.exe**, unde **D** este litera unității de CD sau de DVD.
- 2 Faceți clic pe Install Printer and Software (Instalare imprimantă și software).
- 3 Faceți clic pe Agree (De acord) pentru a accepta acordul de licență.
- 4 Selectați Suggested (Sugerat), apoi faceți clic pe Next (Înainte).

**Notă:** Pentru a configura imprimanta utilizând o adresă IP statică, IPv6 sau pentru a configura imprimantele cu ajutorul scripturilor, selectați **Custom (Particularizat)** și urmați instrucțiunile de pe ecran.

- 5 Selectați Wired Network Attach (Ataşare la rețea cablată), apoi faceți clic pe Next (Următor).
- 6 Selectați producătorul imprimantei din listă.
- 7 Selectați din listă modelul de imprimantă, apoi faceți clic pe Next (Următorul).
- 8 Selectați imprimanta din lista de imprimante descoperite în rețea, apoi faceți clic pe Finish (Finalizare).

Notă: Dacă imprimanta configurată nu apare în lista de imprimante descoperite, faceți clic pe Add Port (Adăugare port...) și urmați instrucțiunile de pe ecran.

9 Urmați instrucțiunile de pe ecran pentru a finaliza instalarea.

## Pentru utilizatorii de Macintosh

- 1 Permiteți serverului DHCP de rețea să atribuie o adresă IP imprimantei.
- 2 Imprimați pagina de configurare în rețea a imprimantei. Pentru informații privind imprimarea unei pagini de configurare de rețea, consultați "Imprimarea unei pagini de configurație pentru rețea" de la pagina 25.
- 3 Identificați adresa IP a imprimantei în secțiunea TCP/IP a paginii de configurare pentru rețea. Aveți nevoie de adresa IP dacă configurați acces pentru computere dintr-o subrețea diferită decât de cea a imprimantei.
- 4 Instalați driverele și adăugați imprimanta.
  - a Instalați un fișier PPD pe computer:
    - 1 Introduceți CD-ul Software și documentație în unitatea CD sau DVD.
    - 2 Faceți dublu clic pe pachetul de instalare al imprimantei.
    - 3 Din ecranul Bun venit, faceți clic pe Continue (Continuare).
    - **4** Faceți clic pe **Continue (Continuare)** din nou, după vizualizarea fișierului Readme.
    - 5 După citirea acordului de licență, faceți clic pe **Continue (Continuare)**, apoi faceți clic pe **Agree** (**De acord**) pentru a accepta termenii acordului.
    - 6 Selectați o destinație, apoi faceți clic pe Continue (Continuare).
    - 7 Din ecranul Instalare uşoară, faceți clic pe Install (Instalare).
    - 8 Tastați parola de utilizator și apoi faceți clic pe OK.

Toate programele software necesare sunt instalate pe computer.

- 9 După finalizarea imprimării, faceți clic pe Restart (Repornire).
- **b** Adăugați imprimanta:
  - Pentru imprimare IP:

#### În Mac OS X versiunea 10.5 sau o versiune ulterioară

- 1 Din meniul Apple, alegeți System Preferences (Preferințe sistem).
- 2 Faceți clic pe Print & Fax (Imprimare și fax).
- 3 Faceți clic pe +.
- 4 Faceți clic pe IP.
- 5 Tastați adresa IP a imprimantei în câmpul Adresă.
- 6 Faceți clic pe Add (Adăugare).

#### În Mac OS X versiunea 10.4 și versiunile anterioare

- 1 De pe desktopul Finder (Selector), alegeți Go (Salt) > Applications (Aplicații).
- 2 Faceți dublu clic pe Utilities (Utilitare).
- **3** Faceți dublu clic pe **Printer Setup Utility (Utilitar de configurare imprimantă)** sau pe **Print Center (Centru de imprimare)**.
- 4 Din Listă imprimante, faceți clic pe Add (Adăugare).
- 5 Faceți clic pe IP.
- 6 Tastați adresa IP a imprimantei în câmpul Adresă.
- 7 Faceți clic pe Add (Adăugare).
- Pentru imprimarea AppleTalk:

#### În Mac OS X versiunea 10.5

- 1 Din meniul Apple, alegeți System Preferences (Preferințe sistem).
- 2 Faceți clic pe Print & Fax (Imprimare şi fax).
- 3 Faceți clic pe +.
- 4 Faceți clic pe AppleTalk.
- 5 Selectați imprimanta din listă.
- 6 Faceți clic pe Add (Adăugare).

#### În Mac OS X versiunea 10.4 și versiunile anterioare

- 1 De pe desktopul Finder (Selector), alegeți Go (Salt) > Applications (Aplicații).
- 2 Faceți dublu clic pe Utilities (Utilitare).
- 3 Faceți dublu clic pe Print Center (Centru de imprimare) sau pe Printer Setup Utility (Utilitar de configurare imprimantă).
- 4 Din Listă imprimante, faceți clic pe Add (Adăugare).
- 5 Alegeți fila Default Browser (Browser implicit).
- 6 Faceți clic pe More Printers (Mai multe imprimante).
- 7 Din primul meniu pop-up, alegeți AppleTalk.
- 8 Din al doilea meniu pop-up, selectați Local AppleTalk zone (Zonă locală AppleTalk).
- 9 Selectați imprimanta din listă.
- 10 Faceți clic pe Add (Adăugare).

**Notă:** Dacă imprimanta nu apare în listă, poate fi necesar să o adăugați folosind adresa IP. Contactați echipa de suport tehnic pentru asistență.

# Minimizarea impactului imprimantei asupra mediului

Compania Lexmark este angajată în acțiunile de protejare a mediului și îmbunătățește continuu imprimantele sale pentru a reduce impactul acestora asupra mediului. Proiectăm având în vedere mediul înconjurător, ne alegem ambalajele astfel încât să reducem cantitatea acestora și oferim programe de colectare și reciclare. Pentru informații suplimentare, consultați:

- Capitolul Notificări
- Secțiunea Environmental Sustainability a site-ului Web Lexmark de la adresa www.lexmark.com/environment
- Programul Lexmark de reciclare de la adresa www.lexmark.com/recycling

Selectând anumite setări sau activități cu imprimanta, aveți posibilitatea să reduceți și mai mult impactul acesteia. Acest capitol descrie setările și activitățile care pot conduce la rezultate sporite de protejare a mediului.

# Economia de hârtie și toner

Studiile arată că 80% dintre emisiile de bioxid de carbon generate de o imprimantă sunt în legătură cu utilizarea hârtiei. Puteți să reduceți în mod semnificativ emisiile de bioxid de carbon utilizând hârtie reciclată și următoarele sugestii pentru imprimare, cum ar fi imprimarea pe ambele fețe ale hârtiei și imprimarea mai multor pagini pe aceeași parte a unei singure coli de hârtie.

Pentru informații despre modul în care puteți economisi imediat hârtie și energie, consultați "Utilizarea modului economic".

### Utilizarea hârtiei reciclate

Fiind o companie preocupată de mediu, Lexmark oferă suport pentru utilizarea hârtiei reciclate de birou produsă special pentru imprimantele laser. Pentru informații suplimentare despre hârtia reciclată potrivită imprimantei dvs., consultați "Utilizarea hârtiei reciclate și a altor hârtii de birou" de la pagina 58.

### Conservarea consumabilelor

Există mai multe moduri prin care puteți reduce cantitatea de hârtie pe care o utilizați atunci când imprimați, copiați sau primiți faxuri. Aveți următoarele posibilități:

#### Utilizați ambele fețe ale colii de hârtie

Puteți decide dacă imprimarea se face pe una sau pe ambele fețe ale colii de hârtie pentru un fax primit, un document imprimat sau o copie. Pentru informații suplimentare, consultați:

- "Imprimarea pe ambele fețe ale hârtiei (față-verso)" de la pagina 64
- "Copierea pe ambele fețe ale hârtiei (față-verso)" de la pagina 75
- "Imprimarea faxurilor primite pe ambele fețe ale hârtiei (față-verso)" de la pagina 103
#### Plasați mai multe pagini pe o coală de hârtie

Puteți imprima până la 16 pagini consecutive dintr-un document cu mai multe pagini pe o singură față a colii de hârtie, utilizând dialogul Imprimare.

Pentru a copia două sau patru pagini consecutive ale unui document cu mai multe pagini pe o singură față a unei coli de hârtie, consultați "Copierea mai multor pagini pe o singură coală" de la pagina 78.

#### Optați pentru scanare

Puteți evita imprimarea pe hârtie a unui document sau a unei fotografii prin scanarea acestora și prin salvarea lor într-un program, într-o aplicație de pe computer sau pe o unitate flash. Pentru informații suplimentare, consultați:

- "Scanare la un computer" de la pagina 107
- "Scanarea către o unitate flash" de la pagina 108

#### Verificați corectitudinea primei dvs. schițe

Înainte de a imprima un document sau de a realiza mai multe copii ale acestuia:

- Utilizați caracteristica de previzualizare Lexmark, pe care o puteți selecta din dialogul Imprimare, Bara de instrumente Lexmark sau de pe afișajul imprimantei, pentru a vedea cum va arăta documentul înainte de a-l imprima.
- Imprimați o copie a documentului pentru a verifica corectitudinea conținutului și a formatului.

#### Evitați blocajele de hârtie

Selectați și încărcați cu grijă hârtia, pentru a evita blocajele. Pentru mai multe informații, consultați "Evitarea blocajelor" de la pagina 42.

### Economisirea energiei

Aveți posibilitatea să reduceți și mai mult consumul de energie ajustând opțiunile Economizorului de energie.

### Utilizarea modului Economic

Utilizați modul Economic pentru a selecta rapid una sau mai multe metode de reducere a impactului pe care imprimanta dvs. îl are asupra mediului înconjurător.

**Notă:** Consultați tabelul pentru setările multiple care se modifică atunci când selectați o setare a modului Economic.

| Selectați | Pentru                                                                                                    |
|-----------|----------------------------------------------------------------------------------------------------|
| Energie   | <ul> <li>Reduce utilizarea energiei, mai ales atunci când imprimanta este inactivă.</li> <li>Motoarele imprimantei nu pornesc decât atunci când o lucrare de imprimare este gata de<br/>ofectuat. Butati observe o courtă întârziere încinte co prime pagină că fie imprimată.</li> </ul> |
|           | <ul> <li>Imprimanta intră în modul Economic după un minut de inactivitate.</li> </ul>                                                                                                    |
|           | • Când imprimanta intră în modul Economizor de energie, lumina afişajului din panoul de control al imprimantei și luminile de opțiuni se sting.                                                                                                    |
|           | • Lămpile scanerului sunt activate numai atunci când este începută o lucrare de scanare.                                                                                                    |

| Selectați      | Pentru                                                                                                    |
|----------------|----------------------------------------------------------------------------------------------------|
| Hârtie         | <ul><li>Imprimarea apare pe ambele fețe ale unui document imprimat, copiat sau ale unui fax primit.</li><li>Caracteristicile jurnalului de transmisii fax sunt dezactivate.</li></ul> |
| Energie/Hârtie | Utiliza toate setările asociate modului Energie și modului Hârtie.                                                                                                    |
| Dezactivat     | Utiliza setările prestabilită din fabricație. Această setare acceptă specificațiile de performanță pentru imprimanta dvs.                                                             |

Pentru a selecta setarea mod Economic:

- 1 De la panoul de control al imprimantei, apăsați pe 📃.
- 2 Apăsați pe butoanele săgeată până când se afişează Settings (Setări), apoi apăsați pe 🕖.
- Apăsați pe butoanele săgeată până când apare General Settings (Setări generale), apoi apăsați pe
   Q.
- **4** Apăsați pe butoanele săgeată până când se afişează **Eco-Mode (Mod economic)**, apoi apăsați pe 🕖.
- 5 Selectaţi setarea dorită, apoi apăsaţi pe.

Se afişează mesajul Submitting changes (Remitere modificări).

# Reglarea Economizorului de energie cu ajutorul panoului de control al imprimantei

- 1 Asigurați-vă că imprimanta este pornită și că apare mesajul Ready (Pregătită).
- 2 De la panoul de control al imprimantei, apăsați pe 📃.
- 3 Apăsați pe butoanele săgeată până când se afişează Settings (Setări), apoi apăsați pe 🕖.
- 4 Apăsați pe butoanele săgeată până când apare General Settings (Setări generale), apoi apăsați pe
   Q.
- 5 Apăsați pe butoanele săgeată până când se afişează Timeout (Expirare), apoi apăsați pe 🕖.
- 6 Apăsați pe butoanele săgeată până când se afişează **Power Saver (Economic)**, apoi apăsați pe 🕖.
- 7 Apăsați pe butoanele săgeată pentru a introduce numărul de minute premergătoare intrării imprimantei în modul Economic. Setările pot lua valori între 1 și 240 de minute.
- 8 Apăsați pe 🕢.

Se afişează mesajul Submitting changes (Remitere modificări).

9 Apăsați pe 🔄, apoi apăsați pe 🔄, până când apare Ready (Gata).

#### Reglarea Economizorului de energie cu ajutorul EWS

Setările pot lua valori între 1 și 240 de minute. Setarea implicită din fabrică este 30 de minute.

Pentru a mări sau a reduce numărul de minute până când imprimanta intră în modul Economizor de energie, alegeți una dintre următoarele variante:

**1** Tastați adresa IP a imprimantei în câmpul adresă al browserului Web.

**Notă:** Dacă nu cunoașteți adresa IP a imprimantei, imprimați pagina de configurare a rețelei pentru a găsi adresa IP în secțiunea TCP/IP.

- 2 Faceți clic pe Seettings (Setări), apoi pe General Settings (Setări generale).
- 3 Faceți clic pe Timeouts (Expirări).
- 4 În caseta Economizor de energie, măriți sau reduceți numărul de minute de așteptare înainte ca imprimanta să intre în modul Economizor de energie.
- 5 Faceți clic pe Submit (Remitere).

### Reciclarea

Lexmark oferă programe de colectare și abordări progresive de protejare a mediului prin reciclare. Pentru informații suplimentare, consultați:

- Capitolul Notificări
- Secțiunea Environmental Sustainability a site-ului Web Lexmark de la adresa www.lexmark.com/environment
- Programul Lexmark de reciclare de la adresa www.lexmark.com/recycling

#### **Reciclarea produselor Lexmark**

Pentru a returna produsele Lexmark în vederea reciclării:

- 1 Vizitați site-ul nostru Web la www.lexmark.com/recycle.
- 2 Găsiți tipul de produs pentru reciclare, apoi selectați țara din listă.
- **3** Urmați instrucțiunile de pe ecranul calculatorului.

### Reciclarea ambalajului Lexmark

Lexmark se străduiește continuu să reducă la minimum ambalajul. Un ambalaj mai puțin voluminos ne asigură că imprimantele Lexmark sunt transportate într-un mod foarte eficient și foarte atent cu mediul înconjurător și că există o cantitate mică de ambalaj de înlăturat. Aceste măsuri de eficiență duc la mai puține emisii ale gazelor se seră, la economii de energie și la economisirea resurselor naturale.

Cutiile de carton Lexmark sunt 100% reciclabile acolo unde există instalații de reciclare a cartonului prin pliere. Este posibil ca astfel de instalații să nu existe în zona dvs.

Spuma de polistiren expandat (EPS) utilizată la ambalarea produselor Lexmark este reciclabilă acolo unde există instalații de reciclare a spumei de polistiren. Este posibil ca astfel de instalații să nu existe în zona dvs. Pentru informații despre locațiile de reciclare a spumei EPS:

- **1** Accesați site-ul Web al EPS Recycling International la **www.epsrecycling.org/pages/intcon.html**.
- 2 Selectați din listă țara sau regiunea dvs., apoi faceți clic pe link-uri sau utilizați informațiile de contact furnizate.

Atunci când înapoiați un cartuş la Lexmark, puteți să reutilizați cutia în care a fost livrat cartuşul. Lexmark va recicla această cutie.

#### Returnarea cartușelor Lexmark pentru reutilizare sau reciclare

Programul Lexmark de colectare a cartuşelor deviază anual milioane de cartuşe Lexmark de la drumul lor către gropile de gunoi, oferind clienților Lexmark o metodă simplă și gratuită de returnare a cartuşelor uzate către Lexmark, pentru reutilizare și reciclare. Un cartuş gol returnat la Lexmark este fie reutilizat, fie dezmembrat pentru reciclare, în procent de sută la sută. Cutiile utilizate pentru returnarea cartuşelor sunt, de asemenea, reciclate.

Pentru a returna cartuşele Lexmark în vederea reutilizării sau recilării, urmați instrucțiunile livrate cu imprimanta sau cartuşul și utilizați eticheta pentru expediere preplătită. Aveți și următoarea posibilitate:

- 1 Vizitați site-ul nostru Web la www.lexmark.com/recycle.
- 2 Din secțiunea Toner Cartridges (Cartuşe de toner), selectați țara dvs. din listă.
- **3** Urmați instrucțiunile de pe ecranul calculatorului.

### Reducerea zgomotului imprimantei

Utilizați modul Silențios pentru a reduce zgomotul imprimantei.

**Notă:** Consultați tabelul pentru setările multiple care se modifică atunci când selectați o setare a modului Silențios.

| Selectați  | Pentru                                                                                                    |  |  |  |  |
|------------|----------------------------------------------------------------------------------------------------|--|--|--|--|
| Activat    | Reduce zgomotul imprimantei.                                                                                                    |  |  |  |  |
|            | <ul> <li>Este posibil să observați o reducere a vitezei de lucru.</li> </ul>                                                                                                    |  |  |  |  |
|            | <ul> <li>Motoarele imprimantei nu pornesc decât atunci când o lucrare de imprimare este gata de efectuat.<br/>Puteți observa o scurtă întârziere înainte ca prima pagină să fie imprimată.</li> </ul> |  |  |  |  |
|            | <ul> <li>Ventilatoarele rulează cu viteză redusă sau sunt oprite.</li> </ul>                                                                                                    |  |  |  |  |
|            | <ul> <li>Dacă imprimanta dvs. are funcție de fax, sunetele faxului sunt reduse sau dezactivate, inclusiv<br/>acelea produse de difuzorul şi de soneria faxului.</li> </ul>                            |  |  |  |  |
| Dezactivat | Utiliza setările prestabilită din fabricație. Această setare acceptă specificațiile de performanță pentru imprimanta dvs.                                                                             |  |  |  |  |

Pentru a selecta o setare a modului Silențios:

- 1 De la panoul de control al imprimantei, apăsați pe 📃.
- 2 Apăsați pe butoanele săgeată până când se afișează Settings (Setări), apoi apăsați pe 🕖.
- Apăsați pe butoanele săgeată până când apare General Settings (Setări generale), apoi apăsați pe
   Q.
- 4 Apăsați pe butonul săgeată în jos până când apare Quiet Mode (Mod silențios), apoi apăsați pe 🕖.
- 5 Selectați setarea pe care o preferați dintre Yes (Da) şi No (Nu), apoi apăsați.
   Se afişează mesajul Submitting changes (Remitere modificări).

# Încărcarea hârtiei și a suporturilor de imprimare speciale

Această secțiune explică modul de încărcare a tăvilor și alimentatoarelor. De asemenea, include informații despre orientarea hârtiei, setarea dimensiunii și a tipului de hârtie și despre legarea și anularea legării tăvilor.

### Setarea dimensiunii și a tipului de hârtie

După ce din Dimensiune hârtie și Tip hârtie stabiliți setările corecte pentru dimensiunea și tipul utilizate în tăvi, toate tăvile care conțin hârtie de aceeași dimensiune și același tip sunt legate automat la imprimantă.

**Notă:** Dacă dimensiunea hârtiei încărcate acum este aceeași cu a celei încărcate anterior, nu modificați setarea Dimensiune hârtie.

- 1 Asigurați-că că imprimanta este pornită și apare mesajul Ready (Gata).
- 2 De la panoul de control al imprimantei, apăsați pe 🦳.

#### Apare Paper Menu (Meniu hârtie).

- Apăsați pe Ø.
- 4 Apăsați butoanele săgeată până când apare Size/Type (Dimensiune/Tip), apoi apăsați . ApareSelect Source (Selecare sursă).
- 5 Apăsați butoanele săgeată până când apare sursa corectă, apoi apăsați . Sub numele sursei apareSize (Dimensiune).
- 6 Apăsați pe 🕖.
- 7 Apăsați butoanele săgeată până când apare dimensiunea corectă, apoi apăsați .
   Apare mesajul Submitting Changes (Trimitere modificări), urmat de Size (Dimensiune).
- 8 Apăsați butoanele săgeată până când se afişează Type (Tip), apoi apăsați 🕢.
- 9 Apăsați butoanele săgeată până când apare tipul corect, apoi apăsați Apare mesajul Submitting Changes (Trimitere modificări), urmat de Type (Tip).

### Configurarea setărilor pentru formatul universal de hârtie

Setarea Dimensiune universală hârtie este o setare definită de utilizator care permite imprimarea pe dimensiuni de hârtie care nu au fost prestabilite în meniurile imprimantei. Atunci când dimensiunea dorită nu este disponibilă în meniul Dimensiune hârtie, setați Dimensiunea hârtiei pentru Alimentatorul manual la valoarea Universal . Apoi, specificați toate setările următoare de dimensiune pentru Universal:

- Unitate de măsură (inchi sau milimetri)
- Înălțime portret și Lățime portret

• Direcție alimentare

**Notă:** Dimensiunea universală cea mai mică acceptată este 76 x 127 mm (3 x 5 inchi); cea mai mare este 216 x 356 mm (8,5 x 14 inchi). Hârtia a cărei greutate este de cel puțin 75 g/m<sup>2</sup> (20 livre) este recomandată pentru lățimi mai mici sau egale cu 182 mm (7,17 inchi).

#### Specificarea unității de măsură

- 1 Asigurați-vă că imprimanta este pornită și că apare mesajul Ready (Gata).
- 2 De la panoul de control al imprimantei, apăsați pe 📃.

Apare Paper Menu (Meniu hârtie).

- 3 Apăsați pe 🕖.
- Apăsați butoanele săgeată până când apare Universal Setup (Configurare universală), apoi apăsați
   Q.
- 5 Apăsați butoanele săgeată până când apare Units of Measure (Unități de măsură), apoi apăsați 🕖.
- 6 Apăsați butoanele săgeată până când apare unitatea corectă de măsură, apoi apăsați Apare mesajul Submitting Changes (Trimitere modificări), urmat de Universal Setup (Configurare universală).

#### Specificarea înălțimii și lățimii hârtiei

Definirea unor anumite valori ale dimensiunii universale pentru hârtie (în orientare tip portret) permite imprimantei să accepte dimensiunea, incluzând suport pentru caracteristici standard precum imprimarea față-verso și imprimarea mai multor pagini pe o coală.

Notă: Selectați Portrait Height (Înălțime portret) pentru a ajusta setarea de înălțime a hârtiei și Paper Width (Lățime hârtie) pentru a ajusta setarea de lățime a hârtiei sau ajustați-le pe amândouă. Urmează instrucțiuni pentru ajustarea amândurora.

- 1 Din meniul Configurare universală, apăsați butoanele săgeată până când apare **Portrait Width (Lățime portret)**, apoi apăsați **(**).
- 2 Apăsați butonul săgeată la stânga pentru a micșora setarea sau butonul săgeată la dreapta pentru a o mări, apoi apăsați 🕢.

Apare mesajul **Submitting Changes (Trimitere modificări)**, urmat de **Universal Setup (Configurare universală)**.

- 3 Din meniul Configurare universală, apăsați butoanele săgeată până când apare **Portrait Height (Înălțime portret)**, apoi apăsați **(**).
- 4 Apăsați butonul săgeată la stânga pentru a micșora setarea sau butonul săgeată la dreapta pentru a o mări, apoi apăsați 🕢.

Apare mesajul Submitting Changes (Trimitere modificări), urmat de Universal Setup (Configurare universală).

### Evitarea blocajelor

Următoarele sugestii vă pot ajuta să evitați blocajele:

### Recomandări pentru tava pentru hârtie

- Asigurați-vă că hârtia stă întinsă în tava pentru hârtie.
- Nu scoateți tăvile pentru hârtie în timp ce imprimanta imprimă.
- Nu încărcați tava multifuncțională în timp ce imprimanta imprimă. Încărcați-o înainte de a imprima sau așteptați să vi se solicite încărcarea acesteia.
- Nu încărcați prea multă hârtie. Asigurați-vă că înălțimea stivei nu depăşeşte înălțimea maximă indicată.
- Asigurați-vă că ghidajele din tava pentru hârtie sau din alimentatorul manual sunt corect poziționate şi că nu presează prea tare pe hârtie sau pe plicuri.
- După încărcarea hârtiei, împingeți ferm tava pentru hârtie.

#### Recomandări pentru hârtie

- Utilizați numai hârtia sau suporturile speciale recomandate.
- Nu încărcați hârtie creponată, încrețită, umedă, îndoită sau curbată.
- Flexați, răsfirați și îndreptați hârtia înainte de a o încărca.

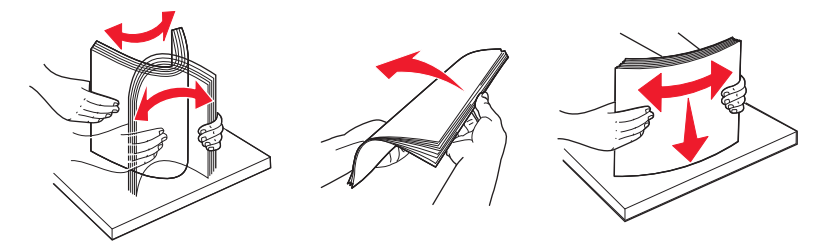

- Nu utilizați hârtie care a fost tăiată sau decupată manual.
- Nu amestecați coli de dimensiuni, greutăți sau tipuri diferite în același teanc.
- Asigurați-vă că toate dimensiunile și tipurile sunt setate corect în meniurile din panoul de control al imprimantei.
- Depozitați hârtia conform recomandărilor producătorului.

## Încărcarea tăvilor

1 Trageți tava complet în afară.

**Notă:** Nu scoateți tăvile în timpul unei operații de imprimare sau în timp ce pe afișaj clipește semnalul **Busy (Ocupat)**. În caz contrar poate surveni un blocaj.

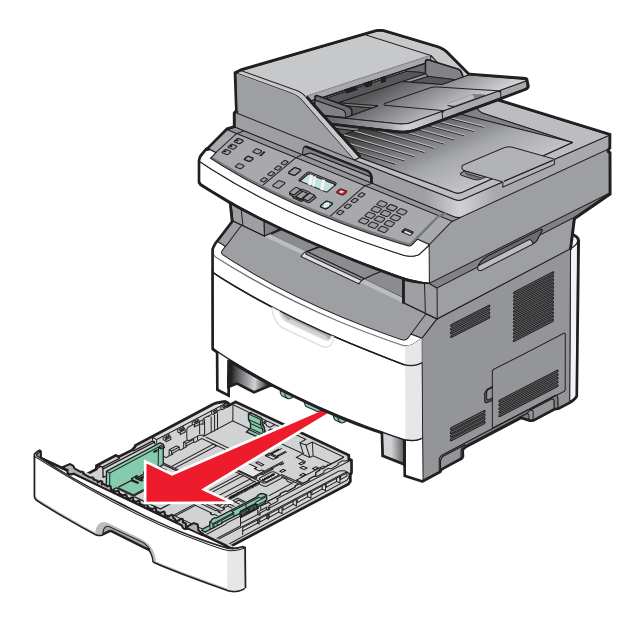

**2** Squeeze and slide the guides to the correct position for the paper size you are loading.

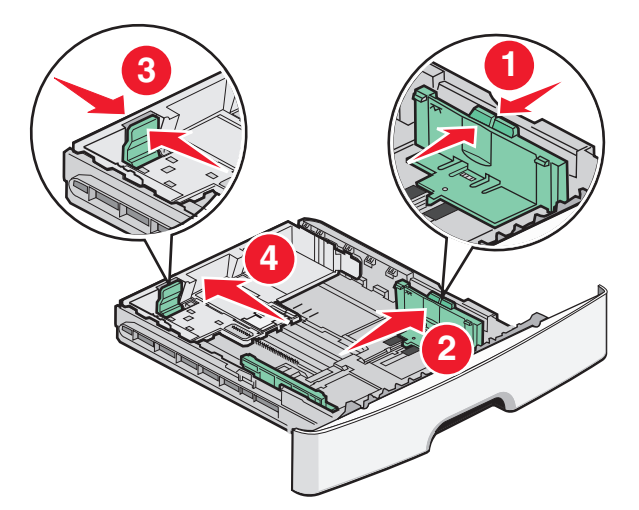

For long paper like A4 or legal, squeeze and slide the length guide backwards to accommodate the length of paper you are loading.

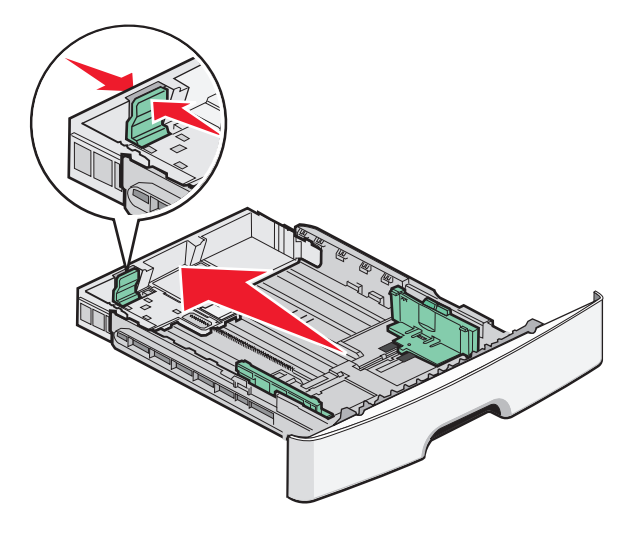

Dacă încărcați hârtie de dimensiune A6:

- **a** Squeeze and slide the length guide toward the center of the tray to the A5 size position.
- **b** Ridicați opritorul pentru A6.

#### Note:

- Tava standard poate cuprinde doar 150 de coli de hârtie de dimensiune A6.Observați linia de grad maxim de umplere pe opritorul pentru A6 care indică înălțimea maximă pentru hârtia A6 încărcată. Nu încercați să supraîncărcați tava.
- A6-size paper cannot be loaded in the optional tray.

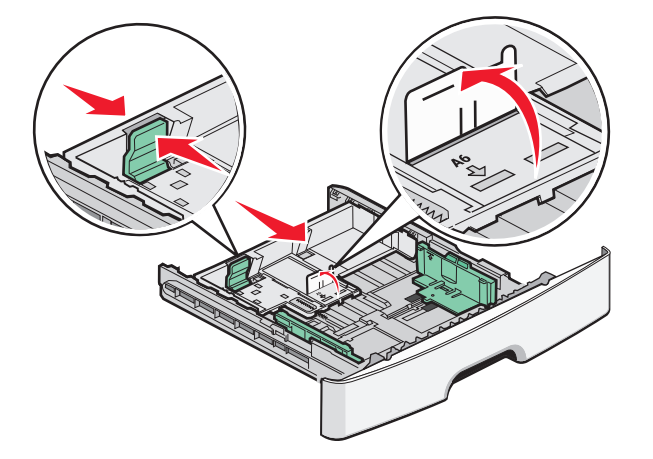

#### Note:

- Utilizați indicatorii de dimensiune din partea de jos a tăvii pentru a vă ajuta să poziționați ghidajul.
- Pentru configurare, încărcați hârtie în format Letter sau A4 în funcție de dimensiunile standard pentru țara sau regiunea dvs.
- 3 Arcuiți uşor un teanc de hârtie înainte şi înapoi pentru a le dezlipi, apoi răsfoiți-le. Nu pliați şi nu îndoiți hârtia. Îndreptați marginile pe o suprafață plană.

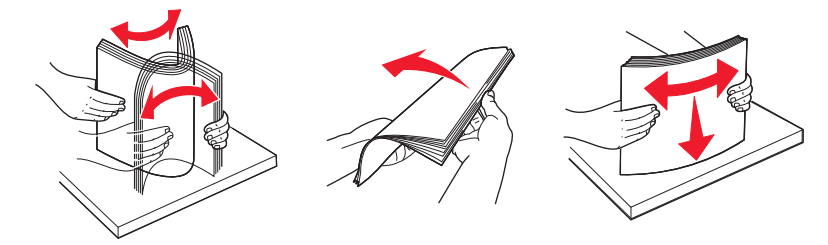

4 Încărcați teancul în partea din spate a tăvii, conform indicațiilor, cu fața recomandată pentru imprimare îndreptată în jos.

**Notă:** The maximum fill line on the width guide indicates the maximum height for loading paper. Nu încărcați foi de dimensiune A6 până la linia de grad maxim de umplere, tava cuprinde doar 150 de coli de hârtie A6.

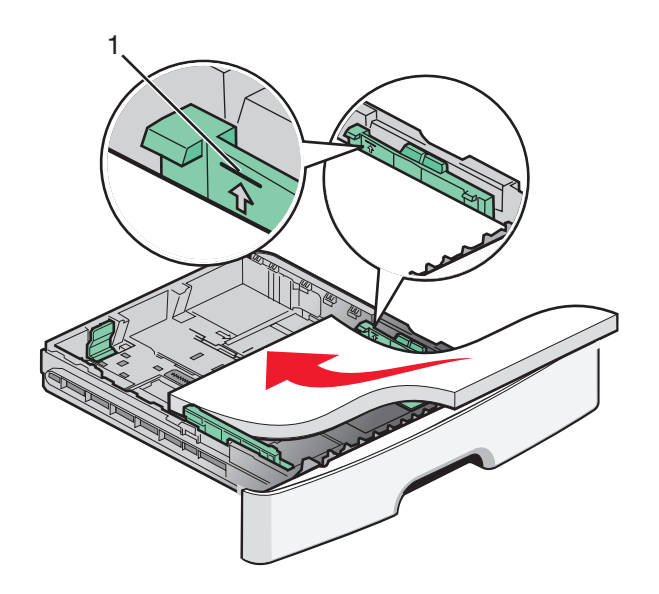

1 Linia pentru grad maxim de umplere

Load letterhead with the top edge of the sheet toward the front of the tray and the design facedown.

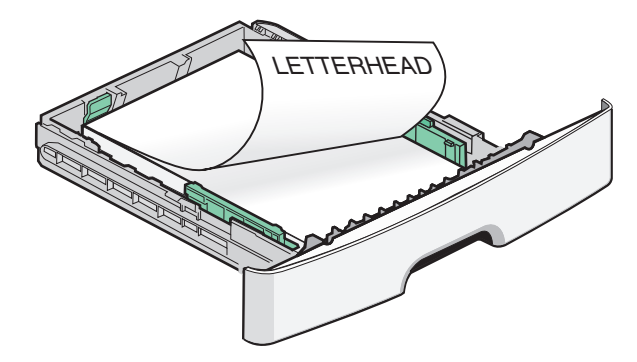

**5** Squeeze and slide the guides to lightly touch the side of the stack.

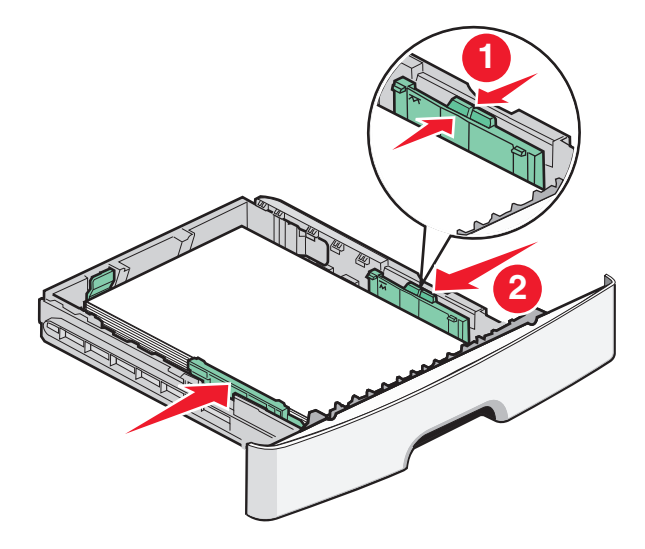

6 Introduceți tava.

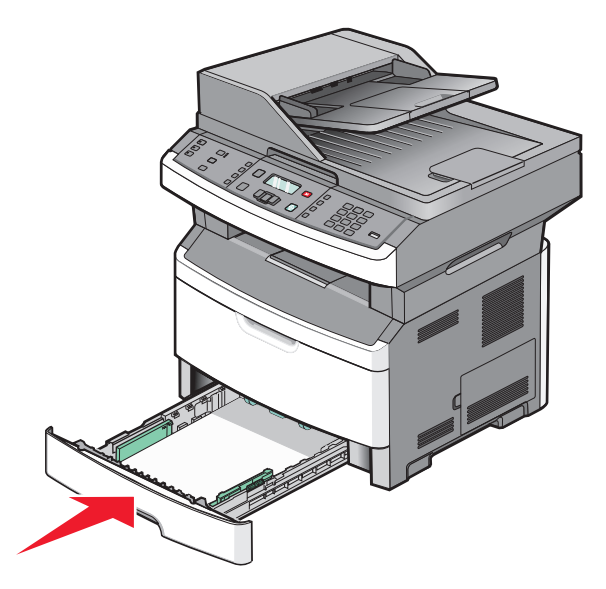

7 If the paper type you loaded differs from the type that was previously loaded in the tray, then change the Paper Type setting for the tray.

# Utilizarea unui alimentator multifuncțional sau manual

Unele modele ale imprimantei au un alimentator multifuncțional, în timp ce altele au un alimentator manual. Alimentatorul multifuncțional poate fi încărcat ca și o tavă cu până la 50 de coli de hârtie. Alimentatorul manual acceptă o singură coală de hârtie la un moment dat.

### Utilizarea alimentatorului multifuncțional

Este bine să utilizați alimentatorul multifuncțional când imprimați pe diferite dimensiuni și tipuri de hârtie sau suporturi speciale, cum ar fi carton, folii transparente, etichete de hârtie și plicuri. De asemenea, este bine să utilizați alimentatorul multifuncțional pentru lucrări de imprimare pe o singură pagină pe hârtie cu antet sau pe alte suporturi speciale pe care nu le țineți într-o tavă.

#### Deschiderea alimentatorului multifuncțional

1 Trageți în jos capacul alimentatorului multifuncțional.

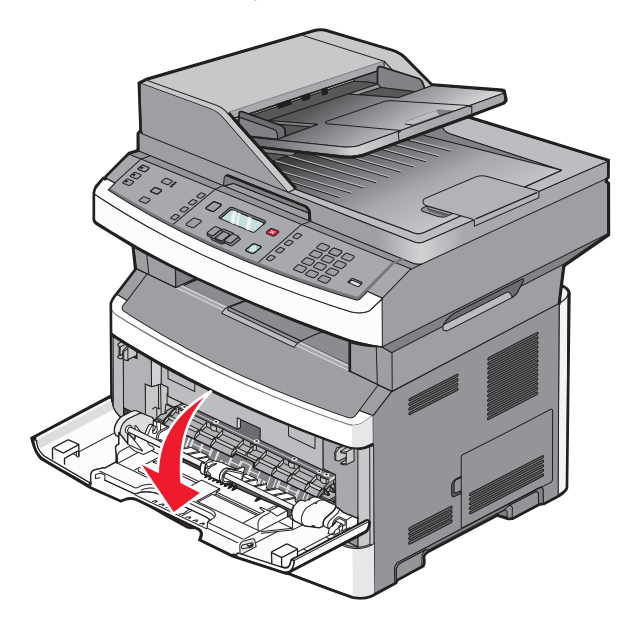

2 Împingeți extensia înainte.

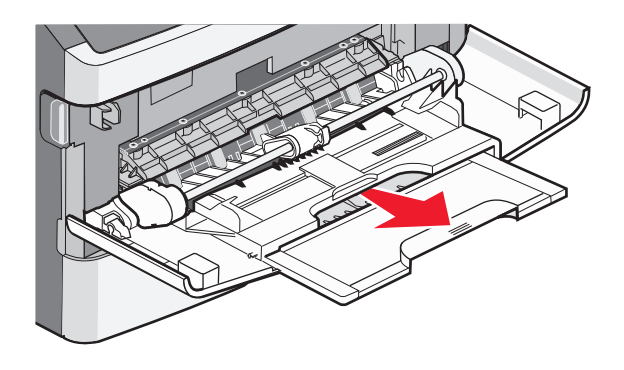

**3** Împingeți extensia astfel încât să se răsucească în față și în jos.

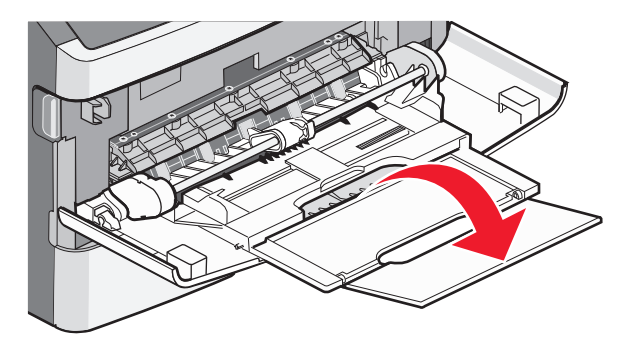

#### Încărcarea alimentatorului multifuncțional

1 Strângeți și glisați ghidajele complet în afară.

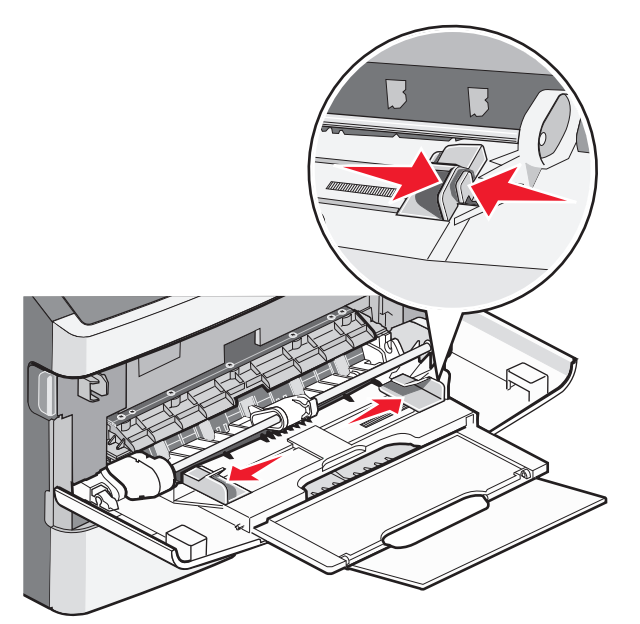

2 Îndoiți uşor colile de hârtie sau etichetele de hârtie înainte și înapoi pentru a le dezlipi, apoi răsfoiți-le. Nu pliați și nu îndoiți hârtia sau etichetele. Îndreptați marginile pe o suprafață plană.

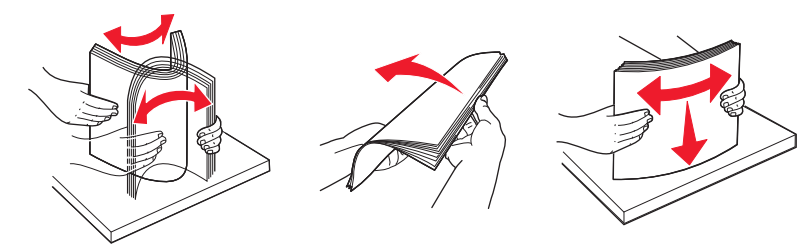

3 Încărcați hârtia sau suporturile speciale.

Note:

- Nu forțați hârtia în alimentatorul multifuncțional.
- Nu depăşiți grosimea maximă indicată a teancului de hârtie. Supraîncărcarea poate produce blocaje.

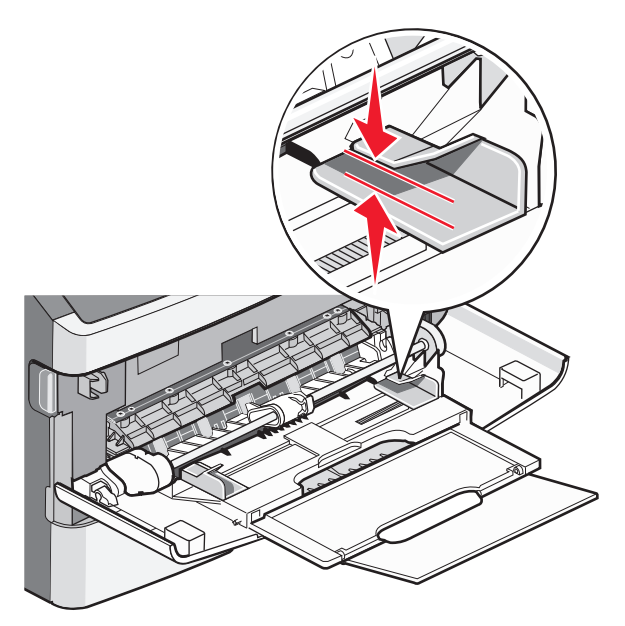

• Încărcați hârtie, folii transparente și carton cu fața recomandată pentru imprimare în sus și marginea superioară orientată spre intrarea în imprimantă. Pentru informații suplimentare despre încărcarea foliilor transparente, consultați ambalajul în care s-au livrat acestea.

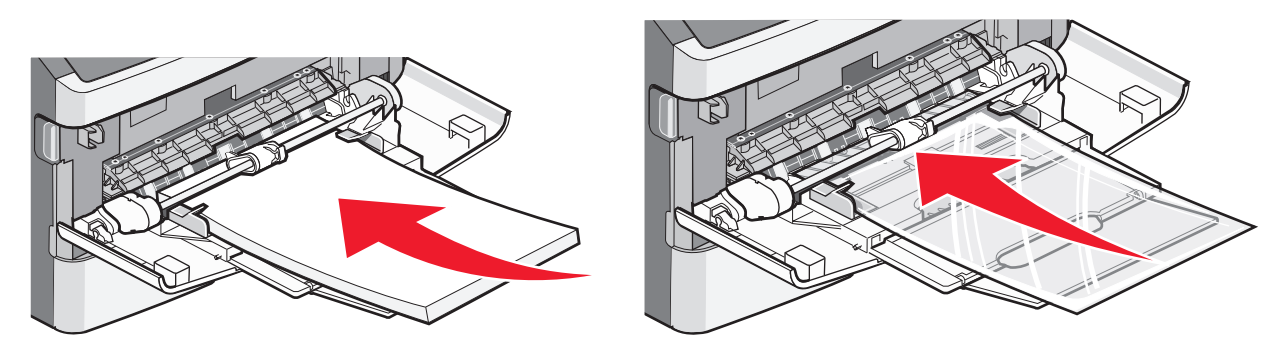

• Încărcați hârtia cu antet cu sigla în sus și cu marginea superioară orientată spre intrarea în imprimantă.

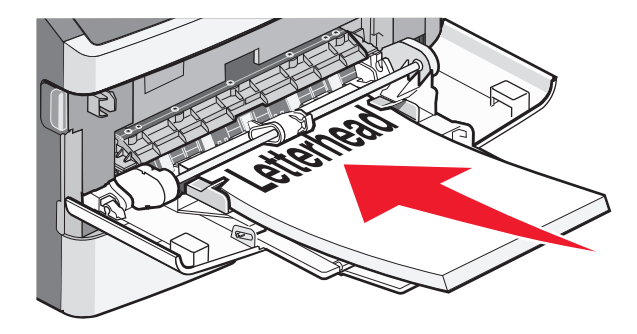

• Încărcați plicurile cu clapa în jos și cu locul pentru timbru în poziția afișată.

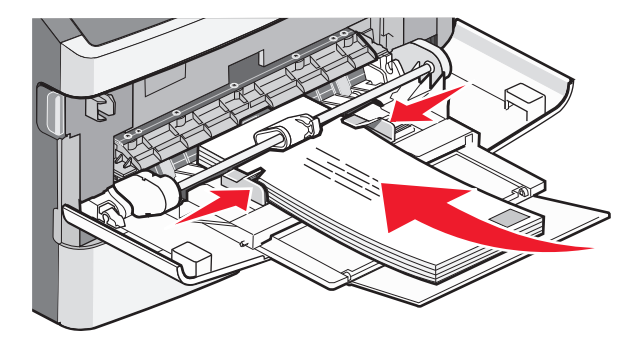

**Avertisment—Potențiale daune:** Nu utilizați niciodată plicuri cu timbre, cleme, clapete, ferestre, învelitori sau adezivi autocolanți. Aceste plicuri pot deteriora grav imprimanta.

**4** Strângeți și glisați ghidajele astfel încât să atingă hârtia.

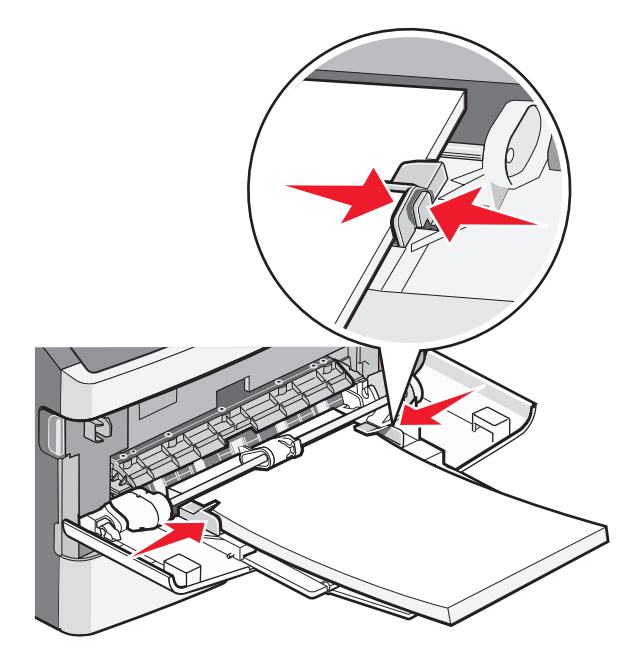

5 Glisați cu grijă hârtia în alimentatorul multifuncțional până ajunge la un opritor. Asigurați-vă că hârtia încape bine și că nu este îndoită sau încrețită.

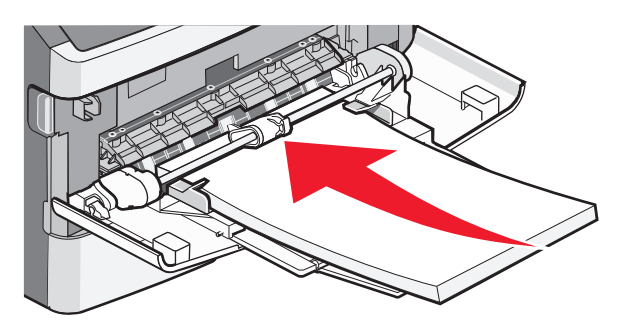

6 De la panoul de control al imprimantei, setați dimensiunea și tipul de hârtie.

#### Utilizarea alimentatorului manual

Alimentatorul manual transportă o singură coală de hârtie la un moment dat. Alimentatorul manual se poate folosi pentru a imprima pe tipuri de hârtie care nu sunt încărcate într-o tavă.

1 Deschideți ușa alimentatorului manual.

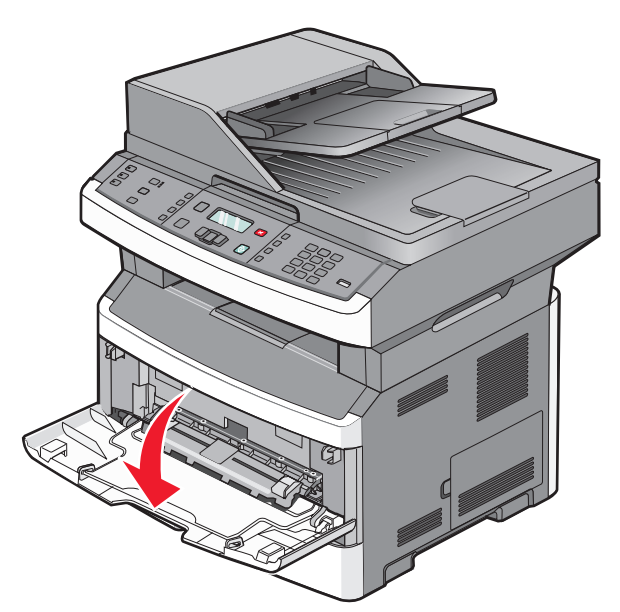

2 Încărcați o coală de hârtie cu fața în sus în centrul alimentatorului manual.

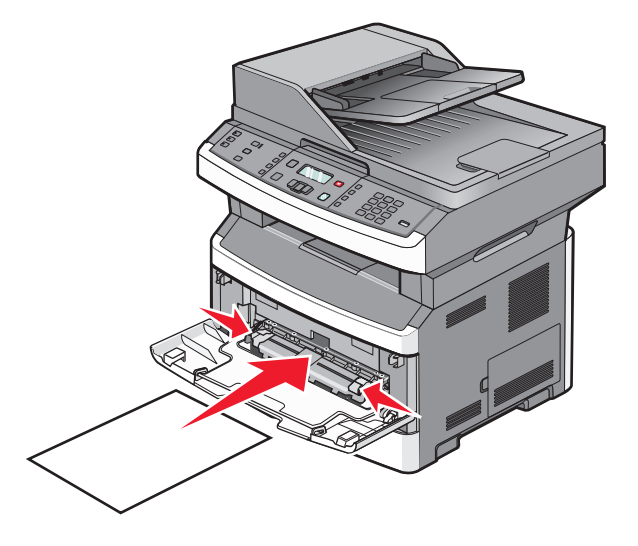

#### Note:

- Încărcați hârtia cu antet cu fața în sus, astfel partea de sus a foii să intre prima.
- Încărcați plicurile cu clapa în jos și cu locul pentru timbru așa cum se afișează.

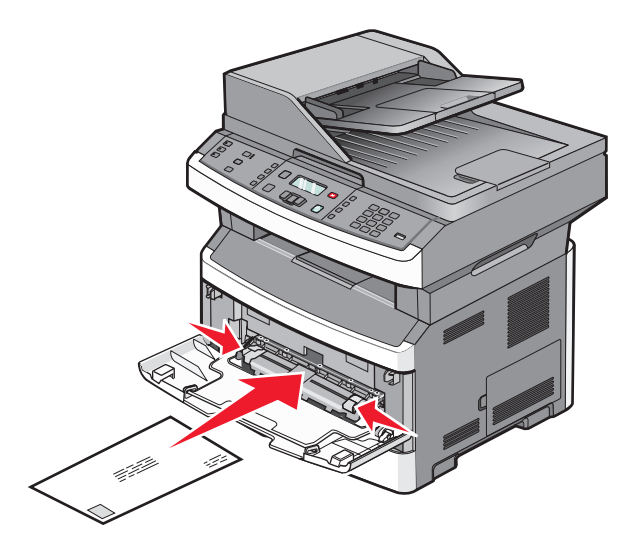

- **3** Alimentați hârtia în alimentatorul manual numai în punctul unde muchia principală atinge ghidajele pentru hârtie.
- 4 Reglați ghidajele pentru hârtie la lățimea hârtiei.

Avertisment—Potențiale daune: Nu forțați în alimentator. Riscați să produceți blocaje.

### Capacități pentru hârtie

Capacitatea tăvilor și a alimentatoarelor este dată în raport cu hârtia de 75 g/m<sup>2</sup> (20 lb).

| Introduceți până la                                                                                                    | Note                                                                                                    |
|----------------------------------------------------------------------------------------------------|----------------------------------------------------------------------------------------------------|
| <b>Tava 1</b><br>250 de coli de hârtie<br>150 de coli de hârtie de dimensiune A6<br>50 de etichete de hârtie<br>50 de folii transparente | Etichetele de vinil, farmaceutice și cu două fețe nu sunt acceptate.<br>Utilizați doar etichete de hârtie. Etichetele de hârtie cu o față destinate<br>imprimantelor laser sunt acceptate pentru uz ocazional. Se<br>recomandă imprimarea a mai puțin de 20 de pagini de etichete pe<br>lună. |
| <b>Tava 2</b><br>250 sau 550 de coli de hârtie<br>50 de etichete de hârtie                                                               | La un moment dat, la imprimantă se poate ataşa un singur sertar<br>opțional. Cantitatea maximă de hârtie care se poate încărca depinde<br>de faptul dacă aveți o tavă opțională de 250 sau de 550 de coli.                                                                                    |
| Alimentator multifuncțional<br>50 de coli de hârtie<br>15 etichete de hârtie<br>10 folii transparente<br>10 foi de carton<br>7 plicuri   | Alimentați hârtia în alimentatorul multifuncțional numai în punctul<br>unde muchia principală atinge ghidajele pentru hârtie. Nu forțați hârtia<br>în alimentator.                                                                                                    |
| Alimentator manual<br>1 coală de hârtie<br>1 coală cu etichete de hârtie<br>1 folie transparentă<br>1 coală de carton foto<br>1 plic     | Unele modele ale imprimantei au un alimentator multifuncțional, în<br>timp ce altele au un alimentator manual.                                                                                                    |

## Legarea și anularea legării tăvilor

#### Legarea tăvilor

Legarea tăvilor este utilă pentru operațiile de tipărire complexe sau pentru tipărirea mai multor exemplare. Când una dintre tăvile legate se golește, alimentarea cu hârtie este continuată din următoarea tavă legată. Când setările pentru dimensiune și tip sunt identice pentru orice tavă, tăvile sunt legate automat. Trebuie să setați dimensiunea și tipul hârtiei din meniul Hârtie.

### Anularea legării tăvilor

Anularea legării tăvilor are setări care *nu* sunt identice cu setările celorlalte tăvi. Pentru a anula legarea unei tăvi, folosind meniul Hârtie, modificați setările Tip hârtie și Dimensiune hârtie ale tăvii astfel încât acestea să coincidă cu setările celorlalte tăvi.

1 Din meniul Hârtie, asigurați-vă că setarea Tip (de exemplu: hârtie obişnuită, scrisoare cu antet, tip particularizat <x>) pentru tava a cărei legare vreți s-o anulați nu coincide cu setarea Tip a celorlalte tăvi.

Dacă pentru legarea tăvilor se folosește numele care descrie cel mai bine hârtia, atribuiți tăvii un nume de tip de hârtie diferit, cum ar fi Tip particularizat <x>, sau un nume particularizat de dvs.

2 Asigurați-vă că setarea Dimensiune (de exemplu, letter, A4, declarație) pentru tava a cărei legare vreți so anulați nu coincide cu setarea Dimensiune a celorlalte tăvi.

**Notă:** Setările pentru dimensiunea hârtiei nu sunt automate; acestea trebuie setate manual din meniul Hârtie.

**Avertisment—Potențiale daune:** Nu atribuiți un nume de tip de hârtie care nu descrie tipul de hârtie încărcat în tavă. Temperatura unității de fuziune diferă în funcție de tipul de hârtie specificat. Hârtia nu este corect procesată dacă se selectează un tip nepotrivit.

### Atribuirea unui nume de tip particularizat <x>

Atribuiți un nume de tip particularizat <x> unei tăvi pentru legarea sau anularea legării sale. Atribuiți același nume de tip particularizat <x> pentru fiecare tavă pe care o legați.

- 1 Asigurați-vă că imprimanta este pornită și că apare mesajul Ready (Pregătită).
- 2 De la panoul de control al imprimantei, apăsați pe 📃.
- 3 Apăsați butoanele săgeată până când apare Paper Menu (Meniu hârtie), apoi apăsați pe 🕖.
- 4 Apăsați butoanele săgeată până când apare Size/Type (Dimensiune/Tip), apoi apăsați . ApareSelect Source (Selecare sursă).
- 5 Apăsați butoanele săgeată până când apare numele tăvii dorite, apoi apăsați pe . Apare elementul de meniu Size (Dimensiune).
- 6 Apăsați butoanele săgeată până când se afişează dimensiunea dorită, apoi apăsați pe . Se afişează mesajul Submitting changes (Remitere modificări).

7 Apăsați butoanele săgeată până când apare Custom Type (Tip personalizat) <x> sau alt nume personalizat, apoi apăsați 🕖.

Apare mesajul Submitting changes (Remitere modificări).

8 Apăsați și eliberați 🔄 până când apare Ready (Gata).

#### Modificarea unui nume de tip particularizat <x>

Puteți utiliza serverul EWS sau MarkVision Professional<sup>TM</sup> pentru a defini un nume, altul decât Tip particularizat <x>, pentru fiecare dintre tipurile de hârtie particularizată care sunt încărcate. Când un nume de tip particularizat <x> se modifică, meniurile afişează noul nume în loc de Tip particularizat <x>.

Pentru a modifica un nume de tip particularizat <x> din serverul EWS:

1 Tastați adresa IP a imprimantei în câmpul adresă al browserului Web.

**Notă:** Dacă nu cunoașteți adresa IP a imprimantei, imprimați pagina de configurare a rețelei pentru a găsi adresa IP în secțiunea TCP/IP.

- 2 Faceți clic pe Settings (Setări).
- 3 Sub Setări prestabilite, faceți clic pe Paper Menu (Meniu hârtie).
- 4 Faceți clic pe Custom Names (Nume particularizate).
- **5** Tastați un nume pentru tipul de hârtie într-o casetă Nume particularizat <x>.

**Notă:** Acest nume particularizat va înlocui un nume de tip particularizat <x> în meniurile Tipuri particularizate și Dimensiune/Tip hârtie.

- 6 Faceți clic pe Submit (Remitere).
- 7 Faceți clic pe Custom Types (Tipuri particularizate).Apare Custom Types (Tipuri particularizate), urmat de numele particularizat.
- 8 Selectați o setare a tipului de hârtie din lista de lângă numele particularizat.
- 9 Faceți clic pe Submit (Remitere).

# Indicații despre hârtie și suporturile de imprimare speciale

### Indicații despre hârtie

Selectarea hârtiei corecte sau a suportului special de imprimare corect reduce problemele de imprimare. Pentru a obține calitatea optimă a imprimării, încercați să imprimați mostre de hârtie sau de suport special înainte de a cumpăra cantități mari din respectivul suport.

#### Caracteristicile hârtiei

Următoarele caracteristici ale hârtiei afectează calitatea și durabilitatea imprimării. Luați în calcul aceste caracteristici când evaluați un nou stoc de hârtie.

#### Pondere

Imprimanta poate alimenta pagini cu greutatea de până la 90 g/m<sup>2</sup> (24 lb) cu fibră lungă. Alimentatorul multifuncțional poate alimenta automat coli cu greutatea de până la 163 g/m<sup>2</sup> (43 lb) cu fibră lungă. Hârtia mai uşoară de 60 g/m<sup>2</sup> (16 lb) poate fi insuficient de rigidă pentru a permite alimentarea corectă, cauzând blocaje. Pentru performanțe optime, utilizați hârtie de 75 g/m<sup>2</sup> (20 lb bond) cu fibră lungă. Pentru hârtie cu dimensiuni mai mici de 182 x 257 mm (7,2 x 10,1 in.), vă recomandăm hârtie de 90 g/m<sup>2</sup> (24 lb) sau mai grea.

Notă: Imprimarea duplex este acceptată doar pentru hârtie de 60–90 g/m<sup>2</sup> (16–24 lb).

#### Încrețirea

Încrețirea se referă la tendința hârtiei de a se încreți la margini. Încrețirea excesivă poate perturba alimentarea cu hârtie. Încrețirea poate apărea după trecerea hârtiei prin imprimantă, unde este expusă la temperaturi înalte. Stocarea hârtiei despachetate în condiții de căldură, umiditate, uscăciune sau frig, chiar și în tăvi, poate fi o cauză a încrețirii hârtiei înainte de tipărire și poate crea probleme la alimentare.

#### Netezimea

Gradul de netezime a hârtiei afectează direct calitatea imprimării. Dacă hârtia este prea aspră, tonerul nu poate fuziona corect. Dacă hârtia este prea fină, pot apărea probleme legate de alimentare sau de calitatea imprimării. Utilizați întotdeauna hârtie având între 100 și 300 de puncte Sheffield; hârtia cu 150-250 de puncte Sheffield permite calitatea optimă a imprimării.

#### Umiditatea conținutului

Umiditatea din interiorul hârtiei afectează atât calitatea imprimării, cât și capacitatea de alimentare corectă cu hârtie. Păstrați hârtia în ambalajul original până în momentul în care urmează să o folosiți. În acest fel limitați expunerea hârtiei la modificări ale umidității care îi pot afecta performanța.

Pregătiți hârtia pentru imprimare stocând-o în ambalajul original în același mediu ca și imprimanta cu 24 - 48 de ore înainte de imprimare. Extindeți această perioadă cu câteva zile în cazul în care mediul de stocare sau transport diferă foarte mult de cel în care se află imprimanta. De asemenea, hârtia groasă poate necesita o perioadă de pregătire mai îndelungată.

#### Direcția fibrei

Direcția fibrei se referă la alinierea fibrelor unei coli de hârtie. Există două tipuri de hârtie: cu *fibră lungă*, cu fibra pe lungul paginii sau cu *fibră scurtă*, cu fibra pe latul paginii.

Pentru hârtie cu greutatea cuprinsă între 60-90 g/m<sup>2</sup> (16–24 lb), se recomandă hârtie cu fibră lungă.

#### Conținutul fibrei

Majoritatea tipurilor de hârtie xerografică de înaltă calitate sunt obținute în proporție de 100% din lemn celulozic tratat chimic. Acest conținut oferă o mai mare stabilitate a hârtiei, diminuând numărul de probleme la alimentare și îmbunătățirea calității imprimării. Hârtia care conține fibre precum cele din bumbac poate afecta negativ manevrarea hârtiei.

#### Hârtie neacceptată

Nu se recomandă utilizarea următoarelor tipuri de hârtie pentru tipărirea cu imprimanta:

- Hârtie tratată chimic utilizată pentru efectuarea de copii fără indigo, cunoscută şi sub denumirea de hârtie fără carbon, hârtie de copiat fără carbon (carbonless copy paper - CCP) sau hârtie care nu necesită carbon (no carbon required - NCR)
- Hârtie pretipărită cu elemente chimice care pot contamina imprimanta
- Hârtie pretipărită care poate fi afectată de temperatura din unitatea de fuziune a imprimantei
- Hârtie pretipărită care necesită o înregistrare (locația precisă de tipărire pe pagină) mai mare de ±2.3 mm (±0.9 in.), de exemplu, formularele pentru recunoaşterea optică a caracterelor (OCR)

În unele cazuri, înregistrarea poate fi reglată cu un software în vederea tipăririi corecte pe aceste formulare.

- Hârtie cretată (care poate fi ștearsă), hârtie sintetică, hârtie termică
- Hârtie cu margini proeminente, cu textură aspră sau proeminentă, ondulată
- Hârtie reciclată care nu respectă standardul EN12281:2002 (european)
- Hârtie care cântărește mai puțin de 60 g/m<sup>2</sup> (16 lb)
- Formulare sau documente compuse din mai multe părți

#### Selectarea hârtiei

Utilizarea unui tip corect de hârtie previne producerea blocajelor și a problemelor de tipărire.

Pentru a preveni blocajele și scăderea calității tipăririi:

- Utilizați întotdeauna hârtie nouă, nedeteriorată.
- Înainte de a încărca hârtia, verificați care este partea pe care se recomandă imprimarea. De obicei, această informație este indicată pe ambalaj.
- Nu utilizați hârtie, etichete de hârtie sau carton care au fost tăiate sau decupate manual.
- *Nu* amestecați diferite dimensiuni, tipuri sau greutăți în aceeași sursă; în caz contrar, se vor produce blocaje.
- Nu utilizați hârtie cretată decât dacă este destinată imprimării electrofotografice.

#### Selectarea formularelor pretipărite și a hârtiilor cu antet

Utilizați aceste indicații la selectarea formularelor pretipărite și a hârtiilor cu antet:

- Utilizați fibră lungă pentru hârtia de 60 90 g/m<sup>2</sup>.
- Utilizați numai formulare și hârtii cu antet tipărite printr-un proces de gravare sau litografiere offset.

Indicații despre hârtie și suporturile de imprimare speciale

• Evitați hârtia cu suprafață aspră sau textură pronunțată.

Utilizați hârtii tipărite cu cerneluri rezistente la căldură, destinate copiatoarelor xerografice. Cerneala trebuie să poată suporta temperaturi de până la 230°C (446°F) fără a se topi sau emite substanțe periculoase. Utilizați cerneluri care nu sunt afectate de rășinile din toner. În general, cernelurile pe bază de ulei sau de oxidare satisfac aceste cerințe; cernelurile pe bază de latex nu satisfac aceste cerințe. Dacă nu sunteți sigur, contactați furnizorul de hârtie.

Hârtiile pretipărite (de ex., paginile cu antet) trebuie să poată suporta temperaturi de până la 230°C (446°F) fără a se topi sau emite substanțe periculoase

#### Utilizarea hârtiei reciclate și a altor hârtii de birou

Fiind o companie preocupată de mediu, Lexmark oferă suport pentru utilizarea hârtiei reciclate de birou produsă special pentru imprimantele laser (electrofotografice). În 1998, Lexmark a prezentat guvernului SUA un studiu care demonstrează că hârtia reciclată produsă de marile combinate din SUA este alimentată la fel ca şi hârtia nereciclată. Cu toate acestea, nu se poate afirma că *toată* hârtia reciclată este alimentată bine.

Lexmark îşi testează imprimantele cu hârtie reciclată (provenită din deşeuri în proporție de 20–100%) și o varietate de hârtii de test din întreaga lume, utilizând o cameră de testare în condiții de temperatură și umiditate diferite. Lexmark nu a găsit un motiv pentru a descuraja utilizarea hârtiei de birou reciclate actuale, dar în general se aplică următoarele instrucțiuni privind proprietățile hârtiei reciclate.

- Conținut minim de umiditate (4-5%)
- Netezime corespunzătoare (100-200 unități Sheffield sau 140-350 unități Bendtsen, Europa)

**Notă:** Unele sortimente de hârtie cu netezime mai mare (cum ar fi hârtia laser premium 24 lb, 50–90 unități Sheffield) și unele sortimente de hârtie mai aspră (cum ar fi hârtia de bumbac, 200–300 unități Sheffield) au fost prelucrate astfel încât să funcționeze foarte bine cu imprimantele laser, în ciuda texturii suprafeței. Înainte de a folosi aceste tipuri de hârtie, consultați furnizorul de hârtie.

- Coeficient de frecare foaie la foaie corespunzător (0.4–0.6)
- Rezistență la îndoire suficientă în direcția de alimentare

Hârtia reciclată, hârtia cu greutate mică (sub 60 g/m<sup>2</sup> [16 lb] setul) şi/sau mai subțire (<3.8 mils [0.1 mm]) şi hârtia cu granulație fină pentru imprimantele cu alimentare pentru portrete (sau muchie scurtă) au o rezistență la îndoire mai joasă decât cea normală pentru alimentarea cu hârtie. Înainte de a folosi aceste tipuri de hârtie pentru tipărirea cu laser (electrofotografică), consultați furnizorul de hârtie. Rețineți că aceste instrucțiuni sunt generale şi că atunci când tipul de hârtie corespunde acestora, pot încă apărea probleme de alimentare a hârtiei pe imprimantele laser (de exemplu, dacă hârtie se ondulează excesiv în condiții de tipărire normale).

### Depozitarea hârtiei

Utilizați aceste indicații pentru depozitarea hârtiei, pentru a preîntâmpina crearea blocajelor și obținerea unei calități inegale la tipărire:

- Pentru rezultate optime, depozitați hârtia în locuri în care temperatura este de 21°C (70°F) și umiditatea relativă este de 40%. Majoritatea producătorilor recomandă tipărirea la o temperatură cuprinsă între 18 și 24°C (65 și 75°F) cu umiditatea relativă cuprinsă între 40 și 60%.
- Dacă este posibil, depozitați hârtia în cutii de carton, pe un stativ de lemn sau pe un raft și nu pe podea.
- Depozitați topuri individuale pe o suprafață plană.
- Nu depozitați alte obiecte deasupra topurilor individuale de hârtie.

## Dimensiuni, tipuri și greutăți acceptate pentru hârtie

Următoarele tabele furnizează informații despre sursele standard și opționale de hârtie și tipurile de hârtie pe care le acceptă acestea.

Notă: Pentru o dimensiune de hârtie nelistată, selectați cea mai apropiată dimensiune mai mare din listă.

Pentru informații despre carton și etichete, consultați Ghid pentru carton și etichete.

### Tipuri și greutăți de hârtie acceptate de imprimantă

Motorul imprimantei și traseul duplex acceptă greutăți de 60–90 g/m<sup>2</sup> (16–24 lb) pentru hârtie. Alimentatorul manual și cel multifuncțional acceptă greutăți ale hârtiei de 60-163 g/m<sup>2</sup> (16-43 lb).

| Tip hârtie                                                                      | Tavă standard<br>de 250 de coli | Tavă opțională<br>de 250 sau 550<br>de coli | Alimentator<br>multifuncțional | Alimentator<br>manual | Traseul<br>duplex |
|---------------------------------------------------------------------------------|---------------------------------|---------------------------------------------|--------------------------------|-----------------------|-------------------|
| Hârtie<br>• Obișnuită<br>• Ușoară<br>• Grea<br>• Reciclată<br>• Particularizată | ✓                               | ✓                                           | ✓                              | $\checkmark$          | ✓                 |
| Hârtie aspră/de<br>bumbac                                                       | $\checkmark$                    | $\checkmark$                                | $\checkmark$                   | $\checkmark$          | x                 |
| Legătură                                                                        | $\checkmark$                    | $\checkmark$                                | $\checkmark$                   | $\checkmark$          | $\checkmark$      |
| Hârtie cu antet                                                                 | $\checkmark$                    | $\checkmark$                                | $\checkmark$                   | $\checkmark$          | $\checkmark$      |
| Formular preim-<br>primat                                                       | $\checkmark$                    | $\checkmark$                                | $\checkmark$                   | $\checkmark$          | $\checkmark$      |
| Hârtie colorată                                                                 | $\checkmark$                    | $\checkmark$                                | $\checkmark$                   | $\checkmark$          | $\checkmark$      |
| Carton                                                                          | X                               | X                                           | $\checkmark$                   | $\checkmark$          | x                 |
| Hârtie lucioasă                                                                 | x                               | x                                           | x                              | X                     | X                 |
| Etichete de hârtie <sup>1</sup>                                                 | $\checkmark$                    | $\checkmark$                                | $\checkmark$                   | $\checkmark$          | x                 |
| Folii transparente                                                              | $\checkmark$                    | $\checkmark$                                | $\checkmark$                   | $\checkmark$          | X                 |
| Plicuri (fine) <sup>2</sup>                                                     | X                               | X                                           | $\checkmark$                   | $\checkmark$          | x                 |

<sup>1</sup> Etichetele de hârtie cu o față destinate imprimantelor laser sunt acceptate pentru uz ocazional. Se recomandă imprimarea a mai puțin de 20 de pagini de etichete pe lună. Etichetele de vinil, farmaceutice și cu două fețe nu sunt acceptate.

<sup>2</sup> Folosiți plicuri care se așează pe plan orizontal când sunt puse fiecare pe o masă.

### Dimensiuni de hârtie acceptate de imprimantă

| Dimensiune<br>hârtie    | Dimensiuni                                                           | Tavă standard<br>de 250 de coli | Tavă opțională<br>de 250 sau 550<br>de coli | Alimentator<br>multifuncțional<br>sau manual | Traseul<br>duplex     |
|-------------------------|----------------------------------------------------------------------|---------------------------------|---------------------------------------------|----------------------------------------------|-----------------------|
| A4                      | 210 x 297 mm<br>(8,3 x 11,7 inchi)                                   | $\checkmark$                    | $\checkmark$                                | $\checkmark$                                 | $\checkmark$          |
| A5                      | 148 x 210 mm<br>(5,8 x 8,3 in.)                                      | $\checkmark$                    | $\checkmark$                                | $\checkmark$                                 | x                     |
| <b>A6</b> <sup>1</sup>  | 105 x 148 mm<br>(4,1 x 5,8 inchi)                                    | $\checkmark$                    | x                                           | $\checkmark$                                 | x                     |
| Executive               | 184 x 267 mm<br>(7,3 x 10,5 in.)                                     | $\checkmark$                    | $\checkmark$                                | $\checkmark$                                 | x                     |
| In-folio                | 216 x 330 mm<br>(8,5 x 13 inchi)                                     | $\checkmark$                    | $\checkmark$                                | $\checkmark$                                 | $\checkmark$          |
| JIS B5                  | 182 x 257 mm<br>(7,2 x 10,1 in.)                                     | $\checkmark$                    | $\checkmark$                                | $\checkmark$                                 | x                     |
| Legal                   | 216 x 356 mm<br>(8,5 x 14 in.)                                       | $\checkmark$                    | $\checkmark$                                | $\checkmark$                                 | $\checkmark$          |
| Letter                  | 216 x 279 mm<br>(8,5 x 11 in.)                                       | $\checkmark$                    | $\checkmark$                                | $\checkmark$                                 | $\checkmark$          |
| Oficio (Mexic)          | 216 x 340 mm<br>(8,5 x 13,4 inchi)                                   | $\checkmark$                    | $\checkmark$                                | $\checkmark$                                 | $\checkmark$          |
| Declarație              | 140 x 216 mm<br>(5,5 x 8,5 in.)                                      | $\checkmark$                    | $\checkmark$                                | $\checkmark$                                 | x                     |
| Universal <sup>2</sup>  | 76.2 x 127 mm<br>(3 x 5 in.) up to<br>216 x 356 mm<br>(8,5 x 14 in.) | <b>X</b> <sup>3</sup>           | <b>X</b> <sup>3</sup>                       | ✓                                            | <b>X</b> <sup>3</sup> |
| Plic B5                 | 176 x 250 mm<br>(6,9 x 9,8 in.)                                      | x                               | x                                           | $\checkmark$                                 | x                     |
| Plic C5                 | 162 x 229 mm<br>(6,4 x 9 in.)                                        | x                               | x                                           | ✓                                            | x                     |
| Plic DL                 | 110 x 220 mm<br>(4,3 x 8,7 in.)                                      | x                               | x                                           | $\checkmark$                                 | x                     |
| 7 Plic 3/4<br>(Monarch) | 98 x 191 mm<br>(3,9 x 7,5 in.)                                       | x                               | x                                           | $\checkmark$                                 | X                     |

<sup>1</sup> A6 este acceptată numai pentru hârtia cu fibră lungă.

<sup>3</sup>Dacă dimensiunea hârtiei pe care vreți să o utilizați nu este listată, configurați o dimensiune de hârtie universală. Pentru mai multe informații, consultați "Configurarea setărilor pentru formatul universal de hârtie" de la pagina 41.

<sup>3</sup> Dimensiunea de hârtie universală are suport limitat în tăvi pentru dimensiunile de hârtie 140 mm x 210 mm (5,5 x 8,3 inchi) sau mai mari și pe traseul duplex pentru dimensiunile de hârtie 210 x 279 mm (8,3 x 11 inchi) sau mai mari.

| Dimensiune<br>hârtie | Dimensiuni                      | Tavă standard<br>de 250 de coli | Tavă opțională<br>de 250 sau 550<br>de coli | Alimentator<br>multifuncțional<br>sau manual | Traseul<br>duplex |
|----------------------|---------------------------------|---------------------------------|---------------------------------------------|----------------------------------------------|-------------------|
| Plic 9               | 98 x 225 mm<br>(3,9 x 8,9 in.)  | x                               | x                                           | $\checkmark$                                 | x                 |
| 10 Plic              | 105 x 241 mm<br>(4,1 x 9,5 in.) | x                               | x                                           | $\checkmark$                                 | x                 |
| Alte plicuri         | 229 x 356 mm<br>(9 x 14 inchi)  | x                               | x                                           | $\checkmark$                                 | x                 |

<sup>1</sup> A6 este acceptată numai pentru hârtia cu fibră lungă.

<sup>3</sup>Dacă dimensiunea hârtiei pe care vreți să o utilizați nu este listată, configurați o dimensiune de hârtie universală. Pentru mai multe informații, consultați "Configurarea setărilor pentru formatul universal de hârtie" de la pagina 41.

<sup>3</sup> Dimensiunea de hârtie universală are suport limitat în tăvi pentru dimensiunile de hârtie 140 mm x 210 mm (5,5 x 8,3 inchi) sau mai mari și pe traseul duplex pentru dimensiunile de hârtie 210 x 279 mm (8,3 x 11 inchi) sau mai mari.

# Imprimarea

Acest capitol tratează imprimarea, rapoartele de imprimare și revocarea lucrărilor. Selectarea și manevrarea hârtiei și a suporturilor de imprimare speciale poate afecta eficiența imprimării documentelor. Pentru informații suplimentare, consultați "Evitarea blocajelor" de la pagina 42 și "Depozitarea hârtiei" de la pagina 58.

### Imprimarea unui document

- 1 Încărcați hârtie într-o tavă sau în alimentator.
- 2 Din meniul Hârtie de la panoul de control al imprimantei, setați Tipul hârtiei și Dimensiunea hârtiei corespunzător celei încărcate în tavă.
- 3 Efectuați una dintre următoarele operații:

#### Pentru utilizatorii de Windows

- a Având documentul deschis, faceți clic pe File (Fişier) →Print (Imprimare).
- b Faceți clic pe Properties (Proprietăți), Preferences (Preferințe), Options (Opțiuni), sau Setup (Configurare), apoi potriviți setările după cum este necesar.

**Notă:** Pentru a imprima pe hârtie de o anumită dimensiune sau de un anumit tip, potriviți setările de dimensiune a hârtiei sau tip al hârtiei corespunzător hârtiei încărcate în imprimantă sau selectați tava sau alimentatorul corespunzător.

c Faceți clic pe OK, apoi faceți clic pe Print (Imprimare).

#### Pentru utilizatorii de Macintosh

- a Particularizați setările, după cum este necesar, în dialogul Inițializare pagină.
  - 1 Având un document deschis, selectați File (Fişier) > Page Setup (Inițializare pagină).
  - 2 Alegeți o dimensiune de hârtie sau creați o dimensiune particularizată care corespunde hârtiei încărcate.
  - 3 Faceți clic pe OK.
- **b** Particularizați setările, după cum este necesar, în dialogul Imprimare:
  - Având un document deschis, selectați File (Fişier) Print (Imprimare).
     Dacă este nevoie, faceți clic pe triunghiul de informare pentru a vedea mai multe opțiuni.
  - 2 Din dialogul Imprimare și din meniurile pop-up, potriviți setările după cum este necesar.

**Notă:** Pentru a imprima pe hârtie de un anumit tip, potriviți setarea de tip al hârtiei corespunzător hârtiei încărcate în imprimantă sau selectați tava sau alimentatorul corespunzător.

3 Faceți clic pe Print (Imprimare).

### Imprimarea de pe o unitate flash

Pe panoul de control al anumitor modele de imprimante este amplasat un port USB. Introduceți o unitate flash pentru a imprima tipurile de fișiere acceptate. Tipurile de fișiere acceptate sunt: .pdf, .gif, .jpeg, .jpg, .bmp, .png, .tiff, .tif, .pcx, .xps și .dcx.

Următoarele unități flash sunt testate și aprobate pentru utilizare cu imprimanta:

- Lexar Firefly (capacitate de 512 MO sau 1 GO)
- SanDisk Cruizer Micro (capacitate de 512 MO sau 1 G)
- Sony (capacitate de 512 MO sau 1 G)

#### Note:

- Atunci când în imprimantă este introdus un dispozitiv de memorie flash USB, imprimanta poate să scaneze numai dispozitivul USB sau să imprime fişierele de pe dispozitivul USB. Toate celelalte funcții ale imprimantei sunt indisponibile.
- Unitățile flash de mare viteză trebuie să fie conforme cu specificația USB 2.0, fiind compatibile în special cu modul Viteză mare. Unitățile cu conexiuni USB de mică viteză nu sunt acceptate.
- Dispozitivele USB trebuie să accepte sistemul FAT sau FAT32 (*File Allocation Tables*) Dispozitivele formatate în sistem NTFS (*New Technology File System*) sau în orice alt sistem de fişiere nu sunt acceptate.
- Nu puteți imprima fișiere pentru care nu aveți permisiuni de imprimare.
- Unele dispozitive USB şi huburi USB nu sunt acceptate.

Pentru a imprima de la o unitate flash:

- 1 Asigurați-vă că imprimanta este pornită și afișează mesajul Ready (Gata) sau Busy (Ocupat).
- 2 Introduceți o unitate flash în portul USB frontal.

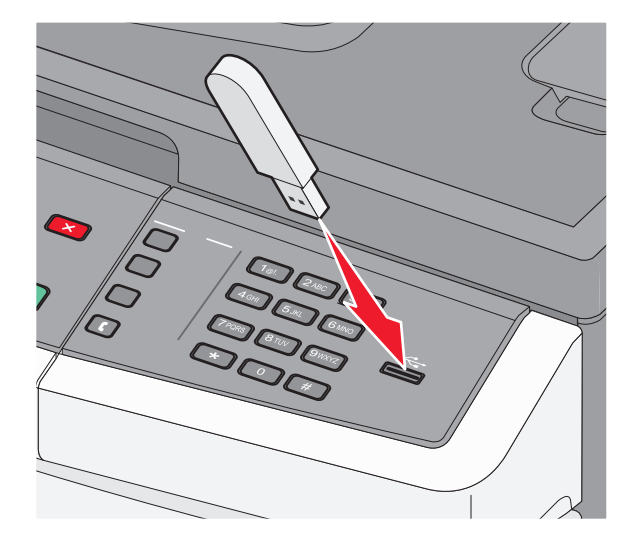

#### Note:

- Dacă introduceți unitatea flash în timp ce imprimanta necesită atenția dvs., de exemplu în timpul unui blocaj, unitatea flash va fi ignorată.
- Dacă introduceți unitatea flash în timp ce imprimanta imprimă alte lucrări, va fi afişat mesajul Busy (Ocupat). După ce sunt procesate celelalte lucrări, puteți avea nevoie să vizualizați lista de lucrări în aşteptare, pentru a imprima documentele de pe unitatea flash.

Apăsați pe butoanele săgeată până când apare documentul pe care doriți să îl imprimați, apoi apăsați pe
 Q.

**Notă:** Folderele găsite pe unitatea flash apar cu un semn + în fața folderului (de exemplu, + documente). Numelor de fișiere le este adăugat tipul de extensie (de exemplu, .jpg).

Notă: Nu scoateți unitatea flash din porul USB înainte de terminarea imprimării documentului.

### Imprimarea pe ambele fețe ale hârtiei (față-verso)

Pentru a economisi hârtia, puteți imprima pe ambele fețe ale unei coli de hârtie.

- 1 De la panoul de control al imprimantei, apăsați pe 📃.
- 2 Apăsați pe butoanele săgeată până când se afişează Settings (Setări), apoi apăsați pe 🕢.
- Apăsați butoanele săgeată până când apare mesajul Print Settings (Setări imprimare), apoi apăsați
   Q.
- Apăsați butoanele săgeată până când apare mesajul Finishing Menu (Meniu finalizare), apoi apăsați
   Q.
- 5 Apăsați butoanele săgeată până când apare mesajul Sides (Duplex) Fețe (Duplex), apoi apăsați 🕖.
- 6 Apăsați butoanele săgeată până când apare mesajul 2 Sided (2 fețe), apoi apăsați 🕢.
- 7 Apăsați pe 🔄 pentru a reveni la starea Ready (Gata).

# Imprimarea documentelor pe suporturi speciale

### Sfaturi pentru utilizarea hârtiilor cu antet

Orientarea paginii este importantă când se imprimă pe hârtie cu antet. Utilizați tabelul de mai jos pentru a determina în ce direcție se încarcă hârtia cu antet:

| Sursă sau proces                                                                                                    | Față pentru tipărire                                                         | Orientarea hârtiei                                                                                          |  |  |
|----------------------------------------------------------------------------------------------------|------------------------------------------------------------------------------|----------------------------------------------------------------------------------------------------|--|--|
| Imprimarea pe o<br>singură față din tăvi                                                                                               | Modelul antetului<br>imprimat pe hârtie<br>este plasat cu fața în<br>jos.    | Marginea de sus a colii, cu antetul, se plasează în fața tăvii.                                             |  |  |
| Imprimarea pe ambele<br>fețe din tăvi                                                                                                  | Modelul antetului<br>imprimat pe hârtie<br>este plasat cu fața în<br>sus.    | Marginea de sus a colii, cu antetul, se plasează în fața tăvii.                                             |  |  |
| Imprimare pe o singură<br>față cu ajutorul alimen-<br>tatorului manual sau<br>multifuncțional                                          | Modelul antetului<br>preimprimat pe hârtie<br>este plasat cu faţa în<br>sus. | Marginea de sus a colii, cu sigla, trebuie să intre prima în alimen-<br>tatorul manual sau multifuncțional. |  |  |
| Notă: Contactați producătorul sau distribuitorul pentru a verifica dacă hârtia cu antet aleasă poate fi utilizată cu imprimante laser. |                                                                              |                                                                                                    |  |  |

| Sursă sau proces                                                                            | Față pentru tipărire                                                         | Orientarea hârtiei                                                                                      |
|---------------------------------------------------------------------------------------------|------------------------------------------------------------------------------|----------------------------------------------------------------------------------------------------|
| Imprimarea pe ambele<br>fețe cu ajutorul alimen-<br>tatorului manual sau<br>multifuncțional | Modelul antetului<br>preimprimat pe hârtie<br>este plasat cu fața în<br>jos. | Marginea de sus a colii, cu sigla, trebuie să intre ultima în alimentatorul manual sau multifuncțional. |

**Notă:** Contactați producătorul sau distribuitorul pentru a verifica dacă hârtia cu antet aleasă poate fi utilizată cu imprimante laser.

### Sfaturi pentru utilizarea foliilor transparente

Imprimați eșantioane pe folii transparente înainte de a achiziționa cantități mari.

La imprimarea pe folii transparente:

- Alimentați imprimanta cu folii transparente din tava standard de 250 de coli sau din alimentatorul manual sau multifuncțional.
- Utilizați folii transparente speciale pentru imprimante laser. Contactați producătorul sau distribuitorul pentru a verifica dacă foliile transparente rezistă la temperaturi de până la 175°C (350°F) fără a se topi, decolora, cauza imprimări defectuoase sau emite substanțe periculoase.

**Notă:** Foliile transparente se pot imprima la o temperatură de până la 180°C (356°F) dacă setarea Greutate folie transparentă este Grea și setarea Textură folie transparentă este Aspră. Selectați aceste setări cu ajutorul EWS sau de la meniul Hârtie de la panoul de control al imprimantei.

- Pentru a preveni problemele legate de calitate, evitați să lăsați amprente pe foliile transparente.
- Înainte de a încărca foliile transparente, răsfoiți topul pentru a preveni lipirea acestora.
- Vă recomandăm foliile transparente Lexmark 70X7240 pentru formatul Letter și Lexmark 12A5010 pentru formatul A4.

#### Sfaturi pentru utilizarea plicurilor

Tipăriți eșantioane de plicuri înainte de a achiziționa cantități mari.

La tipărirea pe plicuri:

- Utilizați plicuri speciale pentru imprimante laser. Contactați producătorul sau distribuitorul pentru a verifica dacă plicul rezistă la temperaturi de până la 210°C (410°F) fără a se lipi, încreți, îndoi excesiv şi fără a emite substanțe periculoase.
- Pentru performanțe optime, utilizați plicuri confecționate din hârtie de 90 g/m<sup>2</sup> (legătură de 24 lb ). Utilizați până la 105 g/m<sup>2</sup> (legătură de 28 lb ) când conținutul de bumbac este de maxim 25%. Plicurile de bumbac nu trebuie să depăşească 90 g/m<sup>2</sup> (legătură de 24 lb ).
- Utilizați numai plicuri noi.

- Pentru a spori performanțele și minimiza blocajele, nu folosiți plicuri care:
  - Sunt prea îndoite sau încrețite
  - Sunt lipite unele de altele sau deteriorate în vreun fel
  - Au ferestre, găuri, perforații, elemente decupabile sau în relief
  - Au agrafe metalice, elemente de legare sau de pliere
  - Sunt construite prin întrepătrunderea elementelor
  - Au ataşate timbre
  - Au substanța adezivă expusă când plicul este închis
  - Au colțuri îndoite
  - Au finisaje aspre, şifonate sau liniate
- Ajustați ghidajele pentru lățime la lățimea plicurilor.

**Notă:** Combinația între umiditatea mare (peste 60%) și temperatura înaltă de tipărire poate conduce la șifonarea sau lipirea plicurilor.

#### Sfaturi pentru utilizarea etichetelor

Tipăriți eşantioane de etichete înainte de a achiziționa cantități mari.

**Notă:** Utilizați numai coli cu etichete de hârtie. Etichetele de vinil, farmaceutice și cu două fețe nu sunt acceptate.

Pentru informații detaliate despre tipărirea pe etichete, caracteristici și design, consultați *Card Stock & Label Guide (Ghidul pentru carton și etichete)* disponibil pe site-ul Web Lexmark la **www.lexmark.com/publications**.

La tipărirea pe etichete:

- Utilizați etichete speciale pentru imprimante laser. Contactați producătorul sau distribuitorul pentru a verifica dacă:
  - Etichetele pot suporta temperaturi de 210°C (410°F) fără a se lipi, încreți în exces, şifona sau emite substanțe periculoase.

**Notă:** Etichetele se pot imprima la o temperatură de până la 220°C (428°F) dacă greutatea etichetei este setată la Greu. Selectați această setare cu ajutorul EWS sau de la meniul Hârtie de la panoul de control al imprimantei.

- Adezivii etichetelor, foaia de pe faţă (zona imprimabilă) şi suportul pot suporta presiuni de până la 25 psi (172 kPa) fără a se dezlipi, fără scurgeri pe lângă colţuri şi fără a emite vapori nocivi.
- Nu folosiți etichete fixate pe material lucios.
- Utilizați foi de etichete complete. Utilizarea foilor parțiale poate determina dezlipirea etichetelor în timpul tipăririi, determinând blocaje. De asemenea, foile parțiale pot contamina cu substanță adezivă imprimanta și cartuşul, putând anula garanția pentru imprimantă și cartuş.
- Nu utilizați etichete cu adezivul expus.
- Nu tipăriți la o distanță de 1 mm (0,04 in.) de marginea etichetei, de perforări sau între zonele de decupare a etichetei.
- Asigurați-vă că stratul adeziv nu ajunge la marginea colii. Se recomandă izolarea adezivului la cel puțin 1 mm (0,04 in.) de margini. Materialul adeziv contaminează imprimanta şi poate anula garanția.

- Dacă izolarea adezivului nu este posibilă, îndepărtați o bandă de 1,6 mm (0,06 in.) de pe marginea introdusă în imprimantă şi de pe cea utilizată pentru introducerea hârtiei şi utilizați un adeziv care nu se scurge.
- Orientarea de tip Portret este cea mai indicată, în special pentru tipărirea de coduri de bare.

#### Sfaturi pentru utilizarea cartonului

Cartonul este un suport de tipărire specializat greu, compus dintr-un singur strat. Multe dintre caracteristicile sale (umiditatea conținutului, grosimea, textura etc.) pot afecta în mod semnificativ calitatea tipăririi. Tipăriți pe eşantioane de carton înainte de a achiziționa cantități mari.

La tipărirea pe carton:

- Asigurați-vă că tipul hârtiei este Carton.
- Selectați setarea potrivită pentru Textură hârtie.
- Rețineți faptul că pretipărirea, perforarea și îndoirea pot afecta în mod semnificativ calitatea tipăririi și pot cauza blocaje sau alte dificultăți legate de hârtie.
- Contactați producătorul sau distribuitorul pentru a verifica dacă cartonul rezistă la temperaturi de până la 210°C (410°F) fără emisii periculoase.
- Nu utilizați cartoane pretipărite cu substanțe care pot contamina imprimanta. Pretipărirea determină introducerea de componente semilichide și volatile în imprimantă.
- Dacă este posibil, utilizați carton cu fibră scurtă.

### Imprimarea paginilor de informații

Consultați "Imprimarea unei pagini cu setările de meniu" de la pagina 25 și "Imprimarea unei pagini de configurație pentru rețea" de la pagina 25 pentru informații suplimentare despre imprimarea acestor pagini.

#### Tipărirea unei liste de eșantioane de fonturi

Pentru a tipări eșantioane ale fonturilor disponibile curent pentru imprimanta dvs.:

- 1 Asigurați-că că imprimanta este pornită și că apare mesajul Ready (Gata).
- 2 De la panoul de control, apăsați pe 📃.
- 3 Apăsați pe butoanele săgeată până când apare mesajul Reports (Rapoarte), apoi apăsați pe 🕢.
- Apăsați pe butoanele săgeată până când se afişează Print Fonts (Imprimare fonturi), apoi apăsați pe
   Q.
- 5 Apăsați pe butoanele săgeată până când apare PCL Fonts (Fonturi PCL) sau PostScript Fonts (Fonturi PostScript), apoi apăsați pe Ø.

După imprimarea listei de eșantioane de fonturi, va apărea mesajul Ready (Gata).

#### Tipărirea unei liste de directoare

O listă de directoare prezintă resursele depozitate într-o memorie flash.

- 1 Asigurați-că că imprimanta este pornită și că apare mesajul Ready (Gata).
- 2 De la panoul de control, apăsați pe 📃.

- 3 Apăsați pe butoanele săgeată până când apare mesajul Reports (Rapoarte), apoi apăsați pe 🕖.
- 4 Apăsați pe butoanele săgeată până când se afişează **Print Directory (Imprimare director)**, apoi apăsați pe 🕖.

După imprimarea listei de directoare, va apărea mesajul Ready (Gata).

#### Imprimarea paginilor de testare a calității imprimării

Imprimați paginile de testare a calității imprimării pentru a izola problemele legate de calitatea imprimării.

- 1 Închideți imprimanta.
- 2 Mențineți apăsat pe Ø şi ▶ în timp ce porniți imprimanta.
- 3 Când apare ceasul, eliberați butoanele și așteptați să apară mesajul CONFIG MENU (Meniu de configurare).
- Apăsați butonul săgeată până când apare mesajul Prt Quality Pgs (Pagini calitate tipărire), apoi apăsați
   Q.

Sunt imprimate paginile de testare a calității imprimării.

5 Apăsați butoanele săgeată până când apare mesajul Exit Config Menu (Părăsire meniu de configurare), apoi apăsați 🕢.

Mesajul **Resetting the Printer (Se resetează imprimanta)** se afişează pentru scurt timp, urmat de un cronometru și de mesajul **Ready (Gata)**.

### Revocarea unei lucrări de imprimare

#### Revocarea unei lucrări de imprimare de la panoul de comandă

1 Apăsați pe 🗙.

Apare mesajul **Stopping... (Oprire)**, urmat de **Cancel Print Job (Revocare lucrare de imprimare)** sau o listă de lucrări.

2 Dacă apare o listă de lucrări, apăsați pe butoanele săgeată pentru a selecta lucrarea pe care doriți să o revocați, apoi apăsați pe 𝒞 sau pe .

#### Anularea unei operații de imprimare de pe computer

Pentru a anula o lucrare de imprimare, alegeți una dintre următoarele variante:

#### Pentru utilizatorii de Windows

- 1 Faceți clic pe 💿 sau pe Start, apoi faceți clic pe Run (Executare).
- 2 În caseta Pornire căutare sau în caseta Executare, tastați **control printers** (control imprimante, dacă sistemul de operare este în limba română).
- Apăsați pe Enter sau faceți clic pe OK.
   Se deschide folderul imprimantei.
- 4 Faceți dublu clic pe pictograma pentru imprimantă.

- 5 Selectați operația de anulat.
- 6 Apăsați tasta Delete (Ștergere) de pe tastatură.

Din bara de activități Windows:

Când declanșați o operație de tipărire, o pictogramă mică sub formă de imprimantă apare în colțul din dreapta al barei de activități.

1 Faceți dublu clic pe pictograma pentru imprimantă.

O listă a operațiilor de tipărire apare în fereastra pentru imprimantă.

- 2 Selectați operația de anulat.
- 3 Apăsați tasta Delete (Ștergere) de pe tastatură.

#### Pentru utilizatorii de Macintosh

În Mac OS X versiunea 10.5 sau o versiune ulterioară

- 1 Din meniul Apple, alegeți System Preferences (Preferințe sistem).
- 2 Faceți clic pe Print & Fax (Imprimare și fax), apoi faceți dublu clic pe pictograma imprimantei.
- 3 Din fereastra pentru imprimantei, selectați operația de anulat.
- 4 Din bara de pictograme aflată în partea superioară a ferestrei, faceți clic pe pictograma **Delete** (**Ştergere**).

Pentru Mac OS X versiunea 10.4 sau versiunile anterioare:

- 1 Din meniul Go, alegeți Applications (Aplicații).
- 2 Faceți dublu clic pe Utilities (Utilitare), apoi faceți dublu clic pe Print Center (Centru de imprimare) sau pe Printer Setup Utility (Utilitar de configurare imprimantă).
- 3 Faceți dublu clic pe pictograma pentru imprimantă.
- 4 Din fereastra pentru imprimantei, selectați operația de anulat.
- 5 Din bara de pictograme aflată în partea superioară a ferestrei, faceți clic pe pictograma **Delete** (**Ştergere**).

# Copierea

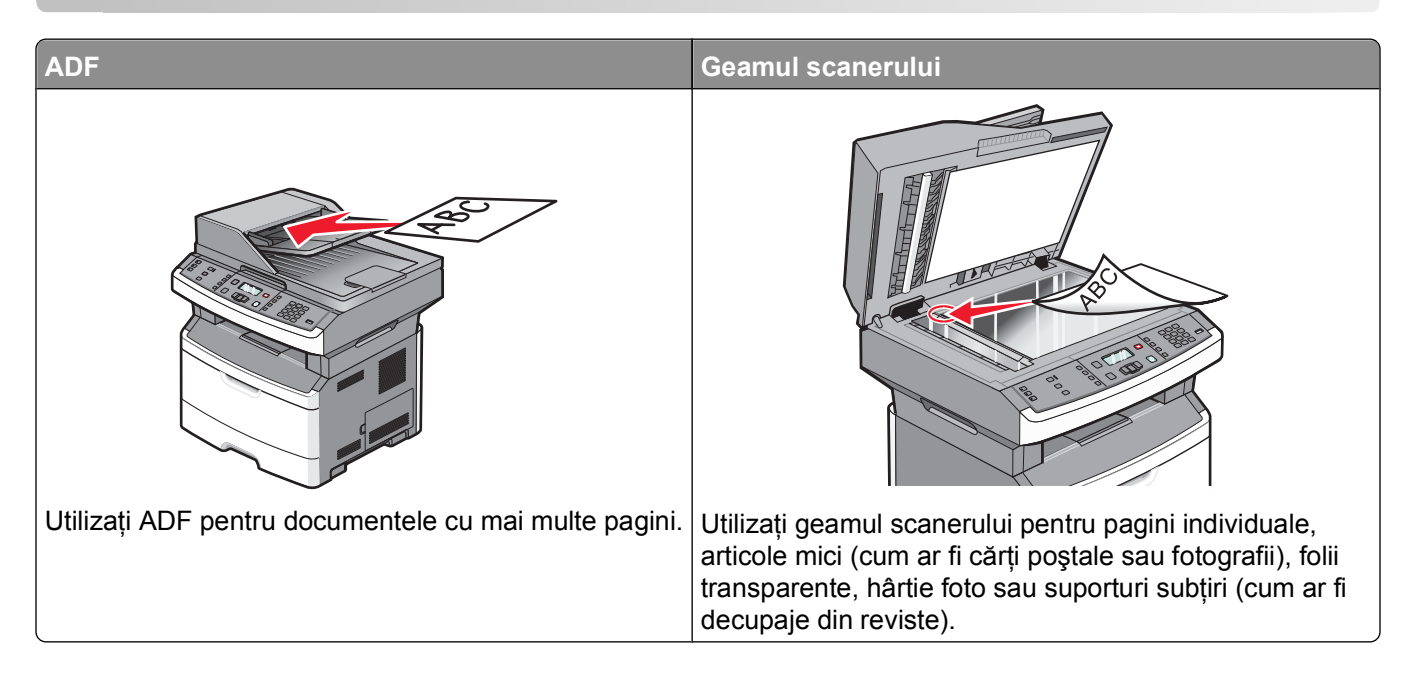

### Realizarea de copii

#### Realizarea unei copii rapide

1 Încărcați un document original cu fața în sus, astfel încât muchia scurtă să intre prima în ADF, sau cu fața în jos, pe geamul scanerului.

**Notă:** Nu încărcați cărți poștale, fotografii, articole mici, folii transparente, hârtie foto sau alte suporturi subțiri (precum decupajele din reviste) în ADF. Așezați aceste articole pe geamul scanerului.

- 2 Dacă încărcați un document în ADF, reglați ghidajele pentru hârtie.
- 3 De la panoul de control al imprimantei, apăsați pe 💁
- 4 Dacă ați amplasat documentul pe geamul scanerului şi aveți de copiat pagini suplimentare, amplasați pagina următoare pe geamul scanerului, apoi apăsați pe 1 la tastatură. În caz contrar, apăsați pe 2 la tastatură.
- 5 Apăsați pe 🔄 pentru a reveni la starea Ready (Gata).

#### Copierea utilizând ADF

1 Încărcați un document original cu fața în sus, cu prima muchie scurtă în ADF.

**Notă:** Nu încărcați cărți poștale, fotografii, articole mici, folii transparente, hârtie foto sau alte suporturi subțiri (precum decupajele din reviste) în ADF. Pentru astfel de articole, utilizați scanerul.

- **2** Reglați ghidajele pentru hârtie astfel încât să fie în contact cu marginile hârtiei.
- 3 De la panoul de control al imprimantei, apăsați pe Copy (Copiere) sau utilizați tastatura pentru a introduce numărul de exemplare.

- 4 Schimbați setările de copiere după cum este necesar.
- 5 De la panoul de control al imprimantei, apăsați pe 💁.
- 6 Apăsați pe 🔄 pentru a reveni la starea Ready (Pregătită).

#### Copiere utilizând geamului scanerului

- 1 Amplasați un document original cu fața în jos pe geamul scanerului, în colțul din stânga sus.
- 2 De la panoul de control al imprimantei, apăsați pe butonul **Copy (Copiere)** sau utilizați tastatura pentru a introduce numărul de exemplare.
- 3 Schimbați setările de copiere după cum este necesar.
- 4 De la panoul de control al imprimantei, apăsați pe 💁.
- 5 Amplasați următorul document pe geamul scanerului, apoi apăsați pe 1 la tastatură. În caz contrar, apăsați pe 2 la tastatură.
- 6 Apăsați pe 🔄 pentru a reveni la starea Ready (Gata).

### Copierea fotografiilor

- 1 Amplasați o fotografie, cu fața în jos, pe geamul scanerului, în colțul din stânga sus.
- 2 De la panoul de control al imprimantei, apăsați pe butonul Copy (Copiere).
- 3 Apăsați pe butonul Content (Conținut) până când indicatorul luminos de lângă Photo (Foto) se aprinde.
- 4 Schimbați setările de copiere după cum este necesar.
- 5 De la panoul de control al imprimantei, apăsați pe 💁.

#### Altă pagină? Apare 1=Da 2=Nu.

- 6 Dacă doriți să copiați o altă fotografie, amplasați-o pe geamul scanerului, apoi apăsați pe 1 la tastatură. În caz contrar, apăsați pe 2 la tastatură.
- 7 Apăsați pe 🔄 pentru a reveni la starea Ready (Gata).

### Copierea pe suporturi speciale

#### Copierea pe folii transparente

1 Încărcați un document original cu fața în sus, astfel încât muchia scurtă să intre prima în ADF, sau cu fața în jos, pe geamul scanerului.

**Notă:** Nu încărcați cărți poștale, fotografii, articole mici, folii transparente, hârtie foto sau alte suporturi subțiri (precum decupajele din reviste) în ADF. Așezați aceste articole pe geamul scanerului.

- 2 Dacă încărcați un document în ADF, reglați ghidajele pentru hârtie.
- 3 De la panoul de control al imprimantei, apăsați pe butonul Copy (Copiere).
- 4 Din zona Copiere, apăsați pe butonul Options (Opțiuni).
- 5 Apăsați pe butoanele săgeată până când apare Paper Source (Sursă hârtie), apoi apăsați pe 🕖.
- 6 Apăsați pe butoanele săgeată până când apare sursa de hârtie care conține foliile transparente, apoi apăsați pe 𝔍.
- 7 Apăsați pe ᠫ.
- 8 Schimbați setările de copiere după cum este necesar.
- 9 Apăsați pe 💽.
- 10 Dacă ați amplasat documentul pe geamul scanerului şi aveți de copiat pagini suplimentare, amplasați pagina următoare pe geamul scanerului, apoi apăsați pe 1 la tastatură. În caz contrar, apăsați pe 2 la tastatură.
- 11 Apăsați pe 🔄 pentru a reveni la starea Ready (Gata).

#### Copiere pe hârtie cu antet

1 Încărcați un document original cu fața în sus, astfel încât muchia scurtă să intre prima în ADF, sau cu fața în jos, pe geamul scanerului.

**Notă:** Nu încărcați cărți poștale, fotografii, articole mici, folii transparente, hârtie foto sau alte suporturi subțiri (precum decupajele din reviste) în ADF. Așezați aceste articole pe geamul scanerului.

- 2 Dacă încărcați un document în ADF, reglați ghidajele pentru hârtie.
- 3 De la panoul de control al imprimantei, apăsați pe butonul Copy (Copiere).
- 4 Apăsați pe butonul Options (Opțiuni).
- 5 Apăsați pe butoanele săgeată până când apare Paper Source (Sursă hârtie), apoi apăsați pe 🕖.
- 6 Apăsați pe butoanele săgeată până când apare sursa de hârtie care conține foile cu antet, apoi apăsați pe 𝔍.
- 7 Schimbați setările de copiere după cum este necesar.
- 8 Apăsați pe 💁.
- 9 Dacă ați amplasat documentul pe geamul scanerului şi aveți de copiat pagini suplimentare, amplasați pagina următoare pe geamul scanerului, apoi apăsați pe 1 la tastatură. În caz contrar, apăsați pe 2 la tastatură.
- 10 Apăsați pe 🔄 pentru a reveni la starea Ready (Gata).

# Particularizarea setărilor de copiere

#### Copierea de la o dimensiune la alta

1 Încărcați un document original cu fața în sus, astfel încât muchia scurtă să intre prima în ADF, sau cu fața în jos, pe geamul scanerului.

**Notă:** Nu încărcați cărți poștale, fotografii, articole mici, folii transparente, hârtie foto sau alte suporturi subțiri (precum decupajele din reviste) în ADF. Așezați aceste articole pe geamul scanerului.

2 Dacă încărcați un document în ADF, reglați ghidajele pentru hârtie.

- 3 De la panoul de control al imprimantei, apăsați pe butonul Copy (Copiere).
- 4 Apăsați pe butonul Options (Opțiuni).
   Apare Original Size (Dimensiune original).
- 5 Apăsați pe 🕖.
- 6 Apăsați pe butoanele săgeată până când apare dimensiunea documentului original, apoi apăsați pe 🕖.
- 7 Apăsați pe butoanele săgeată până când apare Paper Source (Sursă hârtie), apoi apăsați pe 🕢.
- 8 Apăsați pe butoanele săgeată până când apare tava sau sursa care conține dimensiunea pe care doriți să copiați, apoi apăsați pe 𝒜.

**Notă:** Dacă selectați o dimensiune de hârtie care este diferită de dimensiunea documentului original, atunci imprimanta va scala automat dimensiunea.

- 9 Apăsați pe ᠫ.
- 10 Schimbați setările de copiere după cum este necesar.
- 11 Apăsați pe 💽.
- 12 Dacă ați amplasat documentul pe geamul scanerului şi aveți de copiat pagini suplimentare, amplasați pagina următoare pe geamul scanerului, apoi apăsați pe 1 la tastatură. În caz contrar, apăsați pe 2 la tastatură.
- 13 Apăsați pe 🔄 pentru a reveni la starea Ready (Gata).

#### Realizarea de copii utilizând hârtie dintr-o anumită tavă

1 Încărcați un document original cu fața în sus, astfel încât muchia scurtă să intre prima în ADF, sau cu fața în jos, pe geamul scanerului.

**Notă:** Nu încărcați cărți poștale, fotografii, articole mici, folii transparente, hârtie foto sau alte suporturi subțiri (precum decupajele din reviste) în ADF. Pentru astfel de articole, utilizați scannerul.

- 2 Dacă încărcați un document în ADF, reglați ghidajele pentru hârtie.
- 3 De la panoul de control al imprimantei, apăsați pe butonul Copy (Copiere).
- 4 Apăsați pe butonul Options (Opțiuni).
- 5 Apăsați pe butoanele săgeată până când apare Paper Source (Sursă hârtie), apoi apăsați pe 🕖.
- 6 Apăsați pe butoanele săgeată până când apare sursa care conține tipul de hârtie dorit, apoi apăsați pe
   𝒞.
- 7 Apăsați pe 🔄.
- 8 Schimbați setările de copiere după cum este necesar.
- 9 Apăsați pe 💽.
- 10 Dacă ați amplasat documentul pe geamul scanerului şi aveți de copiat pagini suplimentare, amplasați pagina următoare pe geamul scanerului, apoi apăsați pe 1 la tastatură. În caz contrar, apăsați pe 2 la tastatură.
- 11 Apăsați pe 🔄 pentru a reveni la starea Ready (Gata).

#### Copierea pe ambele fețe ale hârtiei (față-verso)

Notă: Caracteristica duplex față-verso nu este disponibilă pentru toate modelele de imprimantă.

1 Încărcați un document cu fața în sus, astfel încât muchia scurtă să intre prima în ADF, sau cu fața în jos, pe geamul scanerului.

**Notă:** Nu încărcați cărți poștale, fotografii, articole mici, folii transparente, hârtie foto sau alte suporturi subțiri (precum decupajele din reviste) în ADF. Așezați aceste articole pe geamul scanerului.

- 2 Dacă încărcați un document în ADF, reglați ghidajele pentru hârtie.
- 3 De la panoul de control al imprimantei, apăsați pe butonul Copy (Copiere).
- 4 Apăsați pe butonul Duplex/2-Sided (Față-verso/2 fețe).
- 5 Apăsați pe butoanele săgeată pentru a selecta o opțiune duplex, apoi apăsați pe 🕖.

Primul număr reprezintă fețele documentelor originale; al doilea număr reprezintă fețele copiei. De exemplu, selectați **1 To 2 Sided (1 față la 2 fețe)** dacă aveți documente originale cu o singură față și doriți copii cu două fețe.

- 6 Apăsați pe 🔯.
- 7 Dacă ați amplasat documentul pe geamul scanerului și aveți de copiat pagini suplimentare, amplasați pagina următoare pe geamul scanerului, apoi apăsați pe 1 la tastatură. În caz contrar, apăsați pe 2 la tastatură.
- 8 Apăsați pe 🔄 pentru a reveni la starea Ready (Gata).

#### Micșorarea sau mărirea copiilor

Copiile pot fi micşorate până la 25% din dimensiunea documentului original sau pot fi mărite până la 400% din dimensiunea documentului original. Setarea prestabilită din fabrică pentru Scalare este Automat. Dacă lăsați Scalarea pe Automat, conținutul documentului original va fi redimensionat pentru a se potrivi cu dimensiunea hârtiei pe care se copiază.

Pentru a micşora sau mări o copie:

1 Încărcați un document original cu fața în sus, astfel încât muchia scurtă să intre prima în ADF, sau cu fața în jos, pe geamul scanerului.

**Notă:** Nu încărcați cărți poștale, fotografii, articole mici, folii transparente, hârtie foto sau alte suporturi subțiri (precum decupajele din reviste) în ADF. Așezați aceste articole pe geamul scanerului.

- 2 Dacă încărcați un document în ADF, reglați ghidajele pentru hârtie.
- 3 De la panoul de control al imprimantei, apăsați pe butonul Copy (Copiere).
- 4 Apăsați pe butonul Scale (Scalare).
- **5** Apăsați pe butoanele săgeată până când apare opțiunea dorită de scalare, apoi apăsați pe 🕖.

Dacă ați ales Particularizat, procedați astfel:

- **a** Apăsați pe butoanele săgeată pentru a descrește sau crește dimensiunea sau introduceți un număr între 25 și 400 pe tastatură.
- **b** Apăsați pe 🕢.
- 6 Apăsați pe 💽.

- 7 Dacă ați amplasat documentul pe geamul scanerului și aveți de copiat pagini suplimentare, amplasați pagina următoare pe geamul scanerului, apoi apăsați pe 1 la tastatură. În caz contrar, apăsați pe 2 la tastatură.
- 8 Apăsați pe 🔄 pentru a reveni la starea Ready (Gata).

#### Creșterea sau reducerea luminozității unei copii

1 Încărcați un document original cu fața în sus, astfel încât muchia scurtă să intre prima în ADF, sau cu fața în jos, pe geamul scanerului.

**Notă:** Nu încărcați cărți poștale, fotografii, articole mici, folii transparente, hârtie foto sau alte suporturi subțiri (precum decupajele din reviste) în ADF. Pentru astfel de articole, utilizați scannerul.

- 2 Dacă încărcați un document în ADF, reglați ghidajele pentru hârtie.
- 3 De la panoul de control al imprimantei, apăsați pe butonul Copy (Copiere).
- 4 Apăsați pe butonul Darkness (Luminozitate).
- **5** Apăsați pe butoanele săgeată pentru a face copia mai luminoasă sau mai întunecată.
- 6 Apăsați pe 🕢.
- 7 Apăsați pe 💽.
- 8 Dacă ați amplasat documentul pe geamul scanerului şi aveți de copiat pagini suplimentare, amplasați pagina următoare pe geamul scanerului, apoi apăsați pe 1 la tastatură. În caz contrar, apăsați pe 2 la tastatură.
- 9 Apăsați pe 🔄 pentru a reveni la starea Ready (Gata).

#### Reglarea calității copiilor

1 Încărcați un document original cu fața în sus, astfel încât muchia scurtă să intre prima în ADF, sau cu fața în jos, pe geamul scanerului.

**Notă:** Nu încărcați cărți poștale, fotografii, articole mici, folii transparente, hârtie foto sau alte suporturi subțiri (precum decupajele din reviste) în ADF. Așezați aceste articole pe geamul scanerului.

- 2 Dacă încărcați un document în ADF, reglați ghidajele pentru hârtie.
- 3 De la panoul de control al imprimantei, apăsați pe butonul Copy (Copiere).
- 4 Apăsați pe butonul **Content (Conținut)** până când se aprinde indicatorul luminos de lângă setarea care reprezintă cel mai bine materialul pe care îl copiați:
  - Text—Utilizată pentru documente originale care au în majoritate text sau grafică în alb-negru.
  - Text/Foto—Utilizată când documentele originale sunt o combinație de text și grafice sau imagini
  - Photo (Fotografie) Utilizată când documentul original este o fotografie de calitate ridicată sau o imprimare cu jet de cerneală.
- 5 Apăsați pe 💽.
- 6 Dacă ați amplasat documentul pe geamul scanerului și aveți de copiat pagini suplimentare, amplasați pagina următoare pe geamul scanerului, apoi apăsați pe 1 la tastatură. În caz contrar, apăsați pe 2 la tastatură.
- 7 Apăsați pe 🔄 pentru a reveni la starea Ready (Gata).

#### Asamblarea copiilor

Dacă imprimați mai multe copii ale unui document, atunci aveți posibilitatea să selectați să imprimați fiecare copie ca pe un set (asamblat) sau să imprimați copiile ca grupuri de pagini (neasamblat).

Neasamblat

#### Asamblat

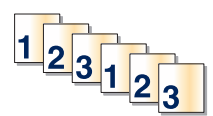

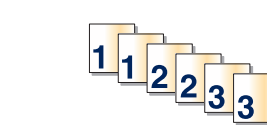

Dacă doriți să asamblați copiile, selectați Activat. Dacă nu doriți să asamblați copiile, selectați Dezactivat.

Pentru a selecta o setare de Asamblare:

1 Încărcați un document original cu fața în sus, astfel încât muchia scurtă să intre prima în ADF, sau cu fața în jos, pe geamul scanerului.

**Notă:** Nu încărcați cărți poștale, fotografii, articole mici, folii transparente, hârtie foto sau alte suporturi subțiri (precum decupajele din reviste) în ADF. Așezați aceste articole pe geamul scanerului.

- 2 Dacă încărcați un document în ADF, reglați ghidajele pentru hârtie.
- 3 De la panoul de control al imprimantei, apăsați pe butonul Copy (Copiere).
- 4 Apăsați pe butonul Options (Opțiuni).
- 5 Apăsați pe butoanele săgeată până când se afişează Collate (Asamblare), apoi apăsați pe 🕖.
- 6 Apăsați pe butoanele săgeată până când se afişează On (Activat) [1,2,1,2,1,2] sau Off (Dezactivat) [1,1,1,2,2,2], apoi apăsați pe 𝒞 pentru a selecta o opțiune.
- 7 Apăsați pe 💽.
- 8 Dacă ați amplasat documentul pe geamul scanerului și aveți de copiat pagini suplimentare, amplasați pagina următoare pe geamul scanerului, apoi apăsați pe 1 la tastatură. În caz contrar, apăsați pe 2 la tastatură.
- 9 Apăsați pe 🔄 pentru a reveni la starea Ready (Gata).

#### Amplasarea de coli de separare între exemplare

1 Tastați adresa IP a imprimantei în câmpul adresă al browserului Web.

**Notă:** Dacă nu cunoașteți adresa IP a imprimantei, imprimați o pagină de configurare pentru rețea și aflați adresa din secțiunea TCP/IP.

- 2 Faceți clic pe Settings (Setări).
- 3 Faceți clic pe Copy Settings (Setări copiere).
- 4 Faceți clic pe Separator Sheets (Coli de separare).

**Notă:** Pentru ca foile de separare să fie plasate între exemplare, opțiunea Asamblare trebuie să fie pe valoarea Activat. În cazul în care Asamblare are valoarea Dezactivat, colile de separare sunt adăugate la sfârșitul lucrării de imprimare.

- 5 Selectați una dintre următoarele variante:
  - Between Pages (Între pagini)
  - Between Copies (Între exemplare)

- Between Jobs (Între lucrări)
- 6 Faceți clic pe Submit (Remitere).

## Copierea mai multor pagini pe o singură coală

Pentru a economisi hârtia, puteți copia fie două, fie patru pagini consecutive dintr-un document cu mai multe pagini pe o singură coală de hârtie.

#### Note:

- Opțiunea Dimensiune hârtie trebuie setată la Letter, Legal, A4 sau B5 JIS.
- Opțiunea Dimensiune copie trebuie să fie setată la 100%.
- 1 Încărcați un document original cu fața în sus, astfel încât muchia scurtă să intre prima în ADF, sau cu fața în jos, pe geamul scanerului.

**Notă:** Nu încărcați cărți poștale, fotografii, articole mici, folii transparente, hârtie foto sau alte suporturi subțiri (precum decupajele din reviste) în ADF. Așezați aceste articole pe geamul scanerului.

- 2 Dacă încărcați un document în ADF, reglați ghidajele pentru hârtie.
- 3 De la panoul de control al imprimantei, apăsați pe butonul Copy (Copiere).
- 4 Apăsați pe butonul Options (Opțiuni).
- 5 Apăsați pe butoanele săgeată până când apare Paper Saver (Economisire hârtie), apoi apăsați pe 🕖.
- 6 Selectați formatul de ieșire dorit, apoi apăsați pe 🕖.

De exemplu, dacă aveți patru documente originale cu orientare de tip portret, pe care doriți să le copiați pe aceeași parte a unei coli, selectați **4 on 1 Portrait (4 pe 1, portret)**, apoi apăsați pe **(()**.

- 7 Apăsați pe 💽.
- 8 Dacă ați amplasat documentul pe geamul scanerului şi aveți de copiat pagini suplimentare, amplasați pagina următoare pe geamul scanerului, apoi apăsați pe 1 la tastatură. În caz contrar, apăsați pe 2 la tastatură.
- 9 Apăsați pe ᠫ pentru a reveni la starea Ready (Gata).

# Punerea în așteptare a lucrării curente de imprimare pentru a realiza copii

Când setarea "Permite copiere cu prioritate" are valoarea Activat, imprimanta pune în așteptare lucrarea curentă de imprimare atunci când porniți o lucrare de copiere.

**Notă:** Setarea "Permite copiere cu prioritate" trebuie să aibă valoarea Activat în meniul Setări copiere, astfel încât să puteți pune în așteptare lucrarea curentă de imprimare și să realizați copii.

1 Încărcați un document original cu fața în sus, astfel încât muchia scurtă să intre prima în ADF, sau cu fața în jos, pe geamul scanerului.

**Notă:** Nu încărcați cărți poștale, fotografii, articole mici, folii transparente, hârtie foto sau alte suporturi subțiri (precum decupajele din reviste) în ADF. Așezați aceste articole pe geamul scanerului.

2 Dacă încărcați un document în ADF, reglați ghidajele pentru hârtie.

- 3 De la panoul de control al imprimantei, apăsați pe 💁.
- 4 Dacă ați amplasat documentul pe geamul scanerului şi aveți de copiat pagini suplimentare, amplasați pagina următoare pe geamul scanerului, apoi apăsați pe 1 la tastatură. În caz contrar, apăsați pe 2 la tastatură.
- 5 Apăsați pe 🔄 pentru a reveni la starea Ready (Gata).

# Amplasarea unui mesaj filigranat pe fiecare pagină

Aveți posibilitatea să amplasați un mesaj filigranat pe fiecare pagină. Variantele de mesaj sunt Confidențial, Copie, Schiță, Urgent sau Particularizat. Pentru a amplasa un mesaj pe copii:

1 Încărcați un document original cu fața în sus, astfel încât muchia scurtă să intre prima în ADF, sau cu fața în jos, pe geamul scanerului.

**Notă:** Nu încărcați cărți poștale, fotografii, articole mici, folii transparente, hârtie foto sau alte suporturi subțiri (precum decupajele din reviste) în ADF. Pentru astfel de articole, utilizați scannerul.

- 2 Dacă încărcați un document în ADF, reglați ghidajele pentru hârtie.
- 3 De la panoul de control al imprimantei, apăsați pe 📃.
- 4 Apăsați pe butoanele săgeată până când se afişează Settings (Setări), apoi apăsați pe 🕖.
- 5 Apăsați pe butoanele săgeată până când apare Copy Settings (Setări copiere), apoi apăsați pe 🕖.
- 6 Apăsați pe butoanele săgeată până când se afişează Overlay (Acoperire), apoi apăsați pe 🕢.
- 7 Selectați mesajul pe care îl preferați dintre Confidential (Confidențial), Copy (Copie), Draft (Schiță), Urgent (Urgent) sau Custom (Particularizat), apoi apăsați 🕢.
- 8 Apăsați pe 💽.

# Revocarea unei lucrări de copiere

O lucrare de copiere poate fi revocată când documentul este în ADF, pe geamul scanerului sau în timp ce documentul se imprimă. Pentru a revoca o lucrare de copiere:

1 De la panoul de control al imprimantei, apăsați pe X.

Apare mesajul Stopping (Oprire), urmat de Cancel Job (Revocare lucrare).

- 2 Apăsați pe 🗙, pentru a revoca lucrarea.
  - Apare mesajul Canceling (Revocare).

Imprimanta scoate toate paginile din ADF sau din imprimantă, apoi revocă lucrarea.

# Îmbunătățirea calității copierii

| Întrebare                                  | Sfat                                                                                                    |
|--------------------------------------------|----------------------------------------------------------------------------------------------------|
| Când trebuie să folosesc modul Text?       | <ul> <li>Modul Text se foloseşte când păstrarea textului este scopul<br/>principal al copierii, iar păstrarea imaginilor copiate din<br/>documentul original nu este o problemă.</li> </ul> |
|                                            | <ul> <li>Modul text se recomandă pentru chitanţe, formulare copii carbon<br/>sau documente care conţin numai text sau grafică.</li> </ul>                                                   |
| Când trebuie să folosesc modul Text/Foto?  | <ul> <li>Text/Foto se utilizează când se copiază un document original<br/>care conține o combinație de text şi grafică.</li> </ul>                                                          |
|                                            | <ul> <li>Modul Text/Foto se recomandă pentru articole de revistă, grafică<br/>de afaceri şi broşuri.</li> </ul>                                                                             |
| Când trebuie să folosesc modul Fotografie? | Modul Fotografie se folosește când documentul original este o fotografie de calitate ridicată sau o imprimare cu jet de cerneală.                                                           |

# Poșta electronică

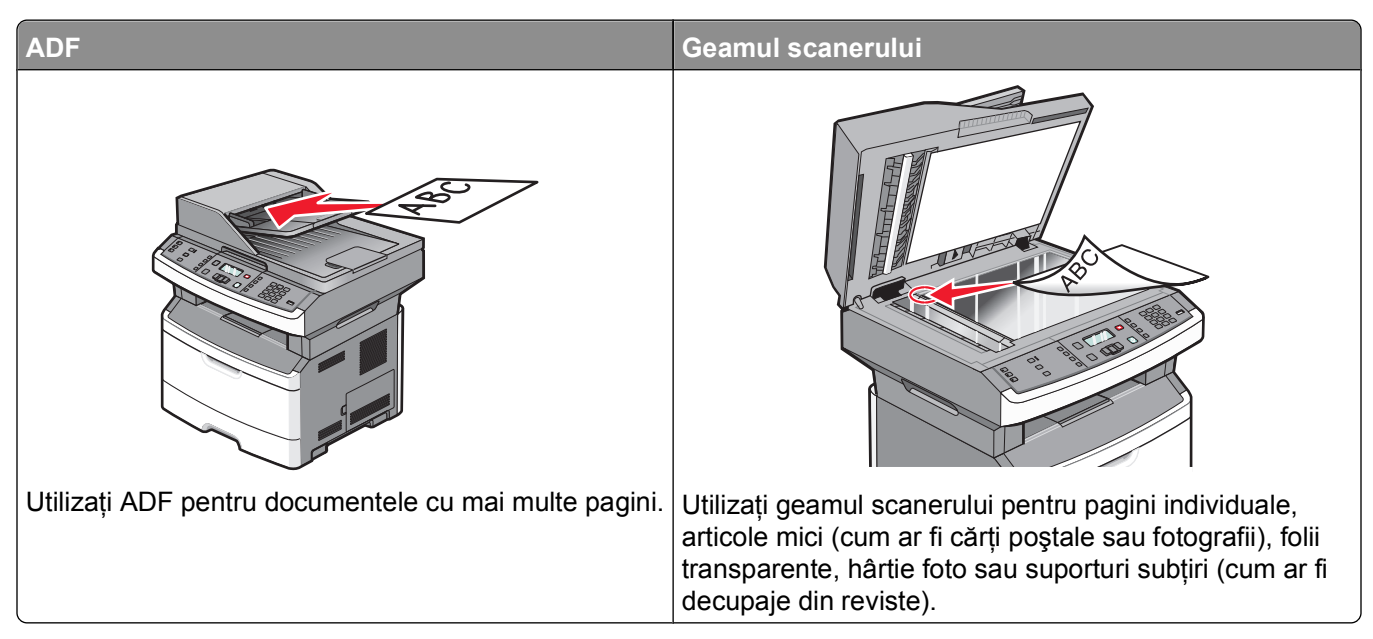

Puteți utiliza imprimanta pentru a trimite documente scanate prin poștă electronică unuia sau mai multor destinatari. Există trei modalități de a trimite un mesaj prin poștă electronică cu ajutorul imprimantei. Puteți tasta adresa de poștă electronică, utiliza un număr de comandă rapidă sau utiliza agenda.

# Pregătirea pentru trimiterea unui mesaj prin poștă electronică

## Configurarea funcției de poștă electronică

Pentru ca poșta electronică să fie funcțională, aceasta trebuie să fie activată în configurația imprimantei și să aibă o adresă validă IP sau de poartă. Pentru a configura funcția de poștă electronică:

**1** Tastați adresa IP a imprimantei în câmpul adresă al browserului Web.

**Notă:** Dacă nu cunoașteți adresa IP a imprimantei, imprimați pagina de configurare a rețelei pentru a găsi adresa IP în secțiunea TCP/IP.

- 2 Faceți clic pe Settings (Setări).
- 3 Sub Setări prestabilite, faceți clic pe E-mail/FTP Settings (Setări poștă electronică/FTP).
- 4 Faceți clic pe E-mail Settings (Setări poștă electronică).
- 5 Faceți clic pe Setup E-mail Server (Configurare server de poștă electronică).
- 6 Completați câmpurile cu informațiile corespunzătoare.
- 7 Faceți clic pe Add (Adăugare).

## Configurarea agendei

**1** Tastați adresa IP a imprimantei în câmpul adresă al browserului Web.

**Notă:** Dacă nu cunoașteți adresa IP a imprimantei, imprimați o pagină de configurare pentru rețea și aflați adresa din secțiunea TCP/IP.

- 2 Faceți clic pe Settings (Setări).
- 3 Faceți clic pe E-mail/FTP Settings (Setări poștă electronică/FTP).
- 4 Faceți clic pe Manage E-mail Shortcuts (Gestionare comenzi rapide de poștă electronică).
- 5 Modificați setările de poștă electronică după cum este necesar.
- 6 Faceți clic pe Submit (Remitere).

# Crearea unei comenzi rapide de poștă electronică utilizând serverul EWS

1 Tastați adresa IP a imprimantei în câmpul adresă al browserului Web.

**Notă:** Dacă nu cunoașteți adresa IP a imprimantei, imprimați pagina de configurare a rețelei pentru a găsi adresa IP în secțiunea TCP/IP.

- 2 Faceți clic pe Settings (Setări).
- 3 Sub Alte setări, faceți clic pe Manage Shortcuts (Gestionare comenzi rapide).
- 4 Faceți clic pe E-mail Shortcut Setup (Configurare comandă rapidă de poștă electronică).
- **5** Tastați un nume unic pentru destinatar, apoi introduceți adresa de poștă electronică.

Notă: Dacă introduceți mai multe adrese, separați-le prin virgule (,).

- 6 Selectați setările de scanare (Format, Conținut, Culoare și Rezoluție).
- 7 Introduceți un număr de comandă rapidă, apoi faceți clic pe Add (Adăugare). Dacă introduceți un număr care este deja în uz, vi se va solicita să selectați alt număr.

# Trimiterea unui document prin poștă electronică

#### Trimiterea unui mesaj de poștă electronică utilizând tastatura

1 Încărcați un document original cu fața în sus, astfel încât muchia scurtă să intre prima în ADF, sau cu fața în jos, pe geamul scanerului.

**Notă:** Nu încărcați cărți poștale, fotografii, articole mici, folii transparente, hârtie foto sau alte suporturi subțiri (precum decupajele din reviste) în ADF. Așezați aceste articole pe geamul scanerului.

- 2 Dacă încărcați un document în ADF, reglați ghidajele pentru hârtie.
- **3** De la panoul de control al imprimantei, apăsați pe butonul **Scan/Email (Scanare/Poştă electronică)**. Apare **Scan to E-mail (Scanare către poşta electronică)**.

4 Apăsați pe 🕢.

#### Apare Search (Căutare).

Notă: Dacă nu există intrări în agendă, atunci apare Manual Entry (Intrare manuală).

5 Apăsați pe 𝔍, pentru a căuta în agendă, sau apăsați pe butoanele săgeată până când apare Manual, apoi apăsați pe 𝔍, pentru a selecta sau a introduce o adresă de poştă electronică.

#### Utilizarea agendei

- a După ce selectați Search (Căutare) pe panoul de control al imprimantei, apăsați pe butoanele săgeată până când apare adresa dorită, apoi apăsați pe 🕢.
- b Apăsați pe 1, pentru a căuta altă adresă, sau apăsați pe 2, pentru a încheia căutarea.
   După ce apăsați pe 2, apare Press Start To Begin (Apăsați pe Start pentru a începe).
- c Apăsați pe 💽.

#### Introducerea manuală a unei adrese de poștă electronică

După ce selectați **Manual** pe panoul de control al imprimantei, pe primul rând apare **Entry Name** (Introducere nume), iar un rând gol, cu un cursor care clipeşte, apare pe cel de-al doilea rând.

- **a** Apăsați pe butonul de pe tastatură care corespunde cifrei sau literei dorite. Când apăsați pentru prima dată butonul, apare cifra corespunzătoare acelui buton. Dacă apăsați din nou pe buton, apare una dintre literele asociate respectivului buton.
- **b** Apăsați pe butonul săgeată dreapta pentru a trece la spațiul următor sau aşteptați câteva secunde până când cursorul se va muta la spațiul următor.
- c După introducerea adresei de poştă electronică, apăsați pe Apare Another E-mail? (Altă adresă de poştă electronică?) 1=Yes 2=NO (1=Da 2=Nu).
- **d** Apăsați pe **1**, pentru a introduce altă adresă, sau pe **2**, pentru a încheia introducerea adresei. După ce apăsați pe **2**, apare **Press Start To Begin (Apăsați pe Start pentru a începe)**.
- e Apăsați pe 💽.

# Trimiterea unui e-mail utilizând un număr de comandă rapidă

1 Încărcați un document original cu fața în sus, astfel încât muchia scurtă să intre prima în ADF, sau cu fața în jos, pe geamul scanerului.

**Notă:** Nu încărcați cărți poștale, fotografii, articole mici, folii transparente, hârtie foto sau alte suporturi subțiri (precum decupajele din reviste) în ADF. Așezați aceste articole pe geamul scanerului.

- 2 Dacă încărcați un document în ADF, reglați ghidajele pentru hârtie.
- **3** De la panoul de control al imprimantei, apăsați pe butonul **Scan/Email (Scanare/Poştă electronică)**. Apare **Scan to E-mail (Scanare către poşta electronică)**.
- 4 Apăsați pe 𝒜.

Apare Search (Căutare).

Notă: Dacă nu există intrări în agendă, atunci apare Manual Entry (Intrare manuală).

5 Apăsați pe *#*, apoi introduceți numărul de comandă rapidă pentru destinatar.

- 6 Apăsați pe 1, pentru a introduce altă comandă rapidă, sau pe 2, pentru a încheia introducerea comenzii rapide.
- 7 Apăsați pe 💽.

#### Trimiterea unui e-mail utilizând agenda

1 Încărcați un document original cu fața în sus, astfel încât muchia scurtă să intre prima în ADF, sau cu fața în jos, pe geamul scanerului.

**Notă:** Nu încărcați cărți poștale, fotografii, articole mici, folii transparente, hârtie foto sau alte suporturi subțiri (precum decupajele din reviste) în ADF. Așezați aceste articole pe geamul scanerului.

- 2 Dacă încărcați un document în ADF, reglați ghidajele pentru hârtie.
- **3** De la panoul de control al imprimantei, apăsați pe butonul **Scan/Email (Scanare/Poştă electronică)**. Apare **Scan to E-mail (Scanare către poşta electronică)**.
- 4 Apăsați pe 🕖.

Apare Search (Căutare).

Notă: Dacă nu există intrări în agendă, atunci apare Manual Entry (Intrare manuală).

- 5 Apăsați pe 🖉 pentru a căuta în agendă.
- 6 Apăsați pe butoanele săgeată până când se afişează adresa dorită, apoi apăsați pe 🕢.
- 7 Apăsați pe 1, pentru a căuta altă adresă, sau apăsați pe 2, pentru a încheia căutarea.
   După ce apăsați pe 2, apare Press Start To Begin (Apăsați pe Start pentru a începe).
- 8 Apăsați pe 💽.

# Anularea unui e-mail

Un mesaj de poștă electronică poate fi revocat când documentul este în ADF sau pe geamul scanerului. Pentru a revoca un mesaj de poștă electronică:

1 De la panoul de control al imprimantei, apăsați pe X.

Apare mesajul Stopping (Oprire), urmat de Cancel Job (Revocare lucrare).

2 Apăsați pe 🗙, pentru a revoca lucrarea.

Notă: Dacă doriți să continuați procesarea lucrării, apăsați pe 🔄, pentru a relua scanarea mesajului de poștă electronică.

Apare mesajul Canceling (Revocare).

Imprimanta scoate toate paginile din ADF și revocă lucrarea. Odată ce lucrarea este revocată, apare ecranul de copiere.

# Utilizarea faxului

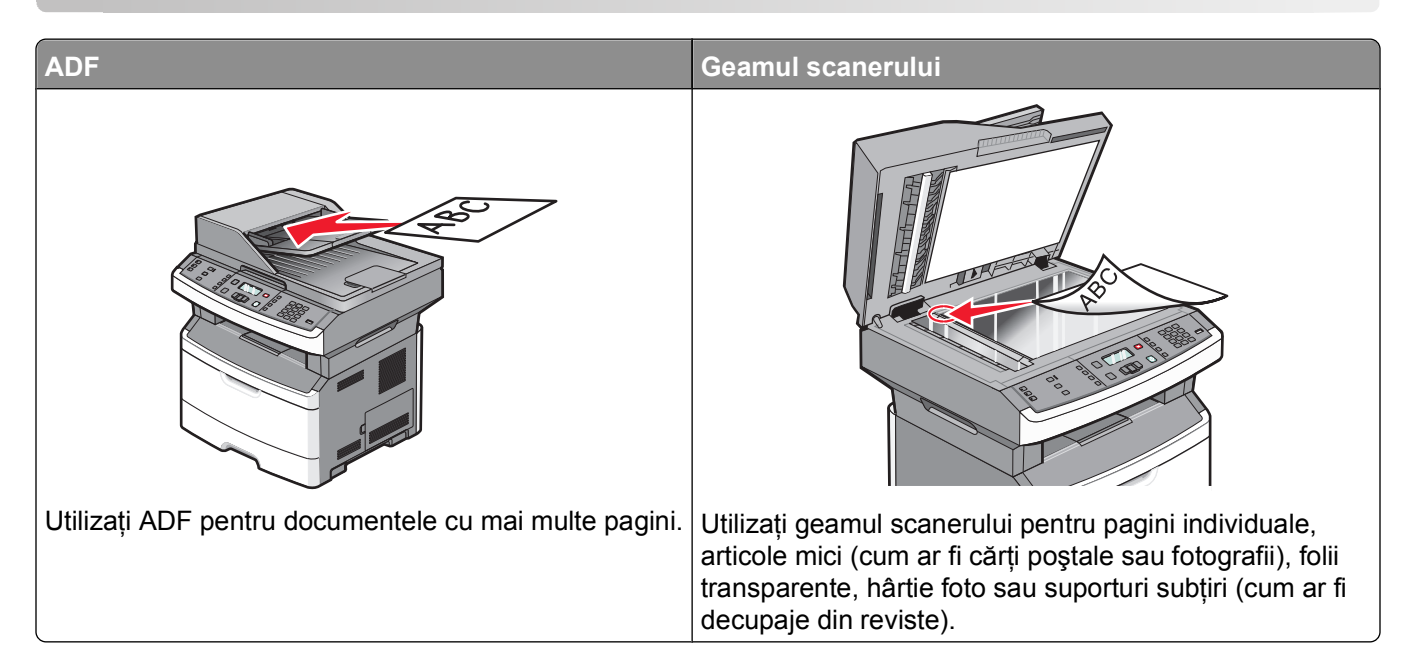

# Pregătirea imprimantei pentru trimiterea faxurilor

Numai anumite modele de imprimante au funcționalitate de fax.

Este posibil ca următoarele metode de conectare să nu fie aplicabile în toate țările sau regiunile.

ATENȚIONARE—PERICOL DE ELECTROCUTARE: Nu utilizați caracteristica fax în timpul unei furtuni cu fulgere. Nu instalați acest echipament și nu realizați conexiuni electrice sau de cablu, cum ar fi la fax, la cablul de alimentare sau la telefon, în timpul unei furtuni cu fulgere.

## Configurare inițială fax

Numeroase țări și regiuni impun ca faxurile de ieșire să conțină următoarele informații pe marginea superioară sau inferioară a fiecărei pagini transmise sau a primei pagini a transmisiei: numele stației (prin care se identifică firma, o altă entitate sau persoana care trimite mesajul) și numărul stației (numărul de telefon al aparatului de fax, al firmei, al unei alte entități sau al persoanei care trimite mesajul).

Pentru a introduce informațiile de configurare a faxului, utilizați panoul de control al imprimantei sau utilizați browserul dvs. pentru a accesa serverul EWS, apoi intrați în meniul Setări.

**Notă:** Dacă nu aveți un mediu TCP/IP, va trebui să utilizați panoul de control al imprimantei pentru a introduce informațiile de configurare a faxului.

#### Utilizarea panoului de control al imprimantei pentru configurarea faxului

Atunci când porniți imprimanta pentru prima dată sau dacă imprimanta a fost oprită o perioadă de timp mai îndelungată, apar o serie de ecrane de pornire. Dacă imprimanta are funcție de fax, apar următoarele ecrane:

Nume stație Număr statie

Notă: Numele stației și Numărul stației trebuie setate înainte de trimiterea unui fax de la imprimantă.

Utilizarea faxului

- 1 Când apare Station Name (Nume stație), introduceți numele care să se imprime pe toate faxurile de ieșire.
  - a Apăsați pe butonul de pe tastatura numerică ce corespunde cifrei sau literei dorite. Când apăsați pentru prima dată butonul, apare cifra corespunzătoare acelui buton. Dacă apăsați din nou pe buton, apare una dintre literele asociate respectivului buton.
  - **b** Apăsați pe butonul săgeată dreapta pentru a trece la spațiul următor sau așteptați câteva secunde până când cursorul se va muta la spațiul următor.
- 2 După ce introduceți Numele stației, apăsați pe 🕖.

Afişajul va trece la Număr stație.

- 3 Când apare Station Number (Număr stație), introduceți numărul de fax al imprimantei.
  - a Apăsați pe butonul de pe tastatura numerică ce corespunde cifrei dorite.
  - **b** Apăsați pe butonul săgeată dreapta pentru a trece la spațiul următor sau aşteptați câteva secunde până când cursorul se va muta la spațiul următor.
- 4 După ce introduceți Numărul stației, apăsați pe Ø.

#### Utilizarea serverului EWS pentru configurarea faxului

1 Tastați adresa IP a imprimantei în câmpul adresă al browserului Web.

**Notă:** Dacă nu cunoașteți adresa IP a imprimantei, imprimați o pagină de configurare pentru rețea și aflați adresa din secțiunea TCP/IP.

- 2 Faceți clic pe Settings (Setări).
- 3 Faceți clic pe Fax Settings (Setări fax).
- 4 Faceți clic pe Analog Fax Setup (Configurare fax analog).
- **5** Faceți clic în interiorul casetei Nume stație, apoi introduceți numele care se imprimă pe toate faxurile de ieșire.
- 6 Faceți clic în interiorul casetei Nume stație, apoi introduceți numărul de fax al imprimantei.
- 7 Faceți clic pe Submit (Remitere).

#### Alegerea unei conexiuni pentru fax

Puteți conecta imprimanta la un echipament precum un telefon, un robot telefonic sau un modem de computer. Pentru a determina modul optim de configurare a imprimantei, consultați tabelul următor.

#### Note:

- Imprimanta este un dispozitiv analogic, care funcționează optim când este conectată direct la priza de perete. Pot fi conectate cu succes alte dispozitive (ca un telefon sau un robot telefonic, pentru a trece prin imprimantă, așa cum este descris în etapele de configurare.
- Dacă doriți o conexiune digitală precum ISDN, DSL sau ADSL, este necesar un dispozitiv terț (precum un filtru DSL). Contactați furnizorul de servicii DSL pentru un filtru DSL. Filtrul DSL elimină semnalul digital de pe linia telefonică, semnal care poate să afecteze funcționarea corectă ca fax a imprimantei.
- Pentru a trimite și a primi faxuri, *nu trebuie* să conectați imprimanta la un computer dar *trebuie* să o conectați la o linie telefonică analogică.

| Opțiuni de echipamente și servicii                                                                                                    | Configurarea conexiunii de fax                                                                                       |
|----------------------------------------------------------------------------------------------------|----------------------------------------------------------------------------------------------------|
| Conectarea directă la linia telefonică                                                                                                    | Consultați "Conectarea la o linie telefonică analogică" de<br>la pagina 87                                           |
| Conectarea la un serviciu Digital Subscriber Line (DSL sau ADSL)                                                                                                    | Consultați "Conectarea la un serviciu DSL" de la pagina 87.                                                          |
| Conectarea la un sistem Private Branch eXchange<br>(PBX - centrală telefonică) sau Integrated Services<br>Digital Network (ISDN - servicii integrate de voce și date) | Consultați "Conectarea la un sistem PBX sau ISDN" de<br>la pagina 88.                                                |
| Utilizarea unui serviciu de Sonerie distinctă                                                                                                    | Consultați "Conectarea la un serviciu de Sonerii<br>distincte" de la pagina 88.                                      |
| Conectarea la o linie telefonică, la un telefon și la un robot telefonic                                                                                              | Consultați "Conectarea imprimantei și a unui telefon sau<br>a unui robot telefonic la aceeași linie" de la pagina 89 |
| Conectarea printr-un adaptor utilizat în zona dvs.                                                                                                    | Consultați "Conectarea la un adaptor pentru țara sau regiunea dvs." de la pagina 91.                                 |
| Conectarea la un computer cu un modem                                                                                                    | Consultați "Conectarea la un computer cu un modem"<br>de la pagina 94.                                               |

#### Conectarea la o linie telefonică analogică

Dacă echipamentul de telecomunicații utilizează un cablu telefonic de tip american (RJ11), urmați acești pași pentru a conecta echipamentul:

- 1 Conectați un capăt al cablului telefonic care v-a fost furnizat împreună cu imprimanta la portul LINIE i al imprimantei.
- **2** Conectați celălalt capăt al cablului telefonic la o priză telefonică de perete activă.

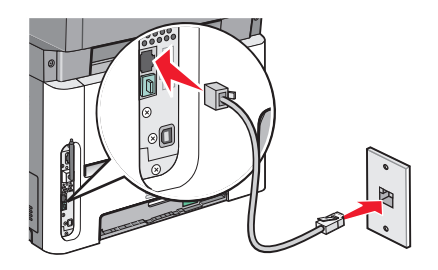

#### Conectarea la un serviciu DSL

Dacă vă abonați la un serviciu DSL, contactați furnizorul DSL pentru a obține un filtru DSL și un cablu telefonic, apoi parcurgeți acești pași pentru a conecta echipamentul:

- 1 Conectați un capăt al cablului telefonic care v-a fost furnizat împreună cu imprimanta la portul LINIE i al imprimantei.
- 2 Conectați celălalt capăt al cablului telefonic la filtrul DSL.

Notă: Filtrul DSL ar putea să arate diferit de cel din ilustrație.

3 Conectați cablul filtrului DSL la o priză telefonică de perete activă.

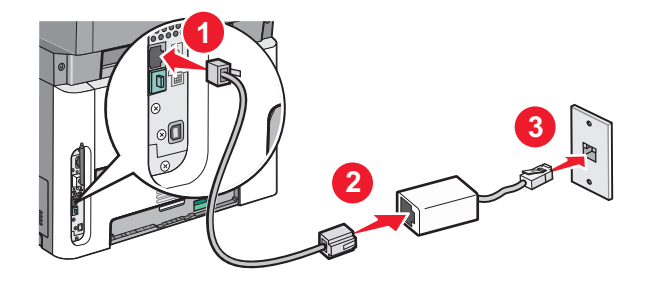

#### Conectarea la un sistem PBX sau ISDN

Dacă utilizați un convertor sau un adaptor terminal PBX sau ISDN, parcurgeți acești pași pentru a conecta echipamentul:

- 1 Conectați un capăt al cablului telefonic care v-a fost furnizat împreună cu imprimanta la portul LINIE i al imprimantei.
- 2 Conectați celălalt capăt al cablului telefonic la portul destinat utilizării telefonului sau faxului.

#### Note:

- Asigurați-vă că adaptorul terminal este setat la tipul de comutator corect pentru regiunea dvs.
- În funcție de tipul de atribuire a portului ISDN, este posibil să fie necesar să efectuați conexiunea la un port specific.
- Dacă utilizați un sistem PBX, asigurați-vă că tonul de apel în așteptare este dezactivat.
- Dacă utilizați un sistem PBX, apelați un prefix de linie externă înainte de apelarea numărului de fax.
- Pentru mai multe informații despre utilizarea faxului cu un sistem PBX, consultați documentația furnizată împreună cu sistemul PBX.

#### Conectarea la un serviciu de Sonerii distincte

Un serviciu de sonerii distincte poate fi disponibil de la furnizorul serviciului dvs. telefonic. Acest serviciu vă permite să aveți mai multe numere de telefon pe o singură linie telefonică, fiecare dintre acestea având un model diferit de sonerie. Acest lucru poate fi util pentru a distinge între apelurile de fax și cele vocale. Dacă vă abonați la un serviciu de sonerii distincte, parcurgeți următorii pași pentru a conecta echipamentul:

- 1 Conectați un capăt al cablului telefonic care v-a fost furnizat împreună cu imprimanta la portul LINIE i al imprimantei.
- **2** Conectați celălalt capăt al cablului telefonic la o priză telefonică de perete activă.

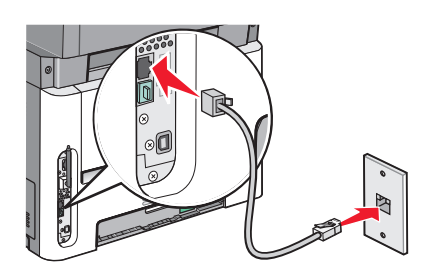

- **3** Modificați setările Soneriei distincte pentru a se potrivi cu setarea la care doriți să răspundă imprimanta:
  - a De la panoul de control al imprimantei, apăsați pe .
  - **b** Apăsați pe butoanele săgeată până când se afişează **Settings (Setări)**, apoi apăsați pe 🕖.
  - C Apăsați pe butoanele săgeată până când se afişează Fax Settings (Setări de fax), apoi apăsați pe
     Q.
  - **d** Apăsați pe butoanele săgeată până când se afişează **Distinctive Rings (Sonerii distincte)**, apoi apăsați pe Ø.
  - e Apăsați pe butoanele săgeată până când se afişează tonul de sonerie dorit, apoi apăsați pe 🕢.

#### Conectarea imprimantei și a unui telefon sau a unui robot telefonic la aceeași linie

- 1 Conectați un capăt al cablului telefonic care v-a fost furnizat împreună cu imprimanta la portul LINE i al imprimantei.
- 2 Conectați celălalt capăt al cablului telefonic la o priză telefonică de perete activă.

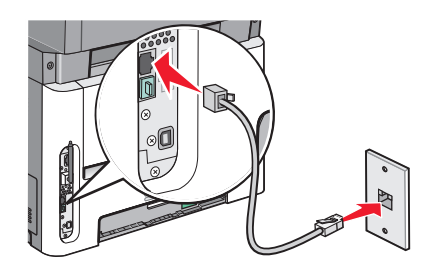

3 Scoateți mufa din portul EXT al imprimantei 🗐.

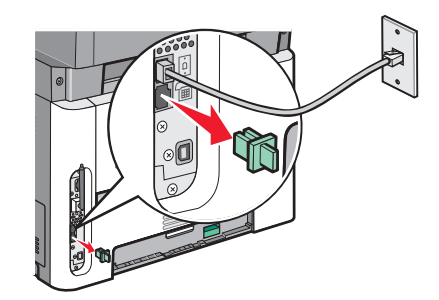

4 Conectați echipamentul de telecomunicații direct la portul EXT al imprimantei 🗐.

Utilizați una dintre următoarele metode:

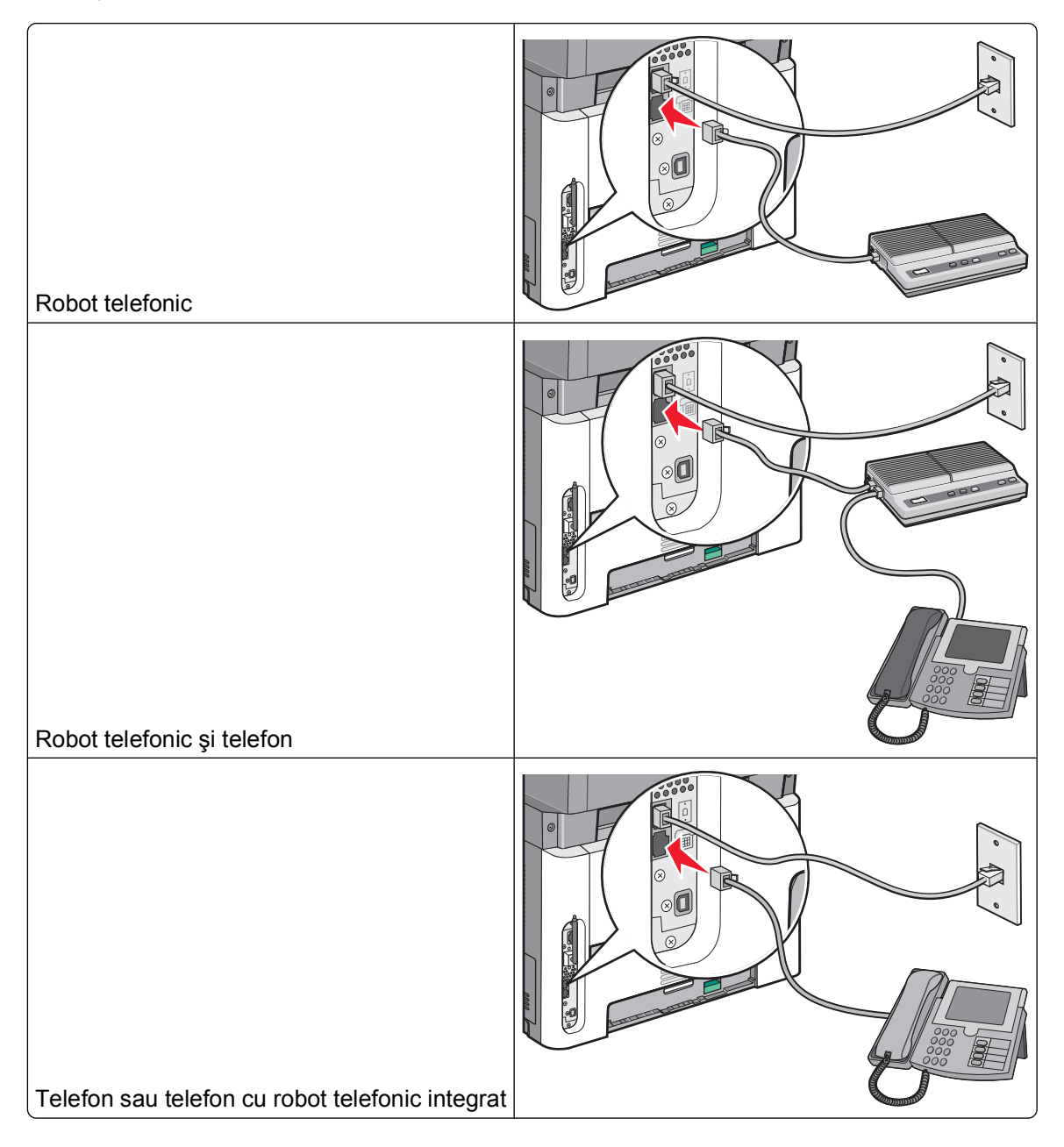

## Conectarea la un adaptor pentru țara sau regiunea dvs.

Următoarele țări sau regiuni pot avea nevoie de un adaptor special pentru conectarea cablului telefonic la priza telefonică de perete activă.

#### Țară/Regiune

- Austria
- Cipru
   Olanda
- Danemarca Norvegia

Noua Zeelandă

- PortugaliaSuedia
- FinlandaFranța
- Germania
   Elvetia
- Irlanda
   Regatul Unit
- Italia

#### Țări și regiuni cu excepția Germaniei

Pentru unele țări și regiuni, un adaptor de linie telefonică este inclus în cutie. Utilizați acest adaptor pentru a conecta un robot telefonic, un telefon sau un alt echipament de telecomunicații la imprimantă.

Există o mufă instalată în portul EXT il al imprimantei. Această mufă este necesară bunei funcționări a adaptorului.

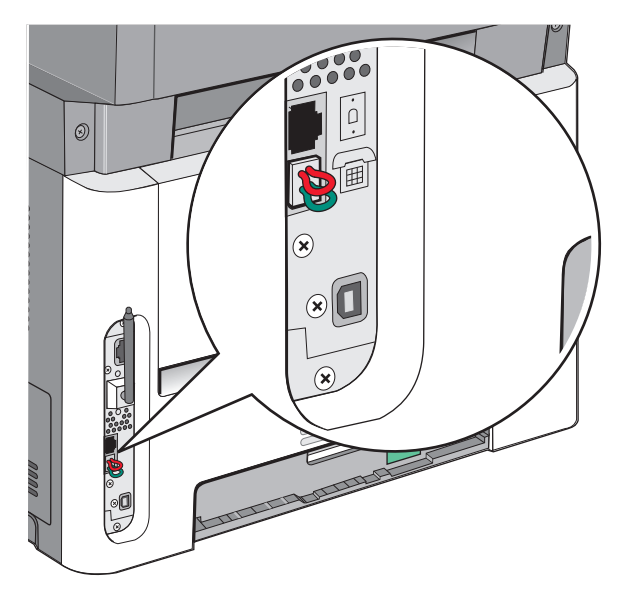

**Notă:** Nu scoateți mufa dacă aveți un sistem telefonic serial sau dacă doriți să conectați la adaptor un telefon sau un robot telefonic. Dacă scoateți mufa, este posibil ca alte echipamente de telecomunicații de la domiciliu (cum ar fi telefoanele sau roboții telefonici) să nu funcționeze.

- 1 Conectați un capăt al cablului telefonic care v-a fost furnizat împreună cu imprimanta la portul LINIE i al imprimantei.
- 2 Conectați celălalt capăt al cablului telefonic la adaptor, apoi conectați adaptorul la priza telefonică de perete activă.

**Notă:** Adaptorul dvs. telefonic poate arăta diferit de cel din ilustrație. El se va potrivi cu priza telefonică de perete utilizată în locația dvs.

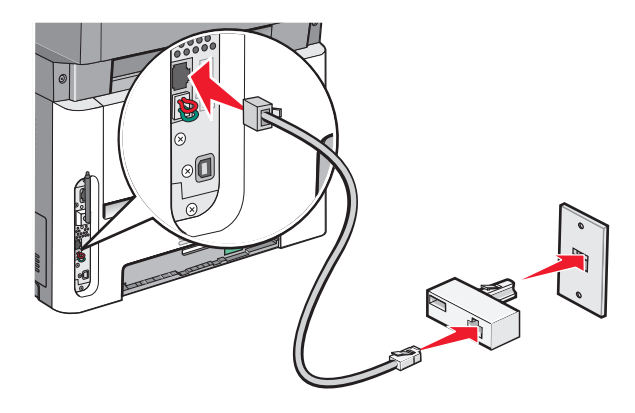

**3** Conectați robotul telefonic sau telefonul la adaptor.

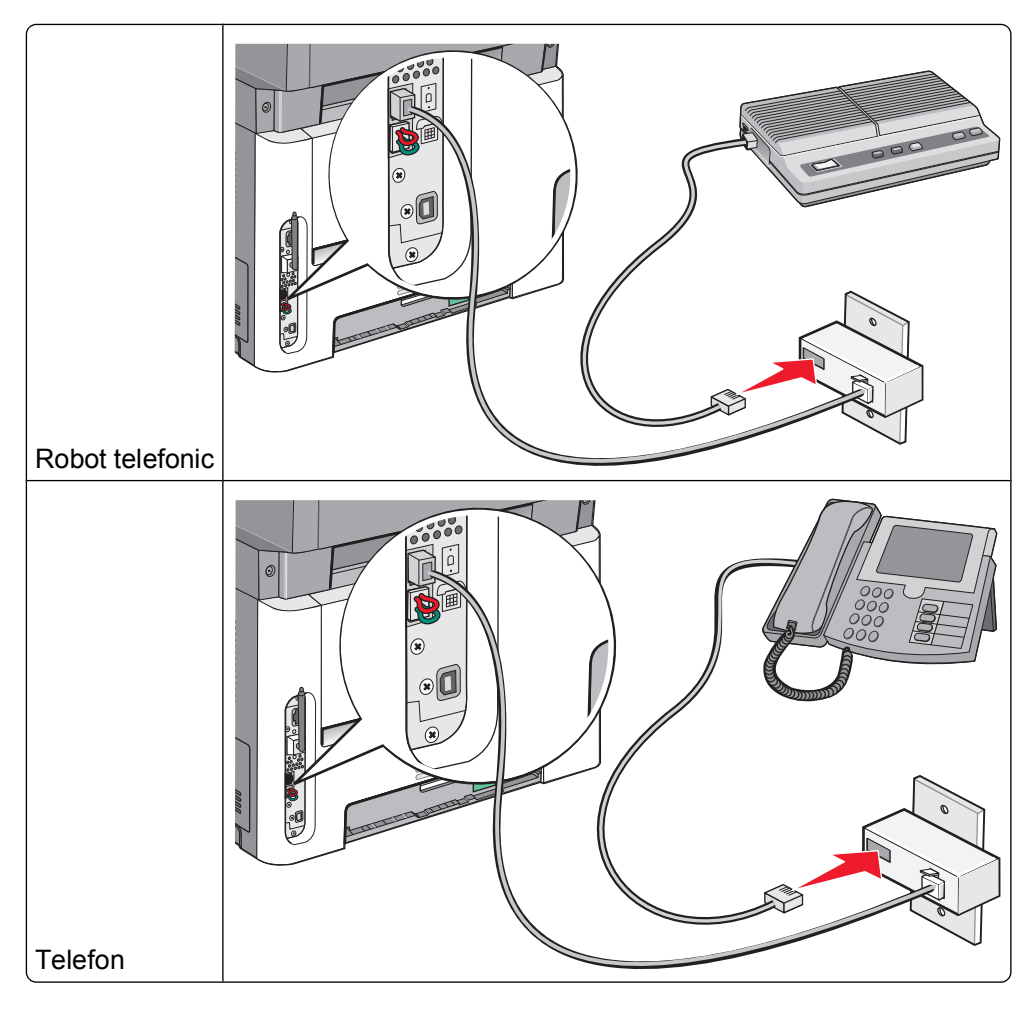

#### Germania

limprimanta este livrată cu o mufă RJ-11 specială instalată în portul EXT al imprimantei 🗐. Nu scoateți această mufă. Ea este necesară pentru funcționarea corectă a funcției de fax și a telefoanelor conectate în cascadă.

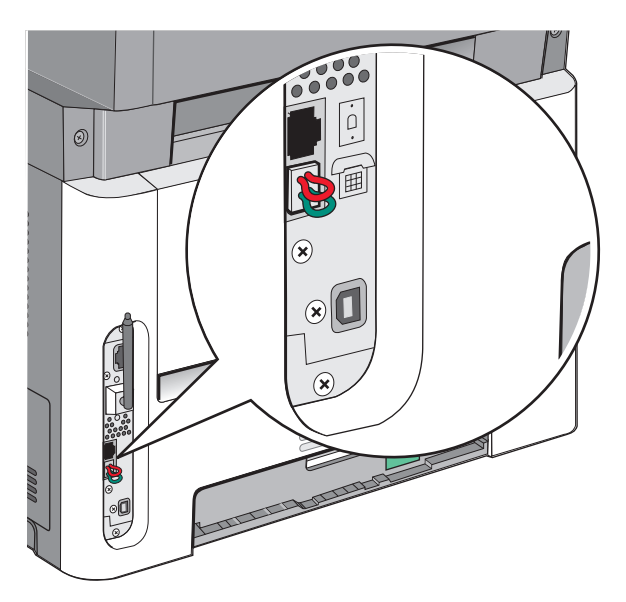

#### Conectarea la o priză telefonică de perete în Germania

**Notă:** Nu scoateți mufa. Dacă scoateți mufa, este posibil ca alte echipamente de telecomunicații de la domiciliu (cum ar fi telefoanele sau roboții telefonici) să nu funcționeze.

- 1 Conectați un capăt al cablului telefonic care v-a fost furnizat împreună cu imprimanta la portul LINIE i al imprimantei.
- 2 Conectați celălalt capăt al cablului telefonic la adaptor.

**Notă:** Adaptorul dvs. telefonic poate arăta diferit de cel din ilustrație. El se va potrivi cu priza telefonică de perete utilizată în locația dvs.

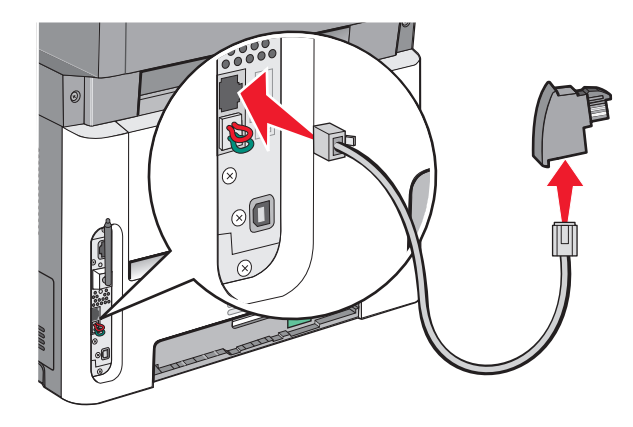

**3** Conectați adaptorul la slotul N al unei prize telefonice analogice de perete active.

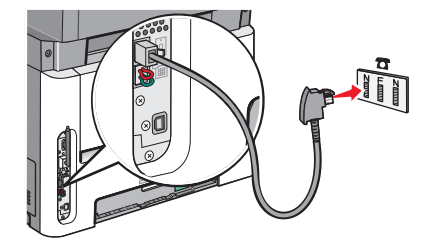

4 Dacă doriți să utilizați aceeaşi linie atât pentru fax cât şi pentru comunicații telefonice, conectați o linie telefonică secundară (nu este livrată) între telefon şi slotul F al unei prize telefonice analogice de perete activă.

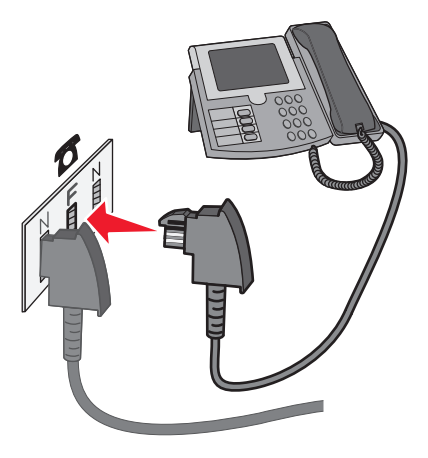

**5** Dacă doriți să utilizați aceeași linie pentru înregistrarea mesajelor la robotul telefonic, conectați un cablu telefonic secundar între robotul telefonic și celălalt slot N al prizei telefonice analogice de perete active.

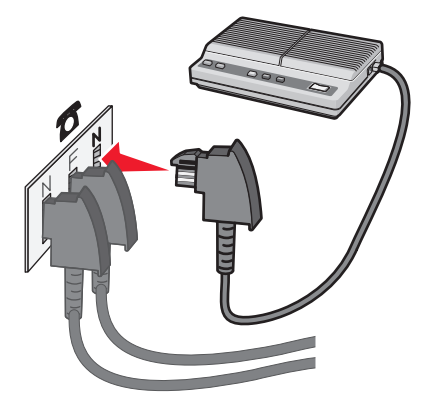

#### Conectarea la un computer cu un modem

Conectați imprimanta la un computer cu un modem pentru a trimite faxuri din programul software.

Notă: Etapele configurării pot varia în funcție de țară sau regiune.

- 1 Asigurați-vă că aveți următoarele:
  - Un telefon
  - Un computer cu un modem

- Trei cabluri telefonice
- O priză telefonică de perete
- 2 Conectați un capăt al cablului telefonic care v-a fost furnizat împreună cu imprimanta la portul LINE i al imprimantei.
- 3 Conectați celălalt capăt al cablului telefonic la o priză telefonică de perete activă.

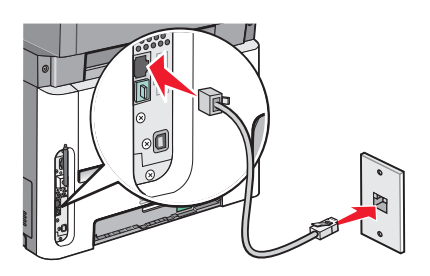

4 Scoateți mufa de protecție din portul EXT al imprimantei 🗐.

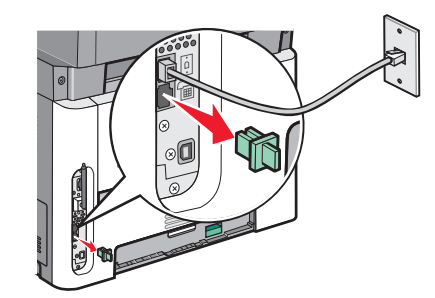

5 Conectați telefonul la conectorul pentru telefon al computerului.

Notă: Consultați manualul livrat cu computerul pentru informații despre conexiunile telefonice.

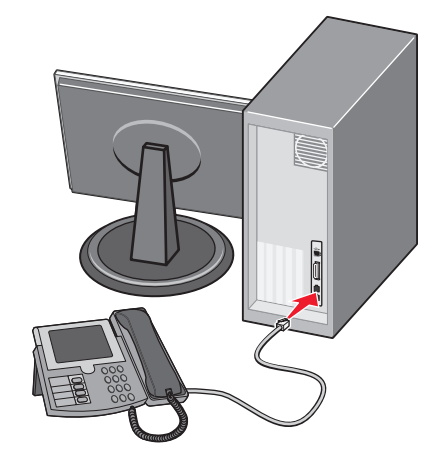

6 Conectați un cablu telefonic suplimentar de la portul pentru modem computerului, LINE . , la portul EXT

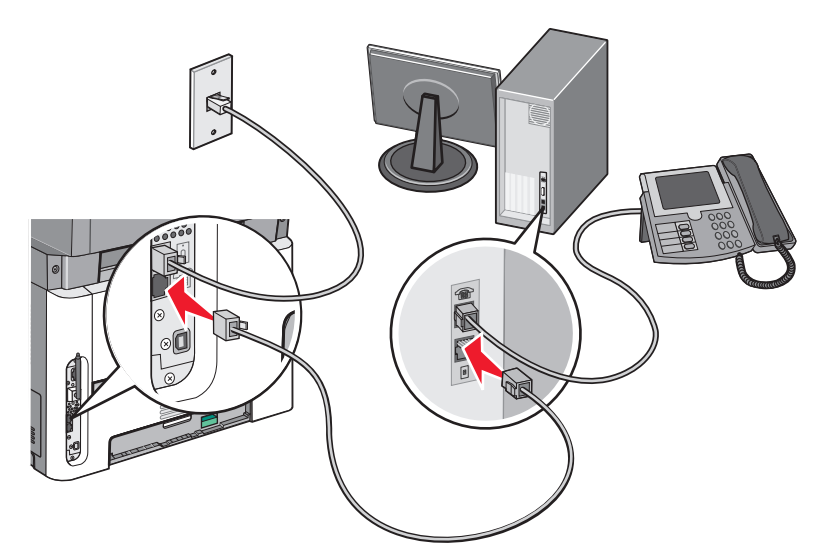

#### Setarea numelui și a numărului faxului de la care se trimite

Pentru a avea numele de fax și numărul de fax de destinație imprimat pe faxurile de de la care se trimite:

**1** Tastați adresa IP a imprimantei în câmpul adresă al browserului Web.

**Notă:** Dacă nu cunoașteți adresa IP a imprimantei, imprimați o pagină de configurare pentru rețea și aflați adresa din secțiunea TCP/IP.

- 2 Faceți clic pe Settings (Setări).
- 3 Faceți clic pe Fax Settings (Setări fax).
- 4 Faceți clic pe Analog Fax Setup (Configurare fax analog).
- **5** Faceți clic în interiorul casetei Nume stație, apoi introduceți numele care se imprimă pe toate faxurile de ieșire.
- 6 Faceți clic în interiorul casetei Nume stație, apoi introduceți numărul de fax al imprimantei.
- 7 Faceți clic pe Submit (Remitere).

#### Setarea datei și orei

Dacă data sau ora imprimate pe lucrarea de fax sunt incorecte, puteți să resetați data și ora. Ulterior, data și ora corecte vor fi imprimate pe fiecare lucrare de fax. Pentru a seta data și ora:

1 Tastați adresa IP a imprimantei în câmpul adresă al browserului Web.

**Notă:** Dacă nu cunoașteți adresa IP a imprimantei, imprimați o pagină de configurare pentru rețea și aflați adresa din secțiunea TCP/IP.

- 2 Faceți clic pe Settings (Setări).
- 3 Faceți clic pe Security (Securitate).
- 4 Faceți clic pe Set Date and Time (Configurare Dată și oră).

5 În secțiunea Network Time Protocol, selectați Enable NTP (Activare NTP).

**Notă:** Dacă preferați să setați data și ora manual, faceți clic în interiorul casetei Setare manuală dată și oră, apoi introduceți data și ora curente.

- 6 Verificați că fusul orar este corect.
- 7 Faceți clic pe Submit (Remitere).

#### Activarea și dezactivarea orei de vară

Imprimanta poate fi setată să se adapteze în mod automat la ora de vară pentru anumite fusuri orare:

1 Tastați adresa IP a imprimantei în câmpul adresă al browserului Web.

**Notă:** Dacă nu cunoașteți adresa IP a imprimantei, imprimați o pagină de configurare pentru rețea și aflați adresa din secțiunea TCP/IP.

- 2 Faceți clic pe Settings (Setări).
- 3 Faceți clic pe Security (Securitate).
- 4 Faceți clic pe Set Date and Time (Configurare Dată și oră).
- 5 Selectați Automatically Observe DST (Respectarea orei de vară).
- 6 Faceți clic pe Submit (Remitere).

# Trimiterea unui fax

#### Trimiterea unui fax utilizând panoul de control al imprimantei

1 Încărcați un document original cu fața în sus, astfel încât muchia scurtă să intre prima în ADF, sau cu fața în jos, pe geamul scanerului.

**Notă:** Nu încărcați cărți poștale, fotografii, articole mici, folii transparente, hârtie foto sau alte suporturi subțiri (precum decupajele din reviste) în ADF. Așezați aceste articole pe geamul scanerului.

- 2 Dacă încărcați un document în ADF, reglați ghidajele pentru hârtie.
- **3** De la panoul de control al imprimantei, apăsați pe butonul **Fax**.
- 4 Introduceți numărul de fax, apoi apăsați pe 𝔇.

Note:

- Pentru a introduce o pauză de două-trei secunde într-un număr de fax, apăsați pe butonul Redial/Pause (Reapelare/Pauză). În caseta "Fax către", pauza de apelare apare ca o virgulă. Utilizați această caracteristică dacă este nevoie să apelați mai întâi o linie externă.
- Apăsați pe 🔄 pentru a muta cursorul spre stânga și a șterge un număr.
- Pentru a utiliza o comandă rapidă de fax, apăsați pe 
   , apoi apăsați butoanele săgeată până când apare comanda rapidă de fax pe care o doriți. Apăsați pe
- **5** Apăsați pe **1**, pentru a introduce un alt număr de fax, sau apăsați pe **2**, pentru a încheia introducerea numărului de fax.
- 6 Apăsați pe 图.

# Pregătirea trimiterii unui fax cu ajutorul computerului

#### Pentru utilizatorii de Windows

- 1 Verificați că driverul PostScript este instalat
- 2 Verificați că opțiunea de fax este instalată în driverul de imprimantă.
- **3** Din dialogul Imprimare din ecranul Fax, tastați numele și numărul destinatarului faxului.

#### Pentru utilizatorii de Mac OS X versiunile 10.2 și 10.3

- 1 Cu un document deschis, selectați File (Fișier) > Print (Imprimare).
- 2 Din meniul pop-up al opțiunilor de imprimare, alegeți Job Routing (Direcționare lucrări).
- 3 Selectați Fax, apoi introduceți numele și numărul destinatarului și alte informații, după cum este necesar.
- 4 Faceți clic pe Print (Imprimare).

#### Pentru utilizatorii de Mac OS X versiunea 10.4 sau versiunile mai recente

- 1 Cu un document deschis, selectați File (Fișier) > Print (Imprimare).
- 2 Din meniul pop-up PDF, alegeți Fax PDF (Trimitere PDF ca fax).
- **3** Tastați numărul de fax în câmpul Către și introduceți alte informații, după cum este necesar.
- 4 Faceți clic pe Fax.

Dacă primiți mesajul de eroare "Nici un modem de fax găsit", urmați aceste instrucțiuni pentru a adăuga imprimanta ca fax:

- a Din meniul pop-up Imprimantă, alegeți Add Printer (Adăugare imprimantă).
- **b** Selectați imprimanta din dialogul care apare.
- c Din meniul pop-up Imprimare utilizând, alegeți Select a driver to use (Selectare driver de utilizat).
- d Din listă, alegeți modelul dvs. imprimantă fax, apoi faceți clic pe Add (Adăugare).

#### Instalarea unui driver PostScript

Un driver PostScript este o aplicație software care permite calculatorului să comunice cu imprimanta. Pentru a trimite un fax de la un computer, este necesar un driver PostScript. Driverul poate fi instalat la configurarea inițială a imprimantei. Dacă aveți nevoie să instalați software-ul după instalare, urmați aceste instrucțiuni:

#### Pentru utilizatorii de Windows

- 1 Închideți toate programele software deschise.
- 2 Introduceți CD-ul Software și documentație.

**Notă:** Dacă nu găsiți CD-ul *Software și documentație*, puteți să descărcați driverul de pe site-ul Web Lexmark la adresa www.lexmark.com. Consultați "Utilizarea World Wide Web" de la pagina 99.

- 3 Din dialogul principal de instalare, faceți clic pe Install Printer and Software (Instalare imprimantă şi software).
- 4 Faceți clic pe Agree (De acord) pentru a accepta acordul de licență.

- 5 Din dialogul Drivere și utilitare, selectați Custom (Particularizat), apoi faceți clic pe Next (Următorul).
- 6 Alegeți Select Components (Selectare componente), apoi faceți clic pe Next (Următorul).
- 7 Din zona "Selectați imprimanta din listă", alegeți modelul dvs. de imprimantă cu literele "PS" in coloana Emulare imprimare.
- 8 Faceți clic pe Add Printer (Adăugare imprimantă).
- 9 Faceți clic pe Finish (Finalizare), apoi urmați instrucțiunile de pe ecran.

#### Utilizarea World Wide Web

- 1 Vizitați site-ul Web Lexmark la www.lexmark.com.
- 2 Selectați Driver Finder (Căutare drivere) din lista verticală Drivers & Downloads (Drivere și descărcări).
- **3** Selectați imprimanta, selectați sistemul de operare, apoi selectați driverul PostScript.
- 4 Descărcați driverul și instalați software-ul pentru imprimantă.
- 5 Faceți clic pe Agree (De acord) pentru a accepta acordul de licență.
- 6 Din dialogul Drivere și utilitare, selectați Custom (Particularizat), apoi faceți clic pe Next (Următorul).
- 7 Alegeți Select Components (Selectare componente), apoi faceți clic pe Next (Următorul).
- 8 Din zona "Selectați imprimanta din listă", alegeți modelul dvs. de imprimantă cu literele "PS" in coloana Emulare imprimare.
- 9 Faceți clic pe Add Printer (Adăugare imprimantă).
- **10** Faceți clic pe **Finish (Finalizare)**, apoi urmați instrucțiunile de pe ecran.

# Trimiterea unui fax cu ajutorul computerului

Trimiterea de faxuri de la un computer permite trimiterea de documente electronice fără a vă ridica de la birou. Astfel aveți flexibilitatea de a trimite prin fax documente direct din programe software.

#### Pentru utilizatorii de Windows

#### Note:

- Pentru a realiza această funcție de la computer, trebuie să utilizați driverul de imprimantă PostScript al imprimantei.
- Verificați că opțiunea de fax este instalată în driverul de imprimantă.
- 1 Cu un fișier deschis, faceți clic pe File (Fișier) →Print (Imprimare).
- 2 Faceți clic pe Properties (Proprietăți), Preferences (Preferințe), Options (Opțiuni) sau Setup (Configurare).
- 3 Faceți clic pe fila Other Options (Alte opțiuni), apoi faceți clic pe Fax.
- 4 Pe ecranul Fax, tastați numele și numărul destinatarului faxului.
- 5 Faceți clic pe OK, apoi din nou pe OK.
- 6 Faceți clic pe OK.

#### Pentru utilizatorii de Mac OS X versiunile 10.2 și 10.3

- 1 Cu un document deschis, selectați File (Fișier) > Print (Imprimare).
- 2 Din meniul pop-up al opțiunilor de imprimare, alegeți Job Routing (Direcționare lucrări).
- 3 Selectați Fax, apoi introduceți numele și numărul destinatarului și alte informații, după cum este necesar.
- 4 Faceți clic pe Print (Imprimare).

#### Pentru utilizatorii de Mac OS X versiunea 10.4 sau versiunile mai recente

- 1 Cu un document deschis, selectați File (Fișier) > Print (Imprimare).
- 2 Din meniul pop-up PDF, alegeți Fax PDF (Trimitere PDF ca fax).
- 3 Tastați numărul de fax în câmpul Către și introduceți alte informații, după cum este necesar.
- 4 Faceți clic pe Fax.

Dacă primiți mesajul de eroare "Nici un modem de fax găsit", urmați aceste instrucțiuni pentru a adăuga imprimanta ca fax:

- a Din meniul pop-up Imprimantă, alegeți Add Printer (Adăugare imprimantă.
- **b** Selectați imprimanta din dialogul care apare.
- c Din meniul pop-up Imprimare utilizând, alegeți Select a driver to use (Selectare driver de utilizat).
- d Din listă, alegeți modelul dvs. imprimantă fax, apoi faceți clic pe Add (Adăugare).

# Crearea de comenzi rapide

#### Crearea unei comenzi rapide cu EWS

În loc de a introduce întregul număr de telefon al unui destinatar de fax în panoul de control al imprimantei de fiecare dată când trimiteți un fax, puteți crea o destinație permanentă de fax și atribui un număr rapid. O comandă rapidă poate fi creată la un singur număr de fax sau la un grup de numere de fax.

1 Tastați adresa IP a imprimantei în câmpul adresă al browserului Web.

**Notă:** Dacă nu cunoașteți adresa IP a imprimantei, imprimați pagina de configurare a rețelei pentru a găsi adresa IP în secțiunea TCP/IP.

- 2 Faceți clic pe Settings (Setări).
- 3 Faceți clic pe Manage Shortcuts (Gestionare comenzi).

**Notă:** Este posibilă solicitarea unei parole. Dacă nu aveți un ID și o parolă, obțineți-le de la persoana care asigură asistența sistemului.

- 4 Faceți clic pe Fax Shortcut Setup (Configurare comenzi rapide pentru fax).
- 5 Tastați un nume unic pentru comanda rapidă, apoi introduceți numărul de fax.

Pentru a crea o comandă rapidă pentru mai multe numere, introduceți numerele de fax ale grupului.

Notă: Separați cu punct și virgulă (;) fiecare număr de fax dintr-un grup.

6 Atribuiți un număr de comandă rapidă.

Dacă introduceți un număr care este deja în uz, vi se cere să selectați un alt număr.

7 Faceți clic pe Add (Adăugare).

# Crearea unei comenzi rapide pentru destinația faxului utilizând panoul de control al imprimantei

1 Încărcați un document original cu fața în sus, astfel încât muchia scurtă să intre prima în ADF, sau cu fața în jos, pe geamul scanerului.

**Notă:** Nu încărcați cărți poștale, fotografii, articole mici, folii transparente, hârtie foto sau alte suporturi subțiri (precum decupajele din reviste) în ADF. Așezați aceste articole pe geamul scanerului.

- 2 Dacă încărcați un document în ADF, reglați ghidajele pentru hârtie.
- 3 De la panoul de control al imprimantei, apăsați pe butonul Fax.

Pe primul rând apare To: (Către:), iar ora și data apar pe rândul al doilea.

4 Apăsați pe 🔲.

#### Apare Address Book Search (Căutare în agendă).

- 5 Apăsați pe butoanele săgeată până când se afişează Add (Adăugarei), apoi apăsați pe 🕖.
- 6 Apăsați pe butoanele săgeată până când se afişează Enter Fax Number (Introducere număr de fax), apoi apăsați pe 𝒜.
- 7 Introduceți numărul de fax, apoi apăsați pe 🕖.
- 8 Apăsați pe 1, pentru a introduce un alt număr de fax, sau apăsați pe 2, pentru a încheia introducerea numărului de fax.
- 9 După ce selectați 2=Nu, apare Enter Name (Introducere nume).
  - a Apăsați pe butonul de pe tastatură care corespunde literei dorite. Când apăsați pentru prima dată butonul, apare cifra corespunzătoare acelui buton. Dacă apăsați din nou pe buton, apare una dintre literele asociate respectivului buton.
  - **b** Apăsați pe butonul săgeată dreapta pentru a trece la spațiul următor sau aşteptați câteva secunde până când cursorul se va muta la spațiul următor.
  - C După introducerea numelui de fax, apăsați pe Ø.
     Apare Save as Shortcut (Salvare drept comandă rapidă).
  - d Introduceți numărul comenzii rapide, apoi apăsați pe 🕖.

# Utilizarea comenzilor rapide și a agendei

#### Utilizarea comenzilor rapide pentru fax

Comenzile rapide pentru fax sunt la fel ca numerele pentru apelare rapidă ale unui telefon sau ale unui aparat fax. Se pot asocia numere de comandă rapidă când creați destinații permanente pentru fax. Creați destinațiile permanente pentru fax sau numerele pentru apelare rapidă prin linkul Gestionare comenzi rapide aflat sub Setări pe EWS. Un număr de comandă rapidă (1–99999) poate conține un singur destinatar sau mai mulți destinatari. Creând o destinație de grup pentru fax cu un număr de comandă rapidă, aveți posibilitatea să difuzați simplu informații unui întreg grup.

1 Încărcați un document original cu fața în sus, astfel încât muchia scurtă să intre prima în ADF, sau cu fața în jos, pe geamul scanerului.

**Notă:** Nu plasați în ADF cărți poștale, fotografii, obiecte mici, folii transparente, hârtie fotografică sau suporturi subțiri (precum tăieturile din ziare). Așezați aceste articole pe geamul scanerului.

- 2 Dacă încărcați un document în ADF, reglați ghidajele pentru hârtie.
- 3 Introduceți numărul scurt, apoi apăsați pe (#).
- 4 Apăsați pe 💽.

#### Utilizarea agendei

Notă: Dacă nu este activată caracteristica agendă, contactați persoana care asigură asistența sistemului.

1 Încărcați un document original cu fața în sus, astfel încât muchia scurtă să intre prima în ADF, sau cu fața în jos, pe geamul scanerului.

**Notă:** Nu încărcați cărți poștale, fotografii, articole mici, folii transparente, hârtie foto sau alte suporturi subțiri (precum decupajele din reviste) în ADF. Așezați aceste articole pe geamul scanerului.

- 2 Dacă încărcați un document în ADF, reglați ghidajele pentru hârtie.
- 3 De la panoul de control al imprimantei, apăsați pe butonul Fax.

Pe primul rând apare To: (Către:), iar ora și data apar pe rândul al doilea.

4 Apăsați pe □, apoi apăsați pe butoanele săgeată până când apare numărul dorit de fax. Apoi apăsați pe 
 𝔇.

# Particularizarea setărilor de fax

## Schimbarea rezoluției faxului

Reglarea setării de rezoluție modifică calitatea faxului. Setările merg de la Standard (viteza ceam mai rapidă) la Ultra Fin (cea mai mică viteză, cea mai înaltă calitate).

1 Încărcați un document original cu fața în sus, astfel încât muchia scurtă să intre prima în ADF, sau cu fața în jos, pe geamul scanerului.

**Notă:** Nu încărcați cărți poștale, fotografii, articole mici, folii transparente, hârtie foto sau alte suporturi subțiri (precum decupajele din reviste) în ADF. Așezați aceste articole pe geamul scanerului.

2 Dacă încărcați un document în ADF, reglați ghidajele pentru hârtie.

Utilizarea faxului **102** 

- 3 Din zona Fax a panoului de control al imprimantei, apăsați pe butonul Resolution (Rezoluție).
- 4 Apăsați pe butoanele săgeată până când se afişează valoarea dorită a rezoluției, apoi apăsați pe 🕢.
- 5 Apăsați pe 🔯

#### Imprimarea faxurilor primite pe ambele fețe ale hârtiei (față-verso)

- 1 De la panoul de control al imprimantei, apăsați pe butonul Fax.
- 2 Apăsați pe butonul Duplex/2-Sided (Față-verso/2 fețe).
- 3 Apăsați pe butoanele săgeată pentru a selecta o opțiune duplex, apoi apăsați pe 🕢.

Primul număr reprezintă fețele documentelor originale; al doilea număr reprezintă fețele copiei. De exemplu, selectați **1 To 2 Sided (1 față la 2 fețe)** dacă aveți documente originale cu o singură față și doriți copii cu două fețe.

#### Crearea unui fax mai luminos sau mai întunecat

1 Încărcați un document original cu fața în sus, astfel încât muchia scurtă să intre prima în ADF, sau cu fața în jos, pe geamul scanerului.

**Notă:** Nu încărcați cărți poștale, fotografii, articole mici, folii transparente, hârtie foto sau alte suporturi subțiri (precum decupajele din reviste) în ADF. Pentru astfel de articole, utilizați scannerul.

- 2 Dacă încărcați un document în ADF, reglați ghidajele pentru hârtie.
- 3 De la panoul de control al imprimantei, apăsați pe butonul Darkness (Luminozitate).
- **4** Apăsați pe butoanele săgeată pentru a face faxul mai luminos sau mai întunecat.
- 5 Apăsați pe 🕖.
- 6 Apăsați pe 💽.

## Trimiterea la o oră programată a unui fax

1 Încărcați un document original cu fața în sus, astfel încât muchia scurtă să intre prima în ADF, sau cu fața în jos, pe geamul scanerului.

**Notă:** Nu încărcați cărți poștale, fotografii, articole mici, folii transparente, hârtie foto sau alte suporturi subțiri (precum decupajele din reviste) în ADF. Pentru astfel de articole, utilizați scannerul.

- 2 Dacă încărcați un document în ADF, reglați ghidajele pentru hârtie.
- **3** De la panoul de control al imprimantei, apăsați pe butonul **Fax**.
- 4 Introduceți numărul de fax, apoi apăsați pe Ø.
- 5 Din zona Fax, apăsați pe butonul Options (Opțiuni).
- 6 Apăsați pe butoanele săgeată până când apare Delayed Send (Trimitere amânată), apoi apăsați pe Ø.

#### Apare Set Send Time (Setați ora trimiterii).

7 Utilizând tastatura, introduceți ora la care doriți să trimiteți faxul.

Dacă ceasul imprimantei este setat pentru formatul de 12 ore, utilizați butoanele săgeată pentru a selecta **AM** sau **PM**.

8 Apăsați pe 🕖.

Apare Set Send Date (Setați ora trimiterii).

- 9 Utilizând tastatura, introduceți data la care doriți să trimiteți faxul, apoi apăsați 🕢.
- 10 Apăsați pe 🔯.

#### Redirecționarea unui fax

Această opțiune permite imprimarea și redirecționarea faxurilor primite către un număr de fax.

1 Tastați adresa IP a imprimantei în câmpul adresă al browserului Web.

**Notă:** Dacă nu cunoașteți adresa IP a imprimantei, imprimați o pagină de configurare pentru rețea și aflați adresa din secțiunea TCP/IP.

- 2 Faceți clic pe Settings (Setări).
- 3 Faceți clic pe Fax Settings (Setări fax).
- 4 Faceți clic pe Analog Fax Setup (Configurare fax analog).
- 5 Faceți clic în interiorul casetei Fax Forwarding (Redirecționare fax), apoi selectați una dintre următoarele variante:
  - Imprimare
  - Imprimare și redirecționare
  - Redirecționare
- 6 Din lista Forward to (Redirecționare către), selectați Fax.
- 7 Faceți clic în interiorul casetei Forward to Shortcut (Comandă rapidă redirecționare către), apoi introduceți numărul de comandă rapidă pentru faxul redirecționat.

**Notă:** Numărul de comandă rapidă trebuie să fie un număr valid de comandă rapidă pentru setarea care a fost selectată în caseta "Redirecționare către".

8 Faceți clic pe Submit (Remitere).

## Vizualizarea unui jurnal de fax

**1** Tastați adresa IP a imprimantei în câmpul adresă al browserului Web.

**Notă:** Dacă nu cunoașteți adresa IP a imprimantei, imprimați pagina de configurare a rețelei pentru a găsi adresa IP în secțiunea TCP/IP.

- 2 Faceți clic pe Settings (Setări).
- 3 Faceți clic pe Reports (Rapoarte).
- 4 Faceți clic pe Fax Job Log (Jurnal lucrare fax) sau pe Fax Call Log (Jurnal apel fax).

#### Blocarea faxurilor nesolicitate

**1** Tastați adresa IP a imprimantei în câmpul adresă al browserului Web.

**Notă:** Dacă nu cunoașteți adresa IP a imprimantei, imprimați pagina de configurare a rețelei pentru a găsi adresa IP în secțiunea TCP/IP.

- 2 Faceți clic pe Settings (Setări)
- 3 Faceți clic pe Fax Settings (Setări fax).
- 4 Faceți clic pe Analog Fax Setup (Configurare fax analog).
- 5 Faceți clic pe opțiunea Block No Name Fax (Blocare faxuri anonime).

Această opțiune va bloca toate faxurile sosite care au un ID de apelant privat sau nu au nume pentru stația de fax.

6 În câmpul Banned Fax List, introduceți numerele de telefon sau numele de stații de fax ale apelanților de fax pe care doriți să îi blocați.

# Revocarea unui fax de ieșire

Un fax poate fi revocat când documentul este în ADF sau pe sticla scanerului. Pentru a revoca un fax:

- De la panoul de control al imprimantei, apăsați pe X.
   Apare mesajul Stopping (Oprire), urmat de Cancel Job (Revocare lucrare).
- 2 Apăsați pe 🗙, pentru a revoca lucrarea.

Notă: Dacă doriți să continuați procesarea lucrării, apăsați pe 🔄, pentru a relua scanarea faxului.

Apare mesajul Canceling (Revocare).

Imprimanta scoate toate paginile din ADF și revocă lucrarea.

# Despre opțiunile de fax

#### **Dimensiune original**

Această opțiune vă permite să elegeți dimensiunea documentelor pe care urmează să le trimiteți prin fax.

1 Din zona Fax a panoului de control al imprimantei, apăsați pe butonul Options (Opțiuni).

Apare Original Size (Dimensiune original).

- 2 Apăsați pe 🕖.
- 3 Apăsați pe butoanele săgeată până când apare dimensiunea documentului original, apoi apăsați pe 🕢.

#### Conținut

Această opțiune indică imprimantei tipul documentului original. Alegeți dintre Text, Text/Foto sau Fotografie. Conținutul afectează calitatea și dimensiunea scanării.

- Text—Evidențiază textul precis, negru, cu rezoluție înaltă pe un fond curat, alb
- Text/Foto—Utilizat când documentele originale sunt o combinație de text și grafice sau imagini

Utilizarea faxului 105  Fotografie—Indică scanerului să acorde atenție mai mare graficelor şi imaginilor. Această setare măreşte timpul de scanare, dar evidențiază o reproducere a gamei complete, dinamice de tonuri din documentul original. Aceasta creşte volumul informațiilor salvate.

## Fețe (Duplex)

Această opțiune informează imprimanta dacă documentul original este simplex (imprimat pe o singură față) sau duplex (imprimat pe ambele fețe). Aceasta permite ca scanerul să știe nevoile de scanare pentru includerea în fax.

Notă: Scanarea duplex nu este disponibilă pentru unele modele de imprimantă.

# Rezoluție

Această opțiune mărește atenția cu care scanerul examinează documentul pe care doriți să-l trimiteți prin fax. Dacă trimiteți prin o fotografie, un desen cu linii fine sau un document cu text de dimensiuni foarte mici, măriți setarea Rezoluție. Aceasta va crește durata de timp necesară scanării și va crește calitatea ieșirii fax.

- Standard—Corespunzător majorității documentelor
- Bună—Recomandat pentru documente cu imprimare mică
- Foarte bună-Recomandat pentru documente originale cu detalii fine

# Întunecare

Această opțiune ajustează luminozitatea faxurilor care vor fi produse în relație cu documentul original.

# Îmbunătățirea calității faxului

| Întrebare                                 | Sfat                                                                                                    |
|-------------------------------------------|----------------------------------------------------------------------------------------------------|
| Când trebuie să folosesc modul Text?      | <ul> <li>Modul Text se foloseşte când păstrarea textului este scopul<br/>principal al faxului, iar păstrarea imaginilor copiate din<br/>documentul original nu este o problemă.</li> </ul> |
|                                           | <ul> <li>Modul text se recomandă pentru chitanțe, formulare copii carbon<br/>sau documente trimise prin fax care conțin numai text sau grafică.</li> </ul>                                 |
| Când trebuie să folosesc modul Text/Foto? | <ul> <li>Text/Foto se utilizează când se trimite prin fax un document<br/>original care conține o combinație de text şi grafică.</li> </ul>                                                |
|                                           | <ul> <li>Modul Text/Foto se recomandă pentru articole de revistă, grafică<br/>de afaceri şi broşuri.</li> </ul>                                                                            |
|                                           | <ul> <li>Utilizați modul Text/Foto când trimiteți prin fax fotografii<br/>imprimate la o imprimantă laser sau preluate din reviste sau ziare.</li> </ul>                                   |
| Când trebuie să folosesc modul Foto?      | Utilizați modul Foto când trimiteți prin fax fotografii originale de calitate superioară.                                                                                                  |

# Scanarea pe un computer sau pe o unitate flash

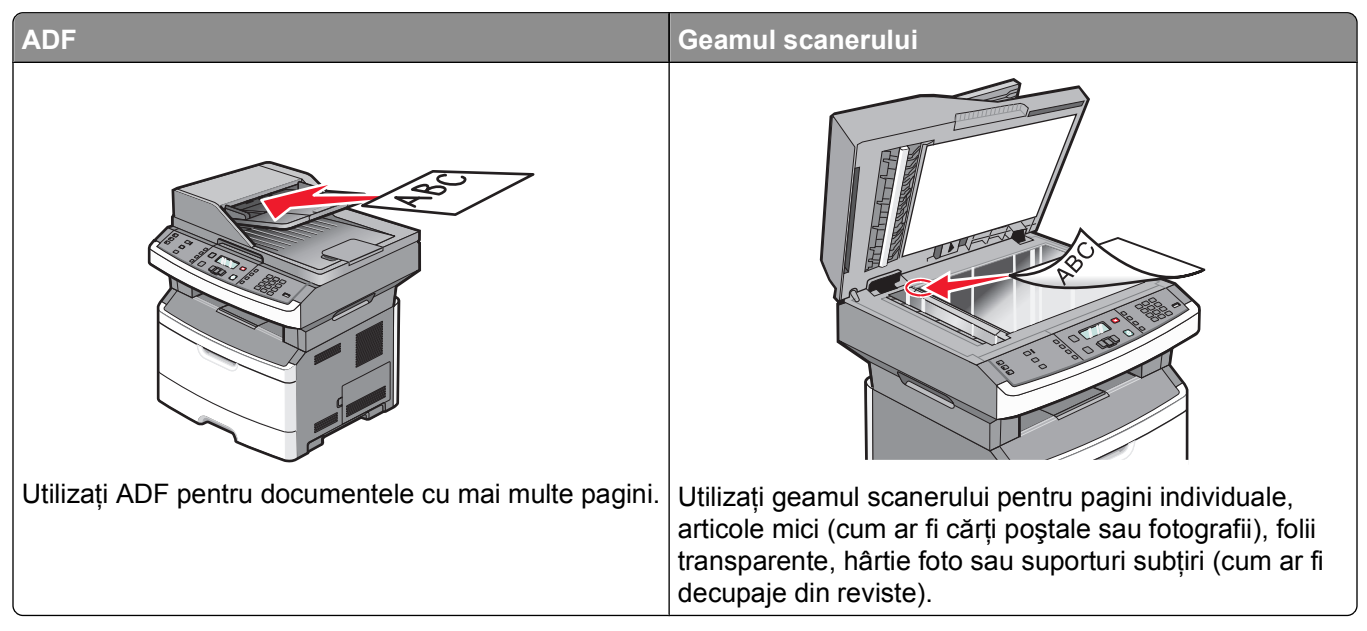

Puteți să scanați documente direct pe un computer sau pe o unitate flash. Nu este nevoie ca și computerul să fie conectat direct la imprimantă pentru a putea primi imagini scanate pe PC. Puteți scana documentul în computer prin rețea creând un profil de scanare în computer și descărcând acest profil în imprimantă.

# Scanare la un computer

**1** Tastați adresa IP a imprimantei în câmpul adresă al browserului Web.

**Notă:** Dacă nu cunoașteți adresa IP a imprimantei, imprimați o pagină de configurare pentru rețea și aflați adresa din secțiunea TCP/IP.

2 Faceți clic pe Scan Profile (Profil scanare).

Notă: Pentru a utiliza funcția Profil scanare, trebuie să aveți Java instalat pe computer.

- 3 Faceți clic pe Create (Creare).
- 4 Selectați setările și apoi faceți clic pe Next (Următorul).
- 5 Selectați o locație de pe computer unde doriți să salvați fișierul de ieșire scanat.
- 6 Introduceți un nume de profil.

Numele de profil este numele care apare în lista Profil scanare de pe afișaj.

- 7 Faceți clic pe Submit (Remitere).
- 8 Scanați documentul.

Scanarea pe un computer sau pe o unitate flash

Un număr de comandă rapidă v-a fost atribuit automat când ați făcut clic pe Remitere. Rețineți numărul de comandă rapidă și utilizați-l când sunteți gata să scanați documentele.

**a** Încărcați un document original cu fața în sus, astfel încât muchia scurtă să intre prima în ADF, sau cu fața în jos, pe geamul scanerului.

**Notă:** Nu încărcați cărți poștale, fotografii, articole mici, folii transparente, hârtie foto sau alte suporturi subțiri (precum decupajele din reviste) în ADF. Așezați aceste articole pe geamul scanerului.

- **b** Dacă încărcați un document în ADF, reglați ghidajele pentru hârtie.
- c Apăsați pe butonul Scan/Email (Scanare/Poștă electronică).
- d Apăsați pe butoanele săgeată până când se afişează Profiles (Profiluri), apoi apăsați pe 🕖.
- e Introduceți numărul scurt, apoi apăsați pe (#).
- f Apăsați pe 💽.
- 9 Reveniți la computer și vizualizați fișierul.

Fișierul de ieșire este salvat în locația specificată sau lansat în programul specificat.

# Scanarea către o unitate flash

Notă: Portul USB nu este disponibil pe unele modele de imprimantă.

1 Introduceți o unitate flash în portul USB frontal.

Apare Access USB (Acces prin USB).

**Notă:** Atunci când în imprimantă este introdusă o unitate flash, imprimanta poate numai să scaneze către unitatea flash sau să imprime fișierele de pe unitatea flash. Nicio altă funcție nu este disponibilă.

- 2 Apăsați pe 1 pe tastatură.
- 3 Apăsați butoanele săgeată până când apare Scan to USB (Scanare către USB), apoi apăsați pe 🕢.

Apare Press Start To Begin (Apăsați pe Start pentru a începe).

4 Încărcați un document original cu fața în sus, astfel încât muchia scurtă să intre prima în ADF, sau cu fața în jos, pe geamul scanerului.

**Notă:** Nu încărcați cărți poștale, fotografii, articole mici, folii transparente, hârtie foto sau alte suporturi subțiri (precum decupajele din reviste) în ADF. Așezați aceste articole pe geamul scanerului.

- 5 Dacă încărcați un document în ADF, reglați ghidajele pentru hârtie.
- 6 Apăsați pe 🔯.

# Despre caracteristicile Centrului de scanare

Software-ul Centru de scanare vă permite să modificați setările de scanare și să selectați locația la care să se trimită fișierul de ieșire al scanării. Setările de scanare modificate cu software-ul Centru de scanare pot fi salvate și utilizate pentru alte lucrări de scanare.

Sunt disponibile următoarele caracteristici:

- Scanarea și trimiterea imaginilor către computer
- Conversia în text a imaginilor scanate
- Examinarea imaginii scanate și ajustarea luminozității și a contrastului

Scanarea pe un computer sau pe o unitate flash
- Mărirea imaginii scanate, fără pierderea detaliilor
- Scanarea față-verso a documentelor

# Despre opțiunile pentru profilurile de scanare

#### Instalare rapidă

Această opțiune permite selectarea formatelor prestabilite sau particularizarea setărilor lucrării de scanare. Puteți selecta una din aceste setări:

| Particularizată       | Foto – JPEG color     |
|-----------------------|-----------------------|
| Text - PDF alb/negru  | Foto – TIFF color     |
| Text - TIFF alb/negru | Text/Foto - BW PDF    |
|                       | Text/Foto - PDF color |

Pentru a particulariza setările lucrării de scanare, din meniul Instalare rapidă, selectați **Custom** (**Particularizat**). Schimbați setările de scanare după cum este necesar.

#### **Tipul format**

Această opțiune definește formatul (PDF, JPEG sau TIFF) pentru imaginea scanată.

- **PDF**-Creează un singur fișier cu mai multe pagini, care se poate vizualiza în Adobe Reader. Adobe Reader este furnizat gratuit de Adobe la **www.adobe.com**.
- **JPEG**-Creează și atașează un fișier separat pentru fiecare pagină din documentul original, care se poate vizualiza în majoritatea browserelor Web și a programelor de grafică
- **TIFF**-Creează mai multe fişiere sau un singur fişier. Dacă este dezactivat TIFF pagini multiple din meniul Setări a EWS, atunci TIFF salvează o singură pagină din fiecare fişier. Dimensiunea fişierului este de obicei mai mare decât un JPEG echivalent.

#### Compresie

Această opțiune setează formatul utilizat pentru a comprima fișierul de ieșire scanat.

#### **Conținut implicit**

Această opțiune indică imprimantei tipul documentului original. Alegeți dintre Text, Text/Foto sau Fotografie. Conținutul implicit afectează calitatea și dimensiunea fișierului scanat.

Text—Evidențiază textul precis, negru, cu rezoluție înaltă pe un fond curat, alb

Text/Foto-Utilizat când documentele originale sunt o combinație de text și grafice sau imagini

**Foto**-Indică scanerului să acorde atenție mai mare graficelor și imaginilor. Această setare mărește timpul de scanare, dar evidențiază o reproducere a gamei complete, dinamice de tonuri din documentul original. Aceasta crește volumul informațiilor salvate.

#### Color

Această opțiune indică imprimantei culoarea documentului original. Aveți posibilitatea să selectați Gri, Albnegru sau Color.

Scanarea pe un computer sau pe o unitate flash

## Calitate JPEG

Această opțiune reglează gradul de compresie pentru documentele scanate în format JPEG, în comparație cu documentul original.

## Întunecare

Această opțiune ajustează luminozitatea documentelor scanate care vor fi produse în relație cu documentul original.

## Rezoluție

Această opțiune ajustează calitatea ieșirii pentru fișier. Creșterea rezoluției imaginii mărește dimensiunea de fișier și timpul necesar scanării documentului original. Rezoluția imaginii poate fi redusă pentru reduce dimensiunea de fișier.

## **Dimensiune original**

Această opțiune setează dimensiunea documentelor pentru scanare Când Dimensiune originală este setat la Dimensiuni combinate, se poate scana un document original care conține dimensiuni de pagini combinate (pagini de dimensiune letter și legal).

#### Orientare

Această opțiune indică imprimantei dacă documentul original are orientarea portret sau peisaj, apoi modifică setările Fețe și Legare pentru a se potrivi orientării documentului original.

## Duplex

Această opțiune informează imprimanta dacă documentul original este imprimat pe o singură față sau duplex (imprimat pe ambele fețe). Aceasta permite ca scanerul să știe nevoile de scanare pentru includerea în document.

Notă: Scanarea duplex nu este disponibilă pentru unele modele de imprimantă.

#### Imagini complexe

Această opțiune vă permite să reglați opțiunile Eliminare fundal, Contrast, Detaliu umbră și Claritate înainte de a scana documentul. Vă permite, de asemenea, să utilizați opțiunea Scanare de la o margine la alta.

- Eliminare fundal-Reglează porțiunea albă a ieșirii. Apăsați pe butoanele săgeată pentru a mări sau micșora porțiunea albă.
- Contrast-Faceți clic pe butoanele săgeată pentru a mări sau micșora contrastul.
- Detaliu umbră-Faceți clic pe butoanele săgeată pentru a mări sau micșora detaliile vizibile din umbre.
- Claritate-Faceți clic pe butoanele săgeată pentru a mări sau micșora claritatea.
- Scanare de la muchie la muchie-Selectați această casetă pentru a scana de la muchie la muchie.

# Îmbunătățirea calității scanării

| Întrebare                                 | Sfat                                                                                                    |
|-------------------------------------------|----------------------------------------------------------------------------------------------------|
| Când trebuie să folosesc modul Text?      | <ul> <li>Modul Text se foloseşte când păstrarea textului este scopul<br/>principal al scanării, iar păstrarea imaginilor copiate din<br/>documentul original nu este o problemă.</li> </ul> |
|                                           | <ul> <li>Modul text se recomandă pentru chitanţe, formulare copii carbon<br/>sau documente care conţin numai text sau grafică.</li> </ul>                                                   |
| Când trebuie să folosesc modul Text/Foto? | <ul> <li>Text/Foto se utilizează când se scanează un document original<br/>care conține o combinație de text şi grafică.</li> </ul>                                                         |
|                                           | <ul> <li>Modul Text/Foto se recomandă pentru articole de revistă, grafică<br/>de afaceri şi broşuri.</li> </ul>                                                                             |
| Când trebuie să folosesc modul Foto?      | Modul foto se foloseşte când se scanează fotografii imprimate la o imprimantă laser sau preluate din reviste sau ziare.                                                                     |

# Despre meniurile imprimantei

# Lista de meniuri

O serie de meniuri sunt disponibile pentru a uşura schimbarea setărilor pentru imprimantă.

Notă: Anumite meniuri nu sunt disponibile pe unele modele de imprimantă.

Demo imprimare Raport despre produs

| Meniul Hârtie                    | Rapoarte                  |
|----------------------------------|---------------------------|
| Sursă implicită                  | Pagină setări meniuri     |
| Dimensiune/Tip                   | Statistici dispozitiv     |
| Configurare MF                   | Pagină configurare rețea  |
| Textură hârtie                   | Listă comenzi rapide      |
| Greutate hârtie                  | Jurnal lucrări fax        |
| Încărcare hârtie                 | Jurnal apeluri fax        |
| Tipuri particularizate           | Comenzi rapide de poştă   |
| Configurare universală           | electronică               |
| Dimensiuni de scanare particula- | Comenzi rapide pentru fax |
| rizate                           | Listă de profiluri        |
|                                  | Imprimare fonturi         |
|                                  | Imprimare director        |

Rețea/Porturiri meniuriNIC activpozitivMeniul Rețeaigurare rețeaMeniul Rapoarzi rapideMeniul Cartelări faxMeniul TCP/IPri faxMeniul IPv6pide de poștăMeniul Fără firpide pentru faxMeniul USBfiluriMeniul VSB

NIC activSetări gerMeniul RețeaSetări copMeniul Rapoarte de rețeaSetări faxMeniul Cartelă de rețeaMeniul UrMeniul TCP/IPSetări deMeniul IPv6Setare DaMeniul Fără firMeniul AppleTalk

Setări generale Setări copiere Setări fax Meniul Unitate flash Setări de imprimare Setare Dată/Oră

Setări

# **Meniul Hârtie**

#### Meniul Default Source (Sursă prestabilită)

| Articol din meniu                                                              | Descriere                                                                                                    |
|--------------------------------------------------------------------------------|----------------------------------------------------------------------------------------------------|
| <b>Default Source (Sursă prestabilită)</b><br>Tray <x> (Tavă <x>)</x></x>      | Setează o sursă de hârtie prestabilită pt. toate operațiile de tipărire.                                                                                                    |
| MP Feeder (Alimentator multifuncțional)                                        | Note:                                                                                                    |
| Manual Paper (Hârtie alimentată manuală)<br>Manual Env (Plic alimentat manual) | <ul> <li>Din meniul Paper (Hârtie), opțiunea Configure MP (Confi-<br/>gurare multifuncțional) trebuie setată la valoarea Cassette<br/>(Casetă) pentru ca MP Feeder (Alimentator multifuncțional)<br/>să apară ca setare de meniu.</li> </ul>    |
|                                                                                | <ul> <li>Tava 1 (tava standard) este setată în mod prestabilit din<br/>fabrică.</li> </ul>                                                                                                    |
|                                                                                | <ul> <li>Doar sursele de hârtie instalate vor apărea ca setări de<br/>meniu.</li> </ul>                                                                                                    |
|                                                                                | <ul> <li>O sursă de hârtie selectată într-o operație de tipărire va<br/>suprascrie setarea Default Source (Sursă prestabilită) pe<br/>durata operației de tipărire.</li> </ul>                                                                  |
|                                                                                | <ul> <li>Dacă aveți hârtie de aceeaşi dimensiune şi acelaşi tip în două<br/>tăvi, iar acestea sunt setate corect, tăvile respective sunt<br/>legate automat. Dacă o tavă este goală, tipărirea va avea loc<br/>folosind tava legată.</li> </ul> |

## Meniul Dimensiune/Tip

| Articol de meniu                   | Descriere                                                |
|------------------------------------|----------------------------------------------------------|
| Meniul Selectare sursă             | Note:                                                    |
| Tava 1                             | Aceste meniuri vă permit specificarea dimensiu-          |
| Tava 2                             | nilor și tipurilor de hârtie instalate în tava selectată |
| Alimentator multifuncțional        | sau alimentatorul manual.                                |
| Hârtie alimentată manual           | • În acest meniu, sunt listate numai tăvile și alimen-   |
| Manual Env (Plic alimentat manual) | tatoarele instalate.                                     |

| Articol de meniu                                                                                                    | Descriere                                                                                                    |
|----------------------------------------------------------------------------------------------------|----------------------------------------------------------------------------------------------------|
| Meniul Setare dimensiune pentru Tava 1 sau Tava<br>2                                                                                                    | Permite specificarea dimensiunii hârtiei încărcate în fiecare tavă                                                                                                    |
| A4<br>A5<br>A6<br>JIS B5<br>Executive<br>Folio<br>Legal<br>Letter<br>Oficio (Mexic)<br>Declarație<br>Universal                                                                  | <ul> <li>Note:</li> <li>Setarea prestabilită pentru Statele Unite este<br/>Letter. Setarea prestabilită internațională este A4.</li> <li>Dacă aveți hârtie de aceeaşi dimensiune şi acelaşi<br/>tip în două tăvi, iar acestea sunt setate corect, tăvile<br/>respective sunt legate automat. Dacă o tavă este<br/>goală, lucrarea de imprimare va folosi tava legată.</li> <li>Pentru dimensiune de hârtie A6 este acceptată<br/>numai în tava 1.</li> </ul> |
| Meniul Setare dimensiune pentru hârtie<br>încărcată manual<br>A4<br>A5<br>Executive<br>Folio<br>JIS B5<br>Legal<br>Letter<br>Oficio (Mexic)<br>Declarație<br>Universal          | Permite specificarea dimensiunii hârtiei încărcate în<br>alimentatorul manual<br><b>Notă:</b> Setarea prestabilită pentru Statele Unite este<br>Letter. Setarea prestabilită internațională este A4.                                                                                                    |
| Meniul Setare dimensiune pentru plic încărcat<br>manual<br>7 3/4 Envelope 3/4<br>9 Envelope<br>10 Envelope<br>C5 Envelope<br>B5 Envelope<br>DL Envelope<br>Altă dimensiune plic | Permite specificarea dimensiunii plicurilor încărcate<br>manual<br><b>Notă:</b> 10 Envelope este setarea prestabilită pentru<br>Statele Unite. DL Envelope este setarea prestabilită<br>internațională.                                                                                                    |

| Articol de meniu                                                                                                    | Descriere                                                                                                    |
|----------------------------------------------------------------------------------------------------|----------------------------------------------------------------------------------------------------|
| Meniul Setare tip pentru Tava 1<br>Hârtie obișnuită<br>Carton<br>Folie transparentă<br>Reciclată<br>Etichete<br>Legătură<br>Hârtie cu antet<br>Formular pretipărit<br>Hârtie colorată<br>Hârtie ușoară<br>Hârtie grea<br>Aspru/Bumbac<br>Tip particularizat <x></x>     | <ul> <li>Permite specificarea tipului de hârtie încărcat în Tava 1</li> <li>Note: <ul> <li>Hârtie obișnuită este setarea prestabilită pentru Tava 1.</li> <li>În cazul în care este disponibil, în loc de Tip particularizat<x> va apărea un nume definit de utilizator <x>.</x></x></li> <li>Utilizați acest articol de meniu pt. a configura legarea automată a tăvii.</li> </ul> </li> </ul>            |
| Meniul Setare tip pentru Tava 2<br>Hârtie obișnuită<br>Carton<br>Reciclată<br>Etichete<br>Legătură<br>Hârtie cu antet<br>Formular pretipărit<br>Hârtie colorată<br>Hârtie ușoară<br>Hârtie grea<br>Aspru/Bumbac<br>Tip particularizat <x></x>                           | <ul> <li>Permite specificarea tipului de hârtie încărcat în Tava 2</li> <li>Note: <ul> <li>Tip particularizat <x> este setarea prestabilită din fabricație.</x></li> <li>În cazul în care este disponibil, în loc de Tip particularizat<x> va apărea un nume definit de utilizator <x>.</x></x></li> <li>Utilizați acest articol de meniu pt. a configura legarea automată a tăvii.</li> </ul> </li> </ul> |
| Meniul Setare tip pentru hârtie încărcată manual<br>Hârtie obișnuită<br>Carton<br>Folie transparentă<br>Etichete<br>Legătură<br>Hârtie cu antet<br>Formular pretipărit<br>Hârtie colorată<br>Hârtie ușoară<br>Hârtie grea<br>Aspru/Bumbac<br>Tip particularizat <x></x> | Permite specificarea tipului hârtiei încărcate manual<br>Notă: Setarea prestabilită din fabrică este Hârtie<br>obișnuită.                                                                                                    |
| Meniul Setare tip pentru plic încărcat manual<br>Plicuri<br>Tip particularizat <x></x>                                                                                                    | Permite specificarea tipului plicurilor încărcate manual <b>Notă:</b> Setarea prestabilită din fabrică este Plic.                                                                                                    |

## Meniul Configurare MF

Acest meniu este disponibil doar la modele de imprimante dotate cu alimentatoare multifuncționale.

| Element de meniu | Descriere                                                                                                    |
|------------------|----------------------------------------------------------------------------------------------------|
| Configurare MF   | Stabileşte când selectează imprimanta hârtie din alimentatorul multifuncțional                                                                             |
| Casetă           | Note:                                                                                                    |
| Manual           | <ul> <li>Setarea prestabilită din fabrică este Casetă.</li> </ul>                                                                                          |
|                  | <ul> <li>Setarea Casetă determină configurarea alimentatorului multifuncțional drept sursă<br/>automată de hârtie.</li> </ul>                              |
|                  | <ul> <li>Dacă selectați Manual, alimentatorul multifuncțional nu poate fi utilizat decât pentru<br/>lucrări de imprimare cu alimentare manuală.</li> </ul> |

#### meniul Textură hârtie

În meniul Textură hârtie, caracteristicile Selectare tip și Selectare textură funcționează conjugat asigurând selectarea texturii pentru un anumit tip de hârtie.

| Element de meniu                                       | Descriere                                                                                                    |
|--------------------------------------------------------|----------------------------------------------------------------------------------------------------|
| Selectare tip                                          | Specifică tipul de hârtie                                                                                                    |
| Textură hârtie obișnuită                               |                                                                                                    |
| Card Stock Texture (Textură carton)                    |                                                                                                    |
| Textură folie transparentă                             |                                                                                                    |
| Textură hârtie reciclată                               |                                                                                                    |
| Textură etichete                                       |                                                                                                    |
| Bond Texture (Textură bond)                            |                                                                                                    |
| Textură plic                                           |                                                                                                    |
| Textură plic aspru                                     |                                                                                                    |
| Textură hârtie cu antet                                |                                                                                                    |
| Preprinted Texture (Textură formular pretipărit)       |                                                                                                    |
| Textură hârtie colorată                                |                                                                                                    |
| Textură hârtie uşoară                                  |                                                                                                    |
| Textură hârtie grea                                    |                                                                                                    |
| Textură hârtie aspră/bumbac                            |                                                                                                    |
| Custom <x> Texture (Textură <x> personalizată)</x></x> |                                                                                                    |
| Selectare textură                                      | După ce ați selectat setarea pentru Selectare tip, caracte-                                                                                   |
| Netedă                                                 | ristica Selectare textură vă permite selectarea texturii                                                                                      |
| Normală                                                | pentru acel tip de suport.                                                                                                    |
| Aspră                                                  | Note:                                                                                                    |
|                                                        | <ul> <li>Setarea implicită din fabrică pentru majoritatea artico-<br/>lelor este Normal.</li> </ul>                                           |
|                                                        | Setarea implicită din fabrică pentru Bond este Aspru.                                                                                         |
|                                                        | <ul> <li>Dacă s-a selectat setarea Textură aspră pentru<br/>Selectare tip, Aspru este singura setare pentru<br/>Selectare textură.</li> </ul> |
|                                                        | Setările sunt afişate numai dacă hârtia este acceptată.                                                                                       |

#### meniul Greutate hârtie

În meniul Greutate hârtie, caracteristicile Selectare tip și Selectare greutate funcționează conjugat asigurând selectarea greutății pentru un anumit tip de hârtie.

| Element de meniu                                       | Descriere                                                                                                    |
|--------------------------------------------------------|----------------------------------------------------------------------------------------------------|
| Selectare tip                                          | Specifică tipul de hârtie                                                                                                    |
| Greutate hârtie obişnuită                              |                                                                                                    |
| Greutate carton                                        |                                                                                                    |
| Greutate folie transparentă                            |                                                                                                    |
| Greutate hârtie reciclată                              |                                                                                                    |
| Greutate etichete                                      |                                                                                                    |
| Greutate hârtie Bond                                   |                                                                                                    |
| Greutate plic                                          |                                                                                                    |
| Greutate plic aspru                                    |                                                                                                    |
| Greutate hârtie cu antet                               |                                                                                                    |
| Greutate formular preimprimat                          |                                                                                                    |
| Greutate hârtie colorată                               |                                                                                                    |
| Greutate uşoară                                        |                                                                                                    |
| Greutate grea                                          |                                                                                                    |
| Greutate hârtie aspră/bumbac                           |                                                                                                    |
| Custom <x> Texture (Textură <x> personalizată)</x></x> |                                                                                                    |
| Selectare greutate                                     | După ce ați selectat setarea pentru Selectare tip, caracte-                                                                                     |
| Light (Uşor)                                           | ristica Selectare greutate vă permite selectarea greutății                                                                                      |
| Normală                                                | pentru acel tip de suport.                                                                                                    |
| Grea                                                   | Note:                                                                                                    |
|                                                        | <ul> <li>Setarea implicită din fabrică pentru majoritatea artico-<br/>lelor este Normal.</li> </ul>                                             |
|                                                        | <ul> <li>Dacă s-a selectat setarea Greutate uşoară pentru<br/>Selectare tip, Uşor este singura setare pentru<br/>Selectare greutate.</li> </ul> |
|                                                        | <ul> <li>Dacă s-a selectat setarea Greutate grea pentru<br/>Selectare tip, Greu este singura setare pentru<br/>Selectare greutate.</li> </ul>   |
|                                                        | Setările sunt afişate numai dacă hârtia este acceptată.                                                                                         |

## Meniul Paper Loading (Încărcare hârtie)

| Articol de meniu                                     | Descriere                                                  |
|------------------------------------------------------|------------------------------------------------------------|
| Selectare tip                                        | Specifică tipul hârtiei                                    |
| Încărcare hârtie reciclată                           | Notă: După ce selectați tipul hârtiei, apare meniul Setare |
| Încărcare hârtie bond                                | încărcare.                                                 |
| Încărcare hârtie cu antet                            |                                                            |
| Preprinted Loading (Încărcare formulare pretipărite) |                                                            |
| Colored Loading (Încărcare hârtie colorată)          |                                                            |
| Încărcare hârtie ușoară                              |                                                            |
| Încărcare hârtie grea                                |                                                            |
| Încărcare hârtie particularizată <x></x>             |                                                            |
| Setare încărcare                                     | Specifică dacă imprimarea duplex (pe 2 părți) este activă  |
| Duplex                                               | Notă: Setarea prestabilită din fabrică este Off (Dezac-    |
| Dezactivat                                           | tivat).                                                    |

## Meniul Tipuri particularizate

| Element de meniu                                                                           | Descriere                                                                                                    |
|--------------------------------------------------------------------------------------------|----------------------------------------------------------------------------------------------------|
| <b>Tip particularizat <x></x></b><br>Hârtie                                                | Denumiți un <b>Custom Type <x> (Tip particularizat <x>)</x></x></b> , acest nume definit de utilizator se va avfișa în locul <b>Custom Type <x> (Tip particularizat <x>)</x></x></b> .                                                                                                    |
| Carton<br>Folii transparente<br>Aspru/Bumbac<br>Etichete<br>Plicuri                        | <ul> <li>Note:</li> <li>Numele particularizat trebuie limitat la 16 caractere.</li> <li>Hârtie este setarea implicită de fabrică pentru Tip particularizat.</li> <li>Tipul media particularizat trebuie să fie acceptat de tava sau alimentatorul selectat pentru a fi posibilă imprimarea de la această sursă.</li> </ul>                                                                                 |
| Reciclată<br>Hârtie<br>Carton<br>Folii transparente<br>Aspru/Bumbac<br>Etichete<br>Plicuri | <ul> <li>Atribuiți un tip de hârtie pentru tipul de hârtie reciclată încărcată și acesta va fi de asemenea tipul de hârtie reciclată din alte meniuri.</li> <li>Note: <ul> <li>Setarea prestabilită din fabrică este Hârtie.</li> <li>Tipul reciclat particularizat trebuie să fie acceptat de tava sau alimentatorul selectat pentru a fi posibilă imprimarea de la această sursă.</li> </ul> </li> </ul> |

#### Meniul Dimensiuni particularizate de scanare

| Element de meniu                                                                                   | Descriere                                                                                                    |
|----------------------------------------------------------------------------------------------------|----------------------------------------------------------------------------------------------------|
| Dimensiune de scanare particularizată <x><br/>Lățime<br/>1-8,50 inchi (25-216 mm)<br/>Înăltime</x> | Identifică un nume de dimensiune particularizată de scanare<br>și opțiunile asociate. Acest nume înlocuiește un nume de<br><b>Custom Scan Size <x> (Dimensiune particularizată de</x></b><br><b>scanare <x>)</x></b> în meniurile imprimantei. <x> poate fi 1 sau 2.</x> |
| 1-14 inchi (25-356 mm)                                                                             | Note:                                                                                                    |
| Orientarea<br>Portret<br>Peisaj                                                                    | <ul> <li>Panoul afişează "Carte de identitate" în loc de "Dimen-<br/>siune particularizată de scanare 1" dacă nu aţi denumit-o<br/>altfel.</li> </ul>                                                                                                    |
| 2 scanări pe o parte<br>Dezactivată<br>Activat                                                     | <ul> <li>Setarea prestabilită din fabrică pentru SUA pentru Lăţime<br/>pentru Dimensiunea 1 este 4,65 inchi. Setarea prestabilită<br/>din fabrică internaţională pentru Lăţime pentru Dimen-<br/>siunea 1 este 118 milimetri.</li> </ul>                                 |
|                                                                                                    | <ul> <li>Setarea prestabilită din fabrică pentru SUA pentru Lățime<br/>pentru Dimensiunea 2 este 8,5 inchi. Setarea prestabilită<br/>din fabrică internațională pentru Lățime pentru Dimen-<br/>siunea 2 este 216 milimetri.</li> </ul>                                  |
|                                                                                                    | <ul> <li>Setarea prestabilită din fabrică pentru SUA pentru Înălțime<br/>pentru Dimensiunea 1 este 6 inchi. Setarea prestabilită din<br/>fabrică internațională pentru Înălțime pentru Dimensiunea<br/>1 este 154 milimetri.</li> </ul>                                  |
|                                                                                                    | <ul> <li>Setarea prestabilită din fabrică pentru SUA pentru Înălțime<br/>pentru Dimensiunea 2 este 14 inchi. Setarea prestabilită<br/>din fabrică internațională pentru Înălțime pentru Dimen-<br/>siunea 2 este 356 milimetri.</li> </ul>                               |
|                                                                                                    | <ul> <li>Setarea prestabilită din fabrică pentru Orientare este<br/>Peisaj.</li> </ul>                                                                                                    |
|                                                                                                    | <ul> <li>Setarea implicită din fabrică pentru 2 scanări pe o față este<br/>Dezactivat pentru Dimensiunea 2.</li> </ul>                                                                                                    |
|                                                                                                    | <ul> <li>Setarea implicită din fabrică pentru 2 scanări pe o față este<br/>Dezactivat pentru Dimensiunea 1.</li> </ul>                                                                                                    |

#### Meniul Configurare universală

Aceste opțiuni de meniu sunt utilizate pentru Dimensiune universală hârtie. Setarea Dimensiune hârtie universală este o dimensiune de hârtie definită de utilizator. Aceasta este listată împreună cu alte setări pentru dimensiunea hârtiei și include opțiuni similare, cum ar fi suportul pentru tipărire duplex și imprimarea de pagini multiple pe aceeași coală.

| Articol de meniu  | Descriere                                                                            |
|-------------------|--------------------------------------------------------------------------------------|
| Unități de măsură | Identifică unitățile de măsură                                                       |
| Inch              | Note:                                                                                |
| Milimetri         | <ul> <li>Setarea prestabilită din fabrică pentru Statele Unite este Inch.</li> </ul> |
|                   | <ul> <li>Setarea prestabilită din fabrică internațională este Milimetri.</li> </ul>  |

| Articol de meniu             | Descriere                                                                                                    |
|------------------------------|----------------------------------------------------------------------------------------------------|
| Lățime portret               | Setează lățimea portretului                                                                                                    |
| 3-14,17 inchi                | Note:                                                                                                    |
| 70 – 300 mm                  | <ul> <li>Dacă lăţimea depăşeşte valoarea maximă, imprimanta foloseşte lăţimea maximă<br/>permisă.</li> </ul>                                                |
|                              | <ul> <li>Setarea prestabilită din fabrică pentru Statele Unite este 8,5 inchi. Valorile pot fi incre-<br/>mentate cu câte 0,01 inch.</li> </ul>             |
|                              | <ul> <li>Setarea prestabilită din fabrică internațională este 216 mm. Valorile pot fi incrementate<br/>cu câte 1mm.</li> </ul>                              |
| Înălțime portret             | Setează înălțimea portretului                                                                                                    |
| 3-14,17 inchi<br>76 – 360 mm | Note:                                                                                                    |
|                              | <ul> <li>Dacă înălțimea depăşeşte valoarea maximă, imprimanta foloseşte înălțimea maximă<br/>permisă.</li> </ul>                                            |
|                              | <ul> <li>Setarea prestabilită din fabrică pentru Statele Unite este 14 inchi. Valorile pot fi incre-<br/>mentate cu câte 0,01inch.</li> </ul>               |
|                              | <ul> <li>Setarea prestabilită din fabrică internațională este 356 mm. Valorile pot fi incrementate<br/>cu câte 1mm.</li> </ul>                              |
| Direcție alimentare          | Specifică direcția de alimentare                                                                                                    |
| Muchie scurtă                | Note:                                                                                                    |
| Muchie lungă                 | <ul> <li>Setarea prestabilită din fabrică este Muchia scurtă.</li> </ul>                                                                                    |
|                              | <ul> <li>Opțiunea Muchia lungă este afişată numai dacă muchia mai lungă este mai scurtă<br/>decât lungimea maximă acceptată de tava imprimantei.</li> </ul> |

# **Meniul Rapoarte**

#### **Meniul Rapoarte**

Notă: Când selectați un element de meniu din meniul Rapoarte, se imprimă raportul indicat.

| Element de meniu         | Descriere                                                                                                    |
|--------------------------|----------------------------------------------------------------------------------------------------|
| Pagină setări meniuri    | Imprimă un raport cu informații despre hârtia încărcată în tăvi,<br>memoria instalată, numărul total de pagini, alarme, expirări, limba<br>afişată pe panoul de control al imprimantei, adresa TCP/IP, starea<br>consumabilelor, starea conexiunii la rețea și alte informații utile |
| Statistici dispozitiv    | Imprimă un raport cu statistici privind imprimanta, cum ar fi informații privind consumabilele și detalii despre paginile imprimate                                                                                                    |
| Pagină configurare rețea | Imprimă un raport cu informații despre imprimanta de rețea, cum ar fi informațiile despre adresa TCP/IP                                                                                                    |
|                          | <b>Notă:</b> Acest element de meniu apare numai pentru imprimantele de rețea sau imprimantele conectate la servere de imprimare.                                                                                                    |
| Listă comenzi rapide     | Imprimă un raport care conține informații despre comenzile rapide configurate                                                                                                    |

| Element de meniu                    | Descriere                                                                                                    |
|-------------------------------------|----------------------------------------------------------------------------------------------------|
| Jurnal lucrări fax                  | Imprimă un raport care conține informații despre ultimele 200 de faxuri<br>finalizate                                                                                                    |
| Jurnal apeluri fax                  | Imprimă un raport care conține informații despre ultimele 100 de apeluri încercate, primite și blocate                                                                                                    |
| Comenzi rapide de poștă electronică | Imprimă un raport care conține informații despre comenzile rapide pentru poșta electronică                                                                                                    |
| Comenzi rapide pentru fax           | Imprimă un raport care conține informații despre comenzile rapide pentru fax                                                                                                    |
| Listă de profiluri                  | Imprimă o listă cu profilurile stocate în imprimantă                                                                                                    |
| Imprimare fonturi                   | Imprimă un raport cu toate fonturile disponibile pentru limbajul curent utilizat de imprimantă                                                                                                    |
| Imprimare director                  | Afişează resursele stocate în opțiunea flash a utilizatorului. Această caracteristică apare numai dacă este instalat/montat un dispozitiv flash.                                                                           |
| Raport despre produs                | Imprimă un raport conținând informații despre produs inclusiv<br>numărul de serie al imprimantei și numele modelului. Raportul conține<br>text și cod de bare UPC care poate fi scanat într-o bază de date a<br>activelor. |

# Meniul Rețea/Porturi

### **Meniul NIC activ**

| Element de meniu                                                               | Descriere                                                                                                    |
|--------------------------------------------------------------------------------|----------------------------------------------------------------------------------------------------|
| NIC activ<br>Automat<br><listă de="" disponibile="" plăci="" rețea=""></listă> | <ul> <li>Note:</li> <li>Setarea prestabilită din fabrică este Automat.</li> <li>Acest element de meniu apare numai dacă este instalată o placă de rețea opțională.</li> </ul> |

## Meniul Rețea

| Element de meniu                                         | Descriere                                                                                                    |
|----------------------------------------------------------|----------------------------------------------------------------------------------------------------|
| <b>Comutare inteligentă PCL</b><br>Activat<br>Dezactivat | Setează imprimanta să comute automat la emularea PCL, dacă aceasta este necesară pentru o lucrare de imprimare, indiferent de limbajul prestabilit al impri-<br>mantei                                                                                                    |
|                                                          | Note:                                                                                                    |
|                                                          | <ul> <li>Setarea prestabilită din fabrică este Activat.</li> </ul>                                                                                                    |
|                                                          | <ul> <li>Când se utilizează setarea Dezactivat, imprimanta nu examinează datele recepționate.</li> </ul>                                                                                                    |
|                                                          | <ul> <li>Când se utilizează setarea Dezactivat, imprimanta foloseşte emularea PostS-<br/>cript, dacă opțiunea Comutare inteligentă PS este setată la valoarea Activat.<br/>Aceasta foloseşte limbajul de imprimantă prestabilit specificat în meniul Confi-<br/>gurare, dacă opțiunea Comutare inteligentă PS este setată la valoarea Dezac-<br/>tivat.</li> </ul> |
| Comutare inteligentă PS                                  | Setează imprimanta să comute automat la emularea PS, dacă aceasta este                                                                                                    |
| Activat                                                  | necesară pentru o lucrare de imprimare, indiferent de limbajul prestabilit al impri-<br>mantei                                                                                                    |
| Dezactivat                                               | Note:                                                                                                    |
|                                                          | <ul> <li>Setarea prestabilită din fabrică este Activat.</li> </ul>                                                                                                    |
|                                                          | <ul> <li>Când se utilizează setarea Dezactivat, imprimanta nu examinează datele<br/>recepționate.</li> </ul>                                                                                                    |
|                                                          | <ul> <li>Când se utilizează setarea Dezactivat, imprimanta foloseşte emularea PCL,<br/>dacă opțiunea Comutare inteligentă PCL este setată la valoarea Activat.<br/>Aceasta foloseşte limbajul de imprimantă prestabilit specificat în meniul Confi-<br/>gurare, dacă opțiunea Comutare inteligentă PCL este setată la valoarea<br/>Dezactivat.</li> </ul>          |
| Mod NPA                                                  | Setează imprimanta pentru a efectua procesarea specială necesară pentru                                                                                                    |
| Dezactivat                                               | comunicare bidirecțională în conformitate cu convențiile definite de protocolul NPA                                                                                                    |
| Automat                                                  | Note:                                                                                                    |
|                                                          | <ul> <li>Setarea prestabilită din fabrică este Automat.</li> </ul>                                                                                                    |
|                                                          | <ul> <li>Modificarea acestei setări din panoul de control al imprimantei şi părăsirea<br/>ulterioară a meniurilor conduc la repornirea imprimantei. Selecția de meniu<br/>este actualizată.</li> </ul>                                                                                                    |

| Element de meniu                                                                                                    | Descriere                                                                                                    |
|----------------------------------------------------------------------------------------------------|----------------------------------------------------------------------------------------------------|
| Buffer de rețea<br>Dezactivat                                                                                                    | Setează dimensiunea bufferului de intrare pentru rețea<br>Note:                                                                                                    |
| Automat                                                                                                    | <ul> <li>Setarea prestabilită din fabrică este Automat.</li> <li>Valoarea poate fi modificată în trepte de 1K.</li> <li>Dimensiunea maximă permisă depinde de cantitatea de memorie a imprimantei, de dimensiunea celorlalte buffere de legătură şi de setarea opțiunii Salvare resursă la valoarea Activat sau Dezactivat.</li> <li>Pentru a mări intervalul de dimensiune maximă pentru bufferul de rețea, dezactivați sau reduceți dimensiunea bufferului USB.</li> <li>Modificarea acestei setări din panoul de control al imprimantei şi părăsirea ulterioară a meniurilor conduc la repornirea imprimantei. Selecția de meniu</li> </ul> |
| <b>PS binar Mac</b><br>Activat<br>Dezactivat<br>Automat                                                                            | <ul> <li>este actualizata.</li> <li>Setează imprimanta pentru a procesa lucrări PostScript binare Macintosh</li> <li>Note: <ul> <li>Setarea prestabilită din fabrică este Automat.</li> <li>Setarea Dezactivat filtrează lucrările de imprimare folosind protocolul standard.</li> <li>Setarea Activat procesează lucrările de imprimare PostScript binare în modul brut.</li> </ul> </li> </ul>                                                                                                    |
| Configurare rețea<br>Meniul Rapoarte<br>meniul Placă de rețea<br>Meniul TCIP<br>Meniul IPv6<br>meniul Fără fir<br>meniul AppleTalk | Listează toate meniurile de configurare rețea, indiferent de rețeaua activă în<br>imprimantă<br>Notă: Anumite opțiuni nu sunt disponibile pe unele modele de imprimantă.                                                                                                    |

#### Meniul Rapoarte rețea

Acest meniu este disponibil din meniul Rețea/Porturi:

Network/Ports (Rețea/Porturi) →Standard Network (Rețea standard) sau Network <x> (Rețea <x>) →Std Network Setup (Configurare rețea standard) sau Net <x> Setup (Configurare rețea <x>) →Reports (Rapoarte) sau Network Reports (Rapoarte rețea)

| Element de meniu             | Descriere                                                                                                    |
|------------------------------|----------------------------------------------------------------------------------------------------|
| Imprimare pagină configurare | Imprimă un raport care conține informații despre configurația curentă a rețelei                                                   |
|                              | <b>Notă:</b> Pagina de configurare pentru rețea conține informații despre setările imprimantei de rețea, cum ar fi adresa TCP/IP. |

## Meniul Cartelă de rețea

| Articol de meniu                                        | Descriere                                                                                                    |
|---------------------------------------------------------|----------------------------------------------------------------------------------------------------|
| Vizualizare stare cartelă<br>Conectat<br>Deconectat     | Permite constatarea conectării cartelei de rețea.                                                                                                    |
| Vizualizare viteză cartelă                              | Reflectă viteza unei cartele de rețea active.                                                                                                    |
| <b>Vizualizare adresă</b><br>UAA<br>LAA                 | Ambele adrese sunt reprezentate prin numere hexazecimale de 12 cifre.                                                                                                    |
| <b>Job Timeout (Expirare operație)</b><br>0-225 secunde | Setează durata de așteptare în secunde, înainte de anularea unei operații de tipărire din rețea.                                                                                                    |
|                                                         | <ul> <li>Valoarea prestabilită din fabrică este 90 de secunde.</li> <li>Valoarea 0 dezactivează expirarea.</li> <li>Dacă se selectează o valoare între 1 şi 9, setarea va fi salvată ca 10.</li> </ul> |
| Pagină baner<br>Activat<br>Dezactivat                   | Permite imprimantei să tipărească o pagină baner.<br><b>Notă:</b> Setarea prestabilită din fabrică este Off (Dezactivat).                                                                              |

#### Meniul TCP/IP

Utilizați următoarele elemente de meniu pentru a vizualiza sau seta informațiile TCP/IP.

**Notă:** Acest meniu este disponibil numai pentru modelele de rețea sau pentru imprimantele atașate la servere de imprimare.

| Element de meniu                        | Descriere                                                                                                  |
|-----------------------------------------|----------------------------------------------------------------------------------------------------|
| TCP/IP                                  | Specifică dacă se activează TCP/IP                                                                         |
| Activare<br>Activat<br>Dezactivat       | Notă: Setarea prestabilită din fabrică este Activat.                                                       |
| <b>TCP/IP</b><br>Vizualizare nume gazdă | Afişează numele de gazdă TCP/IP curent                                                                     |
| TCP/IP<br>Adresă IP                     | Permite vizualizarea sau modificarea informațiilor despre adresa, masca de rețea sau poarta TCP/IP curentă |
| Mască de rețea<br>Poartă                | Notă: Fiecare necesită patru câmpuri.                                                                      |

| Element de meniu                                                                          | Descriere                                                                                                    |
|-------------------------------------------------------------------------------------------|----------------------------------------------------------------------------------------------------|
| TCP/IP                                                                                    | Permite vizualizarea sau modificarea setărilor                                                                  |
| Activare DHCP<br>Activare AutoIP<br>Activare FTP/TFTP<br>Activare server HTTP<br>Da<br>Nu | Notă: Pentru fiecare dintre ele, setarea implicită din fabrică este Da.                                         |
| TCP/IP<br>Adresă server WINS                                                              | Permite vizualizarea sau modificarea setărilor<br><b>Notă:</b> Aceasta este o adresă IP -cu patru câmpuri.      |
| TCP/IP<br>Activare DDNS<br>Activare mDNS                                                  | Permite vizualizarea sau modificarea setărilor<br>Notă: Pentru amândouă, setarea implicită din fabrică este Da. |
| TCP/IP<br>Adresă server DNS                                                               | Permite vizualizarea sau modificarea setărilor<br>Notă: Aceasta este o adresă IP -cu patru câmpuri.             |

#### Meniul IPv6

Utilizați următoarele elemente de meniu pentru a vizualiza sau seta informațiile Internet Protocol version 6 (IPv6).

**Notă:** Acest meniu este disponibil numai pentru modelele de rețea sau pentru imprimantele atașate la servere de imprimare.

Acest meniu este disponibil din meniul Rețea/Porturi:

# Network/Ports (Rețea/Porturi) →Standard Network (Rețea standard) sau Network <x> (Rețea <x>) →Std Network Setup (Configurare rețea standard) sau Net <x> Setup (Configurare rețea <x>) →IPv6

| Articol de meniu                | Descriere                                                                                                    |  |
|---------------------------------|----------------------------------------------------------------------------------------------------|--|
| Activare IPv6                   | Activează protocolul IPv6 pentru imprimantă                                                                         |  |
| Activat                         | Notă: Setarea prestabilită din fabrică este Activat.                                                                |  |
| Dezactivat                      |                                                                                                    |  |
| Configurare automată<br>Activat | Specifică dacă placa de rețea acceptă intrările de configurare automată a adresei<br>IPv6 specificate de un router. |  |
| Dezactivat                      | Notă: Setarea prestabilită din fabrică este Activat.                                                                |  |
| Vizualizare nume gazdă          | Vă permite să vizualizați setarea curentă                                                                           |  |
| Vizualizare adresă              | Notă: Aceste setări pot fi modificate numai de la serverul EWS.                                                     |  |
| Vizualizare adresă router       |                                                                                                    |  |
| Activare DHCPv6                 | Activează protocolul DHCPv6 pentru imprimantă                                                                       |  |
| Activat                         | Notă: Setarea prestabilită din fabrică este Activat.                                                                |  |
| Dezactivat                      |                                                                                                    |  |

## Meniul Fără fir

Utilizați următoarele elemente de meniu pentru a vizualiza sau configura setările serverului intern de imprimare fără fir.

Notă: Acest meniu este disponibil numai pentru modelele care pot fi conectate la o rețea fără fir.

Acest meniu este disponibil din meniul Rețea/Porturi:

# Network/Ports (Rețea/Porturi) →Network <x> (Rețea <x>) →Net <x> Setup (Configurare rețea <x>) →Wireless (Fără fir)

| Element de meniu                               | Descriere                                                                                                    |
|------------------------------------------------|----------------------------------------------------------------------------------------------------|
| Mod rețea                                      | Specifică modul rețelei                                                                                                    |
| Ad hoc                                         | Note:                                                                                                    |
|                                                | <ul> <li>Modul Infrastructură permite imprimantei să acceseze o rețea printr-un<br/>punct de acces.</li> </ul>                                                                                                    |
|                                                | <ul> <li>Setarea implicită din fabrică este Ad hoc. Modul Ad hoc configurează<br/>imprimanta pentru a funcționa în regim de rețea fără fir directă între<br/>aceasta şi computer.</li> </ul>                              |
| Compatibilitate                                | Identifică standardul de rețea fără fir                                                                                                    |
| 802.11n                                        | Notă: Setarea implicită din fabrică este 802.11b/g/n.                                                                                                    |
| 802.11b/g                                      |                                                                                                    |
| 802.11b/g/n                                    |                                                                                                    |
| Alegere rețea                                  | Vă permite să selectați o rețea disponibilă pe care să o utilizeze imprimanta                                                                                                    |
| <listă de="" disponibile="" rețele=""></listă> | <b>Notă:</b> Dacă rețeaua la care doriți să conectați imprimanta este protejată printr-<br>o setare de securitate, trebuie să vă conectați la aceasta de la serverul EWS<br>sau de la Utilitarul de configurare fără fir. |
| Vizualizare calitate semnal                    | Vă permite să vizualizați calitatea conexiunii fără fir                                                                                                    |
| Vizualizare mod de securitate                  | Vă permite să vizualizați metoda de criptare pentru conexiunea fără fir.<br>"Dezactivat" indică faptul că rețeaua fără fir nu este criptată.                                                                              |

#### meniul AppleTalk

| Element de meniu                                         | Descriere                                                                                                    |
|----------------------------------------------------------|----------------------------------------------------------------------------------------------------|
| Activare                                                 | Activează sau dezactivează asistența AppleTalk                                                                                                    |
| Da                                                       | Notă: Setarea prestabilită din fabrică este Da.                                                                                                    |
| No (Nu)                                                  |                                                                                                    |
| Vizualizare nume                                         | Afişează numele asociat cu AppleTalk                                                                                                    |
| Vizualizare adresă                                       | Afişează adresa asociată cu AppleTalk                                                                                                    |
| Setare zonă                                              | Afişează o listă cu zonele AppleTalk disponibile în rețea                                                                                                    |
| <lista disponibile="" rețea="" zonelor="" în=""></lista> | <b>Notă:</b> Valoarea implicită din fabrică este zona implicită pentru rețea. Dacă nu există nici o zonă implicită, zona marcată cu * este setarea implicită. |

#### **Meniul USB**

| Element de meniu                                         | Descriere                                                                                                    |  |
|----------------------------------------------------------|----------------------------------------------------------------------------------------------------|--|
| <b>Comutare inteligentă PCL</b><br>Activat<br>Dezactivat | Determină imprimanta să comute automat la emularea PCL când acest lucru este solicitat de o lucrare de imprimare recepționată printr-un port USB, indiferent de limbajul prestabilit al imprimantei                                                                                                    |  |
|                                                          | Note:                                                                                                    |  |
|                                                          | <ul> <li>Setarea prestabilită din fabrică este Activat.</li> </ul>                                                                                                    |  |
|                                                          | <ul> <li>Când se utilizează setarea Dezactivat, imprimanta nu examinează datele recepționate.</li> </ul>                                                                                                    |  |
|                                                          | <ul> <li>Când se utilizează setarea Dezactivat, imprimanta foloseşte emularea PostS-<br/>cript dacă opțiunea Comutare inteligentă PS este setată la Activat. Aceasta<br/>foloseşte limbajul de imprimantă prestabilit specificat în meniul Configurare<br/>dacă opțiunea Comutare inteligentă PS este setată la Dezactivat.</li> </ul> |  |
| <b>Comutare inteligentă PS</b><br>Activat<br>Dezactivat  | Determină imprimanta să comute automat la emularea PS când acest lucru este solicitat de o lucrare de imprimare recepționată printr-un port USB, indiferent de limbajul prestabilit al imprimantei                                                                                                    |  |
|                                                          | Note:                                                                                                    |  |
|                                                          | <ul> <li>Setarea prestabilită din fabrică este Activat.</li> </ul>                                                                                                    |  |
|                                                          | <ul> <li>Când se utilizează setarea Dezactivat, imprimanta nu examinează datele<br/>recepționate.</li> </ul>                                                                                                    |  |
|                                                          | <ul> <li>Când se utilizează setarea Dezactivat, imprimanta foloseşte emularea PCL<br/>dacă opțiunea Comutare inteligentă PS este setată la Activat. Aceasta<br/>foloseşte limbajul de imprimantă prestabilit specificat în meniul Configurare<br/>dacă opțiunea Comutare inteligentă PS este setată la Dezactivat.</li> </ul>          |  |
| Mod NPA<br>Dezactivat                                    | Setează imprimanta pentru a efectua procesarea specială necesară pentru comunicare bidirecțională în conformitate cu convențiile definite de protocolul NPA                                                                                                    |  |
| Automat                                                  | Note:                                                                                                    |  |
|                                                          | <ul> <li>Setarea prestabilită din fabrică este Automat.</li> </ul>                                                                                                    |  |
|                                                          | Modificarea acestei setări duce la repornirea imprimantei.                                                                                                    |  |
| Buffer USB                                               | Setează dimensiunea bufferului de intrare USB                                                                                                    |  |
| Dezactivat                                               | Note:                                                                                                    |  |
| Automat                                                  | <ul> <li>Setarea prestabilită din fabrică este Automat.</li> </ul>                                                                                                    |  |
|                                                          | <ul> <li>Setarea Dezactivat închide bufferul pentru lucrări. Toate lucrările care se află<br/>deja în buffer sunt imprimate înainte de a relua procesarea normală.</li> </ul>                                                                                                    |  |
|                                                          | <ul> <li>Valoarea dimensiunii bufferului USB poate fi modificată în trepte de 1K.</li> </ul>                                                                                                    |  |
|                                                          | <ul> <li>Dimensiunea maximă permisă depinde de cantitatea de memorie a impri-<br/>mantei, de dimensiunea celorlalte buffere de legătură şi de setarea opțiunii<br/>Salvare resursă la Activat sau Dezactivat.</li> </ul>                                                                                                    |  |
|                                                          | <ul> <li>Modificarea acestei setări duce la repornirea imprimantei.</li> </ul>                                                                                                    |  |

| Element de meniu                 | Descriere                                                                                                    |
|----------------------------------|----------------------------------------------------------------------------------------------------|
| PS binar Mac                     | Setează imprimanta pentru a procesa lucrări PostScript binare Macintosh                                                                                 |
| Activat<br>Dezactivat            | Note:                                                                                                    |
| Automat                          | <ul> <li>Setarea prestabilită din fabrică este Automat.</li> </ul>                                                                                      |
|                                  | • Setarea Dezactivat filtrează operațiile de tipărire folosind protocolul standard.                                                                     |
|                                  | <ul> <li>Setarea Activat procesează operațiile de tipărire PostScript binare în modul<br/>brut.</li> </ul>                                              |
|                                  | Setează informațiile pentru adresa de rețea, masca de rețea și poartă pentru un server de tinărire extern legat la imprimantă folosind un cablu LISB    |
| Adresa EINA                      |                                                                                                    |
| Masca de rețea ENA<br>Poartă ENA | <b>Nota:</b> Acest articol de meniu este disponibil numai dacă imprimanta este atașată la un server extern de imprimare prin intermediul port-ului USB. |

# Meniul Setări

## Meniul Setări generale

| Element de meniu     | Descriere                                                              |
|----------------------|------------------------------------------------------------------------|
| Limbă afișaj         | Setează limba textului de pe afişaj                                    |
| Engleză              | Notă: Este posibil ca nu toate limbile să fie disponibile pentru toate |
| Franceză             | imprimantele.                                                          |
| Germană              |                                                                        |
| Italiană             |                                                                        |
| Spaniolă             |                                                                        |
| Daneză               |                                                                        |
| Norvegiană           |                                                                        |
| Olandeză             |                                                                        |
| Suedeză              |                                                                        |
| Portugheză           |                                                                        |
| Finlandeză           |                                                                        |
| Rusă                 |                                                                        |
| Poloneză             |                                                                        |
| Maghiară             |                                                                        |
| Turcă                |                                                                        |
| Cehă                 |                                                                        |
| Chineză simplificată |                                                                        |
| Chineză tradițională |                                                                        |
| Coreeană             |                                                                        |
| Japoneză             |                                                                        |

| Element de meniu                                                         | Descriere                                                                                                    |
|--------------------------------------------------------------------------|----------------------------------------------------------------------------------------------------|
| Mod economic                                                             | Minimizează utilizarea energiei, hârtiei sau a suporturilor speciale                                                                                                    |
| Dezactivat<br>Energie<br>Energie/Hârtie                                  | Note:                                                                                                    |
|                                                                          | <ul> <li>Setarea implicită din fabrică este Dezactivat. Dezactivat resetează<br/>imprimanta la setările prestabilite din fabrică.</li> </ul>                                                                                |
|                                                                          | <ul> <li>Setarea Energie minimizează energia electrică consumată de<br/>imprimantă. Pot fi afectate performanţele dar nu calitatea<br/>imprimării.</li> </ul>                                                               |
|                                                                          | <ul> <li>Hârtie minimizează cantitatea de hârtie şi suporturi speciale<br/>necesare pentru o lucrare de imprimare. Pot fi afectate perfor-<br/>manțele dar nu calitatea imprimării.</li> </ul>                              |
|                                                                          | <ul> <li>Energie/Hârtie minimizează utilizarea energiei electrice, a hârtiei<br/>şi a suporturilor speciale.</li> </ul>                                                                                                    |
| Mod silențios                                                            | Reduce nivelul de zgomot produs de imprimantă                                                                                                    |
| Dezactivat                                                               | Note:                                                                                                    |
| Activat                                                                  | <ul> <li>Setarea prestabilită din fabrică este Dezactivat.</li> </ul>                                                                                                    |
|                                                                          | <ul> <li>Activat configurează imprimanta să producă cel mai mic nivel de<br/>zgomot posibil.</li> </ul>                                                                                                    |
| Executare configurare inițială                                           | Solicită imprimantei să execute expertul de configurare                                                                                                    |
| Da                                                                       | Note:                                                                                                    |
| Nu                                                                       | <ul> <li>Setarea prestabilită din fabrică este Da.</li> </ul>                                                                                                    |
|                                                                          | <ul> <li>După terminarea executării expertului de configurare prin selec-<br/>tarea opțiunii Efectuat în ecranul selectare Țară, setarea implicită<br/>devine Nu.</li> </ul>                                                |
| <b>Dimensiuni hârtie</b><br>S.U.A.<br>Sistem metric                      | Specifică unitățile de măsură implicite din fabrică. Setarea prestabilită<br>este determinată de selecția de țară din expertul de configurare inițială.                                                                     |
| Scanare către interval de porturi PC<br><interval porturi=""></interval> | Specifică un interval valid de porturi pentru imprimantele din spatele<br>unui paravan de protecție care blochează porturi. Porturile valida sunt<br>specificate prin două seturi de numere separate prin punct și virgulă. |
|                                                                          |                                                                                                    |
| Copiere                                                                  | al imprimantei se apasă Salt, Conținut, Luminozitate sau orice număr                                                                                                    |
| Fax                                                                      | Notă: Setarea prestabilită din fabrică este Copiere                                                                                                    |
| Format dată                                                              | Formatează data imprimantei                                                                                                    |
| LL-ZZ-AAAA                                                               | <b>Notă:</b> Setarea prestabilită din fabrică pentru SUA este LL-ZZ-AAAA.                                                                                                    |
| AAA-LL-ZZ                                                                | Setarea internațională prestabilită din fabrică este 22-LL-AAAA.                                                                                                    |
| Format de oră                                                            | Formatează ora imprimantei                                                                                                    |
| 12 ore A.M./P.M.                                                         | Notă: Setarea prestabilită din fabrică este ora 12 A.M./P.M.                                                                                                    |
| 24 ore                                                                   |                                                                                                    |

| Element de meniu                                                    | Descriere                                                                                                    |
|---------------------------------------------------------------------|----------------------------------------------------------------------------------------------------|
| Alarme<br>Control alarmă<br>Alarmă cartuş                           | Setează declanșarea unei alarme când imprimanta necesită inter-<br>venția operatorului. Selecțiile disponibile pentru fiecare tip de alarmă<br>sunt următoarele:<br>Dezactivat<br>O dată<br>Continuu                                                                                                    |
|                                                                     | Note:                                                                                                    |
|                                                                     | <ul> <li>Setarea prestabilită din fabrică pentru Control alarmă este O dată.<br/>Setarea O dată emite trei semnale rapide.</li> <li>Setarea Dezactivat indică faptul că nu se doreşte un semnal de<br/>alarmă.</li> <li>Setarea Continuu repetă cele trei sunete scurte la fiecare 10<br/>secunde.</li> </ul>                                                                                                    |
| <b>Expirări</b><br>Economizor de energie<br>Dezactivată<br>1 – 240  | Specifică numărul de minute de inactivitate înainte ca unele sisteme<br>să înceapă intrarea în starea de consum minim de energie.<br><b>Notă:</b> Setarea prestabilită din fabrică este 30 de minute.                                                                                                    |
| <b>Expirări</b><br>Expirare ecran                                   | Setează durata de așteptare, în secunde, înainte ca imprimanta să revină la starea <b>Ready (Pregătit)</b>                                                                                                    |
| 15-300                                                              | Notă: Setarea prestabilită din fabrică este 30 de secunde.                                                                                                    |
| Expirări<br>Expirare imprimare<br>Dezactivată<br>1-255              | Setează durata de așteptare, în secunde, până la recepționarea unui<br>mesaj de finalizare a lucrării, înainte de a revoca restul lucrării de<br>imprimare<br><b>Note:</b>                                                                                                    |
|                                                                     | <ul> <li>Setarea prestabilită din fabrică este 90 de secunde.</li> </ul>                                                                                                    |
|                                                                     | <ul> <li>Când contorul expiră, paginile parțial imprimate sunt imprimate<br/>până la capăt, iar imprimanta verifică dacă mai sunt lucrări de<br/>imprimare noi în aşteptare.</li> </ul>                                                                                                    |
|                                                                     | <ul> <li>Expirare imprimare este disponibilă numai la utilizarea unei<br/>emulări PCL sau PPDS. Această setare nu are nici un efect asupra<br/>lucrărilor de imprimare cu emulare PostScript.</li> </ul>                                                                                                    |
| <b>Expirări</b><br>Expirare aşteptare<br>Dezactivată<br>15 - 65535  | <ul> <li>Setează durata de aşteptare, în secunde, pentru date suplimentare<br/>înainte de a revoca o lucrare de imprimare</li> <li>Note: <ul> <li>Setarea prestabilită din fabrică este 40 de secunde.</li> <li>Opțiunea Expirare aşteptare este disponibilă numai dacă imprimanta utilizează emularea PostScript. Această setare nu are nici un efect asupra lucrărilor de imprimare cu emulare PCL sau PPDS.</li> </ul> </li> </ul> |
| Recuperare imprimare<br>Continuare automată<br>Dezactivată<br>5-255 | <ul> <li>Permite imprimantei să continue automat imprimarea când anumite situații offline nu sunt rezolvate în timpul specificat</li> <li>Note: <ul> <li>Setarea prestabilită din fabrică este Dezactivat.</li> <li>5-255 este un interval de timp exprimat în secunde.</li> </ul> </li> </ul>                                                                                                    |

#### Despre meniurile imprimantei

| Element de meniu                                                                      | Descriere                                                                                                    |
|---------------------------------------------------------------------------------------|----------------------------------------------------------------------------------------------------|
| Recuperare imprimare<br>Recuperare pagini blocate<br>Activat<br>Dezactivat<br>Automat | Specifică dacă imprimanta imprimă din nou paginile blocate<br>Note:                                                                                                    |
|                                                                                       | <ul> <li>Setarea prestabilită din fabrică este Automat. Imprimanta imprimă<br/>din nou paginile blocate, cu excepția cazului în care memoria<br/>necesară pentru stocarea paginilor este folosită la alte activități ale<br/>imprimantei.</li> </ul> |
|                                                                                       | <ul> <li>Setarea Activat determină imprimanta să imprime întotdeauna din<br/>nou paginile blocate.</li> </ul>                                                                                                    |
|                                                                                       | <ul> <li>Setarea Dezactivat determină imprimanta să nu imprime niciodată<br/>din nou paginile blocate.</li> </ul>                                                                                                    |
| Recuperare imprimare<br>Protejare pagină                                              | Permite imprimantei să imprime cu succes o pagină care nu ar fi fost imprimată în alte condiții                                                                                                    |
| Activat                                                                               | Note:                                                                                                    |
| Dezactivat                                                                            | <ul> <li>Setarea implicită din fabrică este Dezactivat. Setarea Dezactivat<br/>determină imprimarea parțială a unei pagini dacă memoria dispo-<br/>nibilă nu este suficientă pentru imprimarea întregii pagini.</li> </ul>                           |
|                                                                                       | <ul> <li>Setarea Activat setează imprimanta să proceseze întreaga pagină<br/>astfel încât să fie imprimată în totalitate.</li> </ul>                                                                                                    |
| Setări din fabrică                                                                    | Revine la setările imprimantei prestabilite din fabrică                                                                                                    |
| Nu se revine                                                                          | Note:                                                                                                    |
| Revenire acum                                                                         | <ul> <li>Setarea implicită din fabrică este Nu se revine. Setarea Nu se<br/>revine păstrează setările definite de utilizator.</li> </ul>                                                                                                    |
|                                                                                       | <ul> <li>Determină readucerea tuturor setărilor imprimantei la valorile<br/>implicite din fabrică, cu excepția setărilor din meniul Rețea/Porturi.<br/>Toate elementele descărcate stocate în memoria RAM sunt<br/>şterse.</li> </ul>                |

## Meniul Setări copiere

| Element de meniu  | Descriere                                                                                                    |
|-------------------|----------------------------------------------------------------------------------------------------|
| Conținut          | Specifică tipul de conținut din lucrarea de copiere                                                                                                    |
| Text<br>Text/Foto | Note:                                                                                                    |
| Fotografie        | <ul> <li>Text evidențiază textul precis, negru, cu rezoluție înaltă pe un<br/>fond curat, alb.</li> </ul>                                                                                                    |
|                   | <ul> <li>Setarea prestabilită din fabrică este Text/Foto. Text/Foto se<br/>utilizează când documentele originale sunt o combinație de<br/>text şi grafice sau imagini.</li> </ul>                                                                                                    |
|                   | <ul> <li>Fotografie indică scanerului să acorde atenție mai mare grafi-<br/>celor şi imaginilor. Această setare măreşte timpul de scanare,<br/>dar evidențiază o reproducere a gamei complete, dinamice<br/>de tonuri din documentul original. Aceasta creşte volumul<br/>informațiilor salvate.</li> </ul> |

| Element de meniu                                      | Descriere                                                                                                    |
|-------------------------------------------------------|----------------------------------------------------------------------------------------------------|
| Fețe (Duplex)<br>1 față la 1 față<br>1 față la 2 fete | Specifică dacă un document original este duplex (2 fețe) sau<br>simplex (o față), apoi specifică dacă respectiva copie trebuie să<br>fie duplex sau simplex                                                                                                    |
| 2 fețe la 1 față                                      | Note:                                                                                                    |
| 2 fețe la 2 fețe                                      | <ul> <li>Opțiunea Față-verso (Duplex) nu este disponibilă pentru<br/>unele modele.</li> </ul>                                                                                                    |
|                                                       | <ul> <li>1 față la 1 față-Pagina originală se imprimă pe o față. Pagina<br/>copiată va fi imprimată pe o singură față.</li> </ul>                                                                                                    |
|                                                       | <ul> <li>1 față la 2 fețe-Pagina originală se imprimă pe o față. Pagina<br/>copiată va fi imprimată pe ambele fețe. De exempu, dacă<br/>originalul este de şase foi, copia este de trei foi cu imprimare<br/>pe ambele fețe.</li> </ul>                                                                                                 |
|                                                       | <ul> <li>2 fețe la 1 față-Pagina originală se imprimă pe ambele fețe.<br/>Pagina copiată va fi imprimată pe o singură față. De exemplu,<br/>dacă schița originală este de trei foi de hârtie cu o imagine pe<br/>fiecare față a fiecărei foi, atunci copia este de şase foi cu<br/>numai o imagine pe o față a fiecărei foi.</li> </ul> |
|                                                       | <ul> <li>2 fețe la 2 fețe-Pagina originală se imprimă pe ambele fețe.<br/>Copia imită exact originalul.</li> </ul>                                                                                                    |
| Economisire hârtie<br>Dezactivată                     | Setează două sau patru foi ale unui document original, pe aceeași pagină.                                                                                                    |
| 2 pe 1 Portret                                        | Notă: Setarea prestabilită din fabrică este Dezactivată.                                                                                                    |
| 2 pe 1 Peisaj                                         |                                                                                                    |
| 4 pe 1 Portret                                        |                                                                                                    |
| 4 pe 1 Peisaj                                         |                                                                                                    |
| Imprimare cu margini                                  | Specifică dacă se imprimă o bordură în jurul muchiilor paginii pe                                                                                                    |
| Activat                                               |                                                                                                    |
| Dezactivat                                            | Nota: Setarea prestabilită din fabrică este Dezactivat.                                                                                                    |
| Asamblare<br>Activat                                  | Când se fac mai multe copii ale unei lucrări, paginile fiecărei lucrări de imprimare sunt așezate în ordine                                                                                                    |
| Dezactivat                                            | Notă: Setarea prestabilită din fabrică este Dezactivat.                                                                                                    |

| Element de meniu                              | Descriere                                                           |
|-----------------------------------------------|---------------------------------------------------------------------|
| Dimensiune original                           | Specifică dimensiunea hârtiei documentului original.                |
| Letter                                        | Notă: Setarea prestabilită pentru Statele Unite este Letter.        |
| Legal                                         | Setarea prestabilită internațională este A4.                        |
| Executive                                     |                                                                     |
| Folio                                         |                                                                     |
| Declarație                                    |                                                                     |
| Universal                                     |                                                                     |
| Card de identitate                            |                                                                     |
| 4 x 6 inchi                                   |                                                                     |
| 3 x 5 inchi                                   |                                                                     |
| Carte de vizită                               |                                                                     |
| Dimensiune de scanare particularizată <x></x> |                                                                     |
| A4                                            |                                                                     |
| A5                                            |                                                                     |
| Oficio (Mexic)                                |                                                                     |
| A6                                            |                                                                     |
| JIS B5                                        |                                                                     |
| Sursă hârtie                                  | Specifică sursa hârtiei pentru lucrări de copiere                   |
| Tavă <x></x>                                  | Notă: Setarea prestabilită din fabrică este Tava 1.                 |
| Alimentator manual                            |                                                                     |
| Separatori transparenți                       | Plasează o foaie de hârtie între foi transparente                   |
| Activat                                       | Notă: Setarea prestabilită din fabrică este Activat.                |
| Dezactivat                                    |                                                                     |
| Coli de separare                              | Plasează o foaie de hârtie între pagini, copii sau lucrări, pe baza |
| Fără                                          |                                                                     |
| Intre exemplare                               | Notă: Setarea prestabilită din fabrică este Fără.                   |
|                                               |                                                                     |
|                                               |                                                                     |
| Sursă separator                               | Specifică o sursă de hârtie                                         |
| Tavă <x></x>                                  | Notă: Setarea prestabilită din fabrică este Tava 1.                 |
| Alimentator manual                            |                                                                     |
| Întunecare                                    | Specifică nivelul de întunecare pentru lucrarea de copiere          |
| De la -4 la +4                                | Notă: Setarea prestabilită din fabrică este 0.                      |
| Număr de copii                                | Specifică nimărul de copii pentru lucrarea de copiere               |
| 1–999                                         | Notă: Setarea prestabilită din fabrică este 1.                      |
| Acoperire                                     | Specifică texul de acoperire care se imprimă pe fiecare pagină a    |
| Dezactivată                                   | lucrării de copiere                                                 |
| Confidențial                                  | Notă: Setarea prestabilită din fabrică este Dezactivat.             |
| Copierea                                      |                                                                     |
| Schiță                                        |                                                                     |
| Urgent                                        |                                                                     |
| Particularizat                                |                                                                     |

| Element de meniu                           | Descriere                                                                              |
|--------------------------------------------|----------------------------------------------------------------------------------------|
| Permite copiere cu prioritate<br>Activat   | Permite întreruperea unei lucrări de imprimare pentru a copia o pagină sau un document |
| Dezactivat                                 | Notă: Setarea prestabilită din fabrică este Activat.                                   |
| Eliminare fundal                           | Modifică cantitatea de fundal vizibil într-o copie                                     |
| De la -4 la +4                             | Notă: Setarea prestabilită din fabrică este 0.                                         |
| Contrast                                   | Specifică ce contrast se utilizează pentru o lucrare de copiere                        |
| 0-5<br>Optim pentru conținut               | Notă: Setarea prestabilită din fabrică este "Optim pentru conținut".                   |
| Detaliu umbră                              | Ajustează cantitatea de umbră vizibilă pe copie                                        |
| De la -4 la +4                             | Notă: Setarea implicită din fabrică este 0.                                            |
| Scanare de la o margine la alta<br>Activat | Specifică dacă documentul original este scanat muchie la muchie înainte de copiere     |
| Dezactivat                                 | Notă: Setarea prestabilită din fabrică este Dezactivat.                                |
| Claritate                                  | Ajustează intensitatea clarității pe copie                                             |
| 1-5                                        | Notă: Setarea prestabilită din fabrică este 3.                                         |

## Meniul Setări fax

#### Setări generale de fax

| Element de meniu                                           | Descriere                                                                                                    |
|------------------------------------------------------------|----------------------------------------------------------------------------------------------------|
| Nume stație                                                | Specifică numele faxului din imprimantă                                                                                                    |
| Număr stație                                               | Specifică numărul asociat faxului                                                                                                    |
| <b>Identificator stație</b><br>Nume stație<br>Număr stație | Specifică modalitatea de identificare a faxului pentru destinatarii din antet                                                                                                    |
| Activare fax manual<br>Activat<br>Dezactivată              | Setează imprimanta să trimită faxuri numai manual, lucru ce necesită un divizor de linie și un receptor de telefon                                                                                                    |
|                                                            | <ul> <li>Setarea prestabilită din fabrică este Dezactivată.</li> <li>Se utilizează un telefon obișnuit pentru a răspunde la o lucrare de fax în aşteptare şi pentru a forma un număr de fax.</li> <li>Apăsați #0 de pe tastatura numerică pentru a accesa direct funcția Fax manual.</li> </ul> |

| Element de meniu                                                                                                    | Descriere                                                                                                    |
|----------------------------------------------------------------------------------------------------|----------------------------------------------------------------------------------------------------|
| Utilizare memorie<br>Integral pentru primire<br>În special pentru primire<br>Egal<br>În special pentru trimitere<br>Integral pentru trimitere | <ul> <li>Defineşte cantitatea de memorie nevolatilă utilizată pentru a trimite o lucrare</li> <li>Note:</li> <li>"Integral pentru primire" setează utilizarea integrală a memoriei pentru primirea lucrărilor de fax.</li> <li>"În special pentru primire" setează utilizarea celei mai mari părți a memoriei pentru primirea lucrărilor de fax.</li> <li>Setarea implicită din fabrică este "Egal". Aceasta împarte memoria în părți egale pentru trimiterea şi primirea de lucrări de fax.</li> <li>"În special pentru trimitere" setează utilizarea celei mai mari părți a memoriei pentru trimiterea şi primirea de lucrări de fax.</li> <li>"În special pentru trimitere" setează utilizarea celei mai mari părți a memoriei pentru trimiterea şi primirea de lucrări de fax.</li> <li>"În special pentru trimitere" setează utilizarea celei mai mari părți a memoriei pentru trimiterea lucrărilor de fax.</li> </ul> |
| Boyocoro foxuri                                                                                                    | terea lucranior de lax.                                                                                                    |
| Se permite<br>Nu se permite                                                                                                    | Notă: Dacă modul Revocare faxuri nu este activat, acesta nu va apărea ca opțiune.<br>Setarea implicită din fabrică este Se permite.                                                                                                    |
| Identificator apelant                                                                                                    | Specifică tipul de identificator de apelant utilizat                                                                                                    |
| FSK<br>DTMF                                                                                                    | <b>Notă:</b> Această opțiune apare numai când țara selectată acceptă mai multe modele de ID apelant.                                                                                                    |

#### Setări trimitere faxuri

| Element de meniu                      | Descriere                                                                                                    |
|---------------------------------------|----------------------------------------------------------------------------------------------------|
| <b>Rezoluție</b><br>Standard<br>Fină  | Setează calitatea în puncte per inchi (dpi). O rezoluție mai mare oferă o calitate mai bună a imprimării, dar crește durata de timp necesară trimiterii faxurilor de ieșire. |
|                                       |                                                                                                    |
| Dimensiune original                   | Specificați dimensiunea hârtiei documentului care se scanează                                                                                                    |
| Letter                                | Notă: Setarea implicită din fabrică pentru S.U.A. este Combinație                                                                                                    |
| Legal                                 | Letter/Legal. Setarea prestabilită internațională este A4.                                                                                                    |
| Executive                             |                                                                                                    |
| Combinație Letter/Legal               |                                                                                                    |
| In-folio                              |                                                                                                    |
| Declarație                            |                                                                                                    |
| A4                                    |                                                                                                    |
| A5                                    |                                                                                                    |
| A6                                    |                                                                                                    |
| Oficio (Mexic)                        |                                                                                                    |
| JIS B5                                |                                                                                                    |
| 4 x 6                                 |                                                                                                    |
| 3 x 5                                 |                                                                                                    |
| Carte de identitate                   |                                                                                                    |
| Universal                             |                                                                                                    |
| Dimensiune particularizată de scanare |                                                                                                    |
| Carte de vizită                       |                                                                                                    |

| Element de meniu                             | Descriere                                                                                                    |
|----------------------------------------------|----------------------------------------------------------------------------------------------------|
| Fețe (Duplex)                                | Specifică modalitatea în care sunt orientate pe pagină textul și grafica                                                                                                    |
| Dezactivată<br>Muchia lungă<br>Muchia scurtă | Note:                                                                                                    |
|                                              | <ul> <li>Opțiunea Fețe (Duplex) nu este disponibilă pentru modele de<br/>imprimantă selectate.</li> </ul>                                                                                          |
|                                              | <ul> <li>Setarea prestabilită din fabrică este Dezactivată.</li> </ul>                                                                                                    |
|                                              | <ul> <li>Modul Muchie lungă presupune îmbinarea de-a lungul marginii<br/>lungi a paginii (muchia stângă în cazul orientării portret şi muchia<br/>de sus în cazul orientării peisaj).</li> </ul>   |
|                                              | <ul> <li>Modul Muchie scurtă presupune îmbinarea de-a lungul marginii<br/>scurte a paginii (muchia de sus în cazul orientării portret şi muchia<br/>stângă în cazul orientării peisaj).</li> </ul> |
| Conținut                                     | Specifică tipul de conținut care va fi scanat către fax                                                                                                    |
| Text                                         | Note:                                                                                                    |
| Text/Foto                                    | <ul> <li>Setarea prestabilită din fabrică este Text.</li> </ul>                                                                                                    |
| Fotograne                                    | <ul> <li>Modul Text se utilizează atunci când documentul este format<br/>aproape în întregime din text.</li> </ul>                                                                                 |
|                                              | <ul> <li>Setarea prestabilită din fabrică este Text/Foto. Opțiunea<br/>Text/Foto este utilizată când documentele sunt în majoritate text<br/>sau grafică.</li> </ul>                               |
|                                              | <ul> <li>Fotografie se utilizează când documentul original este o fotografie<br/>de calitate ridicată sau o imprimare cu jet de cerneală.</li> </ul>                                               |
| Întunecare                                   | Luminează sau întunecă rezultatul imprimării                                                                                                    |
| De la -4 la +4                               | Notă: Setarea implicită din fabrică este 0.                                                                                                    |
| Prefix apel                                  | Apare un câmp pentru introducerea de numere                                                                                                    |
| Reapelare automată<br>0-9                    | Specifică de câte ori imprimanta încearcă să trimită faxul la numărul specificat                                                                                                    |
|                                              | Notă: Setarea implicită din fabrică este 5.                                                                                                    |
| Frecvență reapelare                          | Specifică numărul de minute dintre reapelări                                                                                                    |
| 1-200                                        | Notă: Setarea prestabilită din fabrică este 3 minute.                                                                                                    |
| În spatele unui PABX                         | Activează apelarea de la panoul de comutare fără a avea ton de apel.                                                                                                    |
| Da                                           | Notă: Setarea prestabilită din fabrică este Nu.                                                                                                    |
| Nu                                           |                                                                                                    |
| Activare ECM                                 | Activează modul Corectare automată erori pentru lucrările de fax                                                                                                    |
|                                              | Notă: Setarea prestabilită din fabrică este Da.                                                                                                    |
|                                              | Permite trimiteres de favuri prin segneros le imprimentă                                                                                                    |
| Activat                                      | Notă: Sotarea prestabilită din fabrică este Activat                                                                                                    |
| Dezactivată                                  | inora. Octarea prestavilita uni tavilta este Attivat.                                                                                                    |
| De la driver la fax                          | Permite trimiterea lucrărilor de către imprimantă de la driver la fax                                                                                                    |
| Da                                           | Notă: Setarea prestabilită din fabrică este Da.                                                                                                    |
| Nu                                           |                                                                                                    |

| Element de meniu                                               | Descriere                                                                                                    |
|----------------------------------------------------------------|----------------------------------------------------------------------------------------------------|
| <b>Mod apelare</b><br>Ton<br>Puls                              | Specifică sunetul de apelare care poate fi un ton sau un puls<br><b>Notă:</b> Setarea prestabilită din fabrică este Ton.               |
| <b>Viteză maximă</b><br>2400<br>4800<br>9600<br>14400<br>33600 | Specifică viteza maximă în bauzi la care sunt trimise faxurile<br>Notă: Setarea prestabilită din fabrică este 33600 baud.              |
| <b>Eliminare fundal</b><br>De la -4 la +4                      | Modifică cantitatea de fundal vizibil într-o copie<br>Notă: Setarea implicită din fabrică este 0.                                      |
| <b>Contrast</b><br>Optim pentru conținut<br>0-5                | Specifică contrastul pentru rezultatul imprimării<br>Notă: Setarea prestabilită din fabrică este "Optim pentru conținut".              |
| <b>Detaliu umbră</b><br>De la -4 la +4                         | Ajustează cantitatea de umbră vizibilă pe copie<br><b>Notă:</b> Setarea implicită din fabrică este 0.                                  |
| Scanare de la o margine la alta<br>Activat<br>Dezactivată      | Specifică dacă documentul original este scanat de la o margine la alta <b>Notă:</b> Setarea prestabilită din fabrică este Dezactivată. |
| Claritate<br>1-5                                               | Modifică claritatea unui document trimis prin fax<br>Notă: Setarea implicită din fabrică este 3.                                       |

#### Setări primire faxuri

| Element de meniu                               | Descriere                                                                                                    |
|------------------------------------------------|----------------------------------------------------------------------------------------------------|
| Activare primire faxuri                        | Permite primirea de lucrări fax de către imprimantă                                                          |
| Activat                                        | Notă: Setarea prestabilită din fabrică este Activat.                                                         |
| Dezactivată                                    |                                                                                                    |
| Nr. de semnale de apel până la răspuns<br>1-25 | Specifică numărul de semnale de apel până când aparatul răspunde la o lucrare de fax în aşteptare            |
|                                                | Notă: Setarea implicită din fabrică este 3.                                                                  |
| Răspuns automat                                | Permite imprimantei să răspundă unei lucrări de fax în intrare                                               |
| Da                                             | Notă: Setarea prestabilită din fabrică este Da.                                                              |
| Nu                                             |                                                                                                    |
| Cod de răspuns manual<br>1-9                   | Vă permite să introduceți un cod de la tastatura telefonului pentru<br>a începe primirea faxului             |
|                                                | Note:                                                                                                    |
|                                                | <ul> <li>Acest element de meniu este utilizat când imprimanta<br/>partajează linia cu un telefon.</li> </ul> |
|                                                | <ul> <li>Setarea prestabilită din fabrică este 9.</li> </ul>                                                 |

| Element de meniu                                                      | Descriere                                                                                                    |
|-----------------------------------------------------------------------|----------------------------------------------------------------------------------------------------|
| <b>Micșorare automată</b><br>Activat<br>Dezactivată                   | Micşorează o lucrare de fax în aşteptare astfel încât să se potri-<br>vească cu dimensiunea hârtiei încărcată în sursa fax desemnată<br><b>Notă:</b> Setarea prestabilită din fabrică este Activat. |
| <b>Sursă hârtie</b><br>Automat<br>Tavă <x><br/>Alimentator manual</x> | Specifică sursa de hârtie selectată pentru alimentarea cu hârtie a imprimantei pentru imprimarea unui fax în aşteptare <b>Notă:</b> Setarea prestabilită din fabrică este Automat.                  |
| Fețe (Duplex)<br>Activat<br>Dezactivată                               | Activează imprimarea duplex (imprimare față-verso) pentru<br>faxurile în intrare<br><b>Notă:</b> Setarea prestabilită din fabrică este Dezactivată.                                                 |
| Subsol fax<br>Activat<br>Dezactivată                                  | Imprimă informațiile de transmitere în subsolul fiecărei pagini de la<br>un fax recepționat<br><b>Notă:</b> Setarea prestabilită din fabrică este Dezactivată.                                      |
| <b>Viteză maximă</b> 2400 4800 9600 14400 33600                       | Specifică viteza maximă în bauzi la care sunt primite faxurile<br>Notă: Setarea prestabilită din fabrică este 33600 (baud).                                                                         |
| <b>Blocare faxuri fără nume</b><br>Activat<br>Dezactivată             | Activează blocarea faxurilor în așteptare trimise de la dispozitive care nu specifică identificatorul stației <b>Notă:</b> Setarea prestabilită din fabrică este Dezactivată.                       |

#### Setări jurnal faxuri

| Element de meniu                                                                                           | Descriere                                                                                                    |
|----------------------------------------------------------------------------------------------------|----------------------------------------------------------------------------------------------------|
| <b>Jurnal trimitere</b><br>Imprimare jurnal<br>Nu se imprimă jurnalul<br>Se imprimă numai în caz de eroare | Activează imprimarea unui jurnal de trimitere după fiecare lucrare de fax <b>Notă:</b> Setarea prestabilită din fabrică este Imprimare jurnal. |
| <b>Jurnal erori de primire</b>                                                                             | Activează imprimarea unui jurnal al erorilor de primire după apariția unei                                                                     |
| Nu se imprimă niciodată                                                                                    | erori de primire                                                                                                    |
| Se imprimă numai în caz de eroare                                                                          | <b>Notă:</b> Setarea prestabilită din fabrică este Nu se imprimă niciodată.                                                                    |
| Imprimare automată jurnale<br>Activat<br>Dezactivată                                                       | Activează imprimarea automată pentru jurnalele de fax<br>Notă: Setarea prestabilită din fabrică este Activat.                                  |
| <b>Sursă hârtie jurnal</b>                                                                                 | Selectează sursa de hârtie utilizată pentru imprimarea de jurnale                                                                              |
| Tavă <x></x>                                                                                               | Notă: Setarea prestabilită din fabrică este Tava 1.                                                                                            |
| <b>Afișare jurnale</b>                                                                                     | Specifică dacă jurnalele imprimate afişează numărul apelat sau numele                                                                          |
| Nume stație la distanță                                                                                    | stației                                                                                                    |
| Număr apelat                                                                                               | Notă: Setarea prestabilită din fabrică este "Numele stației de la distanță".                                                                   |

| Element de meniu                                         | Descriere                                                                                                    |
|----------------------------------------------------------|----------------------------------------------------------------------------------------------------|
| <b>Activare jurnal lucrări</b><br>Activat<br>Dezactivată | Activează accesul la jurnalul lucrărilor de fax<br><b>Notă:</b> Setarea prestabilită din fabrică este Activat. |
| <b>Activare jurnal apeluri</b><br>Activat<br>Dezactivată | Activează accesul la jurnalul apelurilor fax<br><b>Notă:</b> Setarea prestabilită din fabrică este Activat.    |

#### Setări difuzor

| Element de meniu                                                              | Descriere                                                                                                    |
|-------------------------------------------------------------------------------|----------------------------------------------------------------------------------------------------|
| Mod difuzor<br>Mereu dezactivat<br>Activat până la conectare<br>Mereu activat | <ul> <li>Note:</li> <li>Opțiunea Mereu dezactivat oprește difuzorul</li> <li>Setarea prestabilită din fabrică este "Activat până la conectare". Difuzorul este activat şi scoate un sunet până la stabilirea conexiunii fax.</li> <li>Opțiunea Mereu activat pornește difuzorul.</li> </ul> |
| <b>Volum difuzor</b><br>Înalt<br>Medium (Mediu)<br>Consumat                   | Controlează setarea volumului<br>Notă: Setarea prestabilită din fabrică este Înalt.                                                                                                    |
| Volum sonerie<br>Activat<br>Dezactivată                                       | Controlează volumul soneriei pentru difuzorul faxului<br>Notă: Setarea prestabilită din fabrică este Activat.                                                                                                    |

#### Setări sonerie distinctă

| Element de meniu                                | Descriere                                                                                                    |
|-------------------------------------------------|----------------------------------------------------------------------------------------------------|
| <b>Sonerie simplă</b><br>Activat<br>Dezactivată | Răspunde la apeluri cu un singur model de sonerie<br>Notă: Setarea prestabilită din fabrică este Activat.                             |
| Sonerie dublă<br>Activat<br>Dezactivată         | Răspunde la apeluri cu un model dublu de sonerie<br>Notă: Setarea prestabilită din fabrică este Activat.                              |
| <b>Sonerie triplă</b><br>Activat<br>Dezactivată | Opțiunea Sonerie triplă răspunde la apeluri cu un model triplu de sonerie <b>Notă:</b> Setarea prestabilită din fabrică este Activat. |

#### Meniul Unitate flash

#### Meniul Unitate flash

| Element de meniu                                               | Descriere                                                                                                    |
|----------------------------------------------------------------|----------------------------------------------------------------------------------------------------|
| Activare unitate<br>Enable (Activare)<br>Disable (Dezactivare) | <ul> <li>Activează sau dezactivează portul USB de pe partea frontală a imprimantei</li> <li>Note: <ul> <li>Anumite opțiuni nu sunt disponibile pe unele modele de imprimantă.</li> <li>Setarea prestabilită din fabrică este Activat.</li> </ul> </li> </ul> |
| Actualizare cod<br>Enable (Activare)<br>Disable (Dezactivare)  | Activează sau dezactivează capacitatea imprimantei de a-și actualiza codul firmware prin intermediul unui dispozitiv USB<br>Notă: Setarea prestabilită din fabrică este Activat.                                                                             |

#### Setări scanare

| Element de meniu                                   | Descriere                                                                                                    |
|----------------------------------------------------|----------------------------------------------------------------------------------------------------|
| Format<br>PDF (.pdf)<br>TIFF (.tif)<br>JPEG (.jpg) | Specifică formatul fişierului<br>Notă: Setarea prestabilită din fabrică este PDF.                                                                                                    |
| Versiune PDF<br>1.2-1.6                            | Setează versiunea fișierului PDF care va fi scanat către USB<br>Notă: Setarea prestabilită din fabrică este 1,5.                                                                                                    |
| <b>Conținut</b><br>Text<br>Text/Foto<br>Fotografie | <ul> <li>Specifică tipul de conținut care va fi scanat la USB</li> <li>Note: <ul> <li>Modul Text se utilizează atunci când documentul este format aproape în întregime din text.</li> <li>Setarea prestabilită din fabrică este Text/Foto. Opțiunea Text/Foto este utilizată când documentele sunt în majoritate text sau grafică.</li> <li>Fotografie se utilizează când documentul original este o fotografie de calitate ridicată sau o imprimare cu jet de cerneală.</li> </ul> </li> </ul> |
| <b>Color</b><br>Tonuri de gri<br>Color             | Specifică dacă o lucrare este scanată în tonuri de gri sau color<br>Notă: Setarea prestabilită este Tonuri de gri.                                                                                                    |
| <b>Rezoluție</b> 75 150 200 300 400 600            | Specifică câte puncte per inchi sunt scanate<br>Notă: Setarea prestabilită este 150 dpi.                                                                                                    |

| Element de meniu                              | Descriere                                                                                                    |
|-----------------------------------------------|----------------------------------------------------------------------------------------------------|
| Întunecare                                    | Luminează sau întunecă rezultatul imprimării                                                                                                    |
| De la -4 la +4                                | Notă: Setarea implicită din fabrică este 0.                                                                                                    |
| Orientarea                                    | Specifică orientarea imaginii scanate                                                                                                    |
| Portret                                       | Notă: Setarea prestabilită din fabrică este Portret.                                                                                                    |
| Peisaj                                        |                                                                                                    |
| Dimensiune original                           | Specificați dimensiunea hârtiei documentului care se scanează                                                                                                    |
| Letter                                        | Notă: Setarea prestabilită pentru Statele Unite este Letter.                                                                                                    |
| Legal                                         | Setarea prestabilită internațională este A4.                                                                                                    |
| Combinație Letter/Legal                       |                                                                                                    |
| Executive                                     |                                                                                                    |
| Folio                                         |                                                                                                    |
| Declarație                                    |                                                                                                    |
| Universal                                     |                                                                                                    |
| 4 x 6 inchi                                   |                                                                                                    |
| 3 x 5 inchi                                   |                                                                                                    |
| Carte de vizită                               |                                                                                                    |
| Card de identitate                            |                                                                                                    |
| Dimensiune de scanare particularizată <x></x> |                                                                                                    |
| A4                                            |                                                                                                    |
| A5                                            |                                                                                                    |
| Oficio (Mexic)                                |                                                                                                    |
| A6                                            |                                                                                                    |
| JIS B5                                        |                                                                                                    |
| Fețe (Duplex)                                 | Specifică modalitatea în care sunt orientate pe pagină textul și                                                                                                    |
| Dezactivată                                   | grafica                                                                                                    |
| Muchie lungă                                  | Note:                                                                                                    |
| Muchie scurtă                                 | <ul> <li>Opțiunea Față-verso (Duplex) nu este disponibilă pentru<br/>toate modelele.</li> </ul>                                                                                                    |
|                                               | <ul> <li>Setarea prestabilită din fabrică este Dezactivată.</li> </ul>                                                                                                    |
|                                               | <ul> <li>Modul Muchie lungă presupune îmbinarea de-a lungul<br/>marginii lungi a paginii (muchia stângă în cazul orientării<br/>portret şi muchia de sus în cazul orientării peisaj).</li> </ul>   |
|                                               | <ul> <li>Modul Muchie scurtă presupune îmbinarea de-a lungul<br/>marginii scurte a paginii (muchia de sus în cazul orientării<br/>portret şi muchia stângă în cazul orientării peisaj).</li> </ul> |

| Element de meniu                                            | Descriere                                                                                                    |
|-------------------------------------------------------------|----------------------------------------------------------------------------------------------------|
| Calitate JPEG<br>Text<br>Text/Foto                          | Setează calitatea unui text, a unei imagini cu text sau a unei<br>imagini foto JPEG în legătură cu dimensiunea fişierului şi<br>calitatea imaginii.                                                                                                    |
| Foto                                                        | Note:                                                                                                    |
|                                                             | <ul> <li>Setarea prestabilită din fabrică pentru Text şi Text/Foto este<br/>75. Setarea prestabilită din fabrică pentru Foto este 50.</li> <li>5 reduce dimensiunea fişierului, dar calitatea imaginii scade.</li> <li>90 oferă cea mai bună calitate a imaginii, dar dimensiunea<br/>fişierului este foarte mare.</li> </ul> |
| <b>Utilizare TIFF multi-pagină</b><br>Activat<br>Dezactivat | Oferă posibilitatea de a alege între fișiere TIFF de o singură<br>pagină și fișiere TIFF de mai multe pagini. Pentru o lucrare de<br>scanare la USB a mai multor pagini, fie se creează un fișier TIFF<br>care conține toate paginile, fie mai multe fișiere TIFF cu un fișier<br>pentru fiecare pagină a lucrării.           |
|                                                             | Note:                                                                                                    |
|                                                             | <ul> <li>Setarea prestabilită din fabrică este Activat.</li> </ul>                                                                                                    |
|                                                             | Acest articol de meniu se aplică la toate funcțiile de scanare.                                                                                                    |
| Număr de biți la scanare<br>8 biți                          | Activează modul Text/Foto pentru a obține dimensiuni de fișier mai mici utilizând imagini de 1-bit.                                                                                                    |
| 1 bit                                                       | Notă: Setarea prestabilită din fabrică este 8 biți.                                                                                                    |
| Nume fișier de bază                                         | Limitați numele fișierului de bază sub 53 de caractere, deoarece<br>la sfârșitul acestuia se adaugă ora                                                                                                    |
|                                                             | Notă: Setarea implicită din fabrică este Imagine scanată.                                                                                                    |
| Eliminare fundal                                            | Modifică cantitatea de fundal vizibil într-o copie                                                                                                    |
| De la -4 la +4                                              | Notă: Setarea implicită din fabrică este 0.                                                                                                    |
| Contrast                                                    | Specifică contrastul pentru rezultatul imprimării                                                                                                    |
| 0-5<br>Optim pentru conținut                                | Notă: Setarea prestabilită din fabrică este "Optim pentru conținut".                                                                                                    |
| <b>Detaliu umbră</b><br>De la -4 la +4                      | Modifică cantitatea de detaliu al umbrei vizibilă pe o imagine scanată                                                                                                    |
|                                                             | Notă: Setarea implicită din fabrică este 0.                                                                                                    |
| Scanare de la o margine la alta<br>Activat                  | Specifică dacă documentul original este scanat de la o margine<br>la alta                                                                                                    |
| Dezactivat                                                  | Notă: Setarea prestabilită din fabrică este Dezactivat.                                                                                                    |
| Claritate                                                   | Ajustează claritatea unei imagini scanate                                                                                                    |
| 1-5                                                         | Notă: Setarea implicită din fabrică este 3.                                                                                                    |

#### Setări de imprimare

| Element de meniu | Descriere                                      |
|------------------|------------------------------------------------|
| Exemplare        | Specifică numărul de exemplare de imprimat.    |
| 1-999            | Notă: Setarea prestabilită din fabrică este 1. |

| Element de meniu       | Descriere                                                        |
|------------------------|------------------------------------------------------------------|
| Fețe (Duplex)          | Activează imprimarea duplex (imprimare pe două fețe)             |
| Imprimare pe o față    | Notă: Setarea prestabilită din fabrică este Imprimare pe o față. |
| Imprimare pe două fețe |                                                                  |

## Setări de imprimare

#### Meniul Configurare

| Element de meniu                | Descriere                                                                                                    |
|---------------------------------|----------------------------------------------------------------------------------------------------|
| Limbaj imprimantă<br>Emulare PS | Setează limbajul prestabilit pentru imprimantă                                                                                                    |
| Emulare PCL                     | Note:                                                                                                    |
|                                 | <ul> <li>Emularea PostScript foloseşte un interpretor PS pentru procesarea lucrărilor de<br/>imprimare. Simularea PCL foloseşte un interpretor PCL pentru procesarea opera-<br/>țiilor de tipărire.</li> </ul>                       |
|                                 | <ul> <li>Limba implicită din fabrică este Emularea PCL.</li> </ul>                                                                                                    |
|                                 | <ul> <li>Setarea unui limbaj prestabilit pentru imprimantă nu împiedică aplicația software<br/>să trimită lucrări de imprimare care folosesc alt limbaj.</li> </ul>                                                                  |
| Zonă de imprimare               | Setează zona de imprimare logică și fizică                                                                                                    |
| Normală<br>Întreaga pagină      | Note:                                                                                                    |
|                                 | <ul> <li>Setarea implicită din fabrică este Normal. Când se încearcă imprimarea datelor în<br/>zona neimprimabilă definită de setarea Normal, imprimanta va decupa marginile<br/>imaginii.</li> </ul>                                |
|                                 | <ul> <li>Setarea Întreaga pagină permite mutarea imaginii în zona neimprimabilă definită<br/>de setarea Normal, dar imprimanta va decupa imaginea la limita setării Normal.</li> </ul>                                               |
|                                 | <ul> <li>Setarea Întreaga pagină afectează numai paginile imprimate folosind interpretorul<br/>PCL 5 e. Această setare nu are nici un efect asupra paginilor imprimate utilizând<br/>interpretoare PCL XL sau PostScript.</li> </ul> |
| Locație de descărcare           | Setează locația de stocare pentru elementele descărcate                                                                                                    |
| RAM                             | Note:                                                                                                    |
| Flash                           | <ul> <li>Setarea prestabilită din fabrică este RAM.</li> </ul>                                                                                                    |
|                                 | <ul> <li>Flash apare numai dacă s-a instalat o optiune flash.</li> </ul>                                                                                                    |
|                                 | <ul> <li>Stocarea elementelor descărcate în memoria RAM este temporară.</li> </ul>                                                                                                    |

| Element de meniu                         | Descriere                                                                                                    |  |
|------------------------------------------|----------------------------------------------------------------------------------------------------|--|
| Salvare resurse<br>Activat<br>Dezactivat | Identifică modul în care imprimanta gestionează elementele descărcate temporar, cum<br>sunt font-urile și comenzile macro stocate în memoria RAM, atunci când primește o<br>lucrare care necesită mai multă memorie decât este disponibilă                                                           |  |
|                                          | Note:                                                                                                    |  |
|                                          | <ul> <li>Setarea implicită din fabrică este Dezactivat. Setarea Dezactivat determină impri-<br/>manta să păstreze în memorie elementele descărcate atâta timp cât spațiul nu este<br/>necesar în alt scop. Elementele descărcate sunt şterse pentru a procesa lucrările<br/>de imprimare.</li> </ul> |  |
|                                          | <ul> <li>Setarea Activat păstrează elementele descărcate la schimbarea limbilor şi la<br/>resetarea imprimantei. Dacă imprimanta nu mai are suficientă memorie, resursele<br/>descărcate aflate nu se şterg.</li> </ul>                                                                              |  |

#### **Meniul Finalizare**

Notă: Anumite opțiuni nu sunt disponibile pe unele modele de imprimantă.

| Element de meniu                           | Descriere                                                                                                    |
|--------------------------------------------|----------------------------------------------------------------------------------------------------|
| Fețe<br>Imprimare pe 2 fețe                | Specifică dacă tipărirea duplex (pe 2 părți) este setată drept opțiune prestabilită pentru toate operațiile de tipărire                                                           |
| Imprimare pe o față                        | Notă: Setarea prestabilită din fabrică este Imprimare pe o față.                                                                                                    |
| Legare duplex<br>Muchie lungă              | Definește modul în care sunt legate paginile duplex și cum este orientată imprimarea pe spatele paginii comparativ cu cea de pe fața paginii                                      |
| Muchie scurtă                              | Note:                                                                                                    |
|                                            | <ul> <li>Setarea prestabilită din fabrică este Muchie lungă.</li> </ul>                                                                                                    |
|                                            | <ul> <li>Opțiunea Muchie lungă specifică legarea pe marginea din stânga a<br/>paginilor în format portret şi pe marginea superioară a paginilor în<br/>format peisaj.</li> </ul>  |
|                                            | <ul> <li>Opțiunea Muchie scurtă specifică legarea pe marginea superioară a<br/>paginilor în format portret şi pe marginea din stânga a paginilor în<br/>format peisaj.</li> </ul> |
| Exemplare<br>1–999                         | Specifică un număr prestabilit de exemplare pentru fiecare lucrare de imprimare                                                                                                   |
|                                            | Notă: Setarea prestabilită din fabrică este 1.                                                                                                    |
| Pagini goale<br>Nu se imprimă<br>Imprimare | Specifică dacă într-o lucrare de imprimare sunt inserate pagini goale<br>Notă: Setarea prestabilită din fabrică este "Nu se imprimă".                                             |
| Asamblare<br>Activat                       | Când se imprimă mai multe exemplare, paginile fiecărui exemplar sunt așezate în ordine                                                                                            |
| Dezactivat                                 | Note:                                                                                                    |
|                                            | Setarea implicită din fabrică este Dezactivat. Nu va fi asamblată nici<br>o pagină.                                                                                               |
|                                            | Setarea Activat aşează secvențial lucrarea de imprimare.                                                                                                    |
|                                            | Ambele setări tipăresc întregul exemplar de câte ori se specifică în setările din meniul Copy (Copiere).                                                                          |

#### Despre meniurile imprimantei
| Element de meniu                                                                        | Descriere                                                                                                    |  |
|-----------------------------------------------------------------------------------------|----------------------------------------------------------------------------------------------------|--|
| Coli de separare<br>Fără<br>Între exemplare<br>Între lucrări<br>Între pagini            | <ul> <li>Specifică dacă sunt inserate pagini goale de separare</li> <li>Note: <ul> <li>Setarea prestabilită din fabrică este Fără.</li> <li>Dacă opțiunea Între exemplare este setată la valoarea Activat, inserează o pagină goală după fiecare copie a unei lucrări, dacă opțiunea Asamblare este setată la valoarea Activat. Dacă opțiunea Collation (Colaționare) este setată la Valoarea Activat), între fiecare set de pagini tipărite se introduce câte o pagină goală, adică după toate paginile cu numărul 1, după toate paginile cu numărul 2 ş.a.m.d.</li> <li>Opțiunea Între lucrări introduce câte o pagină goală între lucrările de imprimare.</li> <li>Opțiunea Între pagini introduce câte o pagină goală după fiecare pagină din lucrarea de imprimare. Această setare este utilă dacă imprimați pe folii transparente sau doriți să introduceți pagini albe în document, pentru note.</li> </ul> </li> </ul> |  |
| Sursă separator<br>Tava <x><br/>Alimentator pentru mai multe pagini</x>                 | Specifică sursa hârtiei pentru coli de separare<br>Notă: Tava 1 (tava standard) este setată în mod prestabilit din fabrică.                                                                                                    |  |
| Câte N<br>Dezactivat<br>Câte 2<br>Câte 4<br>Câte 6<br>Câte 9<br>Câte 16                 | <ul> <li>Specifică imprimarea mai multor pagini pe o singură față a unei coli de hârtie</li> <li>Note: <ul> <li>Numărul selectat reprezintă numărul de imagini de pagină care va fi imprimat pe o față</li> <li>Setarea prestabilită din fabrică este Dezactivat.</li> </ul> </li> </ul>                                                                                                    |  |
| Ordonare Câte N<br>Orizontal<br>Rotire pe orizontală<br>Rotire pe verticală<br>Vertical | Precizează cum apar imaginile paginilor pe pagina fizică<br>Notă: Setarea prestabilită din fabrică este Orizontal.                                                                                                    |  |
| <b>Orientare</b><br>Automat<br>Peisaj<br>Portret                                        | <ul> <li>Specifică orientarea colilor care conțin mai multe pagini</li> <li>Note:</li> <li>Setarea prestabilită din fabrică este Automat. Imprimanta alege singură formatul portret sau peisaj.</li> <li>Setarea Muchie lungă folosește formatul peisaj.</li> <li>Setarea Muchie scurtă folosește formatul portret.</li> </ul>                                                                                                    |  |
| <b>Margine de N ori</b><br>Fără<br>Solid                                                | Imprimă un chenar în jurul fiecărei imagini de pagină.<br>Notă: Setarea prestabilită din fabrică este Fără.                                                                                                    |  |

#### **Meniul Calitate**

| Element de meniu                                                                                           | Descriere                                                                                                    |  |
|----------------------------------------------------------------------------------------------------|----------------------------------------------------------------------------------------------------|--|
| Rezoluție de imprimare<br>300 dpi<br>600 dpi<br>1200 dpi<br>Calitate imagine 1200<br>Calitate imagine 2400 | Identifică rezoluția materialelor imprimate<br>Notă: Setarea prestabilită este 600 dpi. Driverul de imprimantă implicit este 1200<br>IQ.                                                                                                    |  |
| Intensificare de pixeli<br>Dezactivată<br>Fonturi<br>Orizontal<br>Vertical<br>Ambele direcții              | <ul> <li>Îmbunătăţeşte calitatea imprimării fonturilor mici şi a elementelor grafice</li> <li>Note: <ul> <li>Setarea prestabilită din fabrică este Dezactivată.</li> <li>Fonturile aplică această setare numai la text.</li> <li>Reduce luminozitatea pe orizontală a liniilor orizontale de text şi a imaginilor.</li> <li>Reduce luminozitatea pe verticală a liniilor verticale de text şi a imaginilor.</li> <li>Ambele direcții reduce luminozitatea liniilor orizontale şi verticale de text şi a imaginilor.</li> </ul> </li> </ul> |  |
| <b>Luminozitate toner</b><br>1–10                                                                          | <ul> <li>Măreşte sau reduce luminozitatea materialelor imprimate</li> <li>Note:</li> <li>Setarea prestabilită din fabrică este 8.</li> <li>Selectarea unei valori mai mici poate economisi toner.</li> </ul>                                                                                                    |  |
| <b>Întărire linii subțiri</b><br>Activată<br>Dezactivată                                                   | <ul> <li>Activează un mod de imprimare util pentru fişiere precum desene de arhitectură, hărți, scheme electrice şi diagrame de fluxuri</li> <li>Note: <ul> <li>Setarea prestabilită din fabrică este Dezactivată.</li> <li>Pentru a seta opțiunea Întărire linii subțiri folosind serverul EWS, introduceți de la tastatură adresa IP a imprimantei într-o fereastră de browser.</li> </ul> </li> </ul>                                                                                                    |  |
| <b>Corectare gri</b><br>Automat<br>Dezactivată                                                             | Ajustează valoarea de gri a ieșirii imprimate<br>Notă: Setarea prestabilită din fabrică este Automat.                                                                                                    |  |
| Brightness (Luminozitate)<br>de la -6 la +6                                                                | <ul> <li>Ajustează sau întunecă ieşirea imprimată şi economiseşte tonerul</li> <li>Note: <ul> <li>Setarea implicită din fabrică este 0.</li> <li>O valoare negativă va reduce luminozitatea textului, a imaginilor sau a graficii.<br/>O valoare pozitivă le va face mai luminoase şi va economisi toner.</li> </ul> </li> </ul>                                                                                                    |  |
| Contrast<br>0-5                                                                                            | <ul> <li>Reglează gradul de diferențiere dintre tonurile de gri din ieşirea imprimată.</li> <li>Note: <ul> <li>Setarea implicită din fabrică este 0.</li> <li>Setările mai mari afişează mai multe diferențe între tonurile de gri.</li> </ul> </li> </ul>                                                                                                    |  |

#### Meniul Utilități

| Articol de meniu                 | Descriere                                                                                                    |
|----------------------------------|----------------------------------------------------------------------------------------------------|
| FoFormatare flash                | Formatează memoria flash Memoria flash este memoria adăugată prin instalarea pe imprimantă a unui card de memorie flash opțional.                                                                                                    |
| Da                               | Avertisment—Potențiale daune: Nu opriți imprimata în timpul formatării memoriei flash.                                                                                                    |
|                                  | Note:                                                                                                    |
|                                  | <ul> <li>Pentru ca acest articol de meniu să fie disponibil, imprimanta trebuie să aibă instalat<br/>un card de memorie flash opțional care să funcționeze.</li> <li>Nu apulează solicitarea de formatare</li> </ul>                                            |
|                                  | <ul> <li>Dacă selectati Da, toate datele stocate în memoria flash vor fi sterse.</li> </ul>                                                                                                    |
| Defragmentare flash              | Pregătește memoria flash pentru a primi datele noi prin preluarea spațiului de stocare<br>pierdut.                                                                                                    |
| Da                               | Avertisment—Potențiale daune: Nu opriți imprimata în timpul defragmentării memoriei flash.                                                                                                    |
|                                  | Note:                                                                                                    |
|                                  | <ul> <li>Pentru ca acest articol de meniu să fie disponibil, imprimanta trebuie să aibă instalat<br/>un card de memorie flash opțional care să funcționeze. Cardul de memorie flash nu<br/>trebuie să fir protejat la citire/scriere sau la scriere.</li> </ul> |
|                                  | <ul> <li>Nu anulează solicitarea de defragmentare.</li> </ul>                                                                                                    |
|                                  | <ul> <li>Dacă selectați Da va fi reformatată memoria flash după transferul tuturor datelor<br/>descărcate în memoria obișnuită a imprimantei. După finalizarea formatării, datele<br/>descărcate sunt încărcate din nou în memoria flash.</li> </ul>            |
| Urmărire hexa                    | Pentru izolarea sursei unei probleme la o operație de tipărire                                                                                                    |
| Activare                         | Note:                                                                                                    |
|                                  | <ul> <li>Când este selectat Activare, toate datele transmise către imprimantă sunt tipărite în<br/>format hexazecimal şi reprezentarea caracterelor şi codurile de control nu sunt<br/>executate.</li> </ul>                                                    |
|                                  | <ul> <li>Pentru a ieşi din Urmărire hexa, închideți sau resetați imprimanta.</li> </ul>                                                                                                    |
| Estimare acoperire<br>Dezactivat | Oferă o estimare a acoperirii procentuale cu negru de pe o pagină. Estimarea este tipărită pe o pagină separată.                                                                                                    |
| Activat                          | Notă: Setarea implicită din fabrică este Dezactivat.                                                                                                    |

#### meniul PDF

| Element de meniu                                           | Descriere                                                                                                    |
|------------------------------------------------------------|----------------------------------------------------------------------------------------------------|
| Scale to Fit (Redimensionare pentru încadrare)<br>Nu<br>Da | Dimensionează conținutul paginii pentru a încape în<br>dimensiunea de pagină selectată<br><b>Notă:</b> Setarea prestabilită din fabrică este Nu. |
| Annotations (Adnotări)<br>Nu se imprimă<br>Imprimare       | Specifică dacă se imprimă adnotările în PDF<br>Notă: Setarea prestabilită din fabrică este Nu se imprimă.                                        |

#### Meniul PostScript

| Articol de meniu                                   | Descriere                                                                                                    |
|----------------------------------------------------|----------------------------------------------------------------------------------------------------|
| <b>Tipărire eroare PS</b><br>Activat<br>Dezactivat | Tipărește o pagină care conține eroarea PostScript<br><b>Notă:</b> Setarea implicită din fabrică este Dezactivat.                                                                                                    |
| <b>Prioritate font</b><br>Rezident<br>Flash/Disc   | <ul> <li>Stabileşte ordinea de căutare a font-urilor</li> <li>Note: <ul> <li>Setarea prestabilită din fabrică este Resident (Rezident).</li> <li>Pentru ca acest articol de meniu să fie disponibil, imprimanta trebuie să aibă instalat un card de memorie flash opțional, formatat, care să funcționeze.</li> <li>Memoria flash opțională nu poate fi protejat cu parolă la citire/scriere sau numai la scriere.</li> <li>Dimensiunea bufferului pentru operație nu trebuie să fie setată la 100%.</li> </ul> </li> </ul> |

#### Meniul PCL Emul (Simulare PCL)

| Articol de meniu                         | Descriere                                                                                                    |
|------------------------------------------|----------------------------------------------------------------------------------------------------|
| Font Source (Sursă font)                 | Specifică setul de fonturi disponibile                                                                                                    |
| Resident (Rezident)                      | Note:                                                                                                    |
| Flash<br>Toate                           | <ul> <li>Setarea implicită din fabrică este Rezident. Afişează<br/>setul de caractere prestabilit din fabrică descărcat în<br/>memoria RAM.</li> </ul> |
|                                          | <ul> <li>Opțiunea Descărcate apare numai dacă există<br/>fonturi descărcate. Afişează toate fonturile<br/>descărcate în memoria RAM.</li> </ul>        |
|                                          | <ul> <li>Flash apare numai dacă s-a instalat o opțiune flash<br/>conținând fonturi.</li> </ul>                                                         |
|                                          | <ul> <li>Opțiunea Flash trebuie să fie formatată corect şi nu<br/>poate fi Citire/Scriere, Scriere sau protejată prin<br/>parolă.</li> </ul>           |
|                                          | <ul> <li>Opțiunea All (Toate) afişează toate fonturile dispo-<br/>nibile indiferent de opțiune.</li> </ul>                                             |
| Font Name (Nume font)<br><x></x>         | Permite vizualizarea sau modificarea setărilor dintr-o listă de selecții                                                                               |
| Symbol Set (Set de simboluri)<br><x></x> | Permite vizualizarea sau modificarea setărilor                                                                                                    |

| Articol de meniu                                      | Descriere                                                                                                    |
|-------------------------------------------------------|----------------------------------------------------------------------------------------------------|
| PCL Emulation Settings (Setări pentru emulare<br>PCL) | Schimbă dimensiunea punctului pentru fonturi tipografice scalabile                                                                                                    |
| Point Size (Dimensiune punct)                         | Note:                                                                                                    |
| 1,00–1008,00                                          | Tava 12 este setată în mod prestabilit din fabrică.                                                                                                    |
|                                                       | <ul> <li>Opțiunea Dimensiune punct face referire la înălțimea<br/>caracterelor aferente fontului. Un punct este<br/>echivalent cu 1/72 dintr-un inch.</li> </ul>                                                                                                    |
|                                                       | <ul> <li>Dimensiunea punctului poate fi crescută sau<br/>micşorată în incremenți de 0,25 puncte.</li> </ul>                                                                                                    |
| PCL Emulation Settings (Setări pentru emulare         | Identifică pasul pentru fonturile monospațiu scalabile                                                                                                    |
| PCL)<br>Ditch (Doc)                                   | Note:                                                                                                    |
| 0,08–100                                              | <ul><li>Tava 10 este setată în mod prestabilit din fabrică.</li><li>Pasul reprezintă numărul de caractere de dimen-</li></ul>                                                                                                    |
|                                                       | siune fixă per inch (cpi).                                                                                                    |
|                                                       | <ul> <li>Dimensiunea pasului poate fi crescuta sau micşorata<br/>în incremenți de 0,01 cpi.</li> </ul>                                                                                                    |
|                                                       | <ul> <li>Pentru fonturile monospațiu nescalabile, pasul apare<br/>pe afişaj, dar nu poate fi schimbat.</li> </ul>                                                                                                    |
| PCL Emulation Settings (Setări pentru emulare         | Identifică orientarea textului și graficelor de pe pagină                                                                                                    |
| PCL)                                                  | Note:                                                                                                    |
| Portret                                               | • Setarea prestabilită din fabrică este Portrait (Portret).                                                                                                    |
| Peisaj                                                | <ul> <li>Setarea Portrait (Portret) tipăreşte textul şi graficele<br/>în paralel cu muchia scurtă a paginii.</li> </ul>                                                                                                    |
|                                                       | <ul> <li>Setarea Landscape (Peisaj) tipăreşte textul şi<br/>graficele în paralel cu muchia lungă a paginii.</li> </ul>                                                                                                    |
| PCL Emulation Settings (Setări pentru emulare PCL)    | Identifică numărul de linii care sunt tipărite pe fiecare<br>pagină                                                                                                    |
| Lines per Page (Linii per pagină)                     | Note:                                                                                                    |
| 60                                                    | <ul> <li>60 este setarea din fabrică specifică pentru SUA. 64<br/>este setarea internațională implicită.</li> </ul>                                                                                                    |
| 04                                                    | <ul> <li>Imprimanta stabileşte spațiul dintre linii pe baza<br/>setărilor Linii per pagină, Dimensiune hârtie şi<br/>Orientare. Selectați valorile dorite pentru Paper Size<br/>(Dimensiune hârtie) şi Orientation (Orientare) înainte<br/>de a seta opțiunea Lines per Page (Linii per pagină).</li> </ul> |
| PCL Emulation Settings (Setări pentru emulare<br>PCL) | Setează imprimanta pentru tipărire pe hârtie de format<br>A4                                                                                                    |
| Lățime A4                                             | Note:                                                                                                    |
| 198 mm                                                | Setarea prestabilită din fabrică este 198 mm                                                                                                    |
|                                                       | <ul> <li>Setarea 203 mm stabileşte lăţimea paginii pentru a<br/>permite tipărirea a 80 de caractere cu un pas de 10</li> </ul>                                                                                                    |

| Articol de meniu                                                                                                    | Descriere                                                                                                    |
|----------------------------------------------------------------------------------------------------|----------------------------------------------------------------------------------------------------|
| PCL Emulation Settings (Setări pentru emulare<br>PCL)                                                                                                    | Specifică dacă imprimanta execută automat comanda de control retur de car (CR) după salt la rând nou (LF)                                                                                                    |
| Auto CR after LF (CR automat după LF)<br>Activat<br>Dezactivat                                                                                                    | Notă: Setarea prestabilită din fabrică este Off (Dezac-<br>tivat).                                                                                                    |
| PCL Emulation Settings (Setări pentru emulare<br>PCL)                                                                                                    | Specifică dacă imprimanta execută automat comanda de control salt la rând nou (LF) după retur de car (CR)                                                                                                    |
| Auto LF after CR (LF automat după CR)<br>Activat<br>Dezactivat                                                                                                    | Notă: Setarea prestabilită din fabrică este Off (Dezac-<br>tivat).                                                                                                    |
| Tray Renumber (Renumerotare tavă)         Assign MP Feeder (Atribuire alimentator multifunc-         ţional)         Dezactivat         Fără         0–199         Assign Tray (Atribuire tavă) <x>         Dezactivat         Fără         0–199         Assign Manual Paper (Atribuire manuală hârtie)         Dezactivat         Fără         0–199         Assign Manual Paper (Atribuire manuală hârtie)         Dezactivat         Fără         0–199         Assign Manual Paper (Atribuire manuală plic)         Dezactivat</x> | <ul> <li>Configurează imprimanta pentru a lucra cu software de imprimare sau aplicații care atribuie diferite surse pentru tăvi, sertare și alimentatoare</li> <li>Note: <ul> <li>Setarea prestabilită din fabrică este Off (Dezactivat).</li> <li>Fără nu este o selecție disponibilă. Se afişează numai când este selectat de către interpretorul PCL 5.</li> <li>Opțiunea None (Fără) ignoră comanda Select Paper Feed (Selectare alimentare cu hârtie).</li> <li>0–199 permite asignarea unei setări prestabilite.</li> </ul> </li> </ul> |
| 0–199                                                                                                    |                                                                                                    |
| <b>Tray Renumber (Renumerotare tavă)</b><br>View Factory Def (Vizualizare setări prestabilite din<br>fabrică)<br>Fără                                                                                                    | Afişează setările prestabilite asignate pentru fiecare tavă, sertar sau alimentator                                                                                                    |
| <b>Tray Renumber (Renumerotare tavă)</b><br>Restore Defaults (Restaurare setări prestabilite)<br>Da<br>Nu                                                                                                    | Readuce toate setările atribuite pentru tăvi, sertare și<br>alimentatoare la valorile prestabilite.                                                                                                    |

#### Meniul Imagine

| Element de meniu                                        | Descriere                                                                                                    |
|---------------------------------------------------------|----------------------------------------------------------------------------------------------------|
| Auto Fit (Încadrare automată)<br>Activat                | Selectează valorile optime pentru dimensiunea hârtiei, dimen-<br>sionare și orientare                                  |
| Dezactivat                                              | Note:                                                                                                    |
|                                                         | <ul> <li>Setarea prestabilită din fabrică este Activat.</li> </ul>                                                     |
|                                                         | <ul> <li>Setarea On (Activat) înlocuieşte setările de dimensionare<br/>şi orientare pentru anumite imagini.</li> </ul> |
| Invert (Inversare)                                      | Inversează imaginile monocromatice în două tonuri                                                                      |
| Activat                                                 | Note:                                                                                                    |
|                                                         | <ul> <li>Setarea prestabilită din fabrică este Dezactivat.</li> </ul>                                                  |
|                                                         | • Dimensiunea fontului poate fi mărită în trepte de 1 punct.                                                           |
|                                                         | <ul> <li>Această setare nu este valabilă pentru imaginile în format<br/>GIF sau JPEG.</li> </ul>                       |
| Redimensionare<br>Anchor Top Left (Ancorare stânga sus) | Redimensionează imaginea pentru a se încadra în dimen-<br>siunile selectate pentru hârtie                              |
| Best Fit (Încadrare optimă)                             | Notă: Opțiunea prestabilită din fabrică este Best Fit (Încadrare                                                       |
| Anchor Center (Ancorare în centru)                      | optimă).                                                                                                    |
| Fit Height/Width (Incadrare pe înâlțime/lățime)         |                                                                                                    |
| Fit Width (Încadrare pe lătime)                         |                                                                                                    |
| Orientare                                               | Setează orientarea imaginii                                                                                            |
| Portret                                                 | Notă: Setarea prestabilită din fabrică este Portret.                                                                   |
| Peisaj                                                  |                                                                                                    |
| Rev Portrait (Porter răsturnat)                         |                                                                                                    |
| Rev Landscape (Peisaj răsturnat)                        |                                                                                                    |

## Configurare dată și oră

| Element de meniu     | Descriere                                                                                                    |
|----------------------|----------------------------------------------------------------------------------------------------|
| Vizualizare Dată/Oră | Afişează data și ora în formatul: AAAA-LL-ZZ HH:MM                                                                                                    |
|                      | Notă: Acesta este un ecran numai vizualizare.                                                                                                    |
| Setare Dată/Oră      | Solicită imprimantei să execute expertul de confi-                                                                                                    |
| Da                   | gurare                                                                                                    |
| Nu                   | Note:                                                                                                    |
|                      | <ul> <li>Setarea prestabilită din fabrică este Da.</li> </ul>                                                                                                    |
|                      | <ul> <li>După terminarea executării expertului de confi-<br/>gurare prin selectarea opțiunii Efectuat în ecranul<br/>selectare Țară, valoarea implicită devine Nu.</li> </ul> |

| Element de meniu                                                                                                    | Descriere                                                                                                    |
|----------------------------------------------------------------------------------------------------|----------------------------------------------------------------------------------------------------|
| Fusul orar (America de Nord, Centrală și de Sud)<br>Hawai *<br>Alaska<br>Tijuana (PST - Pacific Standard Time)<br>S.U.A./Canada PST<br>S.U.A./Canada MST (Mountain Standard Time)<br>S.U.A./Canada CST (Central Standard Time)<br>S.U.A./Canada EST (Eastern Standard Time)<br>Canada AST (Alaska Standard Time)<br>Caracas (VET - Venezuela Time)<br>Newfoundland (NST - Newfoundland Standard Time)<br>Brasilia (BRT - Brazilian Time)                                         | Specifică fusul orar pentru fax<br><b>Notă:</b> * indică faptul că această valoare <i>nu</i> are datele<br>de început și de sfârșit pentru Ora de vară programate<br>anterior. |
| Fusul orar (Europa și Africa)<br>Azore (AZOT - Azores Time)<br>Praia (CVT - Cape Verde Time) *<br>GMT (*) - Greenwich Mean Time<br>Dublin, Irlanda<br>Londra (BST - British Standard Time)<br>Europa de Vest<br>Central Europe<br>Europa de Est<br>Cairo (EET - Eastern European Time)<br>Pretoria (SAST - South Africa Standard Time) *<br>Moscova (MSK - Moskow Time)                                                                                                    | Specifică fusul orar pentru fax<br><b>Notă:</b> * indică faptul că această valoare <i>nu</i> are datele<br>de început și de sfârșit pentru Ora de vară programate<br>anterior. |
| Fusul orar (Asia)<br>lerusalim (IST - Israeli Standard Time)<br>Abu Dhabi (GST - Gulf Standard Time)*<br>Kabul (AFT - Afghanistan Time) *<br>Islamabad (PKT - Pakistan Time) *<br>New Delhi (IST - Indian Standard Time) *<br>Kathmandu (NPT - Nepal Time) *<br>Astana (ALMT - Almaty Time) *<br>Yangon (MMT - Myanmar Time) *<br>Bangkok (ICT - Indochina Time) *<br>Beijing (CST - China Time) *<br>Seul (KST - Korean Standard Time) *<br>Tokyo (JST - Japan Standard Time) * | Specifică fusul orar pentru fax<br><b>Notă:</b> * indică faptul că această valoare <i>nu</i> are datele<br>de început și de sfârșit pentru Ora de vară programate<br>anterior. |

| Element de meniu                                                                                                    | Descriere                                                                                                    |
|----------------------------------------------------------------------------------------------------|----------------------------------------------------------------------------------------------------|
| Fusul orar (Australia și regiunea Oceanului Pacific)<br>Australia WST - Western Standard Time<br>Darwin, Australia CST (CST - Central Standard Time)<br>*<br>Australia EST (Eastern Standard Time)<br>Queensland (EST - Eastern Standard Time) *<br>Tasmania (EST - Eastern Standard Time)<br>Wellington (NZST - New Zealand Standard Time) | Specifică fusul orar pentru fax<br><b>Notă:</b> * indică faptul că această valoare <i>nu</i> are datele<br>de început și de sfârșit pentru Ora de vară programate<br>anterior. |
| Nespecificat                                                                                                    |                                                                                                    |
| Ora de vară<br>Activat<br>Dezactivat                                                                                                    | Ajustează modificările pentru Ora de vară<br>Notă: Setarea prestabilită din fabrică este Activat.                                                                              |
| Activare NTP<br>Activat<br>Dezactivat                                                                                                    | Permite ceasului imprimantei să se sincronizeze cu<br>serverul NTP (Network Time Protocol)<br>Notă: Setarea prestabilită din fabrică este Activat.                             |

# Întreținerea imprimantei

## Curățarea exteriorului imprimantei

1 Asigurați-vă că imprimanta este oprită și deconectată de la priza de perete.

ATENȚIONARE—PERICOL DE ELECTROCUTARE: Pentru a evita riscul electrocutării în timpul curățării părții exterioare a imprimantei, deconectați cablul de alimentare de la priza de perete şi deconectați toate celelalte cabluri de la imprimantă înainte de a continua.

- 2 Scoateți toată hârtia din imprimantă.
- 3 Umeziți cu apă o cârpă curată fără scame.

**Avertisment—Potențiale daune:** Nu utilizați produse comerciale de curățare și nici detergenți, deoarece aceștia pot să deterioreze finisajul imprimantei.

4 Ştergeți doar exteriorul imprimantei.

**Avertisment—Potențiale daune:** Utilizarea unei cârpe umede pentru a curăța interiorul poate să deterioreze imprimanta.

5 Asigurați-vă că toate zonele imprimantei sunt uscate înainte de începerea unei noi lucrări de imprimare.

## Curățarea geamului scanerului

Dacă întâmpinați probleme de calitate a imprimării, cum ar fi dungi pe imaginile copiate sau scanate, curățați zonele prezentate.

- 1 Umeziți ușor cu apă o cârpă sau un prosop de hârtie moale, fără scame.
- 2 Deschideți capacul scanerului.

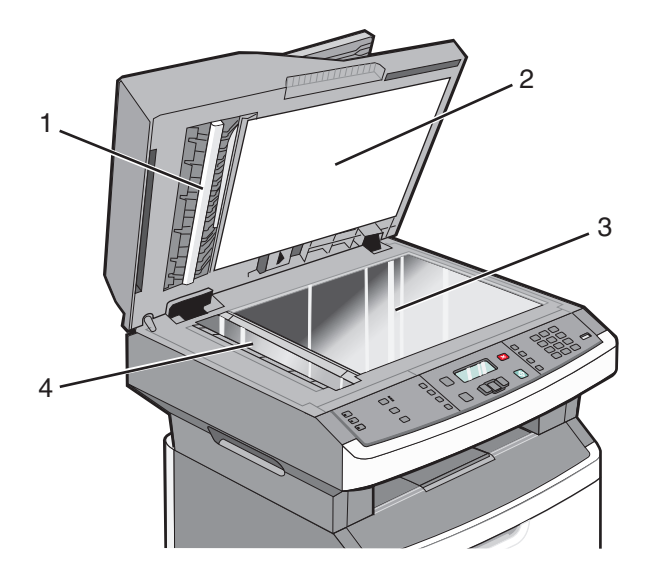

| 1 | Suprafața inferioară albă a capacului ADF        |
|---|--------------------------------------------------|
| 2 | Suprafața inferioară albă a capacului scanerului |

Întreținerea imprimantei

| 3 | Geamul scanerului |
|---|-------------------|
| 4 | Geamul scanerului |

- 3 Curățați zonele prezentate și lăsați-le să se usuce.
- 4 Închideți capacul scanerului.

## Curățarea rolelor de separare din ADF

După ce copiați peste 50.000 de copii utilizând ADF, curățați rolele de separare din ADF.

1 Deschideți capacul ADF.

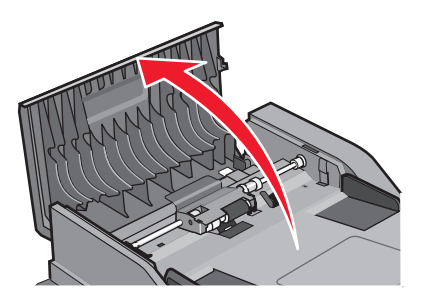

2 Deblocați rola de separare.

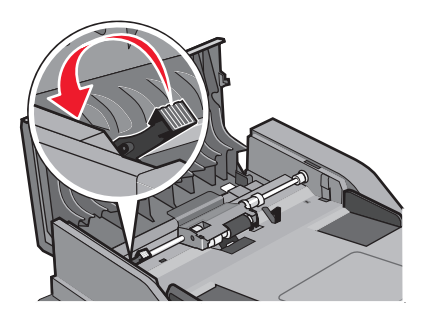

**3** Scoateți rola de separare.

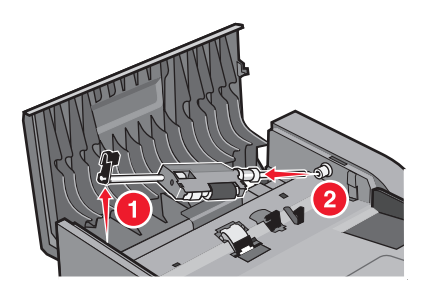

4 Utilizați o cârpă curată, care nu lasă scame, umezită cu apă, pentru a curăța rolele de separare.

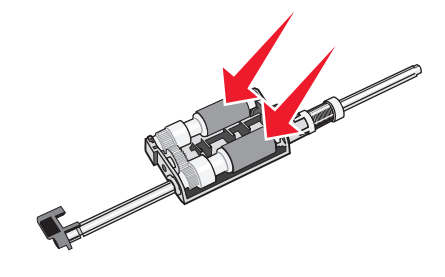

**5** Reinstalați rola de separare.

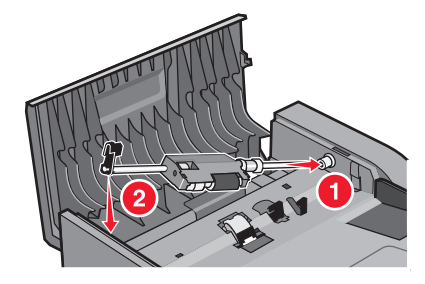

6 Blocați rola de separare.

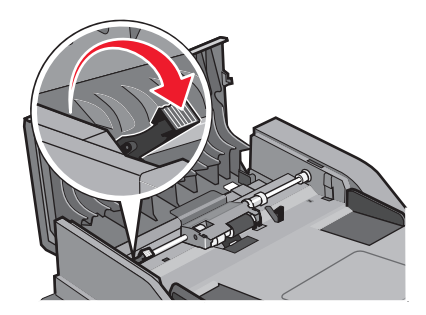

7 Închideți capacul ADF.

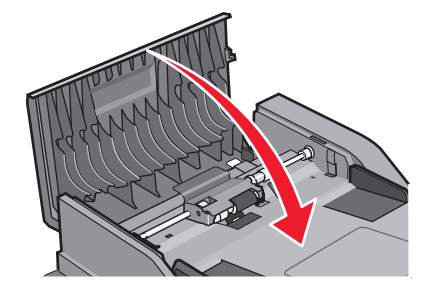

## Depozitarea pieselor de schimb

Alegeți un loc de depozitare răcoros și curat pentru piesele de schimb ale imprimantei. Depozitați piesele de schimb în picioare, în ambalajul lor original până sunteți pregătiți să le utilizați.

Nu expuneți piese de schimb la:

- Lumină solară directă
- Temperaturi mai mari de 35°C (95°F)

- Umiditate mai mare de 80%
- Aer sărat
- Gaze corozive
- Praf

## Verificarea stării consumabilelor de la un calculator din rețea

Notă: Calculatorul trebuie conectat la aceeași rețea ca imprimanta.

**1** Tastați adresa IP a imprimantei în câmpul adresă al browserului Web.

**Notă:** Dacă nu cunoașteți adresa IP a imprimantei, imprimați o pagină de configurare pentru rețea și aflați adresa IP din secțiunea TCP/IP.

2 Faceți clic pe **Device Status (Stare dispozitiv)**. Apare pagina Stare dispozitiv, afişând un sumar cu nivelurile consumabilelor.

## Mutarea imprimantei în altă locație

Avertisment—Potențiale daune: Deteriorarea imprimantei în urma mutării necorespunzătoare nu este acoperită de garanție.

**ATENȚIONARE—RISC DE RĂNIRE:** Pentru a evita rănirea dvs. sau deteriorarea imprimantei, urmați aceste indicații:

- Închideți imprimanta de la butonul de tensiune, apoi deconectați cablul de tensiune de la priza de perete.
- Deconectați toate firele și cablurile de la imprimantă, înainte de a o muta.
- Utilizați mânerele laterale pentru a ridica imprimanta.
- Asigurați-vă că nu vă prindeți degetele dedesubt când aşezați imprimanta jos.
- Înainte de a configura imprimanta, asigurați-vă că există suficient spațiu în jurul ei. Pentru informații suplimentare, consultați "Alegerea unui loc pentru imprimantă" de la pagina 11.

Imprimanta și accesoriile pot fi mutate în siguranță în altă locație dacă respectați următoarele măsuri de siguranță:

- Cărucioarele utilizate pentru a muta imprimanta trebuie să poată să suporte greutatea acesteia şi să aibă o suprafață suficientă pentru a susține integral baza imprimantei.
- Mențineți imprimanta în poziție verticală.
- Evitați mutarea imprimantei prin mișcări de împingere bruște.

## Expedierea imprimantei

Când expediați imprimanta, utilizați ambalajul original sau contactați centrul de achiziție pentru a obține un kit de relocare.

## Comandarea consumabilelor

Pentru a comanda consumabile în SUA, contactați Lexmark la numărul 1-800-539-6275 pentru informații despre distribuitorii de consumabile autorizate Lexmark din zona dvs. În alte țări/regiuni, vizitați site-ul Web Lexmark la adresa **www.lexmark.com** sau contactați magazinul de la care ați achiziționat imprimanta.

**Avertisment—Potențiale daune:** Daunele provocate de utilizarea unor consumabile sau piese de schimb care nu sunt fabricate de producătorul acestei imprimante, nu sunt acoperite de garanție. Utilizarea unor consumabile sau piese de schimb care nu sunt fabricate de producătorul acestei imprimante, poate conduce la o calitate slabă a imprimării.

**Notă:** Toate duratele de viață estimate pentru consumabile presupun imprimarea pe hârtie simplă de dimensiune Letter sau A4.

#### Comandarea cartușelor de toner

Când apare mesajul 88 Cartridge low (Cartuş consumat) sau când imprimarea este estompată:

- **1** Scoateți cartușul de toner.
- 2 Scuturați cartușul puternic dintr-o parte în alta și înainte-înapoi de câteva ori pentru a redistribui tonerul.

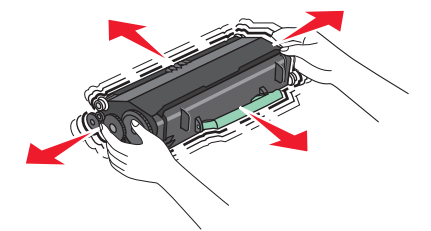

3 Reintroduceți cartușul și continuați tipărirea.

Notă: Repetați această procedură până când nu mai are efect, apoi înlocuiți cartușele de toner.

#### Cartușe de toner și coduri de produs recomandate

| Nume componentă                   | Cartuş obişnuit | Programul Lexmark de returnare a cartuşelor |
|-----------------------------------|-----------------|---------------------------------------------|
| Cartuş de toner                   | X264A21G        | X264A11G                                    |
| Cartuş de toner cu randament mare | X264H21G        | X264H11G                                    |

#### Comandarea unui kt fotoconductor

Imprimanta emite un mesaj pentru a vă anunța că fotoconductorul se apropie de sfârșitul duratei sale de viață. În această situație, comandați un kit fotoconductor. Starea kitului fotoconductor se poate vedea de asemenea imprimând o pagină de configurare a rețelei.

| Nume componentă   | Număr componentă |
|-------------------|------------------|
| Kit fotoconductor | E260X22G         |

### Comandarea pieselor de schimb pentru ADF

Comandați piesele de schimb pentru ADF, dacă întâmpinați probleme cu alimentarea dublă a hârtiei sau sau când hârtia nu se alimentează prin Alimentatorul automat de documente.

| Nume componentă            | Număr componentă |
|----------------------------|------------------|
| Tavă de intrare în ADF     | 40X5470          |
| Tampon de separare din ADF | 40X5472          |
| Rolă de separare din ADF   | 40X5471          |

## Înlocuirea consumabilelor

#### Schimbarea cartușului de toner.

C\nd apare mesajul **88 Cartridge is low (88.yy Cartuş consumat)** sau când imprimarea este estompată, înlăturați cartuşul de toner. Scuturați-l ferm dintr-o parte în alta și spre față și spre spate de câteva ori, pentru a redistribui cerneala de toner, apoi reintroduceți-l și continuați imprimarea. Când calitatea tipăririi nu mai este îmbunătățită de scuturarea cartuşului, înlocuiți cartuşul de toner.

**Notă:** Se poate verifica cu aproximație cât toner a rămas în cartuş prin imprimarea unei pagini cu setări de meniu.

Pentru a înlocui cartuşul de toner:

1 Deschideți ușița frontală prin apăsarea butonului din partea stângă a imprimantei, coborând ușița.

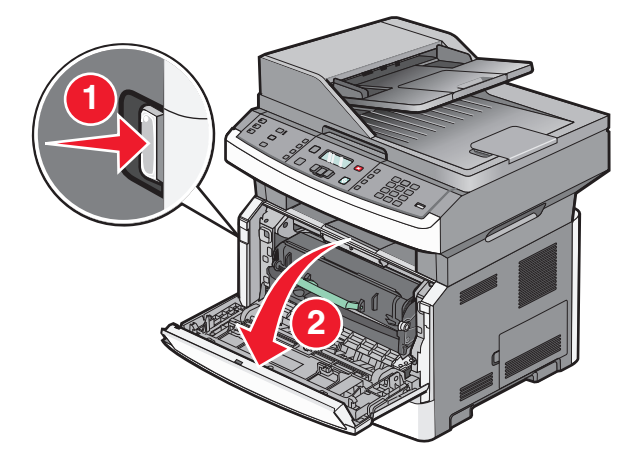

2 Apăsați butonul de la baza kitului fotoconductor, apoi scoateți afară cartușul de toner cu ajutorul mânerului.

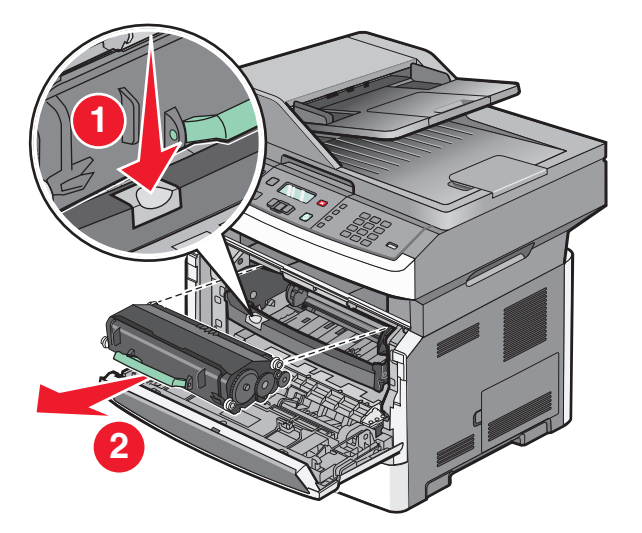

- 3 Scoateți cartușul nou din ambalaj.
- 4 Scuturați cartușul în toate direcțiile pentru a distribui tonerul.

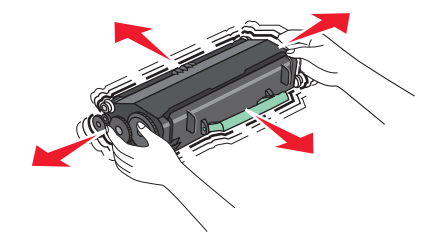

**5** Instalați noul cartuş de toner prin alinierea rolelor de pe cartuşul de toner cu săgețile de pe şinele kitului fotoconductor. Apăsați cartuşul de toner cât poate să intre. Cartuşul va face un *clic* când intră corect în locul potrivit.

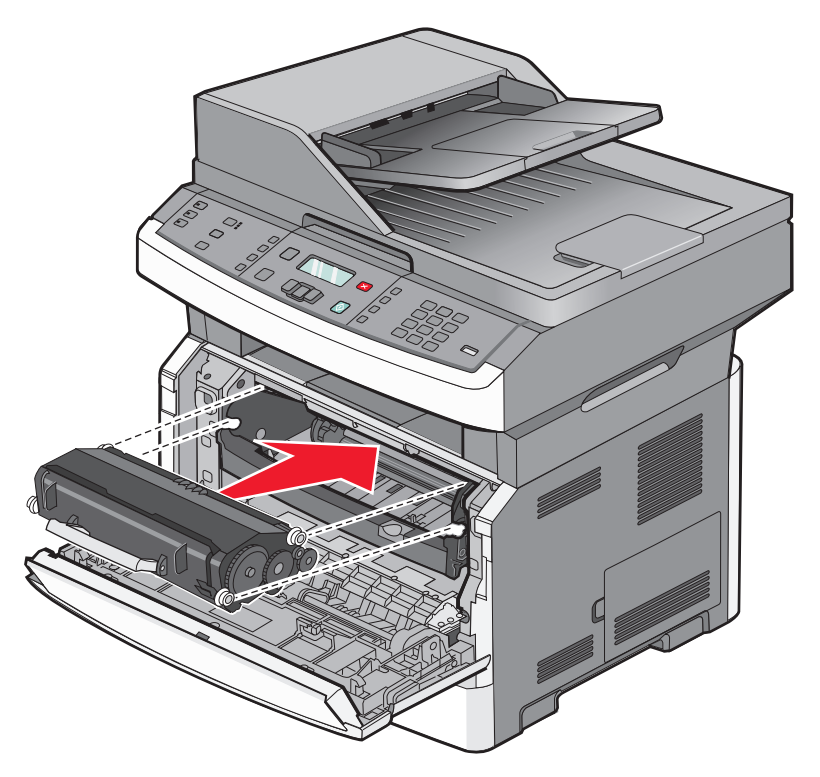

6 Închideți uşa frontală.

#### Înlocuirea kitului fotoconductor

Imprimanta vă notifică automat înainte ca kitul fotoconductor să atingă nivelul maxim de pagini afişând pe ecran mesajul **84 PC Kit life warning (Avertizare durată de viață kit FC)** sau mesajul **84 Replace PC Kit (Înlocuiți kitul FC)**. Starea kitului fotoconductor se poate vedea de asemenea imprimând o pagină de configurare a meniului.

Când apare prima dată mesajul 84 PC Kit life warning (Avertizare durată de viață kit FC) sau mesajul 84 Replace PC Kit (Înlocuiți kitul FC), trebuie să comandați imdediat un nou kit fotoconductor. Deși este posibil ca imprimanta să continue să funcționeze bine după ce kitul fotoconductor a ajuns la sfârșitul perioadei sale de funcționare, calitatea imprimării scade în mod semnificativ.

Notă: Kitul fotoconductor este un singur articol.

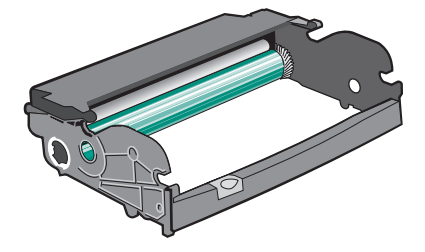

Pentru a înlocui kitul fotoconductor:

- 1 Deschideți ușița frontală prin apăsarea butonului din partea stângă a imprimantei, coborând ușița.
- 2 Scoateți din imprimantă kitul fotoconductor și cartușul de toner ca o unitate, prin împingerea înăuntru a mânerului cartușului de toner.

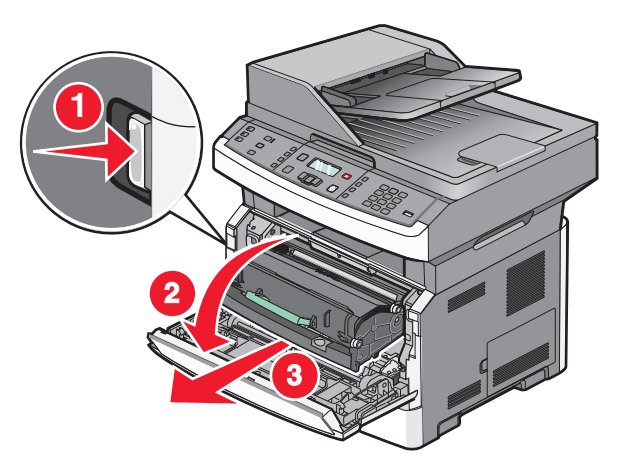

**3** Puneți unitatea pe o suprafață plană, curată.

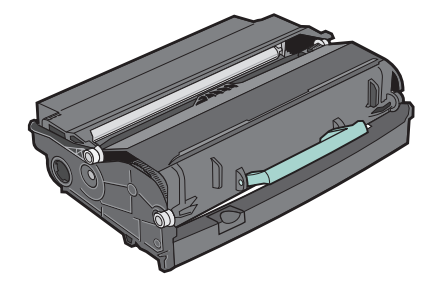

**4** Apăsați butonul de la baza kitului fotoconductor. Mişcați cartuşul de toner în sus și în afară utilizând mânerul.

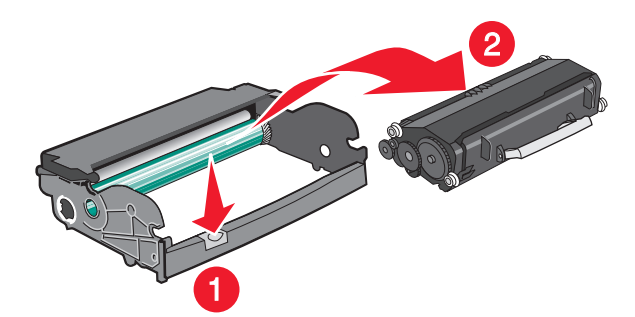

5 Despachetați noul kit fotoconductor. Aveți grijă să nu atingeți tamburii fotoconductori.

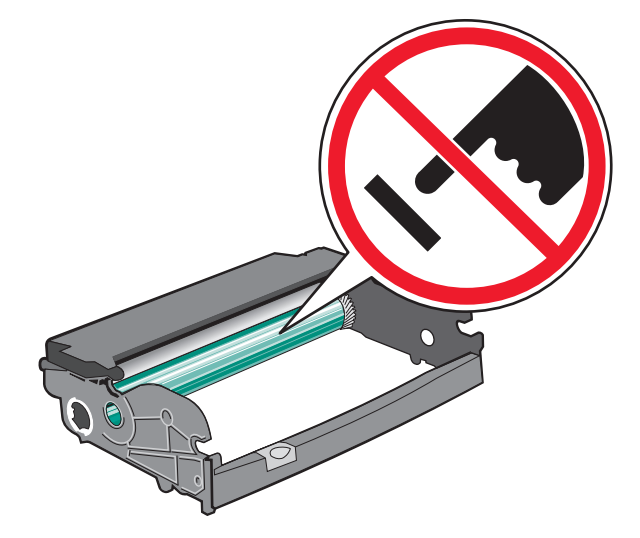

**Avertisment—Potențiale daune:** Când înlocuiți un kit fotoconductor, nu-l lăsați expus luminii directe pentru o perioadă lungă de timp. Expunerea de durată la lumină poate cauza probleme de calitate a imprimării.

6 Introduceți cartușul de toner în kitul fotoconductor, prin alinierea rolelor de pe cartușul de toner cu săgețile. Împingeți înăuntru cartușul de toner până face un *clic* ca semn că a intrat la loc.

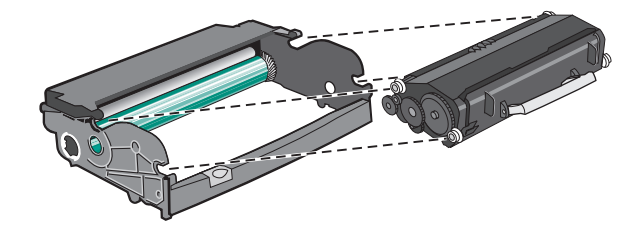

7 Instalați unitatea în imprimantă prin alinierea săgeților de pe ghidajele unității cu săgețile din imprimantă. Apăsați unitatea cât poate să intre.

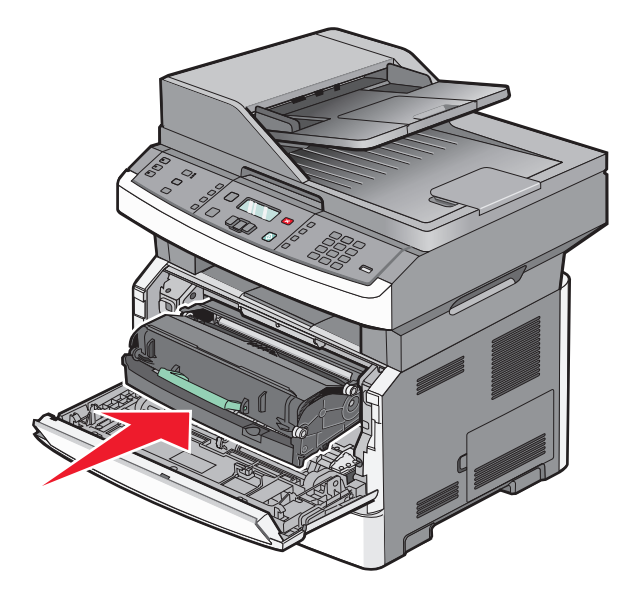

Întreținerea imprimantei 163 8 După ce înlocuiți kitul fotoconductor, reinițializați contorul fotoconductorului. Pentru a reinițializa contorul, consultați foaia de instrucțiuni care a însoțit noul kit fotoconductor.

**Avertisment—Potențiale daune:** Reinițializarea contorului fotoconductorului fără a înlocui kitul fotoconductor poate deteriora imprimanta și va anula garanția.

9 Închideți ușa frontală.

## Asistența administrativă

# Găsirea informațiilor avansate despre rețele și administrare

Acest capitol prezintă activități elementare de suport administrativ. Pentru activități de suport avansat de sistem, consultați *Ghid pentru lucrul în rețea* de pe CD-ul *Software și docmentație* și *Ghidul administratorului pentru Embedded Web Server* de pe site-ul Web al Lexmark la **www.lexmark.com.** 

## Restaurarea setărilor implicite din fabrică

- 1 De la panoul de control, apăsați pe 🔄.
- 2 Apăsați pe butoanele săgeată până când se afişează Settings (Setări), apoi apăsați pe 🕢.
- Apăsați pe butoanele săgeată până când apare General Settings (Setări generale), apoi apăsați pe
   Q.
- 4 Apăsați pe butoanele săgeată până când se afişează Factory Defaults (Setări din fabrică), apoi apăsați pe 𝔍.
- 5 Apăsați pe butoanele săgeată până când se afişează Restore Now (Revenire acum), apoi apăsați pe
   Q.

Aşteptați să apară mesajul **Submitting Changes (Trimitere modificări)** pentru câteva momente, urmat de **Restoring Factory Defaults (Se revine la setările din fabrică)**, înainte ca imprimanta să revină la starea **Ready (Gata)**.

**Avertisment—Potențiale daune:** Opțiunea Revenire acum determină readucerea tuturor setărilor imprimantei la valorile prestabilite din fabrică, cu excepția setărilor din meniul Rețea/Port. Toate elementele descărcate stocate în memoria RAM sunt șterse. Elementele descărcate stocate în memoria flash nu sunt afectate.

## **Utilizare serverului EWS**

Dacă imprimanta este instalată într-o rețea, serverul EWS este disponibil pentru o serie de funcții, între care:

- Vizualizarea unui ecran virtual al panoului de control al imprimantei
- Verificarea stării consumbilelor imprimantei
- Configurarea setărilor imprimantei
- Configurarea setărilor de rețea
- Vizualizarea rapoartelor

Pentru a accesa EWS, tastați adresa IP a imprimantei în câmpul adresă al browserului Web.

#### Note:

- Dacă nu cunoașteți adresa IP a imprimantei, imprimați pagina de configurare a rețelei pentru a găsi adresa IP în secțiunea TCP/IP.
- Pentru mai multe informații, consultați Ghid pentru lucrul în rețea de pe CD-ul Software şi documentație şi Ghidul administratorului pentru Embedded Web Server de pe site-ul Web al Lexmark<sup>™</sup> la www.lexmark.com.

## Vizualizarea rapoartelor

Se pot vedea unele rapoarte din EWS. Aceste rapoarte sunt utile pentru evaluarea stării imprimantei, a rețelei, a jurnalelor și a consumabilelor. Pentru a vedea rapoartele de la o imprimantă de rețea:

1 Tastați adresa IP a imprimantei în câmpul adresă al browserului Web.

**Notă:** Dacă nu cunoașteți adresa IP a imprimantei, imprimați pagina de configurare a rețelei pentru a găsi adresa IP în secțiunea TCP/IP.

2 Faceți clic pe Reports (Rapoarte).

## Verificarea stării dispozitivului

Din pagina Stare dispozitiv a EWS, este posibil să vedeți setările tăvilor, nivelul de toner din cartuşul de toner, procentul de folosire rămas pentru kitul fotoconductor și măsurătorile de capacitate ale unor părți de imprimantă. Pentru a accesa starea dispozitivului:

1 Tastați adresa IP a imprimantei în câmpul adresă al browserului Web.

**Notă:** Dacă nu cunoașteți adresa IP a imprimantei, imprimați o pagină de configurare pentru rețea și aflați adresa IP din secțiunea TCP/IP.

2 Faceți clic pe fila Device Status (Stare dispozitiv).

## Restricționarea accesului la meniurile imprimantei

Intrarea în meniuri se poate proteja prin crearea de parole și alegerea anumitor meniuri pentru protecție. La selectarea unui meniu protejat, utilizatorul va trebui să introducă parola corectă.

Pentru a proteja meniurile imprimantei utilizând EWS:

1 Tastați adresa IP a imprimantei în câmpul adresă al browserului Web.

**Notă:** Dacă nu cunoașteți adresa IP a imprimantei, imprimați pagina de configurare pentru rețea pentru a găsi adresa IP în secțiunea TCP/IP.

- 2 Faceți clic pe Settings (Setări)
- 3 Sub Other Settings (Alte setări), faceți clic pe Security (Securitate).
- 4 Faceți clic pe **Web Page Password Protect (Protejare cu parolă a paginii Web)**. Este posibilă protejarea intrărilor în meniurile Hârtie, Rapoarte, Setări și Rețea/Porturi.

5 De la acest ecran, setați o parolă utilizator și o parolă avansată. Stabiliți ce parola va accesa fiecare meniu. Puteți alege de asemenea să nu protejați un meniu.

**Notă:** Meniul Securitate este întotdeauna protejat prin parolă atunci când s-a setat o parolă avansată sau p parolă utilizator. Dacă s-au setat ambele parole, numai parola avansată este validă pentru acces la modul meniu de securitate.

6 Faceți clic pe Submit (Remitere) pentru a salva setările.

## Setarea avertizărilor prin e-mail

Este posibil ca imprimanta să vă trimită un e-mail când consumabilele se uzează sau când trebuie schimbată, adăugată sau deblocată hârtia.

Pentru a configura alerte prin e-mail:

1 Tastați adresa IP a imprimantei în câmpul adresă al browserului Web.

**Notă:** Dacă nu cunoașteți adresa IP a imprimantei, imprimați pagina de configurare pentru rețea pentru a găsi adresa IP în secțiunea TCP/IP.

- 2 Faceți clic pe Settings (Setări)
- 3 Sub Alte setări, faceți clic pe E-mail Alert Setup (Configurare avertizare prin e-mail).
- 4 Selectați elementele pentru care să se facă notificarea şi tastați adresele de e-mail care să primească mesajele de avertizare.
- 5 Faceți clic pe Submit (Remitere).

**Notă:** Consultați-vă cu persoana care se ocupă de asistența tehnică a sistemului pentru a configura serverul de e-mail.

## Configurarea notificărilor de aprovizionare

Se poate determina cum să fiți anunțați când consumabilele se epuizează sau ajung la sfârșitul duratei de funcționare.

Pentru a configura notificările pentru consumabile prin serverul EWS:

**1** Tastați adresa IP a imprimantei în câmpul adresă al browserului Web.

**Notă:** Dacă nu cunoașteți adresa IP a imprimantei, imprimați pagina de configurare pentru rețea pentru a găsi adresa IP în secțiunea TCP/IP.

- 2 Faceți clic pe Settings (Setări)
- 3 Faceți clic pe Print Settings (Setări imprimare)
- 4 Faceți clic pe Supply Notifications (Notificări aprovizionare).
- **5** Din caseta verticală pentru fiecare consumabil, selectați dintre opțiunile de notificare. Se dau explicații pentru fiecare opțiune.
- 6 Faceți clic pe Submit (Remitere) pentru a salva selecțiile.

## Copierea setărilor imprimantei pe alte imprimante

Cu ajutorul EWS, setările imprimantei se pot copia pe până la 15 alte imprimante din rețea. Pentru a copia setările imprimantei:

**1** Tastați adresa IP a imprimantei în câmpul adresă al browserului Web.

**Notă:** Dacă nu cunoașteți adresa IP a imprimantei, imprimați pagina de configurare pentru rețea pentru a găsi adresa IP în secțiunea TCP/IP.

- 2 Faceți clic pe Copy Printer Settings (Copiere setări imprimantă).
- 3 Pentru a schimba limba, selectați o limbă din lista verticală, apoi faceți clic pe Click here to submit language (Faceți clic aici pentru a schimba limba).
- 4 Faceți clic pe Printer Settings(Setări imprimantă).
- 5 Introduceți adresa IP a imprimantelor sursă și destinație.

Notă: Pentru a adăuga imprimante destinație suplimentare, faceți clic pe butonul Add Target IP (Adăugare IP destinație).

6 Faceți clic pe Copy Printer Settings (Copiere setări imprimantă).

# Îndepărtarea blocajelor

## Îndepărtarea blocajelor

Pentru a rezolva un mesaj de blocare și a relua imprimarea, scoateți hârtia de pe întregul traseu, apoi apăsați pe  $\mathcal{O}$ . Dacă opțiunea Recuperare pagini blocate este setată la Activat, imprimanta imprimă o nouă copie a paginii care s-a blocat. Dacă opțiunea Recuperare pagini blocate este setată la Automat, imprimanta imprimă o nouă copie a paginii care s-a blocat dacă există suficientă memorie disponibilă în imprimantă.

#### Interpretarea mesajelor și locațiilor pentru blocaje

Notă: Pentru a rezolva orice mesaj, trebuie să îndepărtați toată hârtia din traseul acesteia.

Deschideți capacele și scoateți tăvile pentru a accesa locurile unde au apărut blocaje. Ilustrația și tabelul de mai jos prezintă aceste locuri. Consultați "Numere pentru mesajele de blocare și modul de accesare a fiecărui blocaj" de la pagina 170 pentru o listă cu numerele blocajelor și instrucțiuni pentru modul de accesare a fiecărui blocaj.

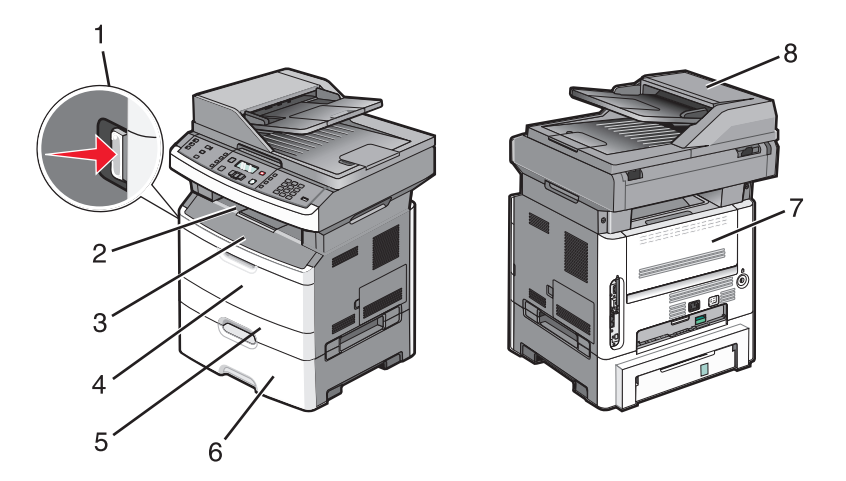

| 1 | Apăsați pe buton pentru a deschide ușa frontală. În interior veți observa cartușul de toner și kitul fotocon-           |
|---|----------------------------------------------------------------------------------------------------|
| 2 | Recipient de ieşire standard                                                                                            |
| 3 | Uşa frontală                                                                                                    |
| 4 | Uşa alimentatorului manual sau multifuncțional                                                                          |
|   | <b>Notă:</b> Unele modele ale imprimantei au un alimentator multifuncțional, în timp ce altele au un alimentator manual |
| 5 | Tava 1                                                                                                    |
| 6 | Tavă opțională pentru 250 sau 550 de coli (Tava 2)                                                                      |
| 7 | Uşă din spate                                                                                                    |
| 8 | ADF                                                                                                    |

#### Numere pentru mesajele de blocare și modul de accesare a fiecărui blocaj

| Număr de blocaj | Pentru a accesa blocajul                                                                                                    |
|-----------------|----------------------------------------------------------------------------------------------------|
| 200-201         | <ul> <li>Încercați una sau mai multe dintre următoarele variante:</li> <li>Îndepărtați tava 1.</li> <li>Deschideți uşa frontală, apoi îndepărtați kitul fotoconductor.</li> </ul>                                                  |
| 202             | Deschideți ușa frontală, apoi deschideți capacul din spate.                                                                                                    |
| 231             | Deschideți ușa frontală, apoi deschideți capacul din spate.                                                                                                    |
| 233             | Îndepărtați tava 1, apoi apăsați pe pârghie.<br>Notă: Ca metodă alternativă de accesare a blocajului, deschideți uşa frontală, apoi deschideți capacul din spate.                                                                  |
| 234             | Încercați una sau mai multe dintre următoarele variante:<br>• Deschideți uşa frontală, apoi deschideți capacul din spate.<br>• Îndepărtați tava 1, apoi apăsați pe pârghie.                                                        |
| 235             | Îndepărtați blocajul din recipientul de ieșire standard                                                                                                    |
| 242             | Îndepărtați tava 2.                                                                                                    |
| 251             | Deschideți ușa alimentatorului multifuncțional.                                                                                                    |
| 290-294         | <ul> <li>Încercați una sau mai multe dintre următoarele variante:</li> <li>Deschideți capacul ADF, apoi îndepărtați rola separatoare.</li> <li>Deschideți capacul scanerului.</li> <li>Scoateți tava pentru hârtie ADF.</li> </ul> |

#### 200-201 Blocaje de hârtie

**ATENȚIONARE—SUPRAFAȚĂ FIERBINTE:** Unitatea de fuziune și spațiul din apropierea acesteia pot fi fierbinți. Pentru a reduce riscul de vătămare datorită componentei fierbinți, lăsați suprafața să se răcească înainte de a scoate hârtia din acest loc.

1 Trageți tava complet în afară.

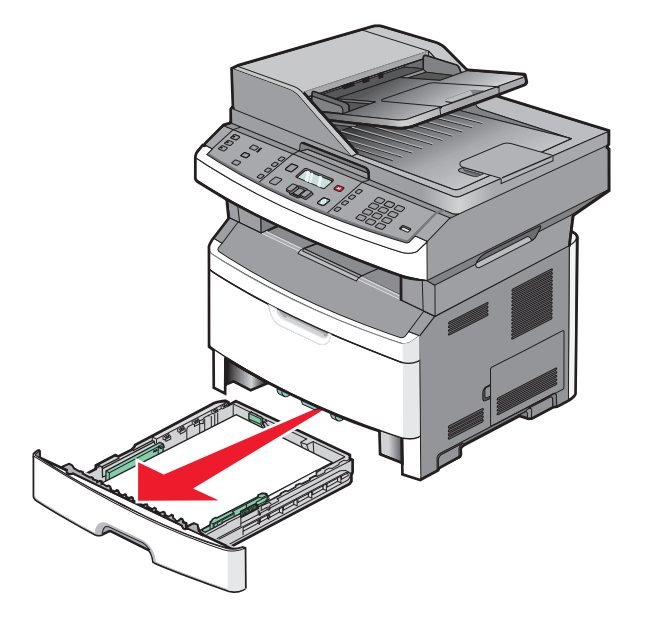

## Îndepărtarea blocajelor

2 Îndepărtați blocajul dacă îl vedeți aici.

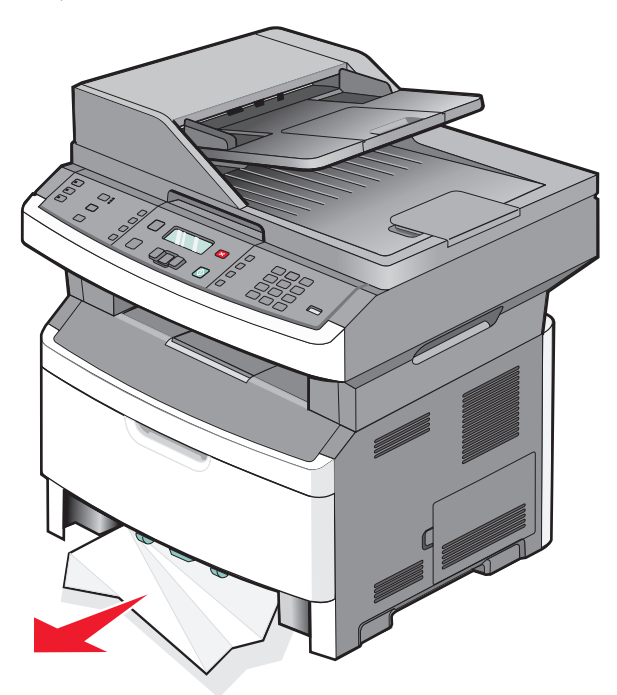

**3** Dacă nu vedeți locul blocajului, deschideți uşa frontală, apoi îndepărtați kitul fotoconductor și cartuşul de toner.

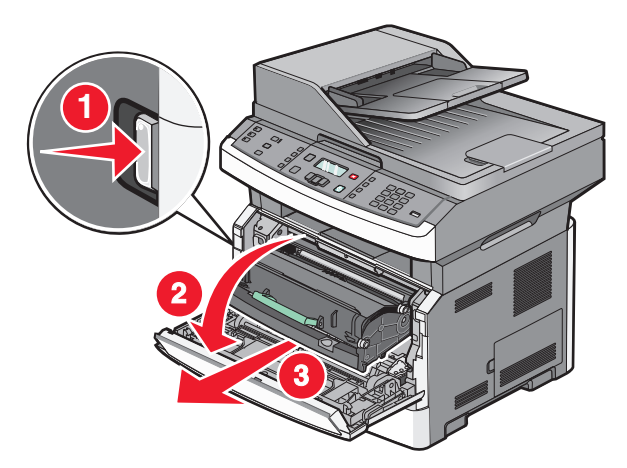

4 Ridicați clapa din fața imprimantei și îndepărtați foile de hârtie blocate.

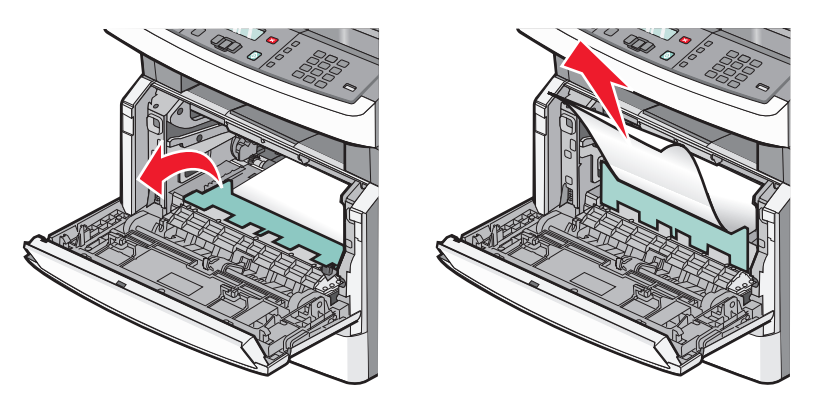

Îndepărtarea blocajelor **171** 

- **5** Introduceți kitul fotoconductor și cartușul de toner.
- 6 Închideți uşa frontală.
- 7 Apăsați pe 🕢.

#### 202 Blocaj hârtie

- ATENȚIONARE—SUPRAFAȚĂ FIERBINTE: Unitatea de fuziune și spațiul din apropierea acesteia pot fi fierbinți. Pentru a reduce riscul de vătămare datorită componentei fierbinți, lăsați suprafața să se răcească înainte de a scoate hârtia din acest loc.
- **1** Deschideți ușa frontală, apoi scoateți kitul fotoconductor și cartușul de toner.

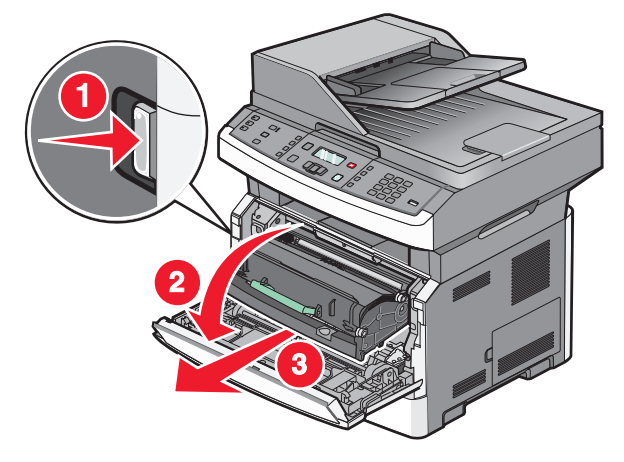

2 Ridicați clapa din fața imprimantei și îndepărtați foile blocate.

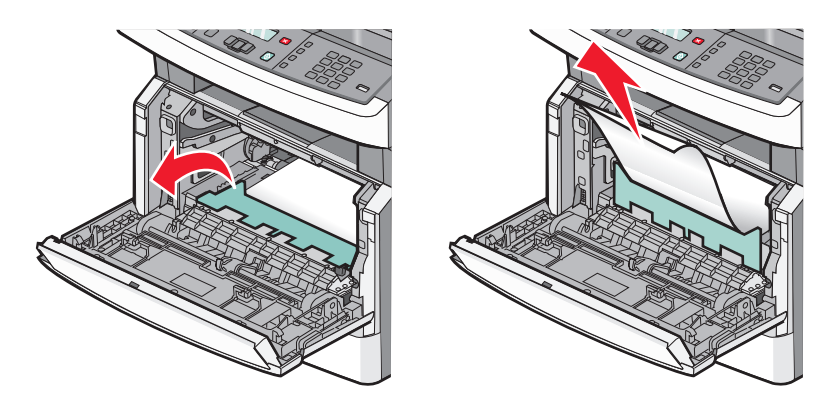

**3** Dacă nu observați nicio foaie blocată, deschideți uşa din spate.

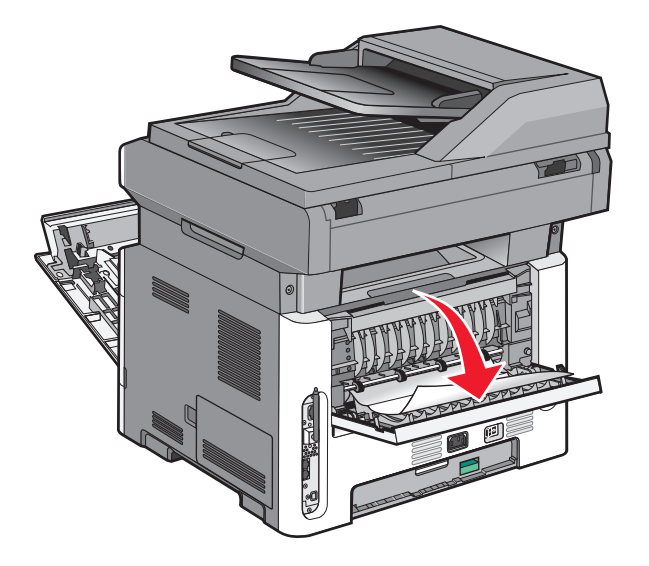

4 Îndepărtați blocajul.

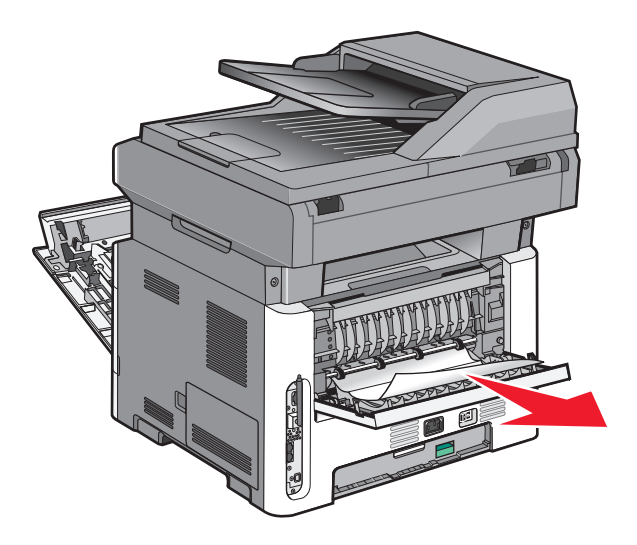

- 5 Închideți uşa din spate.
- 6 Introduceți kitul fotoconductor și cartușul de toner.
- 7 Închideți uşa frontală.
- 8 Apăsați pe 🕖.

#### 231 Blocaj hârtie

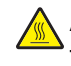

ATENȚIONARE—SUPRAFAȚĂ FIERBINTE: Unitatea de fuziune și spațiul din apropierea acesteia pot fi fierbinți. Pentru a reduce riscul de vătămare datorită componentei fierbinți, lăsați suprafața să se răcească înainte de a scoate hârtia din acest loc.

1 Deschideți ușa frontală.

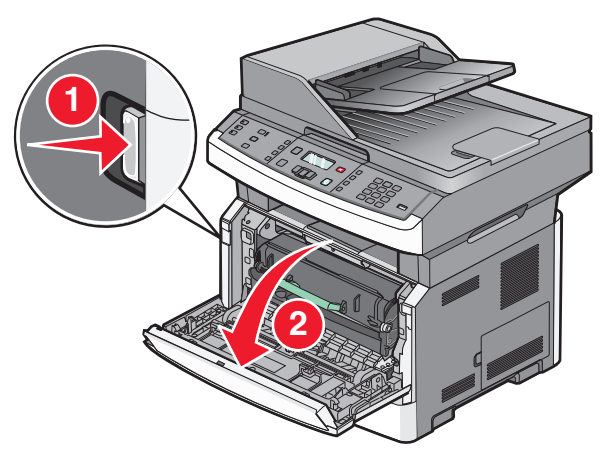

- 2 Deschideți ușa de acces din spate.
- 3 Îndepărtați blocajul.

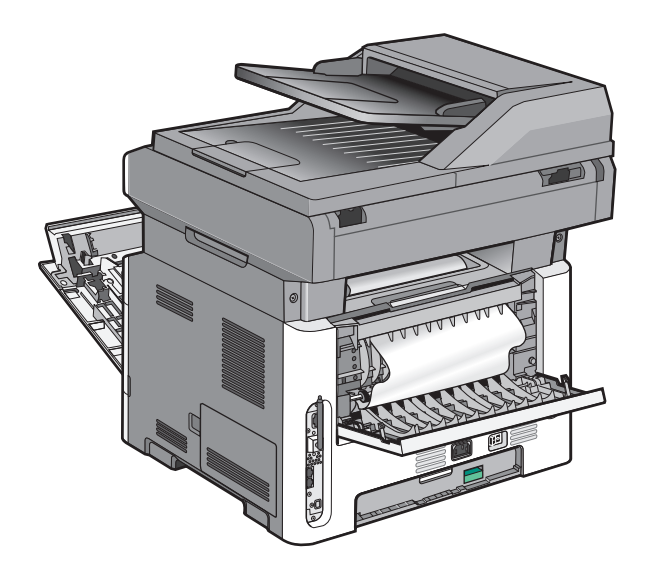

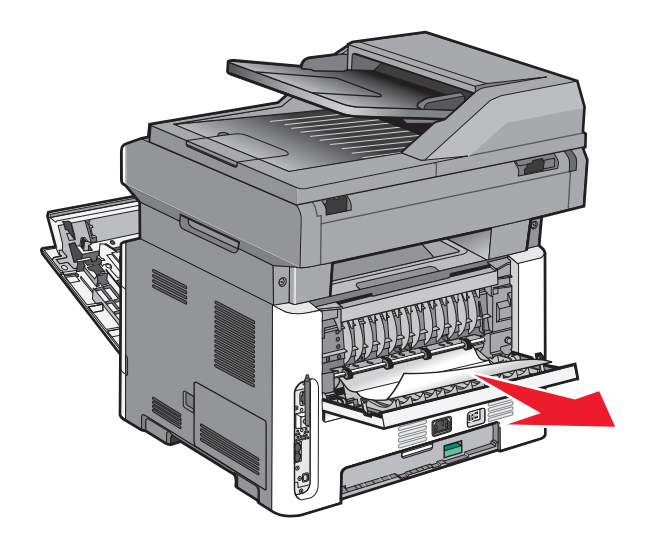

- 4 Închideți uşa din spate.
- 5 Închideți ușa frontală.
- 6 Apăsați pe 🕢.

## 233 Blocaj hârtie

1 Scoateți tava din imprimantă.

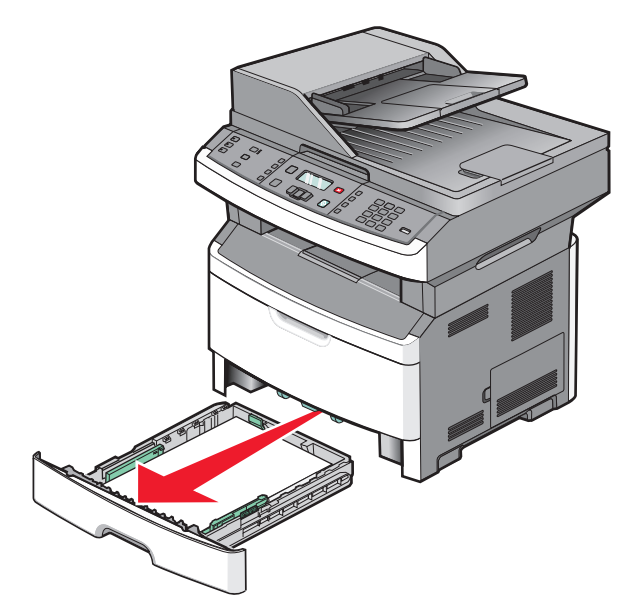

2 Localizați pârgia prezentată și trageți de ea în jos pentru a elibera și îndepărta foile blocate.

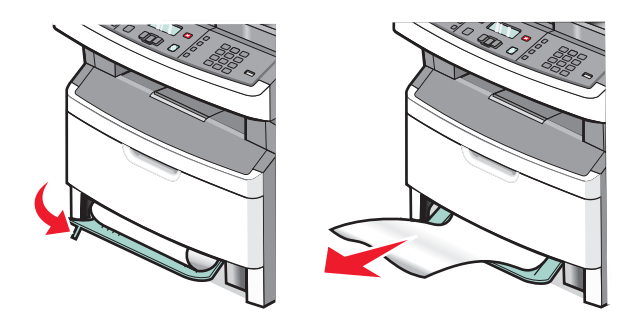

- 3 Introduceți tava.
- 4 Apăsați pe 🕢.

Dacă această acțiune nu rezolvă blocajul, efectuați pașii descriși în "231 Blocaj hârtie" de la pagina 174.

#### 234 blocaj hârtie

În zona duplex a imprimantei se află unul sau mai multe blocaje. Pentru a localiza și elimina foile blocate, parcurgeți toți pașii următori:

- "231 Blocaj hârtie" de la pagina 174
- "233 Blocaj hârtie" de la pagina 175

#### 235 Blocaj hârtie

1 Trageți cu grijă foaia blocată afară din recipientul standard de ieșire.

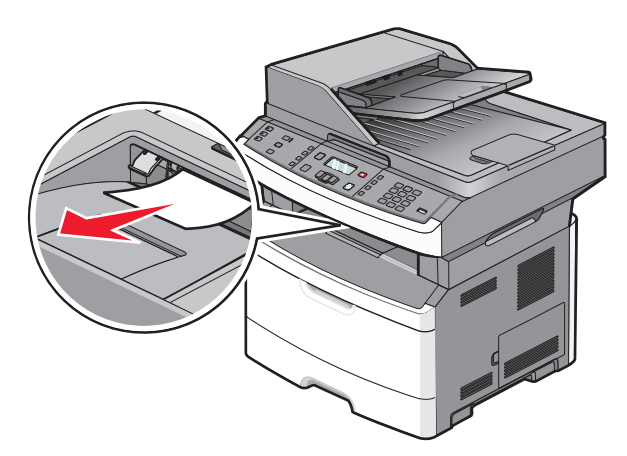

2 Apăsați pe 🕢.

## 242 Blocaj hârtie

1 Scoateți tava opțională din imprimantă.

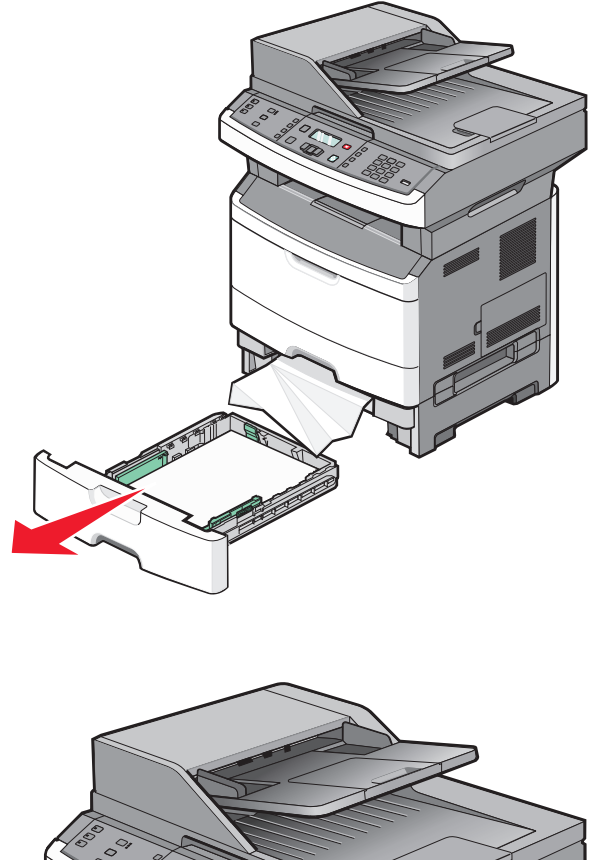

2 Îndepărtați blocajul.

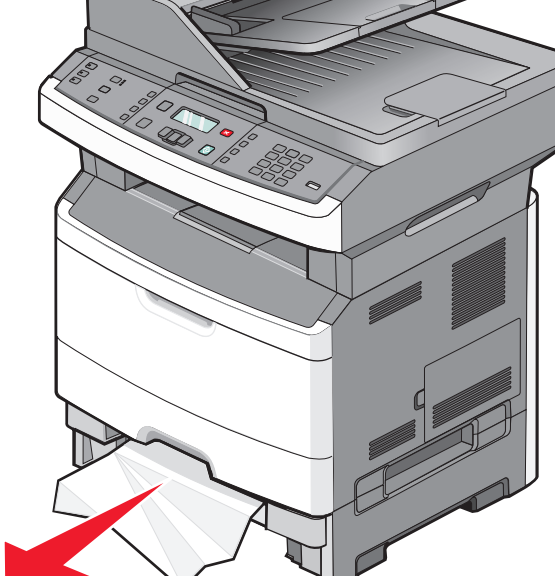

- 3 Introduceți tava.
- 4 Apăsați pe 🕖.

## 251 Blocaj hârtie

Nu s-a reuşit alimentarea cu o foaie de hârtie din alimentatorul multifuncțional. Dacă este vizibilă, trageți cu grijă foaia blocată afară.

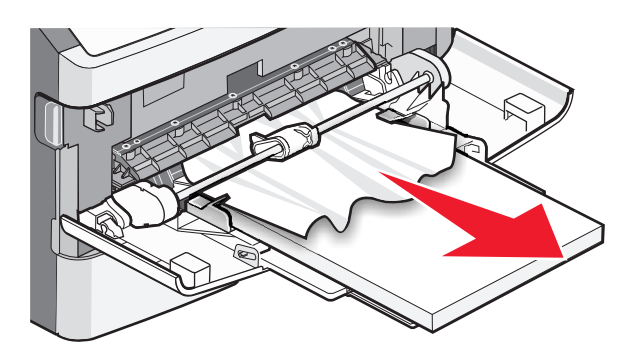

Dacă foaia nu este vizibilă, efectuați următorii pași:

1 Deschideți ușa frontală, apoi scoateți kitul fotoconductor și cartușul de toner.

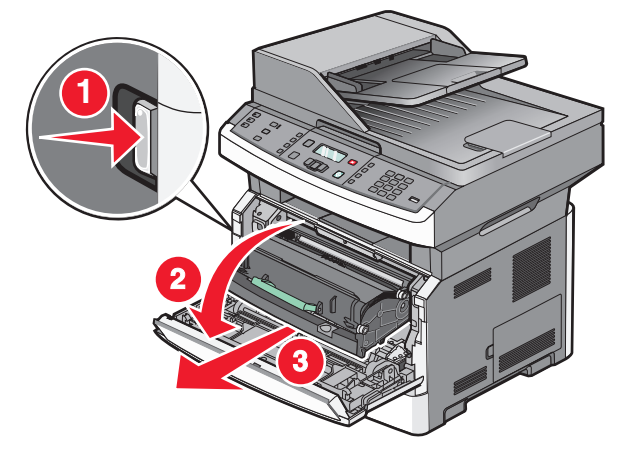

2 Ridicați clapa din fața imprimantei și scoateți toate foile blocate.

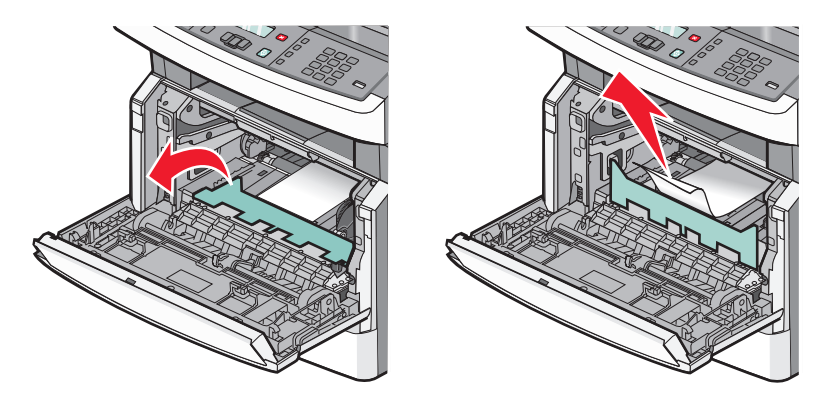

- **3** Reintroduceți kitul fotoconductor și cartușul de toner.
- 4 Închideți uşa frontală.
- 5 Apăsați pe 🕖.

### 290-294 blocaje de hârtie

#### Rezolvarea blocajelor de sub capacul ADF

- **1** Scoateți toate documentele originale din ADF.
- 2 Deschideți capacul ADF.

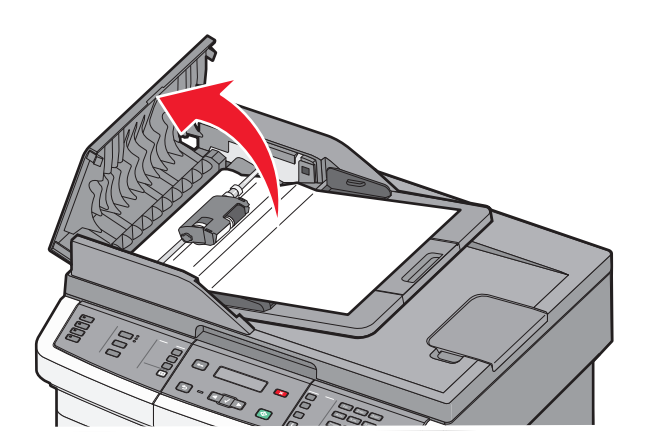

**3** Deblocați rola de separare.

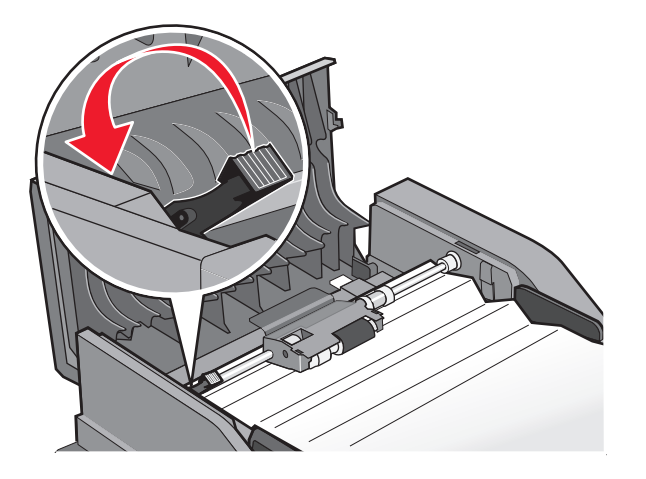

4 Scoateți rola de separare.

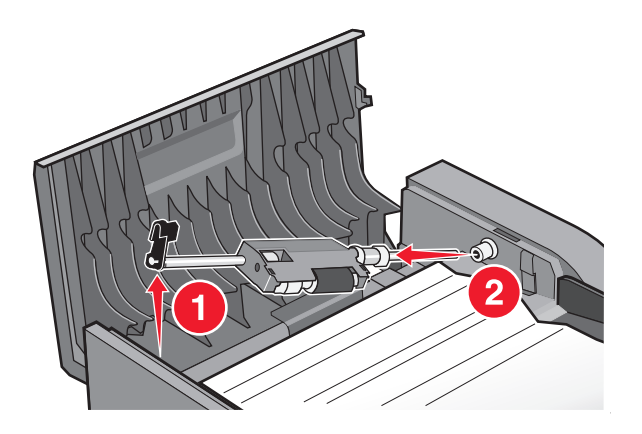

5 Scoateți hârtia blocată.

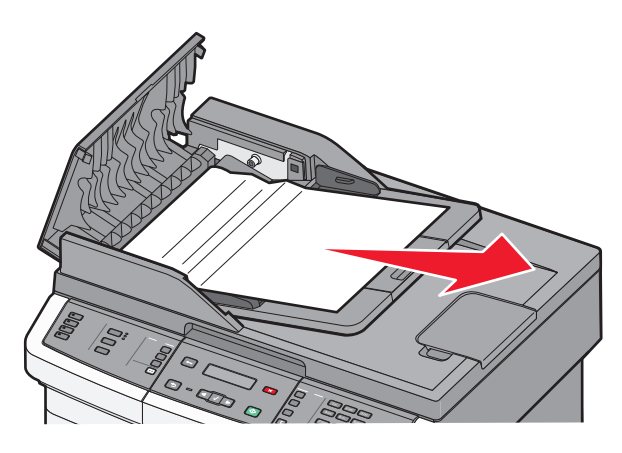

6 Reinstalați rola de separare.

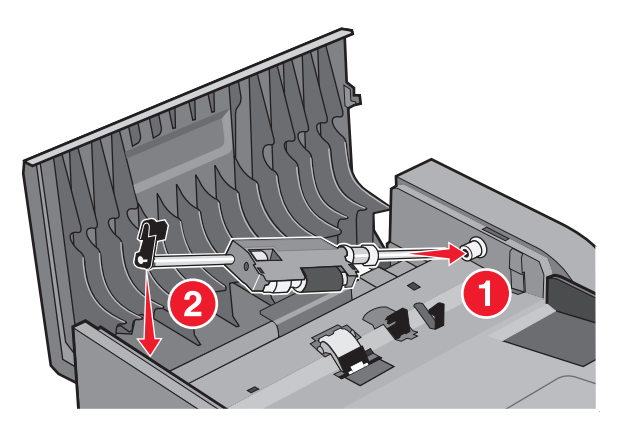
7 Blocați rola de separare.

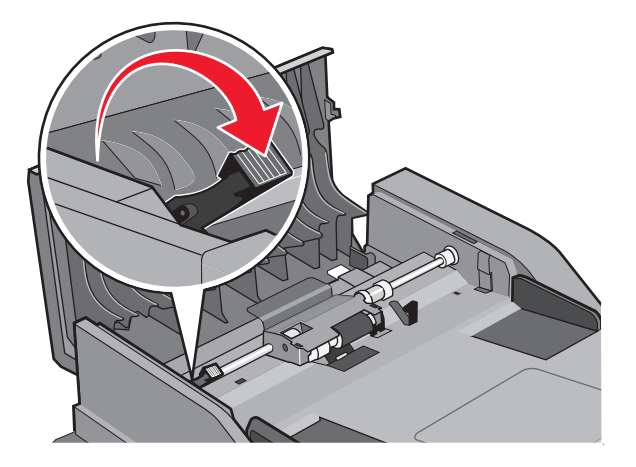

8 Închideți capacul ADF.

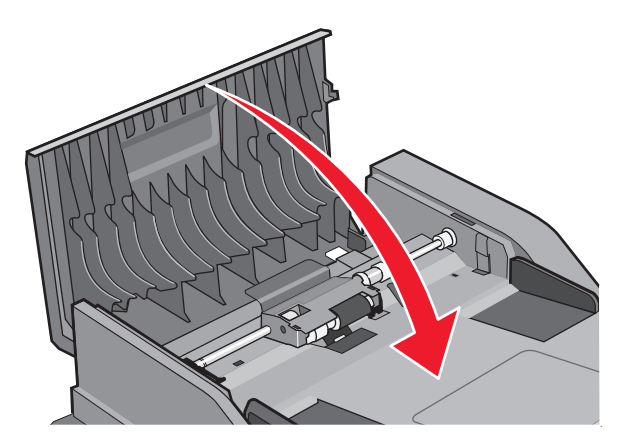

9 Apăsați pe 🕢.

### Rezolvarea blocajelor din ADF prin ridicarea capacului scanerului

**1** Deschideți capacul scanerului și îndepărtați toate paginile blocate.

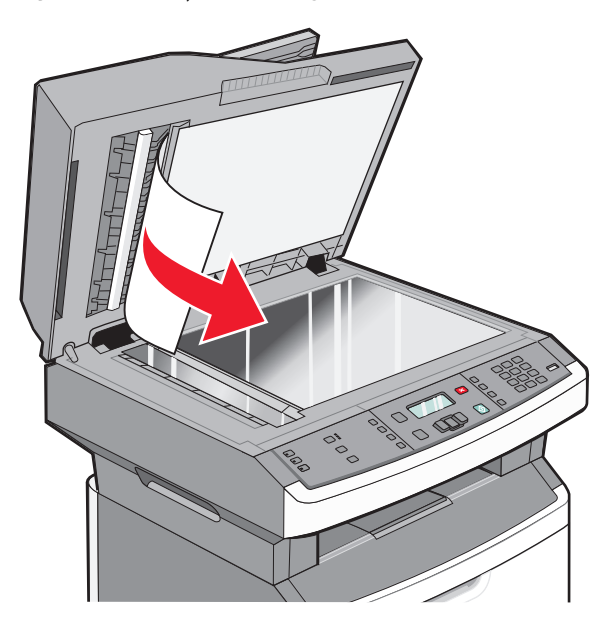

2 Apăsați pe 🕖.

### Rezolvarea blocajelor cu lucrări duplex în ADF

Dacă realizați o copiere față-verso utilizând ADF și se produce un blocaj al documentului original, este posibil să fie necesar să parcurgeți următorii pași pentru a rezolva blocajul:

1 Scoateți tava ADF.

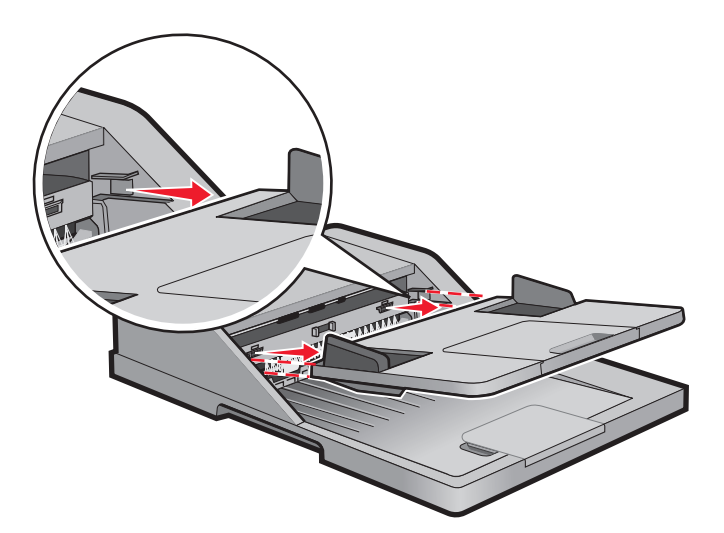

2 Scoateți hârtia blocată trăgând de marginea inferioară a colii care iese din ADF.

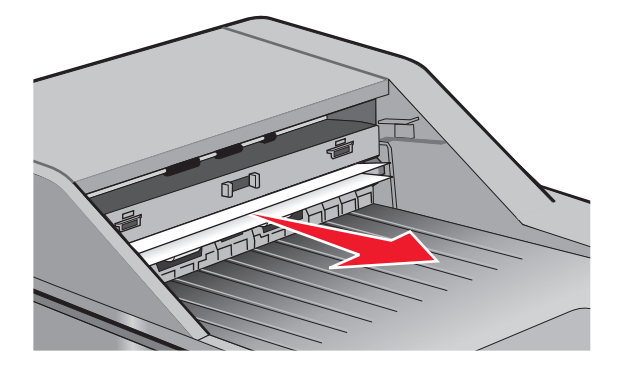

3 Reinstalați tava ADF.

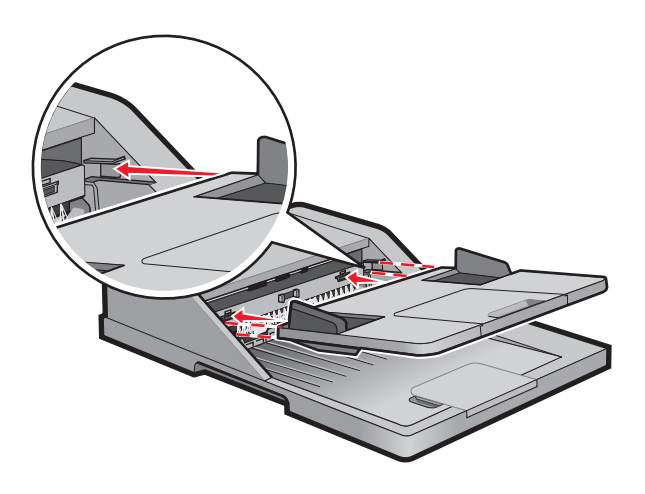

4 Apăsați pe 🕢.

# Depanarea

# Rezolvarea problemelor simple cu imprimanta

Dacă există probleme simple cu imprimanta sau aceasta nu răspunde, asigurați-vă că:

- Ați conectat cablul de tensiune la imprimantă și la o priză cu împământare.
- Priza electrică nu a fost întreruptă de la un comutator sau întrerupător.
- Imprimanta nu este cuplată la un dispozitiv de protecție la supratensiune, la o sursă de tensiune neîntreruptibilă sau la un cablu prelungitor.
- Celelalte echipamente electronice pe care le conectați la priză funcționează.
- Imprimanta este pornită. Verificați întrerupătorul imprimantei.
- Cablul imprimantei este bine cuplat la imprimantă și la calculatorul gazdă, la serverul de imprimare, la echipamentul opțional sau la alt echipament de rețea.
- Toate opțiunile sunt instalate corect.
- Setările driverului de imprimantă sunt corecte.

După ce ați efectuat toate aceste verificări, opriți imprimanta, așteptați 10 secunde, apoi porniți-o din nou. În felul acesta, problema va fi, de regulă, rezolvată.

# Afișajul panoului de control al imprimantei este gol sau afișează numai blocuri

Testul automat al imprimantei a eşuat. Opriți imprimanta, așteptați aproximativ 10 secunde, apoi reporniți-o.

Dacă mesajele **Performing Self Test (Execuție auto-test)** și **Ready (Gata)** nu apar, opriți imprimanta și contactați serviciul clienți.

# Despre mesajele imprimantei

### Răspuns

Imprimanta răspunde la un apel de fax. Așteptați ca mesajul să dispară.

### Apel terminat

Un apel de fax s-a terminat. Așteptați ca mesajul să dispară.

# Închideți ușa frontală

Închideți ușa din față a imprimantei.

# Defragmentare memorie Flash. NU ÎNTRERUPEȚI.

Aşteptați ca mesajul să dispară.

Avertisment—Potențiale daune: Nu porniți și nu opriți imprimanta când este afișat acest mesaj pe ecran.

## NU ATINGEȚI datele de citire flash NU ÎNCHIDEȚI

Ca parte a acestui mesaj, apare un grafic pe o linie a ecranului, care indică procentul de timp de procesare consumat.

Aşteptați ca mesajul să dispară. Acest mesaj se afișează până când se primește întregul cod și procesarea este completă.

Avertisment—Potențiale daune: Dacă imprimanta este conectată la un computer printr-un cablu USB, nu atingeți panoul de control al imprimantei în timp ce mesajul apare pe ecran. Nu nu opriți imprimanta când este afișat acest mesaj.

## Fax nereușit

Nu s-a reuşit trimiterea faxului. Aşteptați ca mesajul să dispară.

### Numele stației de fax este neconfigurat

Numele stației de fax nu a fost introdus. Trimiterea și primirea faxurilor s-a dezactivat până când faxul este configurat corect.

Încercați una sau mai multe dintre următoarele variante:

- Introduceți Numele stației de fax în meniul Setări din cadrul meniului Setări generale de fax sau Configurare fax analog. Dacă mesajul apare din nou, contactați persoana de suport pentru sistem.

## Numărul stației de fax este neconfigurat

Numărul stației de fax nu a fost introdus. Trimiterea și primirea faxurilor s-a dezactivat până când faxul este configurat corect.

Încercați una sau mai multe dintre următoarele variante:

- Terminați configurarea faxului analogic. Dacă mesajul apare din nou, contactați persoana de suport pentru sistem.

# Formatting Flash (Formatare memorie Flash) DO NOT POWER OFF (NU ÎNTRERUPEȚI)

Aşteptați ca mesajul să dispară.

Avertisment—Potențiale daune: Nu închideți imprimanta în timp ce formatează memoria flash.

# Urmărire hexa

Imprimanta se află în modul Urmărire hexa.

## Cod de motor nevalid

Trebuie să descărcați un cod de motor valid pentru imprimantă.

Notă: Codul de motor poate fi descărcat în timp ce se afişează acest mesaj.

### Invalid Network Code (Cod de rețea nevalid)

Trebuie să descărcați un cod de tipărire valid pentru rețea pentru serverul intern de tipărire. Serverul intern de tipărire este o opțiune hardware instalată în imprimantă.

Notă: Codul de rețea poate fi descărcat în timp ce se afişează acest mesaj.

# Linie ocupată

S-a apelat un număr de fax, dar linia de fax este ocupată. Așteptați ca mesajul să dispară.

# Încărcați alimentatorul manual cu <x>

Încercați una sau mai multe dintre următoarele variante:

- Încărcați hârtia specificată în alimentatorul multifuncțional.
- Anulați operația de tipărire curentă.

# Încărcați <src> cu <x>

Încercați una sau mai multe dintre următoarele variante:

- Încărcați tava sau altă sursă cu hârtie de dimensiunea și tipul corect.
- Anulați operația de tipărire curentă.

## Memorie plină, imposibil de trimis faxuri

Memoria pentru fax a imprimantei este plină. Apăsați pe 🕢 pentru a șterge mesajul și a revoca trimiterea faxului.

- Reduceți rezoluția faxului și încercați să trimiteți din nou faxul.
- Reduceți numărul de pagini ale faxului și încercați să trimiteți din nou faxul.

## Network/Network (Rețea/Rețea) <x>

Imprimanta este conectată la rețea.

**Network (Reţea)** indică faptul că imprimanta utilizează portul pentru reţeaua standard integrat pe placa de sistem a imprimantei. **Network (Reţea)** <**x**> indică faptul că un server intern de tipărire este instalat în imprimantă sau că imprimanta este conectată la un server extern de tipărire.

# Lipsă linie telefonică analogică

Nu s-a detectat linia telefonică analogică; faxul este dezactivat. Conectați imprimanta la o linie telefonică anlogică.

# Niciun răspuns

S-a apelat un număr de fax, dar nu s-a stabilit nicio conexiune. Așteptați ca mesajul să dispară.

# Lipsește tonul de apel

Imprimanta nu are ton de apel. Așteptați ca mesajul să dispară.

# **Regimul economic**

Imprimanta economisește energie în timp ce așteaptă următoarea operație de tipărire. trimiteți o lucrare de imprimare pentru a scoate imprimanta din modul regim economic.

# Programare cod maşină NU ÎNTRERUPEȚI

Aşteptați ca mesajul să dispară.

Avertisment—Potențiale daune: Nu opriți imprimanta cât timp mesajul Programming Engine Code (Programare cod maşină) este afişat pe ecran.

### Programming flash (Programare memorie flash) DO NOT POWER OFF (NU ÎNTRERUPEȚI)

Aşteptați ca mesajul să dispară.

Avertisment—Potențiale daune: Nu opriți imprimanta cât timp mesajul Programming flash (Programare memorie flash) este afișat pe ecran.

# Programming System Code DO NOT POWER OFF (Programare cod sistem NU ÎNTRERUPEȚI)

Aşteptați ca mesajul să dispară.

Avertisment—Potențiale daune: Nu opriți imprimanta cât timp mesajul Programming System Code (Programare cod sistem) este afișat pe ecran.

# Cozi pentru trimitere

Procesul de scanare a unei lucrări de fax s-a terminat, dar lucrarea nu se trimite încă deoarece altă lucrare de fax se trimite sau se primește. Așteptați ca mesajul să dispară.

# Scoateți materialul de ambalare, verificați <x>

Scoateți materialul de ambalare rămas din locația respectivă.

# Scoateți hârtia din recipientul de ieșire standard

Scoateți hârtia din recipientul de ieșire standard.

### Capac deschis scaner ADF

Capacul ADF este deschis. Mesajul se şterge când se închide capacul.

### Blocaj scaner capac de acces deschis

Închideți capacul de jos la ADF pentru ca mesajul să dispară.

### Nivelul tonerului este scăzut

Încercați una sau mai multe din următoarele variante:

- Schimbați cartuşul de toner.
- Apăsați 🕢 pentru a șterge mesajul și a continua imprimarea.

## Dispozitiv USB neacceptat, eliminați

Scoateți dispozitivul USB nerecunoscut.

## Hub USB neacceptat, eliminați

Scoateți hubul USB nerecunoscut.

Unele unități flash USB au un hub USB incorporat, iar aceste unități flash nu sunt acceptate.

## USB/USB <x>

Imprimanta utilizează o conexiune prin cablu USB. Portul USB este legătura de comunicare activă.

## Waiting (Asteptare)

Imprimanta a primit date pentru tipărire, însă așteaptă o comandă End-of-Job (finalizare operație), Form Feed (Salt la pagină nouă) sau date suplimentare.

- Apăsați pe 🖉 pentru a tipări conținutul bufferului.
- Anulați operația de tipărire curentă.

# Se așteaptă reapelarea

Imprimanta așteaptă reapelarea numărului de fax. Așteptați ca mesajul să dispară.

# 31.yy Înlocuirea unui cartuș defect sau lipsă

Cartuşul de toner fie lipseşte, fie funcționează defectuos.

Încercați una sau mai multe dintre următoarele variante:

- Îndepărtați cartușul de toner și apoi reinstalați-l.
- Îndepărtați cartușul de toner, apoi instalați unul nou.

# 34 Hârtie scurtă

Setarea de dimensiune a hârtiei de la imprimantă nu s-a potrivit cu lungimea hârtiei care a intrat în imprimantă.

Încercați una sau mai multe dintre următoarele variante:

- Apăsați pe 😣, apoi pe 🕖 pentru a revoca imprimarea.
- Asigurați-vă că setarea pentru dimensiunea hârtiei corespunde cu dimensiunea hârtiei încărcate în tavă.

# 35 Memorie insuficientă pentru acceptarea caracteristicii Salvare resursă

Imprimanta nu are suficientă memorie pentru a salva setările. Instalați memorie suplimentară sau apăsați 🕢 pentru a dezactiva Salvare resursă și a continua tipărirea.

# 37 Memorie insuficientă pentru operația Defragmentare memorie flash

Încercați una sau mai multe din următoarele variante:

- Apăsați butoanele săgeată până când se afişează Continue (Continuare) și apoi apăsați Ø pentru a întrerupe operația de defragmentare și a continua tipărirea.
- Şterge fonturi, macrocomenzi şi alte date din memoria imprimantei.
- Instalați memorie suplimentară în imprimantă.

### 37 Memorie insuficientă pentru a asambla lucrarea

Încercați una sau mai multe dintre următoarele variante:

- Apăsați butoanele săgeată până când apare **Continue (Continuare)** și apoi apăsați 🕢 pentru a imprima porțiunea din operație care este stocată deja și pentru a începe colaționarea restului operației de tipărire.
- Revocați lucrarea curentă de imprimare.

## 38 Memorie plină

Încercați una sau mai multe dintre următoarele variante:

- Apăsați butoanele săgeată până când se afişează Continue (Continuare) şi apoi apăsați Ø pentru a şterge mesajul.
- Revocați lucrarea curentă de imprimare.

## 39 Pagină complexă, este posibil ca unele date să nu se fi imprimat

Încercați una sau mai multe dintre următoarele variante:

- Apăsați butoanele săgeată până când se afişează Continue (Continuare) şi apoi apăsați pentru a şterge mesajul şi a continua tipărirea.
- Revocați lucrarea curentă de imprimare.

# 51 A fost detectată o memorie flash defectă

Încercați una sau mai multe din următoarele variante:

- Înlocuiți cardul de memorie flash defect.

### 52 Spațiu liber insuficient în memoria flash pentru resurse

Încercați una sau mai multe din următoarele variante:

 Apăsați butoanele săgeată până când se afişează Continue (Continuare) şi apoi apăsați pentru a întrerupe operația de defragmentare şi a continua tipărirea.

Fonturile și macrocomenzile care nu au fost stocate anterior în memoria flash sunt șterse.

- Şterge fonturi, macrocomenzi şi alte date stocate în memoria flash.
- Faceți upgrade la un card de memorie flash cu capacitate mai mare.

### 53 A fost detectată o memorie flash neformatată

Încercați una sau mai multe din următoarele variante:

- Formatați memoria flash. Dacă mesajul de eroare rămâne, este posibil ca memoria flash să fie deteriorată și să necesite înlocuire.

### Eroare de software în rețeaua <x>

Imprimanta detectează că un port de rețea este instalat dar nu poate să comunice cu acesta. Imprimanta dezactivează toate comunicațiile cu interfața de rețea asociată.

Încercați una sau mai multe dintre următoarele variante:

- Apăsați pe 🕖 pentru a șterge mesajul și a continua imprimarea.
- Opriți și reporniți alimentarea cu tensiune a imprimantei pentru a o reseta.
- Faceți upgrade la firmware-ul de rețea al imprimantei sau al serverului de imprimantă.

### 54 Eroare de software în rețeaua standard

Încercați una sau mai multe din următoarele variante:

- Apăsați butoanele săgeată până când se afişează Continue (Continuare) și apoi apăsați Ø pentru a continua tipărirea.
- Opriți și reporniți alimentarea imprimantei pentru a o reseta.
- Faceți upgrade la firmware-ul de rețea al imprimantei sau al serverului de imprimantă.

### 56 Port USB standard dezactivat

Încercați una sau mai multe din următoarele variante:

- Imprimanta elimină datele recepționate prin intermediul portului USB. Apăsați 🕢 pentru a șterge mesajul și a continua imprimarea.
- Asigurați-vă că elementul de meniu Buffer USB nu este setat la valoarea Dezactivat.

Depanarea 190

# 58 Prea multe opțiuni flash instalate

Încercați una sau mai multe dintre următoarele variante:

- Închideți imprimanta, apoi eliminați opțiunile flash suplimentare.
  - 1 Închideți imprimanta.
  - 2 Deconectați cablul de tensiune de la priza de perete.
  - 3 Îndepărtați memoria Flash în exces.
  - 4 Conectați cablul de tensiune la o priză împământată corespunzător.
  - 5 Porniți din nou imprimanta.
- Apăsați pe 🕢 pentru a șterge mesajul și a continua imprimarea.

### 58 Au fost atașate prea multe tăvi

- 1 Închideți imprimanta.
- 2 Deconectați cablul de alimentare din priza de perete.
- 3 Scoateți tăvile suplimentare.
- 4 Conectați cablul de tensiune la o priză cu împământare.
- 5 Porniți din nou imprimanta.

# 84 Avertisment durată de viață PC Kit

Kitul fotoconductor negru este aproape consumat.

Încercați una sau mai multe din următoarele variante:

- Înlocuiți kitul fotoconductorulului.
- Apăsați 🕢 pentru a șterge mesajul și a continua imprimarea.

# 84 Înlocuiți PC Kit

Kitul fotoconductorului s-a consumat. Instalați un nou kit fotoconductor.

### 88.yy Cartuş consumat

Înlocuiți cartușul de toner, apoi apăsați 🕢 pentru a șterge mesajul și a continua imprimarea.

## 200.yy Blocaj hârtie

Mesajul indică fie unde este blocată hârtia, fie numărul de pagini blocate.

- 1 Pentru a avea acces la blocaj, încercați una sau mai multe din variantele următoare:
  - Îndepărtați tava 1.
  - Deschideți ușa frontală, apoi scoateți kitul fotoconductor și cartușul de toner.
- 2 Îndepărtați blocajul.
- 3 Puneți înapoi kitul fotoconductorului și cartușul de toner, dacă le-ați scos.

- 4 Închideți toate ușile deschise și tăvile.
- **5** Pentru a continua imprimarea, apăsați pe **()**.

### 201.yy Blocaj hârtie

Mesajul indică fie unde este blocată hârtia, fie numărul de pagini blocate.

- 1 Deschideți ușa frontală, apoi îndepărtați kitul fotoconductor și unitatea cartușului de toner.
- 2 Îndepărtați blocajul.
- 3 Înlocuiți kitul fotoconductor și unitatea cartușului de toner.
- 4 Închideți uşa frontală.
- 5 Pentru a continua imprimarea, apăsați pe 🕖.

### 202.yy Blocaj hârtie

Mesajul indică fie unde este blocată hârtia, fie numărul de pagini blocate.

- 1 Deschideți ușa frontală.
- 2 Deschideți ușa de acces din spate.
- 3 Îndepărtați blocajul.
- 4 Închideți ambele uși.
- 5 Pentru a continua imprimarea, apăsați pe 🕖.

### 231.yy Blocaj hârtie

Mesajul indică fie unde este blocată hârtia, fie numărul de pagini blocate.

- 1 Deschideți ușa frontală.
- 2 Deschideți ușa de acces din spate.
- 3 Îndepărtați blocajul.
- 4 Închideți ambele uși.
- 5 Pentru a continua imprimarea, apăsați pe 🕖.

### 233.yy Blocaj hârtie

Mesajul indică fie unde este blocată hârtia, fie numărul de pagini blocate.

- 1 Pentru a avea acces la blocaj, încercați una sau mai multe din variantele următoare:
  - Îndepărtați tava 1, apoi apăsați pe pârghie.
  - Deschideți uşa frontală, apoi deschideți capacul din spate.
- 2 Îndepărtați blocajul.
- 3 Închideți toate uşile deschise şi tăvile.
- 4 Pentru a continua imprimarea, apăsați pe 𝒜.

# 234.yy Blocaj hârtie

Mesajul indică fie unde este blocată hârtia, fie numărul de pagini blocate.

- 1 Pentru a avea acces la blocaj, încercați una sau mai multe din variantele următoare:
  - Deschideți uşa frontală, apoi deschideți capacul din spate.
  - Îndepărtați tava 1, apoi apăsați pe pârghie.
- 2 Îndepărtați blocajul.
- **3** Închideți toate uşile deschise şi tăvile.
- 4 Pentru a continua imprimarea, apăsați pe Ø.

## 235.yy Blocaj hârtie

Mesajul indică fie unde este blocată hârtia, fie numărul de pagini blocate.

- 1 Îndepărtați blocajul din recipientul de ieșire standard
- 2 Verificați dimensiunea hârtiei și asigurați-vă că este acceptată de imprimantă.
- 3 Pentru a continua imprimarea, apăsați pe 🕖.

### 24x.yy Blocaj hârtie

Mesajul indică fie unde este blocată hârtia, fie numărul de pagini blocate.

- 1 Pentru a avea acces la blocaj, încercați una sau mai multe din variantele următoare:
  - Îndepărtați tava 1.
  - Deschideți ușa frontală, apoi scoateți kitul fotoconductor și cartușul de toner.
  - Îndepărtați tava 2.
- 2 Îndepărtați blocajul.
- 3 Puneți înapoi kitul fotoconductorului și cartușul de toner, dacă le-ați scos.
- 4 Închideți toate ușile deschise și tăvile.
- 5 Pentru a continua imprimarea, apăsați pe 🕢.

### 251.yy Blocaj hârtie

Mesajul indică fie unde este blocată hârtia, fie numărul de pagini blocate.

- 1 Îndepărtați blocajul din alimentatorul multifuncțional.
- 2 Pentru a continua imprimarea, apăsați pe 🕢.

### 290-292 Blocaje la scanarea din ADF

Scanerul nu a reușit să se alimenteze cu una sau mai multe pagini din ADF.

1 Scoateți toate paginile din ADF.

Notă: Mesajul dispare când paginile au fost îndepărtate din ADF.

2 Flexați ușor și răsfirați paginile.

- 3 Amplasați paginile în ADF.
- 4 Reglați ghidajele ADF.
- 5 De la panoul de control al imprimantei, apăsați pe 💿.

### 293 Lipsă hârtie

Scanerul a fost însărcinat să scaneze cu ajutorul ADF dar nu este hârtie în ADF.

Notă: Mesajul dispare când paginile sunt amplasate în ADF.

- 1 Flexați ușor și răsfirați paginile.
- 2 Amplasați paginile în ADF.
- 3 Reglați ghidajele ADF.
- 4 De la panoul de control al imprimantei, apăsați pe 💁.

### Capac deschis Flatbed 293.02

Închideți capacul scanerului.

### 294 Blocaj în ADF

Această locație de blocaj poate fi identificată și ca 294.04 Duplex Sensor Off Jam (Blocaj la senzorul de duplex), 294.05 Scan Sensor Off Jam (Blocaj la senzorul de scanare) sau 294.06 ADF Backfeed Jam (Blocaj la alimentarea prin ADF spate). Pentru a rezolva acest blocaj:

1 Scoateți toate paginile din ADF.

Notă: Mesajul dispare când paginile au fost îndepărtate din ADF.

- 2 Flexați ușor și răsfirați paginile.
- 3 Amplasați paginile în ADF.
- 4 Reglați ghidajele ADF.
- 5 De la panoul de control al imprimantei, apăsați pe 💁.

### Scaner 840.01 dezactivat

Acest mesaj indică faptul că scanerul a fost dezactivat de persoana care asigură asistența sistemului.

### 840.02 Dezactivare automată scaner

Acest mesaj arată că imprimanta a identificat o problemă cu scanerul și l-a dezactivat în mod automat.

- **1** Scoateți toate paginile din ADF.
- 2 Închideți imprimanta.
- 3 Aşteptați 15 secunde, apoi porniți din nou imprimanta.

- 4 Amplasați documentul în ADF.
- 5 Apăsați pe 🔯.

**Notă:** Dacă oprirea și pornirea imprimantei nu conduce la dispariția mesajului, contactați persoana care asigură asistența sistemului.

# Rezolvarea problemelor legate de imprimare

### Lucrările nu se imprimă

Sunt mai multe soluții posibile. Încercați una sau mai multe dintre următoarele variante:

#### Asigurați-vă că imprimanta este pregătită pentru tipărire

Înainte de a lansa o operație de imprimare, asigurați-vă că pe afișaj apare mesajul **Ready (Gata)** sau **Power** Saver (Economic).

#### Verificați dacă recipientul de ieșire standard este plin

Scoateți hârtia din recipientul de ieșire standard.

#### Asigurați-vă că tava de hârtie nu este goală

Încărcați hârtie în tavă.

#### Asigurați-vă că este instalat software-ul corect pentru imprimantă

- Asigurați-vă că utilizați software-ul de imprimantă corect.
- Dacă utilizați un port USB, asigurați-vă că executați un sistem de operare acceptat şi utilizați software de imprimantă compatibil.

# Asigurați-vă că serverul de tipărire intern este instalat corespunzător și funcționează

- Asigurați-vă că serverul intern de imprimare este instalat corespunzător şi că imprimanta este conectată la rețea. Pentru informații suplimentare despre instalarea unei imprimante de rețea, faceți clic pe View User's Guide and Documentation (Vizualizare Ghid utilizator şi documentație) de pe CD-ul Software şi documentație.
- Imprimați o pagină de configurare a rețelei şi verificați că starea indicată este Connected (Conectat).
   Dacă starea este Not Connected (Neconectat), verificați cablurile de rețea, apoi încercați să imprimați din nou pagina de configurare a rețelei. Contactați persoana de la asistența tehnică a sistemului pentru a vă asigura că rețeaua funcționează corect.

Puteți obține copii ale software-ului pentru imprimantă și de pe site-ul Web Lexmark, la adresa **www.lexmark.com**.

#### Asigurați-vă că folosiți cablul recomandat pentru imprimantă

Pentru informații suplimentare, vizitați site-ul Web Lexmark, la www.lexmark.com.

#### Asigurați-vă că ați conectat corect cablurile imprimantei

Verificați dacă sunt corecte conexiunile cablurilor la imprimantă și serverul de tipărire.

Pentru informații suplimentare, consultați documentația de configurare furnizată împreună cu imprimanta.

### Fișierele PDF în mai multe limbi nu se tipăresc

Documentele conțin fonturi indisponibile.

- 1 Deschideți în Adobe Acrobat documentul pe care doriți să-l tipăriți.
- **2** Faceți clic pe pictograma cu imprimanta. Este afișat dialogul de tipărire.
- 3 Faceți clic pe Complex.
- 4 Selectați Print as image (Imprimare ca imagine).
- 5 Faceți clic de două ori pe OK.

### Lucrarea de imprimare durează mai mult decât în mod normal

Sunt mai multe soluții posibile. Încercați una sau mai multe dintre următoarele variante:

#### Reduceți complexitatea operației de tipărire

Reduceți numărul și dimensiunea fonturilor, numărul și complexitatea imaginilor și numărul de pagini al operației.

### Schimbați setarea Protejare pagină la Dezactivat

- 1 De la panoul de control al imprimantei, apăsați pe 📃.
- 2 Apăsați pe butoanele săgeată până când se afişează Settings (Setări), apoi apăsați pe 🕢.
- Apăsați pe butoanele săgeată până când apare General Settings (Setări generale), apoi apăsați pe
  Q.
- 4 Apăsați pe butoanele săgeată până când se afişează **Print Recovery (Recuperare imprimare)**, apoi apăsați pe 𝔍.
- 5 Apăsați pe butoanele săgeată până când se afişează **Page Protect (Protejare pagină)**, apoi apăsați pe **(//)**.
- 6 Apăsați pe butoanele săgeată până când se afişează Off (Dezactivat), apoi apăsați pe 🕖.

### Modificați setările de protejare a mediului

Când utilizați setările Mod economic și Mod silențios, este posibil să observați o întârziere scurtă înainte de imprimarea primei pagini. Dacă doriți să modificați setările și aveți nevoie de informații suplimentare, consultați "Utilizarea modului Economic" de la pagina 37 sau "Reducerea zgomotului imprimantei" de la pagina 40.

### Operațiile de tipărire sunt executate din tava incorectă sau pe hârtie incorectă

#### VERIFICAȚI SETAREA PENTRU TIPUL HÂRTIEI

Asigurați-vă că setarea pentru tipul hârtiei corespunde hârtiei încărcate în tavă.

### Tipărirea incorectă a caracterelor

Asigurați-vă că imprimanta nu se află în modul Hex Trace (Urmărire hexa). Dacă se afişează mesajul **Ready Hex (Hexa gata)**, trebuie să părăsiți modul Hex Trace (Urmărire hexa) pentru a putea efectua o operație de tipărire. Pentru a părăsi modul Hex Trace (Urmărire hexa), opriți și reporniți imprimanta.

# Legarea tăvilor nu funcționează

#### Încărcarea hârtiei de aceeași dimensiune și de același tip în fiecare tavă

- 1 Încărcați în fiecare tavă hârtie de aceeași dimensiune și de același tip.
- 2 Deplasați ghidajele pentru hârtie în pozițiile corecte pentru dimensiunea hârtiei încărcate în fiecare tavă.

### Asigurați-vă că setările Dimensiune hârtie și Tip hârtie coincid pentru fiecare tavă.

- 1 Tipăriți o pagină cu setările de meniu și comparați setările pentru fiecare tavă.
- 2 Dacă este necesar, reglați setările din meniul Paper Size/Type (Dimensiune/Tip hârtie).

**Notă:** Dimensiunea hârtiei nu este sesizată automat la niciuna dintre sursele de hârtie, tăvi sau alimentatoare. Dimensiunea trebuie să o setați din meniul Paper Size/Type (Dimensiune/Tip hârtie) de la panoul de control al imprimantei sau de la serverul EWB.

## Lucrările mari nu se asamblează

Sunt mai multe soluții posibile. Încercați una sau mai multe dintre următoarele variante:

### Asigurați-vă că opțiunea Asamblare este setată la valoarea Activat.

Din Proprietăți imprimare sau din meniul Finalizare de la panoul de control al imprimantei, setați opțiunea Asamblare la valoarea Activat.

**Notă:** Setarea din software a opțiunii Asamblare la valoarea Dezactivat prevalează asupra setării din meniul Finalizare.

#### Reduceți complexitatea operației de tipărire

Reduceți complexitatea operației de imprimare reducând numărul și dimensiunea fonturilor, numărul și complexitatea imaginilor și numărul de pagini din cadrul operației.

# Apar întreruperi neprevăzute între pagini

Măriți valoarea pentru Expirare tipărire:

- 1 De la panoul de control, apăsați pe 🔄.
- 2 Apăsați pe butoanele săgeată până când se afişează Settings (Setări), apoi apăsați pe 🕢.
- Apăsați pe butoanele săgeată până când apare General Settings (Setări generale), apoi apăsați pe
  Q.
- 4 Apăsați pe butoanele săgeată până când se afişează Timeouts (Expirări), apoi apăsați pe 🕖.
- 5 Apăsați pe butoanele săgeată până când se afişează **Print Timeout (Expirare imprimare)**, apoi apăsați pe 🕖.
- 6 Apăsați pe butoanele săgeată până când se afişează valoarea dorită, apoi apăsați pe 🕖.

# Rezolvarea problemelor legate de copiere

### Copiatorul nu răspunde

Acestea sunt soluții posibile. Încercați una sau mai multe dintre următoarele variante:

#### Verificați dacă sunt mesaje de eroare pe ecran

Ștergeți toate mesajele de eroare.

### VERIFICAȚI ALIMENTAREA

Asigurați-vă că imprimanta este conectată, pornită și este afișat Ready (Pregătit).

### Unitatea de scanare nu se închide

Asigurați-vă că nu este obstrucționată:

- 1 Deschideți capacul scanerului.
- 2 Îndepărtați orice obstrucție care ține unitatea de scanare deschisă.

3 Închideți capacul scanerului.

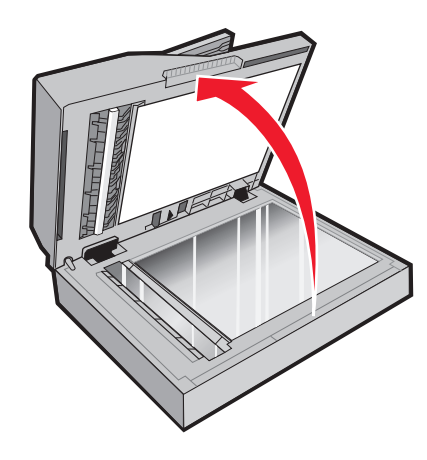

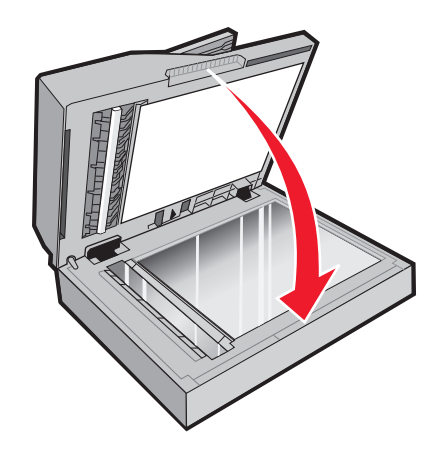

### Calitate slabă a copierii

lată câteva exemple de calitate slabă a copierii:

- Pagini goale
- Model de tip tablă de şah
- Grafică sau imagini distorsionate
- Caractere lipsă
- Tipărire estompată
- Materiale tipărite întunecate
- Linii oblice
- Pete
- Linii întrerupte
- Caractere neașteptate
- Linii albe în materialul tipărit

Sunt mai multe soluții posibile. Încercați una sau mai multe dintre următoarele variante:

### Verificați dacă sunt mesaje de eroare pe ecran

Ștergeți orice mesaje de eroare.

#### NIVELUL TONERULUI POATE SĂ FIE SCĂZUT

Când apare mesajul **88 Cartridge Iow (88 Cartuş consumat)** sau când imprimarea este estompată, înlocuiți cartuşul de imprimare.

#### **G**EAMUL SCANERULUI ESTE MURDAR

Curățați geamul scanerului cu o cârpă curată, fără scame, umezită cu apă. Dacă imprimanta dvs. are un ADF, asigurați-vă că ați curățat, de asemenea, geamul scanerului ADF. Pentru informații suplimentare, consultați: "Curățarea geamului scanerului" de la pagina 154.

### Copia este luminoasă sau prea întunecată

Reglați setarea de luminozitate pentru copiere.

#### VERIFICAȚI CALITATEA DOCUMENTULUI ORIGINAL

Asigurați-vă că documentul original are o calitate satisfăcătoare.

#### VERIFICAȚI PLASAREA DOCUMENTULUI

- Asigurați-vă că documentul sau fotografia este aşezată cu fața în jos pe sticla scanerului în colțul din stânga sus.
- Dacă ați încărcat în prealabil documentul original în ADF, încercați să îl încărcați pe geamul scanerului.

#### TONER ÎN EXCES ÎN FUNDAL

- Reglați gradul de întunecare la o setare mai deschisă.
- Modificați setarea Background Removal (Eliminare fundal) din meniul Copy Settings (Setări copiere).

#### MODELE (MOIRÉ) APAR LA IEȘIRE

- Din panoul de control al imprimantei, apăsați pe butonul **Content (Conținut)** până când se aprinde indicatorul luminos de lângă Text/Foto.
- Rotați documentul original pe sticla scanerului.
- De la panoul de control al imprimantei, apăsați pe butonul Scale (Scalare) și reglați setarea.

#### TEXTUL ESTE DESCHIS SAU DISPARE

De la panoul de control al imprimantei, apăsați pe butonul **Content (Conținut)** până când se aprinde indicatorul luminos de lângă Text sau Text/Foto.

#### EŞIREA APARE DECOLORATĂ SAU SUPRAEXPUSĂ

- De la panoul de control al imprimantei, apăsați pe butonul **Content (Conținut)** până când se aprinde indicatorul luminos de lângă Text/Foto sau Foto.
- De la panoul de control al imprimantei, apăsați pe butonul Darkness (Luminozitate) și stabiliți o valoare mai redusă a luminozității.

### Hârtia este strâmbă

Note:

- Dacă încărcați documentul original în ADF, reglați ghidajele pentru hârtie ADF astfel încât acestea să atingă marginile paginilor de scanat.
- Verificați tăvile pentru hârtie pentru a vă asigura că ghidajele ating marginile hârtiei încărcate.

# Copii de documente sau foto parțiale

Acestea sunt soluții posibile. Încercați una sau mai multe din variantele următoare:

#### VERIFICAȚI PLASAREA DOCUMENTULUI

Asigurați-vă că documentul sau fotografia este încărcată cu fața în jos pe sticla scanerului, în colțul din stânga-sus.

#### VERIFICAȚI SETAREA PENTRU DIMENSIUNEA HÂRTIEI

Asigurați-vă că setarea pentru dimensiunea hârtiei corespunde hârtiei încărcate în tavă.

### Imposibil de pus în așteptare o lucrare de imprimare pentru a realiza copii

Asigurați-vă că setarea "Permite copiere cu prioritate" are valoarea Activat în meniul Setări copiere.

# Rezolvarea problemelor legate de scaner

### Verificarea unui scanner care nu răspunde la comenzi

Dacă scannerul nu răspunde la comenzi, asigurați-vă că:

- Imprimanta este pornită.
- Cablul imprimantei este bine cuplat la imprimantă și la calculatorul gazdă, la serverul de imprimare, la echipamentul opțional sau la alt echipament de rețea.
- Ați conectat cablul de tensiune la imprimantă și la o priză cu împământare.
- Priza electrică nu a fost întreruptă de la un comutator sau întrerupător.
- Imprimanta nu este cuplată la un dispozitiv de protecție la supratensiune, la o sursă de tensiune neîntreruptibilă sau la un cablu prelungitor.
- Celelalte echipamente electrice pe care le conectați la priză funcționează.

După ce ați efectuat toate aceste verificări, opriți imprimanta și porniți-o la loc. Aceste lucruri remediază de cele mai multe ori problemele cu scannerul.

### Scanarea nu a reușit

Acestea sunt soluții posibile. Încercați una sau mai multe din variantele următoare:

#### VERIFICAȚI CONEXIUNILE CABLURILOR

Asigurați-vă că este conectat bine cablul de rețea sau USB la computer și la imprimantă.

#### Este posibil să fi survenit o eroare în program

Închideți și reporniți calculatorul.

## Scanarea durează prea mult sau îngheață computerul

Acestea sunt soluții posibile. Încercați una sau mai multe dintre următoarele variante:

#### ALTE PROGRAME SOFTWARE POT INTERFERA CU SCANAREA

Închideți toate programele care nu sunt utilizate.

#### Rezoluția scanării poate fi setată la o valoare prea mare

Selectați o rezoluție de scanare mai mică.

### Calitatea imaginilor scanate slab

Acestea sunt soluții posibile. Încercați una sau mai multe dintre următoarele variante:

#### Verificați afișajul pentru mesaje de eroare

Ștergeți toate mesajele de eroare.

#### **G**EAMUL SCANERULUI ESTE MURDAR

Curățați sticla scanerului cu o cârpă umezită în apă, curată, fără scame. Pentru informații suplimentare, consultați "Curățarea geamului scanerului" de la pagina 154.

#### Ajustați rezoluția de scanare

Pentru o calitate mai bună, măriți rezoluția de scanare.

#### VERIFICAȚI CALITATEA DOCUMENTULUI ORIGINAL

Asigurați-vă că calitatea documentului original este satisfăcătoare.

#### Verificați așezarea documentului

Asigurați-vă că documentul sau fotografia este încărcată cu fața în jos pe sticla scanerului, în colțul din stânga-sus.

### Scanări de documente sau foto parțiale

Sunt mai multe soluții posibile. Încercați una sau mai multe dintre următoarele variante:

#### VERIFICAȚI PLASAREA DOCUMENTULUI

Asigurați-vă că documentul sau fotografia este așezată cu fața în jos pe sticla scanerului în colțul din stânga sus.

#### VERIFICAȚI SETAREA PENTRU DIMENSIUNEA HÂRTIEI

Asigurați-vă că setarea pentru dimensiunea hârtiei corespunde hârtiei încărcate în tavă:

- 1 De la panoul de control al imprimantei, verificați setarea Dimensiune hârtie din meniul Hârtie.
- 2 Înainte de trimiterea lucrării la imprimare, specificați dimensiunea corectă a hârtiei:
  - Pentru utilizatorii de Windows, specificați dimensiunea din Proprietăți imprimare.
  - Pentru utilizatorii Macintosh, specificați dimensiunea din dialogul Inițializare pagină sau din dialogul Imprimare.

### Nu se poate scana de la un computer

Acestea sunt soluții posibile. Încercați una sau mai multe dintre următoarele variante:

#### Verificați dacă sunt mesaje de eroare pe ecran

Ștergeți toate mesajele de eroare.

#### VERIFICAȚI ALIMENTAREA

Asigurați-vă că imprimanta este conectată, pornită și este afișat Ready (Pregătit).

#### VERIFICAȚI CABLURILE DE CONECTARE

Verificați dacă imprimanta și computerul sunt conectate corect prin cablul de rețea sau USB.

# Rezolvarea problemelor legate de fax

### Identificator apelant (Caller ID) nu este afișat

Contactați firma de telecomunicații pentru a verifica dacă linia telefonică este abonată la serviciul identificator apelant.

Dacă regiunea dvs. acceptă modele multiple de identificator apelant, trebuie să modificați setările implicite. Sunt disponibile două setări: FSK (model 1) și DTMF (model 2). Disponibilitatea acestor setări în meniul Fax depinde de eventualitatea în regiunea dvs. acceptă modele multiple de identificator apelant. Contactați firma de telecomunicații pentru a afla ce model sau comutare se poate utiliza.

### Nu se poate trimite sau primi un fax

Acestea sunt soluții posibile. Încercați una sau mai multe dintre următoarele variante:

#### Verificați dacă sunt mesaje de eroare pe ecran

Ștergeți toate mesajele de eroare.

#### **VERIFICAȚI ALIMENTAREA**

Asigurați-vă că imprimanta este conectată, pornită și este afișat Ready (Pregătit).

### VERIFICAȚI CONEXIUNILE IMPRIMANTEI

Asigurați-vă că conexiunile cablurilor pentru următoarele dispozitive hardware sunt sigure, dacă este cazul:

- Telefon
- Căşti
- Robot telefonic

### VERIFICAȚI PRIZA TELEFONICĂ DE PERETE

- 1 Conectați un telefon la priza de perete.
- 2 Aşteptați tonul de apel.
- 3 Dacă nu auziți un ton de apel, conectați alt telefon la priza de perete.
- 4 Dacă tot nu auziți tonul, conectați un telefon la o altă priză de perete.
- **5** Dacă auziți un ton de apel, conectați imprimanta la priza de perete respectivă.

#### Treceți în revistă această listă de verificare a serviciilor telefonice digitale

Modemul de fax este un dispozitiv analogic. Anumite dispozitive pot fi conectate la imprimantă, astfel încât să poată fi utilizate serviciile telefonice digitale respective.

- Dacă utilizați un serviciu telefonic ISDN, conectați imprimanta la un port telefonic analogic (un port de interfață R) de pe un adaptor terminal ISDN. Pentru informații suplimentare şi pentru solicitarea unui port de interfață R, contactați furnizorul ISDN.
- Dacă utilizați DSL, conectați-vă la un filtru DSL sau router care acceptă utilizare analogică. Pentru informații suplimentare, contactați furnizorul DSL.
- Dacă utilizați un serviciu de telefonie PBX, asigurați-vă că vă conectați la o conexiune analogică în PBX. Dacă nu există niciuna, luați în considerarea instalarea unei linii telefonice analogice pentru fax.

### Ascultați dacă se aude tonul.

- Faceți un apel de test la numărul de telefon la care doriți să trimiteți un fax, pentru a vă asigura că funcționează corect.
- Dacă linia telefonică este utilizată de alt dispozitiv, așteptați finalizarea celuilalt dispozitiv înainte de a trimite un fax.
- Dacă utilizați caracteristica Apelare cu receptorul în furcă, creşteți volumul pentru a verifica dacă există ton.

#### DECONECTAȚI TEMPORAR ALTE ECHIPAMENTE

Pentru a vă asigura că imprimanta funcționează corect, conectați-o direct la linia telefonică. Deconectați robotul telefonic, computerele cu modemuri sau repartitoarele de linii telefonice.

### VERIFICAȚI BLOCAJELE

Îndepărtați blocajele, apoi asigurați-vă că este afişat mesajul Ready (Gata).

### DEZACTIVAȚI TEMPORAR APELUL ÎN AȘTEPTARE

Apelul în așteptare poate afecta transmisiunile prin fax. Dezactivați această caracteristică înainte de a trimite sau a primi un fax. Contactați compania telefonică pentru a obține secvența de pe tastatură pentru dezactivarea temporară a serviciului Apel în așteptare.

#### Serviciul de poștă vocală poate interfera cu transmisiunea de fax

Serviciul de mesagerie vocală oferit prin intermediul companiei telefonice poate afecta transmisiunile prin fax. Pentru a activa simultan mesageria vocală și preluarea apelurilor de către imprimantă, puteți lua în considerare adăugarea celei de a doua linii telefonice pentru imprimantă.

#### Memoria imprimantei poate fi plină

- **1** Formați numărul de fax.
- 2 Scanați documentul original, pagină cu pagină.

### Se pot trimite, dar nu se pot primi faxuri

Acestea sunt soluții posibile. Încercați una sau mai multe dintre următoarele variante:

#### Asigurați-vă că tava de hârtie nu este goală

Încărcați hârtie în tavă.

#### Verificați setările intervalului dintre numărul de apeluri

Numărul de apeluri în așteptare setează numărul de apeluri pentru linia telefonică înainte ca imprimanta să răspundă. Dacă aveți telefoane în derivație pe aceeași linie cu imprimanta sau sunteți abonat la serviciul Apel specific de la compania telefonică, păstrați setarea Interval apeluri la 4.

1 Tastați adresa IP a imprimantei în câmpul adresă al browserului Web.

**Notă:** Dacă nu cunoașteți adresa IP a imprimantei, imprimați pagina de configurare a rețelei pentru a găsi adresa IP în secțiunea TCP/IP.

- 2 Faceți clic pe Settings (Setări)
- 3 Faceți clic pe Fax Settings (Setări fax).
- 4 Faceți clic pe Analog Fax Setup (Configurare fax analog).
- **5** În caseta Apeluri înainte de a răspunde, introduceți de câte ori doriți ca telefonul să sune înainte de a răspunde.
- 6 Faceți clic pe Submit (Remitere).

#### NIVELUL TONERULUI POATE SĂ FIE SCĂZUT

Când nivelul de toner este scăzut apare mesajul 88 Cartridge low (88 Cartuş consumat).

## Se pot primi, dar nu se pot trimite faxuri

Sunt mai multe soluții posibile. Încercați una sau mai multe dintre următoarele variante:

### Asigurați-vă că imprimanta este în modul Fax

De la panoul de control al imprimantei, apăsați pe butonul **Fax** pentru a pune imprimanta în modul Fax.

### Asigurați-vă că documentul este încărcat corect

Încărcați documentul original cu fața în sus, cu prima muchie scurtă în ADF, sau cu fața în jos pe sticla scanerului, în colțul din stânga-sus.

**Notă:** Nu încărcați cărți poștale, fotografii, articole mici, folii transparente, hârtie foto sau alte suporturi subțiri (precum decupajele din reviste) în ADF. Așezați aceste articole pe geamul scanerului.

#### Asigurați-vă că numărul de comandă rapidă este corect configurat

- Verificați pentru a vă asigura că numărul de comandă rapidă a fost programat pentru numărul pe care doriți să îl formați.
- Ca alternativă, formați numărul de telefon manual.

### Faxurile primite au o calitate redusă

Acestea sunt soluții posibile. Încercați una sau mai multe dintre următoarele variante:

#### **R**ETRIMITEȚI DOCUMENTUL

Cereți persoanei care v-a trimis faxul să:

- Verifice dacă este satisfăcătoare calitatea documentului original.
- Retrimită faxul. Este posibil să fi existat o problemă privind calitatea conexiunii liniei telefonice.
- Creșteți nivelul de rezoluție a scanării pentru fax, dacă este posibil.

#### NIVELUL TONERULUI POATE SĂ FIE SCĂZUT

Când apare mesajul **88 Cartridge is low (88.yy Cartuş consumat)** sau când imprimarea este estompată, înlocuiți cartuşul.

#### Asigurați-vă că viteza de transmitere a faxului nu este setată la o valoare prea mare

Scădeți viteza de transmitere a faxului de intrare:

1 Tastați adresa IP a imprimantei în câmpul adresă al browserului Web.

**Notă:** Dacă nu cunoașteți adresa IP a imprimantei, imprimați pagina de configurare a rețelei pentru a găsi adresa IP în secțiunea TCP/IP.

- 2 Faceți clic pe Settings (Setări)
- 3 Faceți clic pe Fax Settings (Setări fax).
- 4 Faceți clic pe Analog Fax Setup (Configurare fax analog).

- 5 În caseta Viteză maximă, faceți clic pe una din opțiunile:
  - 2400 4800 9600 14400 33600
- 6 Faceti clic pe Submit (Remitere).

# Rezolvarea problemelor legate de opțiuni

### Opțiunea nu operează corect sau se închide după instalare.

Acestea sunt soluțiile posibile. Încercați una sau mai multe din variantele următoare:

### **R**ESETAȚI IMPRIMANTA

Opriți imprimanta, așteptați aproximativ 10 secunde, apoi porniți-o la loc.

#### Verificați dacă opțiunea este conectată la imprimantă

- 1 Închideți imprimanta.
- 2 Scoateți imprimanta din priză.
- 3 Verificați conexiunea dintre opțiune și imprimantă.

#### Asigurați-vă că opțiunea este instalată

Tipăriți o pagină de setări de meniu și verificați dacă opțiunea apare în lista Installed Options (Opțiuni instalate). Dacă opțiunea nu este listată, reinstalați-o.

#### ASIGURAȚI-VĂ CĂ OPȚIUNEA ESTE SELECTATĂ

Din programul pe care îl utilizați, selectați opțiunea. Utilizatorii Mac OS 9 trebuie să se asigure că imprimanta este setată în Chooser (Selector).

### Sertare

Acestea sunt soluții posibile. Încercați una sau mai multe dintre următoarele variante:

#### Asigurați-vă că hârtia este încărcată corect

- 1 Trageți tava complet în afară.
- 2 Verificați dacă nu există blocaje de hârtie sau alimentări necorespunzătoare.
- 3 Asigurați-vă că ghidajele sunt aliniate la marginile hârtiei.
- 4 Introduceți tava.

### Resetați imprimanta

Opriți imprimanta, așteptați aproximativ 10 secunde, apoi porniți-o la loc.

### Flash memory card (Card de memorie flash)

Asigurați-vă că ați conectat bine cardul de memorie flash la placa de sistem a imprimantei.

# Rezolvarea problemelor legate de alimentarea cu hârtie

### Hârtia se blochează frecvent

Acestea sunt soluții posibile. Încercați una sau mai multe dintre următoarele variante:

### VERIFICAȚI HÂRTIA

Utilizați hârtia recomandată și alte suporturi speciale. Pentru informații suplimentare, consultați "Indicații despre hârtie și suporturile de imprimare speciale" de la pagina 56.

#### Asigurați-vă că nu există prea multă hârtie în tava de alimentare sau în alimentator

Asigurați-vă că topul de hârtie încărcat nu depăşeşte înălțimea maximă indicată în tavă sau pe alimentatorul multifuncțional.

### VERIFICAȚI GHIDAJELE

Deplasați ghidajele din tavă în pozițiile corecte ale dimensiunii hârtiei încărcate.

#### Hârtia a absorbit umezeală din cauza umidității ridicate

- Încărcați hârtie dintr-un pachet nou.
- Păstrați hârtia în ambalajul original până când o încărcați.

# Mesajul privind blocarea hârtiei persistă și după înlăturarea blocajului

Traseul hârtiei nu este degajat. Îndepărtați hârtia blocată de pe întregul traseu și apăsați pe 🕖.

## Pagina blocată nu este retipărită după înlăturarea blocajului

În meniul Setări, opțiunea Recuperare pagini blocate este setată pe Dezactivat. Setați opțiunea Recuperare pagini blocate la valoarea Auto sau Activat:

- 1 Apăsați pe 🔄.
- 2 Apăsați pe butoanele săgeată până când se afişează Settings (Setări), apoi apăsați pe 🕖.
- Apăsați pe butoanele săgeată până când apare General Settings (Setări generale), apoi apăsați pe
  Q.

- 4 Apăsați pe butoanele săgeată până când se afişează Print Recovery (Recuperare imprimare), apoi apăsați pe 𝔍.
- 5 Apăsați pe butoanele săgeată până când se afişează Jam Recovery (Recuperare pagini blocate), apoi apăsați pe 🕢.
- 6 Apăsați pe butoanele săgeată până când apare On (Activat) sau Auto, apoi apăsați pe 🕢.

# Rezolvarea problemelor legate de calitatea imprimării

Informațiile din subiectele următoare v-ar putea ajuta să rezolvați problemele legate de calitatea imprimării. Dacă aceste sugestii nu rezolvă problema, atunci contactați serviciul de asistență pentru clienți. Este posibil ca o componentă a imprimantei să necesite ajustare sau înlocuire.

## Izolarea problemelor legate de calitatea imprimării

Pentru a izola problemele legate de calitatea imprimării, imprimați paginile de testare a calității:

- 1 Închideți imprimanta.
- 2 Load paper.
- 3 Din panoul de control al imprimantei, țineți apăsat 🕢 butonul săgeată dreapta în timp ce porniți imprimanta.
- 4 Eliberați butoanele când apare CONFIG MENU (Meniu de configurare).
- 5 Apăsați butonul săgeată până când apare mesajul Prt Quality Pgs (Pagini calitate tipărire), apoi apăsați
   (2).

Sunt imprimate paginile de testare a calității imprimării.

6 Apăsați butoanele săgeată până când apare mesajul Exit Config Menu (Părăsire meniu de configurare), apoi apăsați 🕖.

Mesajul **Resetting the Printer (Se resetează imprimanta)** se afişează pentru scurt timp, apoi apare mesajul **Ready (Gata)**.

# Pagini goale

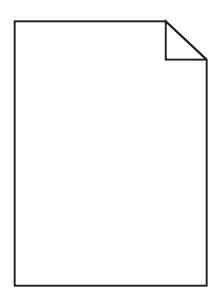

Sunt mai multe soluții posibile. Încercați una sau mai multe dintre următoarele variante:

#### PE CARTUȘUL DE TONER SE POATE AFLA MATERIAL DE AMBALARE

Scoateți cartușul de toner și asigurați-vă că materialul de ambalare este complet scos. Reinstalați cartușul de toner.

#### NIVELUL TONERULUI POATE SĂ FIE SCĂZUT

Când apare mesajul 88 Cartridge low (88 Cartuş consumat), comandați un cartuş nou de toner.

Dacă problema persistă, probabil este necesară verificarea imprimantei. Pentru mai multe informații, contactați serviciul asistență clienți.

### Marginile caracterelor sunt zimțate sau inegale

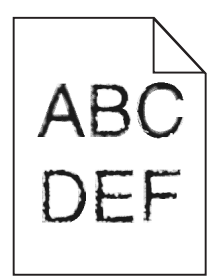

Acestea sunt soluții posibile. Încercați una sau mai multe dintre următoarele variante:

#### VERIFICAȚI CALITATEA IMPRIMĂRII

- Modificați setarea de rezoluție a imprimării în meniul Calitate la 600 dpi, 1200 Image Q, 1200 dpi sau 2400 Image Q.
- În meniul Calitate, activați Întărire linii subțiri.

#### Asigurați-vă că fonturile descărcate sunt acceptate

Dacă folosiți fonturi descărcate, verificați dacă acestea sunt acceptate de imprimantă, de calculatorul gazdă și de programul software.

### Imagini incomplete

Sunt mai multe soluții posibile. Încercați una sau mai multe dintre următoarele variante:

#### VERIFICAȚI GHIDAJELE

Deplasați ghidajele de lungime și lățime din tavă în pozițiile corecte ale dimensiunii hârtiei încărcate.

#### VERIFICAȚI SETAREA PENTRU DIMENSIUNEA HÂRTIEI

Asigurați-vă că setarea pentru dimensiunea hârtiei corespunde hârtiei încărcate în tavă:

- **1** De la panoul de control al imprimantei, verificați setarea Dimensiune hârtie din meniul Hârtie.
- 2 Înainte de trimiterea lucrării la imprimare, specificați dimensiunea corectă a hârtiei:
  - Pentru utilizatorii de Windows, specificați dimensiunea din Proprietăți imprimare.
  - Pentru utilizatorii Macintosh, specificați dimensiunea de la Inițializare pagină sau din dialogul Imprimare.

### Fundal gri

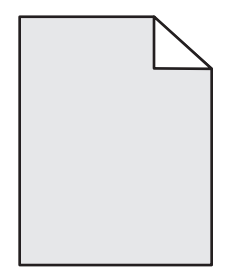

- Pentru utilizatorii de Windows, din Proprietăți tipărire, selectați o setare diferită pentru Luminozitate toner înainte de a trimite operația de imprimare.
- Pentru utilizatorii de Macintosh: din opțiunile de meniu, meniul Copii și pagini sau meniul pop-up General, alegeți Caracteristici imprimantă, apoi alegeți setarea necesară din meniul pop-up Luminozitate toner.
- Din meniul Calitate al panoului de control al imprimantei, selectați o altă setare pentru Luminozitate toner înainte de a trimite operația de imprimare.

### Imagini fantomă

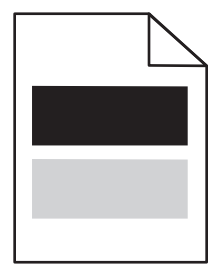

Acestea sunt soluții posibile. Încercați una sau mai multe dintre următoarele variante:

#### KITUL FOTOCONDUCTORULULUI POATE SĂ FIE DEFECT.

Înlocuiți kitul fotoconductorulului.

### VERIFICAȚI SETAREA TIP SUPORT

- Pentru utilizatorii de Windows: din Proprietăți imprimare, asigurați-vă că setarea Tip suport corespunde hârtiei încărcate în tavă.
- Pentru utilizatorii de Macintosh: din dialogul Imprimare, asigurați-vă că setarea Tip hârtie corespunde hârtiei încărcate în tavă.

• Din meniul Hârtie din panoul de control al imprimantei, asigurați-vă că setarea pentru tipul hârtiei corespunde hârtiei încărcate în tavă.

### Margini incorecte

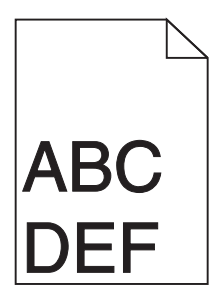

Acestea sunt soluții posibile. Încercați una sau mai multe dintre următoarele variante:

#### VERIFICAȚI GHIDAJELE

Deplasați ghidajele de lungime și lățime din tavă în pozițiile corecte ale dimensiunii hârtiei încărcate.

#### Verificați setarea pentru dimensiunea hârtiei

Asigurați-vă că setarea pentru dimensiunea hârtiei corespunde hârtiei încărcate în tavă.

#### VERIFICAȚI SETAREA PENTRU DIMENSIUNEA PAGINII

Înainte de trimiterea lucrării la imprimare, specificați dimensiunea corectă a hârtiei în Proprietăți imprimare, în dialogul Imprimare sau în programul software.

### Încrețire hârtie

Acestea sunt soluții posibile. Încercați una sau mai multe dintre următoarele variante:

#### VERIFICAȚI SETAREA PENTRU TIPUL HÂRTIEI

- Pentru utilizatorii de Windows, din Proprietăți tipărire, asigurați-vă că setarea Tip suport corespunde hârtiei încărcate în tavă.
- Pentru utilizatorii de Windows, din dialogul Imprimare, asigurați-vă că setarea Tip hârtie corespunde hârtiei încărcate în tavă.
- Din meniul Hârtie din panoul de control al imprimantei, asigurați-vă că setarea pentru tipul hârtiei corespunde hârtiei încărcate în tavă.

#### Hârtia a absorbit umezeală din cauza umidității ridicate

- Încărcați hârtie dintr-un pachet nou.
- Păstrați hârtia în ambalajul original până când o încărcați.

# Materialele imprimate sunt prea întunecate

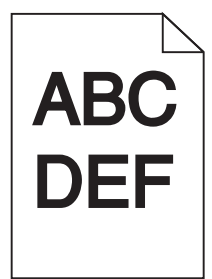

Acestea sunt soluții posibile. Încercați una sau mai multe dintre următoarele variante:

#### VERIFICAȚI SETĂRILE PENTRU ÎNTUNECARE, LUMINOZITATE ȘI CONTRAST

Setarea Întunecare toner este prea închisă sau setarea Luminozitate este prea închisă sau setarea Contrast este prea ridicată.

- Pentru utilizatorii de Windows: din Proprietăți imprimare, modificați aceste setări.
- Pentru utilizatorii de Macintosh:
  - 1 Alegeți File (Fișier) > Print (Imprimare).
  - 2 Reperați caseta verticală de sub imaginile Orientare, apoi faceți clic pe butonul săgeată în jos.
  - 3 Faceți clic pe Printer Features (Caracteristici imprimantă).
  - 4 Modificați setările pentru Luminozitate toner, Luminozitate și Contrast.
- Din meniul Calitate de la panoul de control al imprimantei, modificați aceste setări.

#### Hârtia a absorbit umezeală din cauza umidității ridicate

- Încărcați hârtie dintr-un pachet nou.
- Păstrați hârtia în ambalajul original până când o încărcați.

### Verificați hârtia

Evitați hârtia cu textură pronunțată sau suprafață aspră.

#### VERIFICAȚI SETAREA PENTRU TIPUL HÂRTIEI

- Pentru utilizatorii de Windows: din Proprietăți imprimare, asigurați-vă că setarea Tip suport corespunde hârtiei încărcate în tavă.
- Pentru utilizatorii de Macintosh: din dialogul Imprimare, asigurați-vă că setarea Tip hârtie corespunde hârtiei încărcate în tavă.
- Din meniul Hârtie din panoul de control al imprimantei, asigurați-vă că setarea pentru tipul hârtiei corespunde hârtiei încărcate în tavă.

### CARTUŞUL DE TONER POATE FI DEFECT

Schimbați cartușul de toner.

# Materialele imprimate sunt prea luminoase

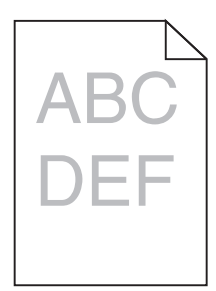

Acestea sunt soluții posibile. Încercați una sau mai multe dintre următoarele variante:

#### VERIFICAȚI SETĂRILE PENTRU ÎNTUNECARE, LUMINOZITATE ȘI CONTRAST

Setarea Întunecare toner este prea luminoasă, setarea Luminozitate este prea deschisă sau setarea Contrast este prea scăzută.

- Pentru utilizatorii de Windows: din Proprietăți imprimare, modificați aceste setări.
- Pentru utilizatorii de Macintosh:
  - 1 Alegeți File (Fișier) > Print (Imprimare).
  - 2 Reperați caseta verticală de sub imaginile Orientare, apoi faceți clic pe butonul săgeată în jos.
  - 3 Faceți clic pe Printer Features (Caracteristici imprimantă).
  - 4 Modificați setările pentru Luminozitate toner, Luminozitate și Contrast.
- Din meniul Calitate de la panoul de control al imprimantei, modificați aceste setări.

#### Hârtia a absorbit umezeală din cauza umidității ridicate

- Încărcați hârtie dintr-un pachet nou.
- Păstrați hârtia în ambalajul original până când o încărcați.

#### Verificați hârtia

Evitați hârtia cu textură pronunțată sau suprafață aspră.

#### VERIFICAȚI SETAREA PENTRU TIPUL HÂRTIEI

- Pentru utilizatorii de Windows: din Proprietăți imprimare, asigurați-vă că setarea Tip suport corespunde hârtiei încărcate în tavă.
- Pentru utilizatorii de Macintosh: din dialogul Imprimare, asigurați-vă că setarea Tip hârtie corespunde hârtiei încărcate în tavă.
- Din meniul Hârtie din panoul de control al imprimantei, asigurați-vă că setarea pentru tipul hârtiei corespunde hârtiei încărcate în tavă.

#### **N**IVELUL TONERULUI ESTE REDUS

Când apare mesajul 88 Cartridge low (88 Cartuş consumat), comandați un cartuş nou de toner.

### CARTUŞUL DE TONER POATE FI DEFECT

Schimbați cartușul de toner.

# Tipărirea oblică

### VERIFICAȚI GHIDAJELE PENTRU HÂRTIE.

Deplasați ghidajele din tavă în pozițiile corecte ale dimensiunii hârtiei încărcate.

### VERIFICAȚI HÂRTIA

Asigurați-vă că utilizați hârtie care corespunde specificațiilor imprimantei.

### Pe pagină apare pulbere de toner sau fundalul este întunecat

Acestea sunt soluții posibile. Încercați una sau mai multe dintre următoarele variante:

#### CARTUŞUL DE TONER POATE FI DEFECT

Schimbați cartușul de toner.

### EXISTĂ TONER ÎN TRASEUL HÂRTIEI

Contactați serviciul de asistență pentru clienți.

### Tonerul se ia

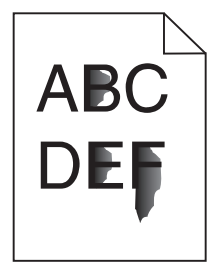

Acestea sunt soluții posibile. Încercați una sau mai multe din următoarele variante:

### VERIFICAȚI SETAREA PENTRU TIPUL HÂRTIEI

Asigurați-vă că setarea pentru tipul hârtiei corespunde hârtiei încărcate în tavă.

### VERIFICAȚI SETAREA TEXTURĂ HÂRTIE

Asigurați-vă că setarea Textură hârtie corespunde cu hârtia încărcată în tavă.

# Acumulări de toner

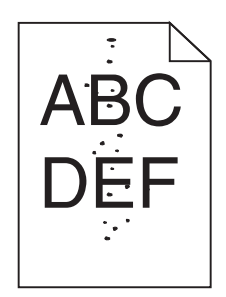

Acestea sunt soluții posibile. Încercați una sau mai multe dintre următoarele variante:

### CARTUŞUL DE TONER POATE FI DEFECT

Schimbați cartușul de toner.

### EXISTĂ TONER ÎN TRASEUL HÂRTIEI

Contactați serviciul de asistență pentru clienți.

### Calitate slabă la tipărirea pe folii transparente

#### VERIFICAȚI FOLIILE TRANSPARENTE

Utilizați numai folii transparente recomandate de producătorul imprimantei.

#### VERIFICAȚI SETAREA PENTRU TIPUL HÂRTIEI

Încărcați folii transparente și asigurați-vă că setarea Paper Type (Tip hârtie) este setată la Transparency (Folie transparentă).

### Linii orizontale întrerupte

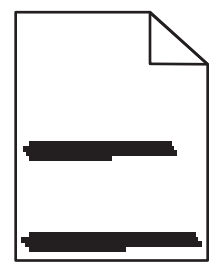

Acestea sunt soluții posibile. Încercați una sau mai multe dintre următoarele variante:

#### Tonerul se poate întinde când imprimanta este alimentată de la o anumită sursă

De la Proprietăți imprimare, dialogul de imprimare sau panoul de control al imprimantei, selectați o altă tavă sau alimentator pentru a încărca hârtia pentru lucrare.
#### CARTUŞUL DE TONER POATE FI DEFECT

Schimbați cartușul de toner.

#### ASIGURAȚI-VĂ CĂ TRASEUL HÂRTIEI ESTE LIBER

Hârtia se poate prinde între kitul fotoconductorului și unitatea de fuziune. Verificați hârtia din apropierea zonei unității de fuziune.

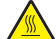

ATENȚIONARE—SUPRAFAȚĂ FIERBINTE: Interiorul imprimantei poate să fie firebinte. Pentru a reduce riscul de vătămare datorită componentei fierbinți, lăsați suprafața să se răcească înainte de a o atinge.

Îndepărtați toată hârtia care se vede.

#### PE TRASEUL HÂRTIEI, S-A DEPUS MULT TONER.

Contactați serviciul de asistență pentru clienți.

## Linii verticale întrerupte

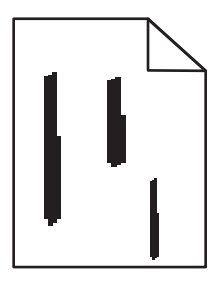

Acestea sunt soluții posibile. Încercați una sau mai multe dintre următoarele variante:

#### Tonerul se poate întinde când imprimanta este alimentată de la o anumită sursă

De la Proprietăți imprimare, dialogul Imprimare sau panoul de control al imprimantei, selectați o altă tavă sau alimentator pentru a încărca hârtia pentru lucrare.

#### **CARTUŞUL DE TONER ESTE DEFECT**

Schimbați cartușul de toner.

#### ASIGURAȚI-VĂ CĂ TRASEUL HÂRTIEI ESTE LIBER

Hârtia se poate prinde între kitul fotoconductorului și unitatea de fuziune. Verificați hârtia din apropierea zonei unității de fuziune.

**Avertisment—Potențiale daune:** Nu atingeți fotoconductorul în partea de jos a kitului fotoconductor. Folosiți mânerul cartuşului la manevrarea sa.

ATENȚIONARE—SUPRAFAȚĂ FIERBINTE: Interiorul imprimantei poate să fie firebinte. Pentru a reduce riscul de vătămare datorită componentei fierbinți, lăsați suprafața să se răcească înainte de a o atinge.

Îndepărtați toată hârtia care se vede.

#### PE TRASEUL HÂRTIEI, S-A DEPUS MULT TONER.

Contactați serviciul de asistență pentru clienți.

## Dungi negre sau albe solide apar pe foliile transparente sau pe hârtie

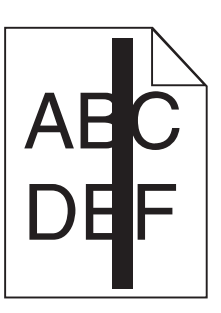

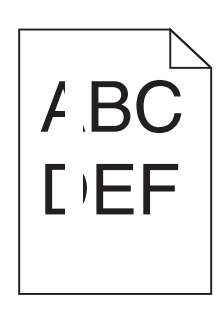

Acestea sunt soluțiile posibile. Încercați una sau mai multe dintre următoarele variante:

#### Asigurați-vă că modelul de umplere este corect

Dacă modelul de umplere este incorect, alegeți un alt model de umplere din programul software.

#### VERIFICAȚI TIPUL HÂRTIEI

- Încercați un alt tip de hârtie.
- Utilizați numai folii transparente recomandate de producătorul imprimantei.
- Asigurați-vă că setarea Tip suport corespunde hârtiei încărcate în tavă.
- Asigurați-vă că setarea Textură hârtie este corectă pentru hârtia sau suportul special utilizat în tavă sau alimentator.

#### Asigurați-vă că tonerul este distribuit egal în cartușul de toner

Scoateți cartușul de toner și scuturați-l dintr-o parte în alta pentru a redistribui tonerul și prelungi durata de viață a cartușului, apoi reinstalați-l.

#### Cartușul de toner poate fi defect sau cu un nivel redus de toner

Înlocuiți cartușul uzat cu unul nou.

## Serverul EWS nu se deschide

Acestea sunt soluțiile posibile. Încercați una sau mai multe din variantele următoare:

## VERIFICAȚI CONEXIUNILE DE REȚEA

Asigurați-vă că imprimanta și computerul sunt deschide și conectate la aceeași rețea fără fir.

## VERIFICAȚI SETĂRILE DE REȚEA

În funcție de setările de rețea, pentru a accesa serverul EWS, trebuie să tastați **https://** în loc de **http://** înaintea adresei IP a imprimantei. Pentru informați suplimentare, consultați administratorul de sistem.

## Contactarea serviciului de asistență pentru clienți

Când apelați sunați la serviciului de asistență pentru clienți, descrieți problema cu care vă confruntați, mesajul afișat pe ecran și etapele de depanare pe care le-ați efectuat deja încercând să găsiți o rezolvare.

Trebuie să cunoașteți tipul de model și numărul de serie ale imprimantei. Pentru informații suplimentare, consultați eticheta de pe interiorul ușii frontale a imprimantei. Numărul de serie este listat și în pagina pentru setările de meniu.

În S.U.A. sau Canada, apelați (1-800-539-6275). Pentru alte țări/regiuni, vizitați site-ul Web Lexmark la adresa www.lexmark.com.

## Notificări

## Informații despre produs

Denumire produs:

Lexmark X264dn, Lexmark X363dn, Lexmark X364dn, Lexmark X364dw

Tip echipament:

7013

Modele:

231, 235, 432, 436, 43W, d01, d02, gd1, gd2, dn1, dn2, gd1, gd2

## Notificare referitoare la ediție

#### Septembrie 2009

Paragraful următor nu este valabil pentru niciuna dintre țările în care astfel de prevederi nu sunt compatibile cu legile locale: LEXMARK INTERNATIONAL, INC., FURNIZEAZĂ ACEASTĂ PUBLICAȚIE "CA ATARE", FĂRĂ NICI UN FEL DE GARANȚIE, FIE EA EXPRESĂ SAU IMPLICITĂ, INCLUZÂND, DAR FĂRĂ A SE LIMITA LA ACESTEA, GARANȚIILE IMPLICITE CU PRIVIRE LA VANDABILITATE SAU POTRIVIRE PENTRU UN ANUMIT SCOP. Anumite state nu permit declarații de limitare a responsabilității cu privire la garanții explicite sau implicite pentru anumite tranzacții și, de aceea, este posibil ca această declarație să nu se aplice în cazul dumneavoastră.

Această publicație poate conține inadvertențe tehnice sau erori tipografice. Informațiile conținute în această publicație se modifică periodic; aceste modificări se vor include în edițiile viitoare. Îmbunătățirile sau modificările produselor sau programelor descrise pot fi făcute în orice moment.

Referințele din această publicație cu privire la diverse produse, programe sau servicii nu implică faptul că producătorul intenționează să le facă disponibile în toate țările în care operează. Orice referință la un produs, program sau serviciu nu se face cu intenția de a declara sau sugera că numai acel produs, program sau serviciu pot fi utilizate. Orice produs, program sau serviciu, echivalent din punct de vedere funcțional, care nu încalcă nici un drept existent de proprietate intelectuală, poate fi utilizat în locul celor referite. Utilizatorul este singurul responsabil în legătură cu evaluarea și verificarea interoperabilității cu alte produse, programe sau servicii, cu excepția celor desemnate în mod expres de producător.

Pentru asistență tehnică Lexmark, vizitați support.lexmark.com.

Pentru informații despre consumabile și descărcări, vizitați www.lexmark.com.

Dacă nu aveți acces la Internet, aveți posibilitatea să contactați Lexmark prin poştă:

Lexmark International, Inc. Bldg 004-2/CSC 740 New Circle Road NW Lexington, KY 40550 USA

#### © 2009 Lexmark International, Inc.

Toate drepturile rezervate.

## Mărci comerciale

Lexmark și Lexmark cu sigla în formă de diamant sunt mărci comerciale ale Lexmark International, Inc., înregistrate în Statele Unite ale Americii și/sau în alte țări.

PCL® este marcă comercială înregistrată a Hewlett-Packard Company.

Toate celelalte mărci comerciale sunt proprietatea deținătorilor.

## Niveluri de emisie a zgomotelor

Următoarele măsurători au fost efectuate respectând prevederile din ISO 7779 și raportate în conformitate cu prevederile din ISO 9296.

Notă: Unele moduri pot să nu fie valabile pentru produsul dvs.

| Presiune medie a sunetului la 1 metru, dBA |        |  |
|--------------------------------------------|--------|--|
| Imprimare                                  | 53 dBA |  |
| Scanare                                    | 49 dBA |  |
| Copiere                                    | 53 dBA |  |
| Pregătit                                   | N/A    |  |

Valorile se pot schimba. Consultați www.lexmark.com pentru valorile curente.

## Informații cu privire la temperatură

| Informații cu privire la ambient                | 15,6C° - 32,2C°  |
|-------------------------------------------------|------------------|
| Temperatură în timpul transportului și stocării | -40,0C° - 60,0C° |

## Directiva privind casarea echipamentelor electrice și electronice (Waste from Electrical and Electronic Equipment - WEEE)

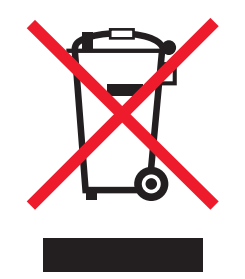

Sigla WEEE semnifică anumite programe și proceduri de reciclare pentru produse electronice din țări ale Uniunii Europene. Noi încurajăm reciclarea produselor noastre. Dacă aveți întrebări despre opțiunile de reciclare, vizitați situl Web Lexmark la adresa **www.lexmark.com** pentru numărul de telefon al biroului local de vânzări.

## Notă privind sensibilitatea la electricitatea statică

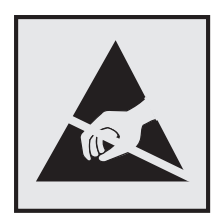

Acest simbol identifică părțile sensibile la electricitatea statică. Nu atingeți zonele din apropierea acestor simboluri fără a atinge mai întâi cadrul de metal al imprimantei.

## **ENERGY STAR**

Orice produs Lexmark care are emblema ENERGY STAR pe produs sau pe un ecran de pornire este certificat pentru conformitatea cu cerințele ENERGY STAR ale Agenției pentru Protecția Mediului (EPA - Environmental Protection Agency) când este configurat în maniera existentă la momentul expedierii de la Lexmark.

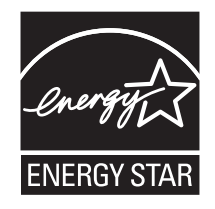

## Declarație privind conținutul de mercur

Acest produs conține mercur în lampă (<5mg Hg). Este posibil ca, din considerente de mediu, depozitarea deşeurilor care conțin mercur să fie reglementată prin lege. Pentru informații despre depozitarea deşeurilor sau despre reciclare, contactați autoritățile locale sau organizația Electronic Industries Alliance: www.eiae.org.

## Notă cu privire la laser

Imprimanta este certificată în S.U.A. pentru a respecta cerințele DHHS 21 subcapitolul J din CFR pentru produse laser din Clasa I (1), iar în alte țări este certificată ca produs laser din Clasa I care respectă cerințele IEC 60825-1.

Produsele laser din clasa I nu sunt considerate periculoase. Imprimanta conține un laser din Clasa IIIb (3b) care este un laser de 5 miliwați cu arsenat de galiu și care operează pe lungimea de undă 770-795 nanometri. Sistemul laser și imprimanta sunt concepute pentru a nu ermite accesul uman la radiația laser superioară clasei I în timpul funcționării normale, a întreținerii sau a operațiilor de service.

## Etichetă de avertizate laser

Pe imprimantă poate fi atașată o etichetă de avertizare laser ca în imagine:

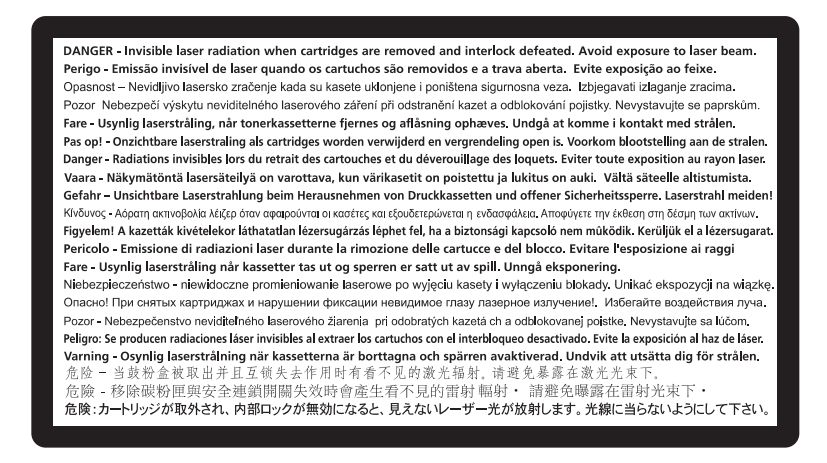

## Consumul de energie

#### Consumul de energie al produsului

În tabelul următor sunt documentate caracteristicile de consum energetic ale produsului.

Notă: Unele moduri pot să nu fie valabile pentru produsul dvs.

| Mod                                 | Descriere                                                                                         | Consum de energie (Wați) |
|-------------------------------------|---------------------------------------------------------------------------------------------------|--------------------------|
| Imprimarea                          | Produsul generează lucrări imprimate din intrări electronice.                                     | 440 W, 480 W             |
| Copierea                            | Produsul generează o lucrare imprimată din documente originale imprimate.                         | 440 W                    |
| Scanarea                            | Produsul scanează documente imprimate.                                                            | 29 W, 32 W               |
| Pregătit                            | Produsul așteaptă o lucrare de imprimare.                                                         | 20 W, 22 W               |
| Power Saver (Economizor de energie) | Produsul se află în modul de economisire a energiei.                                              | 14 W, 16 W               |
| Off (Dezactivat)                    | Produsul este conectat la o priză de perete,<br>dar este oprit de la comutatorul de<br>alimentare | 0 W                      |

Nivelurile de consum energetic listate în tabelul anterior reprezintă măsurători medii efectuate în timp. Valorile energetice instantanee pot fi mult mai ridicate decât media.

Valorile se pot schimba. Consultați www.lexmark.com pentru valorile curente.

#### Economizor de energie

Acest produs este proiectat cu un mod de funcționare economic denumit Economizor de energie. Modul Economizor de energie este echivalent cu modul Oprire temporară. Modul Economizor de energie economiseşte energie prin reducerea consumului electric în timpul perioadelor lungi de inactivitate. Modul

Power Saver (Economic) este activat automat după un timp specificat de neutilizare a produsului, denumit Power Saver Timeout (Expirare pentru activarea regimului economic).

Timpul de expirare prestabilit din fabrică pentru activarea regimului economic pentru acest produs (în minute): 30

Utilizând meniurile de configurare, timpul de expirare pentru activarea regimului economic poate fi modificat între 1 minut și 240 de minute. Setarea timpului de expirare pentru activarea regimului economic la o valoare mai mică reduce consumul de energie, dar poate mări timpul de răspuns al produsului. Setarea timpului de expirare pentru activarea regimului economic la o valoare mai mare menține un răspuns rapid, dar utilizează mai multă energie.

#### **Modul Oprit**

Dacă acest produs are un mod Oprit care încă mai consumă o cantitate mică de energie, atunci pentru a opri complet consumul de energie al produsului, deconectați cordonul sursei de alimentare de la priza de perete.

#### Consumul total de energie

Câteodată este util să calculați consumul total de energie al produsului. Deoarece datele privind consumul de energie sunt furnizate în Wați, pentru a calcula consumul energetic trebuie să înmulțiți consumul de energie cu timpul petrecut de produs în fiecare mod. Consumul total de energie al produsului este suma consumurilor de energie în fiecare mod.

## Conformitatea cu directivele din Comunitatea Europeană (CE)

Acest produs se conformează cerințelor de protecție prevăzute în directivele Consiliului CE 2004/108/EC și 2006/95/EC privind aproximarea și armonizarea legislației din statele membre în legătură cu compatibilitatea electromagnetică și siguranța echipamentelor electrice proiectate pentru a fi utilizate cu anumite limite ale tensiunii.

O declarație de conformitate cu cerințele acestor directive a fost semnată de Directorul de producție și asistență tehnică al Lexmark International, Inc., S.A., Boigny, France.

Acest produs se încadrează în limitele pentru Clasa B din EN 55022 și în cerințele de siguranță din EN 60950.

# Notificări în legătură cu reglementările privind echipamentele terminale de telecomunicații

Această secțiune conține următoarele informații în legătură cu reglementările privind echipamentele terminale de telecomunicații, cum ar fi faxul.

## Notificare pentru utilizatorii din Uniunea Europeană

Produsele care poartă marca CE se conformează cerințelor de protecție prevăzute în directivele Consiliului UE 2004/108/EC, 2006/95/EC și 1999/5/EC privind aproximarea și armonizarea legislației din statele membre în legătură cu compatibilitatea electromagnetică, cu siguranța echipamentelor electrice proiectate pentru a fi utilizate cu anumite limite ale tensiunii și cu echipamentele radio și echipamentele terminale de telecomunicații.

Compatibilitatea este indicată prin marcajul CE.

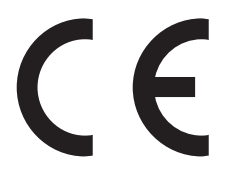

O declarație de conformitate cu cerințele acestor directive este disponibilă de la Directorul de producție și asistență tehnică al Lexmark International, Inc., S.A., Boigny, Franța.

Pentru alte informații privind conformitatea, consultați tabelul de la sfârșitul secțiunii Notificări.

# Notificări în legătură cu reglementările privind produsele care utilizează comunicațiile fără fir

Această secțiune conține următoarele informații în legătură cu reglementările privind produsele care utilizează comunicațiile fără fir.

## Expunerea la radiații de radio-frecvență

Următoarele notificări se aplică dacă imprimanta are instalată o placă de rețea fără fir: Puterea de ieșire radiată de acest dispozitiv este mult mai mică decât limitele de expunere la radio-frecvență stabilite de FCC și alte agenții de reglementare. Pentru a respecta cerințele de expunere la RF prevăzute de FCC și alte agenții de reglementare, trebuie păstrată o distanță minimă de 20 cm (8 inchi) între antenă și orice persoană.

## Notice to users in Brazil

Este equipamento opera em carater secundario, isto e, nao tem direito a protecao contra interferencia prejudicial, mesmo de estacoes do mesmo tipo, e nao pode causar interferencia a sistemas operando em carater primario. (Res.ANATEL 282/2001).

## Industry Canada (Canada)

This device complies with Industry Canada specification RSS-210. Operation is subject to the following two conditions: (1) this device may not cause interference, and (2) this device must accept any interference, including interference that may cause undesired operation of the device.

This device has been designed to operate only with the antenna provided. Use of any other antenna is strictly prohibited per regulations of Industry Canada.

To prevent radio interference to the licensed service, this device is intended to be operated indoors and away from windows to provide maximum shielding. Equipment (or its transmit antenna) that is installed outdoors is subject to licensing.

The installer of this radio equipment must ensure that the antenna is located or pointed such that it does not emit RF fields in excess of Health Canada limits for the general population; consult Safety Code 6, obtainable from Health Canada's Web site www.hc-sc.gc.ca/rpb.

The term "IC:" before the certification/registration number only signifies that the Industry Canada technical specifications were met.

Notificări 225

#### Industry Canada (Canada)

Cet appareil est conforme à la norme RSS-210 d'Industry Canada. Son fonctionnement est soumis aux deux conditions suivantes :

(1) cet appareil ne doit pas provoquer d'interférences et (2) il doit accepter toute interférence reçue, y compris celles risquant d'altérer son fonctionnement.

Cet appareil a été conçu pour fonctionner uniquement avec l'antenne fournie. L'utilisation de toute autre antenne est strictement interdite par la réglementation d'Industry Canada.

En application des réglementations d'Industry Canada, l'utilisation d'une antenne de gain supérieur est strictement interdite.

Pour empêcher toute interférence radio au service faisant l'objet d'une licence, cet appareil doit être utilisé à l'intérieur et loin des fenêtres afin de garantir une protection optimale.

Si le matériel (ou son antenne d'émission) est installé à l'extérieur, il doit faire l'objet d'une licence.

L'installateur de cet équipement radio doit veiller à ce que l'antenne soit implantée et dirigée de manière à n'émettre aucun champ HF dépassant les limites fixées pour l'ensemble de la population par Santé Canada. Reportez-vous au Code de sécurité 6 que vous pouvez consulter sur le site Web de Santé Canada www.hc-sc.gc.ca/rpb.

Le terme « IC » précédant le numéro de d'accréditation/inscription signifie simplement que le produit est conforme aux spécifications techniques d'Industry Canada.

## **Taiwan NCC RF notice statement**

#### NCC型式認證設備注意事項 台灣低功率射頻電機設備之使用注意事項

經型式認證合格之低功率射頻電機,非經許可,公司、商號或使用者均不得擅自變 更頻率、加大功率或變更原設計之特性及功能。

低功率射頻電機之使用不得影響飛航安全及干擾合法通信;經發現有干擾現象時, 應立即停用,並改善至無干擾時方得繼續使用。前項合法通信,指依電信規定作業 之無線電信。低功率射頻電機須忍受合法通信或工業、科學及醫療用電波輻射性電 機設備之干擾。

## Notificare pentru utilizatorii din Uniunea Europeană

Produsele care poartă marca CE se conformează cerințelor de protecție prevăzute în directivele Consiliului UE 2004/108/EC, 2006/95/EC şi 1999/5/EC privind aproximarea şi armonizarea legislației din statele membre în legătură cu compatibilitatea electromagnetică, cu siguranța echipamentelor electrice proiectate pentru a fi utilizate cu anumite limite ale tensiunii şi cu echipamentele radio şi echipamentele terminale de telecomunicații.

**F** 

Compatibilitatea este indicată prin marcajul CE.

Notificări 226 O declarație de conformitate cu cerințele acestor directive este disponibilă de la Directorul de producție și asistență tehnică al Lexmark International, Inc., S.A., Boigny, Franța. Pentru alte informații privind conformitatea, consultați tabelul de la sfârșitul secțiunii Notificări.

Produsele echipate cu opțiunea de LAN fără fir în gama de 2,4 GHz se conformează cerințelor de protecție prevăzute în directivele Consiliului UE 2004/108/EC, 2006/95/EC și 1999/5/EC privind aproximarea și armonizarea legislației din statele membre în legătură cu compatibilitatea electromagnetică, cu siguranța echipamentelor electrice proiectate pentru a fi utilizate cu anumite limite ale tensiunii și cu echipamentele radio și echipamentele terminale de telecomunicații.

Compatibilitatea este indicată prin marcajul CE.

# €

Operarea este permisă în toate țările UE și EFTA dar este restricționată la utilizarea în interiorul clădirilor.

O declarație de conformitate cu cerințele acestor directive este disponibilă de la Directorul de producție și asistență tehnică al Lexmark International, Inc., S.A., Boigny, Franța. Pentru alte informații privind conformitatea, consultați tabelul de la sfârșitul secțiunii Notificări.

| Česky    | Společnost Lexmark International, Inc. tímto prohlašuje, že výrobek tento výrobek je ve shodě se základními<br>požadavky a dalšími příslušnými ustanoveními směrnice 1999/5/ES.                                          |
|----------|----------------------------------------------------------------------------------------------------|
| Dansk    | Lexmark International, Inc. erklærer herved, at dette produkt overholder de væsentlige krav og øvrige relevante krav i direktiv 1999/5/EF.                                                                               |
| Deutsch  | Hiermit erklärt Lexmark International, Inc., dass sich das Gerät dieses Gerät in Übereinstimmung mit den<br>grundlegenden Anforderungen und den übrigen einschlägigen Bestimmungen der Richtlinie 1999/5/EG<br>befindet. |
| Ελληνική | ΜΕ ΤΗΝ ΠΑΡΟΥΣΑ Η LEXMARK INTERNATIONAL, INC. ΔΗΛΩΝΕΙ ΟΤΙ ΑΥΤΟ ΤΟ ΠΡΟΪΟΝ<br>ΣΥΜΜΟΡΦΩΝΕΤΑΙ ΠΡΟΣ ΤΙΣ ΟΥΣΙΩΔΕΙΣ ΑΠΑΙΤΗΣΕΙΣ ΚΑΙ ΤΙΣ ΛΟΙΠΕΣ ΣΧΕΤΙΚΕΣ ΔΙΑΤΑΞΕΙΣ<br>ΤΗΣ ΟΔΗΓΙΑΣ 1999/5/ΕΚ.                                       |
| English  | Hereby, Lexmark International, Inc., declares that this type of equipment is in compliance with the essential requirements and other relevant provisions of Directive 1999/5/EC.                                         |
| Español  | Por medio de la presente, Lexmark International, Inc. declara que este producto cumple con los requisitos esenciales y cualesquiera otras disposiciones aplicables o exigibles de la Directiva 1999/5/CE.                |
| Eesti    | Käesolevaga kinnitab Lexmark International, Inc., et seade see toode vastab direktiivi 1999/5/EÜ põhinõuetele ja nimetatud direktiivist tulenevatele muudele asjakohastele sätetele.                                     |
| Suomi    | Lexmark International, Inc. vakuuttaa täten, että tämä tuote on direktiivin 1999/5/EY oleellisten vaatimusten<br>ja muiden sitä koskevien direktiivin ehtojen mukainen.                                                  |
| Français | Par la présente, Lexmark International, Inc. déclare que l'appareil ce produit est conforme aux exigences fondamentales et autres dispositions pertinentes de la directive 1999/5/CE.                                    |
| Magyar   | Alulírott, Lexmark International, Inc. nyilatkozom, hogy a termék megfelel a vonatkozó alapvető követel-<br>ményeknek és az 1999/5/EC irányelv egyéb előírásainak.                                                       |
| Íslenska | Hér með lýsir Lexmark International, Inc. yfir því að þessi vara er í samræmi við grunnkröfur og aðrar<br>kröfur, sem gerðar eru í tilskipun 1999/5/EC.                                                                  |
| Italiano | Con la presente Lexmark International, Inc. dichiara che questo questo prodotto è conforme ai requisiti essenziali ed alle altre disposizioni pertinenti stabilite dalla direttiva 1999/5/CE.                            |
| Latviski | Ar šo Lexmark International, Inc. deklarē, ka šis izstrādājums atbilst Direktīvas 1999/5/EK būtiskajām prasībām un citiem ar to saistītajiem noteikumiem.                                                                |

| Lietuvių   | Šiuo Lexmark International, Inc. deklaruoja, kad šis produktas atitinka esminius reikalavimus ir kitas 1999/5/EB direktyvos nuostatas.                                                       |
|------------|----------------------------------------------------------------------------------------------------|
| Malti      | Bil-preżenti, Lexmark International, Inc., jiddikjara li dan il-prodott huwa konformi mal-ħtiġijiet essenzjali u ma dispożizzjonijiet oħrajn relevanti li jinsabu fid-Direttiva 1999/5/KE.   |
| Nederlands | Hierbij verklaart Lexmark International, Inc. dat het toestel dit product in overeenstemming is met de essen-<br>tiële eisen en de andere relevante bepalingen van richtlijn 1999/5/EG.      |
| Norsk      | Lexmark International, Inc. erklærer herved at dette produktet er i samsvar med de grunnleggende krav og<br>øvrige relevante krav i direktiv 1999/5/EF.                                      |
| Polski     | Niniejszym Lexmark International, Inc. oświadcza, że niniejszy produkt jest zgodny z zasadniczymi wymogami oraz pozostałymi stosownymi postanowieniami Dyrektywy 1999/5/EC.                  |
| Português  | A Lexmark International Inc. declara que este este produto está conforme com os requisitos essenciais e outras disposições da Diretiva 1999/5/CE.                                            |
| Slovensky  | Lexmark International, Inc. týmto vyhlasuje, že tento produkt spĺňa základné požiadavky a všetky<br>príslušné ustanovenia smernice 1999/5/ES.                                                |
| Slovensko  | Lexmark International, Inc. izjavlja, da je ta izdelek v skladu z bistvenimi zahtevami in ostalimi relevantnimi določili direktive 1999/5/ES.                                                |
| Svenska    | Härmed intygar Lexmark International, Inc. att denna produkt står i överensstämmelse med de väsentliga<br>egenskapskrav och övriga relevanta bestämmelser som framgår av direktiv 1999/5/EG. |

## ACORDURI DE GARANȚIE LIMITATĂ ȘI DE LICENȚĂ PENTRU SOFTWARE LEXMARK

CITIȚI CU ATENȚIE ÎNAINTE DE A UTILIZA ACEST PRODUS: UTILIZÂND ACEST PRODUS, SUNTEȚI DE ACORD SĂ RESPECTAȚI TOȚI TERMENII ȘI TOATE CONDIȚIILE ACESTOR ACORDURI DE GARANȚIE LIMITATĂ ȘI LICENȚĂ PENTRU SOFTWARE. DACĂ NU SUNTEȚI DE ACORD CU TERMENII ACESTOR ACORDURI DE GARANȚIE LIMITATĂ ȘI DE LICENȚĂ, RESTITUIȚI IMEDIAT PRODUSUL NEUTILIZAT ȘI SOLICITAȚI RAMBURSAREA SUMEI PLĂTITE. DACĂ INSTALAȚI ACEST PRODUS PENTRU A FI UTILIZAT DE TERȚI, SUNTEȚI DE ACORD SĂ-I INFORMAȚI PE UTILIZATORI CU PRIVIRE LA FAPTUL CĂ UTILIZAREA PRODUSULUI IMPLICĂ ACCEPTAREA ACESTOR TERMENI.

### ACORD DE LICENȚĂ PENTRU ECHIPAMENT

Imprimanta face obiectul unui patent, este proiectată pentru utilizare și însoțită de o licență de utilizare numai cu cartuşe de toner și componente de developare Lexmark originale, pentru întreaga durată de viață a imprimantei. În condițiile acestei licențe bazate pe patent, sunteți de acord: (1) să utilizați această imprimantă numai cu cartuşe de toner și componente de developare Lexmark originale, cu excepția cazurilor menționate mai jos, și (2) să predați acest acord de licență oricărui alt utilizator al acestei imprimante. Cartuşele de toner și componentele de developare aflate sub patent Lexmark și incluse în ambalaj sunt furnizate sub licență și fac obiectul restricției de a se utiliza o singură dată. În urma utilizării inițiale, sunteți de acord să le returnați la Lexmark pentru reciclare. Cartuşele de toner Lexmark sunt proiectate să nu mai funcționeze după livrarea unei cantități fixate de cerneală. Când înlocuirea devine necesară, în cartuşe rămâne o cantitate variabilă de toner. Cartuşe de înlocuire, care se vând fără acești termeni de licență, sunt disponibile prin www.lexmark.com și pot fi reumplute de dvs. sau de o terță parte; acestea reprezintă singura alternativă legală de utilizare la imprimanta care face obiectul licenței.

## ACORD DE LICENȚĂ PENTRU SOFTWARE LEXMARK

Acest Acord de licență pentru software ("Acord de licență pentru software") este un acord legal între dvs. (ca persoană individuală sau ca unică entitate) și Lexmark International, Inc. ("Lexmark") care, cu excepția cazului în care produsul sau programul software Lexmark face subiectul unui acord scris de licență software între dvs. și Lexmark sau furnizorii săi, guvernează utilizarea oricărui program software instalat sau furnizat de Lexmark pentru a fi utilizat împreună cu produsul Lexmark. Termenul "Program software" include instrucțiuni executabile pe un computer, conținut audio/vizual (cum ar fi imagini și înregistrări) și suport fizic aferent, materiale imprimate și documentație în format electronic, fie încorporate în produsul Lexmark, fie distribuite împreună cu acesta sau pentru utilizarea sa.

- 1 DECLARAȚIE DE GARANȚIE LIMITATĂ PENTRU SOFTWARE. Lexmark garantează că suportul fizic (de exemplu discheta sau CD-ul) pe care este furnizat Programul software (dacă este cazul) nu prezintă defecte de material şi manoperă, în condiții normale de utilizare, pe durata perioadei de garanție. Perioada de garanție este de nouăzeci (90) de zile şi începe la data când Programul software este livrat utilizatorului final original. Această garanție limitată este valabilă numai pentru suportul fizic al Programului software achiziționat nou de la Lexmark sau de la un agent comercial sau distribuitor Lexmark autorizat. Lexmark va înlocui Programul software în cazul în care se stabileşte că suportul fizic nu este în conformitate cu această garanție limitată.
- 2 EXONERARE ȘI LIMITAREA GARANȚIILOR. CU EXCEPȚIA CELOR STIPULATE ÎN ACEST ACORD DE LICENȚĂ ȘI ÎN LIMITA MAXIMĂ PERMISĂ DE LEGISLAȚIA ÎN VIGOARE, LEXMARK ȘI FURNIZORII SĂI FURNIZEAZĂ PROGRAMUL SOFTWARE "CA ATARE" ȘI SUNT EXONERAȚI DE ORICE ALTE GARANȚII ȘI CONDIȚII, EXPRESE SAU IMPLICITE, INCLUSIV, DAR FĂRĂ SĂ SE LIMITEZE LA ACESTEA, PENTRU TITLUL, INTEGRITATEA, VANDABILITATEA ȘI POTRIVIREA LA UN ANUMIT SCOP ȘI ABSENȚA VIRUȘILOR, TOATE ÎN LEGĂTURĂ CU PROGRAMUL SOFTWARE. ÎN MĂSURA ÎN CARE LEXMARK NU POATE FI EXONERAT PRIN LEGE DE ORICE COMPONENTĂ A GARANȚIILOR IMPLICITE DE VANDABILITATE SAU POTRIVIRE LA UN ANUMIT SCOP, LEXMARK LIMITEAZĂ DURATA UNOR ASTFEL DE GARANȚII LA TERMENUL DE 90 DE ZILE AL GARANȚIEI EXPRESE LIMITATE PENTRU SOFTWARE.

Acest Acord trebuie citit în conjuncție cu anumite prevederi legale care pot fi în vigoare la un moment dat și care implică garanții sau condiții sau impun obligații pentru Lexmark, care nu pot fi excluse sau modificate. În cazul în care se aplică orice astfel de prevederi, în măsura în care Lexmark are posibilitatea, Lexmark își limitează răspunderea pentru încălcarea unor astfel de prevederi la una dintre următoarele variante: furnizarea unei copii de înlocuire a Programului software sau rambursarea sumei plătite pentru Programul software.

Programul software poate să includă linkuri de Internet spre alte plicații software şi/sau pagini găzduite şi operate de terțe părți neafiliate cu Lexmark. Confirmați şi sunteți de acord că Lexmark nu este responsabil în niciun fel pentru găzduirea, performanța, operarea, întreținerea sau conținutul unor astfel de aplicații software şi/sau pagini Web din Internet.

3 LIMITAREA DESPĂGUBIRILOR. ÎN LIMITA MAXIMĂ PERMISĂ DE LEGISLAȚIA ÎN VIGOARE, ÎNTREAGA RĂSPUNDERE A COMPANIEI LEXMARK, ÎN CONDIȚIILE ACESTUI ACORD DE LICENȚĂ PENTRU SOFTWARE, ESTE LIMITATĂ ÎN MOD EXPRES LA CEA MAI MARE VALOARE DINTRE SUMA PLĂTITĂ PENTRU PROGRAMUL SOFTWARE SAU CINCI DOLARI SUA (SAU ECHIVALENTUL ÎN MONEDA LOCALĂ). SINGURUL MOD DE SOLUȚIONARE A ORICĂREI DISPUTE, ÎN CONDIȚIILE ACESTUI ACORD DE LICENȚĂ PENTRU SOFTWARE, ESTE RECUPERAREA UNEIA DINTRE ACESTE SUME, DUPĂ A CĂROR PLATĂ, COMPANIA LEXMARK VA FI EXONERATĂ ȘI ELIBERATĂ DE ORICE ALTE RĂSPUNDERI SAU OBLIGAȚII FAȚĂ DE DVS.

ÎN NICIO SITUAȚIE, LEXMARK, FURNIZORII SĂI, FILIALELE SAU DISTRIBUITORII NU VOR RĂSPUNDE PENTRU NICIO PAGUBĂ SPECIALĂ, ACCIDENTALĂ, INDIRECTĂ, EXEMPLARĂ, PUNITIVĂ SAU PRIN CONSECINȚĂ (INCLUSIV, DAR FĂRĂ SĂ SE LIMITEZE LA PROFITURI SAU VENITURI PIERDUTE, ECONOMII PIERDUTE, ÎNTRERUPERI ALE UTILIZĂRII SAU ORICE PIERDERI, LIPSĂ DE ACURATEȚE SAU DETERIORĂRI ALE DATELOR SAU ÎNREGISTRĂRILOR, PENTRU PRETENȚII ALE TERȚILOR SAU PENTRU PAGUBE DE PROPRIETATE REALĂ SAU MATERIALĂ, PENTRU LIPSURI ALE CONFIDENȚIALITĂȚII PROVENITE SAU ÎNRUDITE ÎN ORICE FEL CU UTILIZAREA SAU CU INCAPACITATEA DE A UTILIZA PROGRAMUL SOFTWARE, SAU ÎN ORICE ALT MOD CARE ARE LEGĂTURĂ CU ORICE PREVEDERE DIN ACEST ACORD DE LICENȚĂ PENTRU SOFTWARE), INDIFERENT DE NATURA PRETENȚIEI, INCLUSIV, DAR FĂRĂ SĂ SE LIMITEZE LA ÎNCĂLCAREA GARANȚIEI SAU A CONTRACTULUI, DAUNE CIVILE (INCLUSIV NEGLIJENȚĂ SAU RĂSPUNDERE STRICTĂ), CHIAR DACĂ LEXMARK SAU FURNIZORII, FILIALELE SAU DISTRIBUITORII SĂI AU FOST INFORMAȚI DESPRE POSIBILITATEA UNOR ASEMENEA PAGUBE SAU PENTRU ORICE PRETENȚIE FORMULATĂ DE DVS. ÎN BAZA UNEI PRETENȚII A UNUI TERȚ, CU EXCEPȚIA SITUAȚIEI ÎN CARE ACEASTĂ EXCLUDERE A PAGUBELOR ESTE DETERMINATĂ CA INCORECTĂ DIN PUNCT DE VEDERE LEGAL. LIMITĂRILE DE MAI SUS SE APLICĂ INDIFERENT DACĂ REMEDIERILE MENȚIONATE MAI SUS NU ÎȘI ATING SCOPUL LOR ESENȚIAL.

- 4 LEGI STATALE DIN S.U.A. Această garanție limitată pentru software vă oferă drepturi legale specifice. Este posibil să aveți şi alte drepturi care diferă de la stat la stat. Unele state nu permit limitări ale duratei perioadei de garanție implicită sau nu permit excluderea sau limitarea pagubelor incidentale sau a celor pe cale de consecință, astfel încât este posibil ca limitările prezentate mai sus să nu fie valabile în cazul dvs.
- 5 ACORDAREA LICENȚEI. Lexmark vă acordă următoarele drepturi, cu condiția să respectați toți termenii și toate condițiile din acest Acord de licență pentru software:
  - **a** Utilizare. Aveți dreptul să utilizați o singură (1) copie a acestui program software. Termenul "Utilizare" înseamnă stocarea, încărcarea, instalarea, executarea sau afișarea programului software. Dacă Lexmark v-a oferit licență pentru utilizare concurentă a Programului software, trebuie să limitați numărul de utilizatori autorizați la cel specificat în acordul dvs. cu Lexmark. Nu aveți dreptul să separați componentele programului software pentru utilizare pe mai multe computere. Sunteți de acord că nu veți utiliza programul software, în întregime sau parțial, în orice manieră care are efect de ignorare, modificare, eliminare, obstrucționare, alterare sau reducere a importanței aspectului vizual al oricăror notificări privind mărci comerciale, nume comerciale, ambalaje comerciale sau drepturi intelectuale, care apar pe ecranele afișate pe orice computer, generate, în mod normal, de programul software sau ca rezultat al acestuia.
  - **b** Copiere. Aveți dreptul să realizați o singură (1) copie a programului software, numai în scop de copiere de rezervă, arhivare sau instalare, cu condiția ca respectiva copie să conțină toate notificările originale proprii programului software. Nu aveți dreptul să copiați programul software pe nicio rețea publică sau distribuită.
  - **c Rezervarea drepturilor**. Programul software, inclusiv toate fonturile, este protejat prin drepturi de autor și este proprietatea Lexmark International, Inc. și/sau a furnizorilor săi. Lexmark își rezervă toate drepturile care nu v-au fost acordate expres prin acest Acord de licență pentru software.
  - **d** Freeware. Fără a intra în contradicție cu termenii și condițiile din acest Acord de licență pentru software, întreg programul software sau orice parte a lui care constituie software furnizat cu licență publică de către terți ("Freeware") vă este oferit sub licență, în conformitate cu termenii și condițiile acordului de licență software care însoțește asemenea Freeware, indiferent dacă acesta este sub formă de acord discret, cu licență laminată sau termeni de licență electronică în momentul descărcării sau instalării. Utilizarea Freeware-ului de către dvs. va fi guvernată în întregime de termenii și condițiile unei asemenea licențe.
- 6 TRANSFER. Aveți dreptul să transferați programul software către un alt utilizator. Orice transfer trebuie să includă toate componentele software, suporturile, materialele imprimate şi acest Acord de licență pentru software şi nu aveți dreptul să păstrați copii ale programului software sau ale componentelor sale. Nu este permis transferul indirect, cum ar fi concesionarea. Înainte de transfer, utilizatorul final care primeşte programul software transferat trebuie să fie de acord cu toți termenii din acest Acord de licență pentru software. În momentul transferării programului software, licența dvs. se termină în mod automat. Nu aveți

dreptul să închiriați, să acordați sub-licențe sau să atribuiți Programul software, cu excepția situațiilor permise de prevederile acestui Acord de licență pentru software.

- 7 UPGRADE-URI. Pentru a utiliza un program software identificat ca upgrade, trebuie să aveți mai întâi licența pentru programul software original, identificat de Lexmark ca eligibil pentru upgrade. După upgrade, nu aveți dreptul să utilizați în continuare programul software original, care a format baza eligibilității pentru upgrade.
- 8 LIMITARE PRIVIND PROCESAREA INVERSĂ. Nu aveți dreptul să modificați, să decriptați, să procesați invers, să dezasamblați, să decompilați sau să transformați în alt mod programul software ori să ajutați sau să facilitați altora astfel de acțiuni, cu excepția şi în limita situațiilor permise expres de legislația în vigoare în scopuri de inter-operabilitate, de corectare a erorilor sau de testare a securității. Dacă aveți asemenea drepturi legale, notificați Lexmark în scris despre orice intenție de procesare inversă, dezasamblare sau decompilare. Nu aveți dreptul să decriptați programul software, în afară de situația când este necesar pentru utilizarea legitimă a programului software.
- **9 SOFTWARE SUPLIMENTAR**. Acest Acord de licență pentru software se aplică și actualizărilor sau componentelor suplimentare ale programului software original furnizate de Lexmark, cu excepția situației în care Lexmark furnizează alte condiții împreună cu actualizarea sau componenta suplimentară.
- 10 TERMEN. Acest Acord de licență pentru software este valabil până la terminare sau respingere. Aveți posibilitatea să respingeți sau să terminați în orice moment această licență, distrugând toate exemplarele programului software, împreună cu toate modificările, documentația și părțile îmbinate în orice formă sau în orice alt mod decât cele descrise în acest document. Lexmark poate să anuleze prin notificare licența pe care o aveți, dacă nu respectați vreun termen din acest Acord de licență pentru software. În situația unei asemenea terminări, sunteți de acord să distrugeți toate copiile programului software, împreună cu toate modificările în orice formă.
- 11 TAXE. Sunteți de acord că sunteți responsabil pentru plata oricăror taxe care includ, fără limitări, orice bunuri și servicii și orice taxe de proprietate personală, rezultate din acest Acord de licență pentru software sau din utilizarea programului software.
- 12 LIMITĂRI ALE ACȚIUNILOR. Nicio acțiune, indiferent de formă, bazată pe acest Acord de licență pentru software nu poate fi invocată de niciuna dintre părți după mai mult de doi ani de la apariția cauzei acțiunii, cu excepția situațiilor prevăzute de legislația în vigoare.
- 13 LEGISLAȚIA ÎN VIGOARE. Acest Acord de licență pentru software este guvernat de legile din Commonwealth of Kentucky, Statele Unite ale Americii. Nu se vor aplica niciun fel de alte reglementări legale din nicio altă jurisdicție. Convenția ONU privind contractele pentru vânzarea internațională de bunuri nu se aplică.
- 14 DREPTURI RESTRICȚIONATE PENTRU GUVERNUL STATELOR UNITE. Programul software a fost dezvoltat în întregime cu cheltuieli private. Drepturile Guvernului Statelor Unite de a utiliza acest Program software sunt cele stabilite prin acest Acord de licență pentru software şi sunt restricționate conform DFARS 252.227-7014 şi altor prevederi FAR similare (sau prin orice alte reglementări ale agenției sau prin clauze contractuale echivalente).
- 15 CONSIMŢĂMÂNT DE UTILIZARE A DATELOR. Sunteți de acord cu faptul că Lexmark, filialele şi agenții săi pot să colecteze şi să utilizeze informațiile pe care le furnizați în legătură cu serviciile de asistență solicitate de dvs. în ceea ce priveşte Programul software. Lexmark este de acord să nu utilizeze aceste informații într-o formă care vă identifică personal, cu excepția situațiilor în care acest lucru este necesar pentru a vă furniza asemenea servicii.
- 16 RESTRICȚII LA EXPORT. Nu aveți dreptul (a) să dobândiți, expediați, transferați sau să reexportați, în mod direct sau indirect, programul software sau orice alt produs derivat direct, fără să respectați legislația de export în vigoare şi (b) să permiteți ca programul software să fie utilizat în orice alt scop interzis de asemenea legi de export, inclusiv şi fără limitare pentru proliferarea armelor nucleare, chimice sau biologice.

- 17 ACORD DE CONTRACTARE ELECTRONICĂ. Dvs. şi Lexmark sunteți de acord ca acest Acord de licență pentru software să se încheie pe cale electronică. Aceasta înseamnă că dacă faceți clic pe butonul "Sunt de acord" sau "Accept" de pe această pagină sau dacă utilizați acest produs, vă dați acordul pentru termenii şi condițiile din acest Acord de licență pentru software şi confirmați că procedați astfel cu intenția de a "semna" un contract cu Lexmark.
- 18 CAPACITATEA ȘI AUTORITATEA DE CONTRACTARE. Declarați că sunteți o persoană cu vârsta legală de majorat valabilă în locația în care semnați acest Acord de licență pentru software și, dacă este cazul, sunteți autorizat în totalitate de către angajator sau de superiorul ierarhic să semnați acest contract.
- **19 ACORD INTEGRAL**. Acest Acord de licență pentru software (inclusiv orice adăugare sau amendament la acest Acord de licență pentru software, livrate împreună cu programul software) reprezintă acordul integral între dvs. şi Lexmark privind programul software. Cu excepția situațiilor în care acest document prevede altfel, aceşti termeni şi aceste condiții au prioritate asupra tuturor celorlalte comunicări, propuneri şi reprezentări orale sau scrise, anterioare sau actuale, referitoare la programul software sau la orice alt subiect tratat în acest Acord de licență pentru software (cu excepția situației în care asemenea termeni externi nu sunt în conflict cu termenii din acest Acord de licență pentru software). În situația în care orice politici sau programe Lexmark pentru servicii de asistență sunt în conflict cu termenii din acest Acord de licență pentru software).

#### **MICROSOFT CORPORATION NOTICES**

- 1 This product may incorporate intellectual property owned by Microsoft Corporation. The terms and conditions upon which Microsoft is licensing such intellectual property may be found at http://go.microsoft.com/fwlink/?LinkId=52369.
- 2 This product is based on Microsoft Print Schema technology. You may find the terms and conditions upon which Microsoft is licensing such intellectual property at http://go.microsoft.com/fwlink/?LinkId=83288.

## Index

## Numerice

200.vv Blocaj hârtie 191 201.yy Blocaj hârtie 192 202.yy Blocaj hârtie 192 231.yy Blocaj hârtie 192 233.yy Blocaj hârtie 192 234.yy Blocaj hârtie 193 235.vv Blocaj hârtie 193 24x.yy Blocaj hârtie 193 251.yy Blocaj hârtie 193 290-292 Blocaje la scanarea din ADF 193 293 Lipsă hârtie 194 294 Blocaj în ADF 194 31.yy Înlocuirea unui cartuş defect sau lipsă 188 34 Hârtie scurtă 189 35 Memorie insuficientă pentru acceptarea caracteristicii Salvare resurse 189 37 Memorie insuficientă pentru a asambla lucrarea 189 37 Memorie insuficientă pentru operația Defragmentare memorie flash 189 38 Memorie plină 189 39 Pagină complexă, este posibil ca unele date să nu se fi imprimat 189 51 S-a detectat o memorie flash defectă 190 52 Spațiu liber insuficient în memoria flash pentru resurse 190 53 Memorie flash neformatată detectată 190 54 Eroare standard de software de retea 190 56 Port USB standard dezactivat 190 58 Prea multe optiuni flash instalate 191 58 Prea multe tăvi atașate 191 84 Avertisment durată de viață PC Kit 191 84 Înlocuiti PC Kit 191 840.02 Dezactivare automată scaner 194

88.yy Cartuş consumat 191

#### Α

ADF copiere utilizând 71 afişare, panou de control al imprimantei 16 agendă, fax utilizare 102 agendă, poştă electronică configurare 82 ajustarea setărilor pentru modul Economizor de energie utilizare server EWS 38 utilizarea panoului de control al imprimantei 38 alimentator manual încărcare 52 alimentator multifuncțional încărcare 48 ansamblu de culegere din ADF comandă 159 anularea legării tăvilor 54, 55, 54 Apel terminat 184 apelare Asistență pentru clienți 219 asamblasarea copiilor 77 Aşteptare 188 ataşare cabluri 23

### В

bec, indicator 16 Blocaj scaner Capac de acces deschis 188 blocaje accesare 169 evitare 42 înțelegerea mesajelor 169 blocaje de hârtie evitare 42 blocaje hârtie, eliminare 200-201 170 202 172 231 174 233 175 234 176 235 176

242 177 251 178 290-294 179 blocaje, eliminare 200-201 170 202 172 231 174 233 175 234 176 235 176 242 177 251 178 290-294 179 blocaje, evitare selectarea hârtiei și a suporturilor speciale 57 tăierea hârtiei și a suporturilor speciale 57 butoane, panou de control al imprimantei 16

## С

cabluri Ethernet 23 fax 23 **USB 23** calitate a imprimării, slabă evitare prin selectarea hârtiei si a suporturilor speciale 57 calitate copiere aiustare 76 îmbunătătire 80 calitate fax, îmbunătățire 106 calitate scanare. îmbunătătire 111 calitatea imprimării curătarea geamului scanerului 154 Capac deschis Flatbed 293.02 194 capacitate de încărcare cu hârtie alimentator multifunctional 53 capacități de încărcare cu hârtie tăvi 53 Capacul ADF-ului de la scaner este deschis 188 caracteristici Scan Center 108

caracteristici Centru de scanare 108 cartelă de memorie flash instalare 20 rezolvarea problemelor 208 carton încărcare 48 sfaturi 68 cartuş de toner înlocuire 159 cartuşe de toner comandă 158 reciclare 40 Cod de motor nevalid 186 Cod de retea nevalid 186 comandă ansamblu de culegere din ADF 159 cartuşe de toner 158 rolă de separare din ADF 159 comenzi rapide, creare destinație fax 100, 101 poștă electronică 82 conectare imprimantă la adaptoare regionale 91 modem computer 94 robot telefonic 89 telefon 89 conexiune fax conectarea imprimantei la priza de perete 87 conectarea la o linie DSL 87 conectarea la un PBX sau ISDN 88 conectarea la un serviciu de sonerii distincte 88 conexiuni pentru fax adaptoare regionale 91 modem computer 94 robot telefonic 89 telefon 89 configurare imprimante multiple 168 configurarea imprimantei într-o retea cu fir (Macintosh) 33 într-o rețea cu fir (Windows) 33 configurarea notificărilor de aprovizionare 167 configurarea unei retele cu fir utilizând Windows 33

configurații imprimantă 12 conservare consumabile 36 consumabile conservare 36 depozitare 156 stare 157 utilizarea hârtiei reciclate 36 consumabile, comandă ansamblu de culegere din ADF 159 cartuse de toner 158 kit fotoconductor 158 rolă de separare din ADF 159 contactare Asistentă pentru clienti 219 copiere adăugarea unui mesaj filigranat 79 ajustare calitate 76 amplasarea de coli de separare între exemplare 77 asamblasarea copiilor 77 copiere rapidă 71 crearea unei copii mai luminoase sau mai întunecate 76 de la o dimensiune la alta 73 fotografii 72 îmbunătățirea calității copierii 80 mai multe pagini pe o coală 78 mărire 75 micsorare 75 pe ambele fete ale hârtiei (fatăverso) 75 pe folii transparente 72 pe hârtie cu antet 73 punerea în așteptare a unei lucrări de imprimare pentru a realiza copii 78 revocarea unei lucrări de copiere 79 selectarea unei tăvi 74 utilizarea ADF 71 utilizarea geamului scanerului 72 copiere, rezolvarea problemelor calitate imagini scanate slabă 202 calitate slabă copiere 199 copiatorul nu răspunde 198

copii de documente sau fotografii parțiale 201 imposibil de pus în așteptare o lucrare de imprimare pentru a realiza copii 201 unitatea de scanare nu se închide 198 curățare exteriorul imprimantei 154 geam scaner 154 role de separare din ADF 155

#### D

data și ora setare 96 Defragmentare memorie flash 185 depanare afişaj afişajul este gol 184 pe afişaj apar numai blocuri 184 depanare alimentare cu hârtie mesajul persistă și după înlăturarea blocajului 208 pagina blocată nu este reimprimată 208 depanare copiere calitate imagini scanate slabă 202 calitate slabă copiere 199 copiatorul nu răspunde 198 copii de documente sau fotografii partiale 201 imposibil de pus în așteptare o lucrare de imprimare pentru a realiza copii 201 unitatea de scanare nu se închide 198 depanare fax blocare faxuri nesolicitate 105 faxul primit are o calitate de imprimare redusă 206 Identificator apelant nu este afişat 203 nu se poate trimite sau primi un fax 203 se pot primi, dar nu se pot trimite faxuri 206 se pot trimite, dar nu se pot primi faxuri 205

Index 234

depanare pentru calitatea imprimării acumulări de toner 216 calitate slabă a foliilor transparente 216 caracterele au margini zimtate 210 dungi albe solide 218 dungi negre solide 218 fundal gri 211 imagini fantomă 211 imagini trunchiate 210 imprimare strâmbă 215 imprimarea este prea întunecată 213 imprimarea este prea luminoasă 214 linii orizontale întrerupte 216 linii verticale întrerupte 217 pagini de testare a calității imprimării 209 pagini goale 209 pulbere de toner sau fundal întunecat 215 tonerul se şterge 215 depanare pentru imprimare apar întreruperi neprevăzute între pagini 198 fisierele PDF în mai multe limbi nu se imprimă 196 hârtia se blochează frecvent 208 imprimare incorectă a caracterelor 197 încretire hârtie 212 legarea tăvilor nu functionează 197 lucrarea durează mai mult decât în mod normal 196 lucrarea este executată din tava incorectă 197 lucrarea este executată pe hârtie incorectă 197 Lucrările mari nu se asamblează 197 lucrările nu se imprimă 195 margini incorecte 212 depanare pentru scanare nu se poate scana de pe un computer 203 scanarea durează prea mult sau blochează computerul 202

scanarea nu a reuşit 201 scanări de documente sau fotografii parțiale 202 unitatea de scanare nu se închide 198 depanare, afişaj afişajul este gol 184 pe afişaj apar numai blocuri 184 depanare, alimentare cu hârtie mesajul persistă și după înlăturarea blocajului 208 pagina blocată nu este reimprimată 208 depanare, fax blocare faxuri nesolicitate 105 faxul primit are o calitate de imprimare redusă 206 Identificator apelant nu este afişat 203 nu se poate trimite sau primi un fax 203 se pot primi, dar nu se pot trimite faxuri 206 se pot trimite, dar nu se pot primi faxuri 205 depanare, scanare nu se poate scana de pe un computer 203 scanarea durează prea mult sau blochează computerul 202 scanarea nu a reușit 201 scanări de documente sau fotografii parțiale 202 unitatea de scanare nu se închide 198 depozitare consumabile 156 hârtie 58 Dimensiune universală pentru hârtie 119 setare 41 dimensiuni hârtie acceptate de imprimantă 60 Dispozitiv USB neacceptat, eliminați 188 documente, imprimare din Macintosh 62 din Windows 62

#### Ε

Economizor de energie 187 aiustare 38 Embedded Web Server 165 copierea setărilor pe alte imprimante 168 nu se deschide 218 restrictionarea accesului la meniurile imprimantei 166 setarea avertizărilor prin poștă electronică 167 setări administrative 165 setări rețea 165 Eroare de software în rețeaua <x> 190 etichete de hârtie încărcare 48 etichete, hârtie sfaturi 67 expedierea imprimantei 157 exteriorul imprimantei curătare 154

#### F

fată recomandată pentru imprimare 57 fată-verso faxuri primite 103 lucrări de copiere 75 lucrări de imprimare 64 fax optiuni 105, 106 revocare 105 Fax nereuşit 185 faxuri imprimate pe ambele fete ale hârtiei 103 fibră optică configurare retea 33 folii transparente copiere pe 72 încărcare 48 sfaturi 66 Formatare memorie flash 185 fotografii copiere 72 funcția de poștă electronică configurare 81

## G

găsire informații 9 publicații 9 site Web 9 geam scaner copiere utilizând 72 curățare 154 Ghid de lucru în rețea 165 Ghidul administratorului pentru Embedded Web Server 165

## Η

hârtie caracteristici 56 depozitare 58 Dimensiune universală pentru hârtie 119 fată recomandată pentru imprimare 57 formulare preimprimate 57 hârtie cu antet 57 încărcare, alimentator multifuncțional 48 neacceptată 57 reciclată 36.58 selectare 57 setare dimensiune 41 Setare dimensiune universală 41 setare tip 41 hârtie cu antet copiere pe 73 încărcare 48 sfaturi 65 hârtie reciclată utilizare 58 Hub USB neacceptat, eliminați 188

## I

imprimantă configurații 12 expediere 157 model de bază 12 mutare 157 selectarea unei locații 11 spații libere minime 11 imprimantă, mesaje 200.yy Blocaj hârtie 191 201.yy Blocaj hârtie 192

202.yy Blocaj hârtie 192 231.vv Blocaj hârtie 192 233.yy Blocaj hârtie 192 234.yy Blocaj hârtie 193 235.vv Blocaj hârtie 193 24x.yy Blocaj hârtie 193 251.yy Blocaj hârtie 193 290-292 Blocaje la scanarea din ADF 193 293 Lipsă hârtie 194 294 Blocaj în ADF 194 31.yy Înlocuirea unui cartuş defect sau lipsă 188 34 Hârtie scurtă 189 35 Memorie insuficientă pentru acceptarea caracteristicii Salvare resurse 189 37 Memorie insuficientă pentru a asambla lucrarea 189 37 Memorie insuficientă pentru operația Defragmentare memorie flash 189 38 Memorie plină 189 39 Pagină complexă, este posibil ca unele date să nu se fi imprimat 189 51 S-a detectat o memorie flash defectă 190 52 Spațiu liber insuficient în memoria flash pentru resurse 190 53 Memorie flash neformatată detectată 190 54 Eroare standard de software de retea 190 56 Port USB standard dezactivat 190 58 Prea multe optiuni flash instalate 191 58 Prea multe tăvi ataşate 191 84 Avertisment durată de viată PC Kit 191 84 Înlocuiti PC Kit 191 840.02 Dezactivare automată scaner 194 88.yy Cartuş consumat 191 Apel terminat 184 Aşteptare 188 Blocaj scaner Capac de acces deschis 188 Capac deschis Flatbed 293.02 194

Capacul ADF-ului de la scaner este deschis 188 Cod de motor nevalid 186 Cod de rețea nevalid 186 Defragmentare memorie flash 185 Dispozitiv USB neacceptat, eliminati 188 Economizor de energie 187 Eroare de software în reteaua <x> 190 Fax nereusit 185 Formatare memorie flash 185 Hub USB neacceptat, eliminati 188 Încărcati <sursă> cu <x> 186 Încărcați alimentatorul manual cu <x> 186 Închideți uşa frontală 184 Linie ocupată 186 Lipsă linie telefonică analogică 187 Lipsește tonul de apel 187 Memorie plină, imposibil de trimis faxuri 186 Niciun răspuns 187 Nivelul tonerului este scăzut 188 NU ATINGEȚI datele de citire flash NU ÎNCHIDEȚI 185 Numărul statiei de fax este neconfigurat 185 Numele statiei de fax este neconfigurat 185 Programare cod masină 187 Programare cod sistem 187 Programare memorie flash 187 Răspuns 184 Retea 186 Retea <x> 186 Scaner 840.01 dezactivat 194 Scoateti hârtia din recipientul de ieşire standard 188 Scoateți materialul de ambalare, verificati <x> 187 Se așteaptă reapelarea 188 Trecut în coadă pentru trimitere 187 Urmărire hexa 186 USB/USB <x> 188 imprimare de pe unitatea flash 62

Index 236

din Macintosh 62 din Windows 62 imprimare față-verso (duplex) 64 instalarea software-ului pentru imprimantă 26.98 listă de directoare 68 listă de eşantioane de fonturi 68 pagină cu setări de meniuri 25 pagină de configuratie pentru retea 25 pagini de testare a calității imprimării 69 informatii despre configurare retea fără fir 27 informatii despre lucrul în sigurantă 7.8 informații, căutare 9 instalare optiuni în driver 26 rețea fără fir 28, 30 software pentru imprimantă 26, 98 instalarea software-ului pentru imprimantă adăugare opțiuni 26

## Î

încărcare alimentator manual 52 alimentator multifuncțional 48 plicuri 52 tăvi 43 Încărcați <sursă> cu <x> 186 Încărcați alimentatorul manual cu <x> 186 Închideți uşa frontală 184 înlocuire cartuş de toner 159 kit fotoconductor 161

#### Κ

kit fotoconductor comandă 158 înlocuire 161

#### L

legare tăvi 54, 55 legarea tăvilor 54 Linie ocupată 186 Lipsă linie telefonică analogică 187 Lipseşte tonul de apel 187 listă de directoare imprimare 68 listă de eşantioane de fonturi imprimare 68 lucrare de imprimare anulare de la panoul de control al imprimantei 69 revocare din Macintosh 69 revocare din Windows 69 lucrul în reteaua Ethernet Macintosh 33 Windows 33 lucrul într-o retea cu fir utilizând Macintosh 33

### Μ

Macintosh instalare rețea fără fir 30 mai multe pagini pe o coală 78 mărirea unei copii 75 Memorie plină, imposibil de trimis faxuri 186 meniul AppleTalk 126 meniul Calitate 146 meniul Configurare 143 meniul Configurare dată și oră 151 meniul Configurare MF 116 meniul Configurare universală 119 Meniul Dimensiune/Tip 113 meniul Dimensiuni particularizate de scanare 119 meniul Emulare PCL 148 meniul Fără fir 126 meniul Finisare 144 meniul Greutate hârtie 117 meniul Imagine 151 meniul IPv6 125 meniul Încărcare hârtie 118 meniul NIC activ 121 meniul PDF 147 meniul Placă de rețea 124 meniul PostScript 148 meniul Rapoarte 120 meniul Rapoarte de rețea 123 Meniul Retea 122 meniul Setări 128 meniul Setări copiere 131

meniul Setări fax 134 meniul Sursă implicită 113 meniul TCP/IP 124 meniul Textură hârtie 116 meniul Tipuri particularizate 118 meniul Unitate flash 140 meniul USB 127 meniul Utilitare 147 meniuri AppleTalk 126 Calitate 146 Configurare 143 Configurare dată și oră 151 Configurare MF 116 Configurare universală 119 diagramă a 112 Dimensiune/Tip 113 Dimensiuni de scanare particularizate 119 Emulare PCL 148 Fără fir 126 Finisare 144 Greutate hârtie 117 Imagine 151 IPv6 125 Încărcare hârtie 118 NIC activ 121 PDF 147 Placă de retea 124 PostScript 148 Rapoarte 120 Rapoarte retea 123 Retea 122 Setări 128 Setări copiere 131 Setări fax 134 Sursă implicită 113 TCP/IP 124 Textură hârtie 116 Tipuri particularizate 118 Unitate flash 140 **USB 127** Utilitare 147 micsorarea unei copii 75 Mod silentios 40 mutarea imprimantei 157

#### Ν

Niciun răspuns 187 Nivelul tonerului este scăzut 188 niveluri de emisie a zgomotelor 221

Index

237

notificări 221, 222, 223, 224, 225, 226 notificări aprovizionare configurare 167 notificări despre emisii 221, 224, 225, 226 notificări FCC 225 notificări referitoare la telecomunicații 224 NU ATINGEȚI datele de citire flash NU ÎNCHIDEȚI 185 Numărul stației de fax este neconfigurat 185 Numele stației de fax este neconfigurat 185

## 0

opțiuni cartelă de memorie flash 20 fax 105, 106 sertar de 250 de coli 22 sertar de 550 de coli 22 opțiuni imprimantă, rezolvarea problemelor cartelă de memorie flash 208 opțiunea nu funcționează 207 sertare 207 opțiuni pentru profilul de scanare 109 opțiuni pentru Profilul de scanare 109, 110

### Ρ

pagină cu setări de meniuri imprimare 25 pagină de configuratie pentru retea 25 pagini de testare a calității imprimării imprimare 69 panou de control al imprimantei setări prestabilite din fabrică, restaurare 165 panou de control, imprimantă 16 setări prestabilite din fabrică, restaurare 165 plicuri încărcare 48, 52 sfaturi 66 Port Ethernet 23 Port USB 23

porturi de fax 23 postă electronică notificare pentru blocaj de hârtie 167 notificare pentru hârtie lipsă 167 notificare pentru necesitatea unui alt tip de hârtie 167 notificare pentru nivelul redus al consumabilelor 167 revocare 84 probleme cu imprimanta. rezolvare de bază 184 Programare cod masină 187 Programare cod sistem 187 Programare memorie flash 187 protejarea meniuri 166 publicații, căutare 9 punerea în așteptare a lucrării curente de imprimare pentru a realiza copii 78, 201

## R

rapoarte vizualizare 166 Răspuns 184 reciclare 222 ambalaje Lexmark 39 cartuse de toner 40 Declaratie WEEE 221 produse Lexmark 39 redirectionarea faxurilor 104 Retea 186 Retea <x> 186 rețea fără fir informatii despre configurare 27 instalare, utilizând Macintosh 30 instalare, utilizând Windows 28 revocarea lucrărilor de imprimare din panoul de control al imprimantei 69 revocarea unei lucrări din Macintosh 69 din Windows 69 rezolutie, fax modificare 102 rezolvarea problemelor contactare Asistentă pentru clienți 219

rezolvarea problemelor de bază ale imprimantei 184 verificarea unei imprimante care nu răspunde la comenzi 184 verificarea unui scanner care nu răspunde la comenzi 201 rezolvarea problemelor, calitatea imprimării acumulări de toner 216 calitate slabă a foliilor transparente 216 caracterele au margini zimtate 210 dungi albe solide 218 dungi negre solide 218 fundal gri 211 imagini fantomă 211 imagini trunchiate 210 imprimare strâmbă 215 imprimarea este prea întunecată 213 imprimarea este prea luminoasă 214 linii orizontale întrerupte 216 linii verticale întrerupte 217 pagini de testare a calității imprimării 209 pagini goale 209 pulbere de toner sau fundal întunecat 215 tonerul se sterge 215 rezolvarea problemelor, imprimare apar întreruperi neprevăzute între pagini 198 fişierele PDF în mai multe limbi nu se imprimă 196 hârtia se blochează frecvent 208 imprimare incorectă a caracterelor 197 încretire hârtie 212 legarea tăvilor nu functionează 197 lucrarea durează mai mult decât în mod normal 196 lucrarea este executată din tava incorectă 197 lucrarea este executată pe hârtie incorectă 197 Lucrările mari nu se asamblează 197

Index 238 lucrările nu se imprimă 195 margini incorecte 212 rezolvarea problemelor, opțiuni imprimantă cartelă de memorie flash 208 opțiunea nu funcționează 207 sertare 207 rolă de separare din ADF comandă 159 role de separare din ADF, curățare 155

## S

scanare către o unitate flash 108 scanare către un computer 107 îmbunătățirea calității de scanare 111 opțiuni 109, 110 scaner Alimentator automat de documente (ADF) 15 funcții 14 geam scaner 15 Scaner 840.01 dezactivat 194 Scoateti hârtia din recipientul de ieşire standard 188 Scoateti materialul de ambalare, verificati <x> 187 Se asteaptă reapelarea 188 securitate protejarea meniurilor 166 sertar de 250 de coli instalare 22 sertar de 550 de coli instalare 22 serviciu de sonerii distincte conectare la 88 setare adresă TCP/IP 124 dimensiune hârtie 41 Dimensiune universală pentru hârtie 41 tip hârtie 41 Setarea Mod economic 37 setări de conservare a mediului Economizor de energie 38 Mod silentios 40 Modul Economic 37 setări de meniu încărcarea în imprimante multiple 168

setări de protejare a mediului înconjurător Economizor de energie 38 Mod silențios 40 Modul Economic 37 setări ecologice Economizor de energie 38 Mod silentios 40 Modul Economic 37 setări prestabilite din fabrică, restaurare meniurile panoului de control al imprimantei 165 sfaturi carton 68 etichete, hârtie 67 folii transparente 66 hârtie cu antet 65 plicuri 66 site Web qăsire 9 starea consumabilelor, verificare 157 suporturi speciale față recomandată pentru imprimare 57 selectare 57

## Т

tăvi anularea legării 54 încărcare 43 legare 54 tip de hârtie particularizat atribuire 54 Tip particularizat <x> modificare nume 55 tipuri de hârtie acceptată de imprimantă 59 pe unde se încarcă 59 suport pentru imprimare fațăverso 59 Trecut în coadă pentru trimitere 187 trimitere fax activarea și dezactivarea orei de vară 97 alegerea unei conexiuni pentru fax 86 configurare fax 85

crearea comenzilor rapide utilizând panoul de control al imprimantei 101 crearea de comenzi rapide cu **EWS 100** crearea unui fax mai luminos sau mai întunecat 103 îmbunătătirea calitătii faxului 106 redirectionarea faxurilor 104 schimbarea rezolutiei 102 setarea datei și a orei 96 setarea numelui și a numărului pentru faxul de ieşire 96 trimitere utilizând computerul 98, 99 trimitere utilizând panoul de control al imprimantei 97 trimiterea la o oră programată a unui fax 103 utilizare comenzi rapide 102 utilizarea agendei 102 vizualizarea unui jurnal de fax 104 trimitere prin poştă electronică configurarea agendei 82 configurarea funcției de poștă electronică 81 crearea de comenzi rapide cu **EWS 82** utilizarea agendei 84 utilizarea minitastaturii numerice 82 utilizarea numerelor de comandă rapidă 83 trimiterea unui fax cu ajutorul computerului 98

### U

unitate flash 62 Urmărire hexa 186 USB/USB <x> 188

## V

verificarea stării dispozitivului pe Embedded Web Server 166 verificarea unei imprimante care nu răspunde la comenzi 184 verificarea unui scanner care nu răspunde la comenzi 201 vizualizare rapoarte 166

## W

Windows instalare rețea fără fir 28

Index 240